# Sentinel™ インストールと設定ガイド

2018年7月

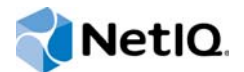

#### 保証と著作権

NetlQの保証と著作権、免責事項、保証、輸出およびその他の使用制限、米国政府の規制による権利、特許ポリシー、およびFIPSコンプライアンスの詳細については、http://www.netiq.com/company/legal/を参照してください。

#### Copyright © 2018 NetIQ Corporation. All Rights reserved.

NetlQの商標については、http://www.netiq.com/company/legal/を参照してください。サードパーティの商標は、それぞれの所有者に属します。

|   | 本書およびライブラリについて                                                                                                    |     | 11 |
|---|----------------------------------------------------------------------------------------------------|-----|----|
| ペ | ージのパート I Sentinelについて                                                                                                    |     | 13 |
| 1 | Sentinelの概要                                                                                                    |     | 15 |
|   | IT環境のセキュリティ保護の課題                                                                                                    |     | 15 |
|   | Sentinelが提供するソリューション                                                                                                    |     | 16 |
| 2 | Sentinelの動作原理                                                                                                    |     | 19 |
|   | イベントソース                                                                                                    |     | 21 |
|   | Sentinelイベント                                                                                                    |     | 22 |
|   | マッピングサービス                                                                                                    | •   | 23 |
|   | マップのストリーミング                                                                                                    |     | 23 |
|   | エクスプロイト検出....................................                                                                                                    |     | 23 |
|   | Collector Manager                                                                                                    | • • | 24 |
|   | コレクタ                                                                                                    |     | 24 |
|   | コネクタ                                                                                                    |     | 24 |
|   | ArcSight SmartConnectors                                                                                                    | • • | 25 |
|   | Agent Manager                                                                                                    | • • | 25 |
|   | Sentinelデータのルーティングとデータストレージ                                                                                                    |     | 25 |
|   | イベント視覚化....................................                                                                                                    |     | 26 |
|   | 相関.....................................                                                                                                    |     | 26 |
|   | セキュリティインテリジェンス                                                                                                    |     | 26 |
|   | インシデントの修復                                                                                                    |     | 26 |
|   | iTracワークフロー                                                                                                    |     | 27 |
|   | アクションとインテグレータ・・・・・・・・・・・・・・・・・・・・・・・・・・・・・・・・・・・・                                                                                                    |     | 27 |
|   | 検索                                                                                                    |     | 27 |
|   | Reports (レポート)                                                                                                    |     | 28 |
|   | IDF=v=v=v=v=v=v=v=v=v=v=v=v=v=v=v=v=v=v=v=v=v=v=v=v=v=v=v=v=v=v=v=v=v=v=v=v=v=v=v=v=v=v=v=v=v=v=v=v=v=v=v=v=v=v=v=v=v=v=v=v=v=v=v=v=v=v=v=v=v=v=v=v=v=v=v=v=v=v=v=v=v=v=v=v=v=v=v=v=v=v=v=v=v=v=v=v=v=v=v=v=v=v=v=v=v=v=v=v=v=v=v=v=v=v=v=v=v=v=v=v=v=v=v=v=v=vv=v=v=v=vv=v=vv=vv=vv=vv=vvv=vvvvvvvvvv |     | 28 |
|   | イベント分析....................................                                                                                                    |     | 28 |
| ぺ | ージのパート II Sentinelのインストール計画                                                                                                    |     | 31 |
|   |                                                                                                    |     | •  |
| 3 | 実装チェックリスト                                                                                                    |     | 33 |
| 4 | ライセンス情報について                                                                                                    |     | 35 |
|   | Sentinelライセンス                                                                                                    |     | 36 |
|   | 評価ライセンス                                                                                                    |     | 36 |
|   | 無償ライセンス                                                                                                    |     | 37 |
|   | エンタープライズライセンス                                                                                                    | •   | 37 |
| 5 | システム要件を満たす                                                                                                    |     | 39 |
|   | コネクタお上びコレクタのシステム亜性                                                                                                    |     | 30 |
|   | 「相理時                                                                                                    | ·   | 30 |
|   | 以心垛况                                                                                                    | •   | 29 |
| 6 | 展開に関する考慮事項                                                                                                    |     | 41 |
|   | データストレージの考慮事項                                                                                                    |     | 41 |
|   | 従来のストレージのプラニング・・・・・・・・・・・・・・・・・・・・・・・・・・・・・・・・・・・・                                                                                                    |     | 42 |
|   | スケーラブルストレージのプラニング................................                                                                                                    |     | 45 |

| Sentinelのディレクトリ構造............            |  |  |  |  |  |  |  |  | 48 |
|------------------------------------------|--|--|--|--|--|--|--|--|----|
| 分散展開の利点.........................         |  |  |  |  |  |  |  |  | 48 |
| 追加のCollector Manager instancesの利点        |  |  |  |  |  |  |  |  | 49 |
| Correlation Engine instancesを追加することの利点 . |  |  |  |  |  |  |  |  | 49 |
| オールインワン展開.....................           |  |  |  |  |  |  |  |  | 50 |
| 1層分散展開                                   |  |  |  |  |  |  |  |  | 50 |
| 高可用性を備えた1層分散展開                           |  |  |  |  |  |  |  |  | 51 |
| 2層および3層分散展開                              |  |  |  |  |  |  |  |  | 52 |
| スケーラブルストレージでの3層展開                        |  |  |  |  |  |  |  |  | 53 |
|                                          |  |  |  |  |  |  |  |  |    |

#### 7 FIPS140-2モードでの展開に関する考慮事項

| SentinelにおけるFIPS実装                     | <br> | <br>. 57 |
|----------------------------------------|------|----------|
| RHEL NSSパッケージ                          | <br> | <br>57   |
| SLES NSSパッケージ                          | <br> | <br>. 58 |
| SentinelのFIPS実装コンポーネント................ | <br> | <br>58   |
| FIPSモードの影響を受けるデータ接続...............     | <br> | <br>59   |
| 実装チェックリスト............................  | <br> | <br>59   |
| 導入シナリオ..............................   | <br> | <br>60   |
| シナリオ1: 完全FIPS 140-2モードでのデータ収集......    | <br> | <br>60   |
| シナリオ2: 部分FIPS 140-2モードでのデータ収集.....     | <br> | <br>61   |

57

75

77

| 8 | 使用するポート                                                   | 65   |
|---|-----------------------------------------------------------|------|
|   | Sentinelサーバのポート                                           | . 65 |
|   | ローカルポート....................................               | . 65 |
|   | ネットワークポート...................................              | . 65 |
|   | Sentinelサーバアプライアンス固有のポート.............................     | . 67 |
|   | Collector Managerのポート                                     | . 68 |
|   | ネットワークポート                                                 | . 68 |
|   | Collector Managerアプライアンス固有のポート........................... | . 68 |
|   | Correlation Engineのポート                                    | . 69 |
|   | ネットワークポート                                                 | . 69 |
|   | Correlation Engineアプライアンス固有のポート........................   | . 70 |
|   | スケーラブルストレージポート...................................         | . 70 |
|   |                                                           |      |

| 9 | インストールオプション                | 71           |
|---|----------------------------|--------------|
|   | 従来型インストール                  | . 71<br>. 72 |
| ペ | ージのパート III Sentinelのインストール | 73           |

| 10 インストールの概要      |  |
|-------------------|--|
| 11 インストールのチェックリスト |  |

| 12 Elasticsearchのインストールと設定                                      | 79   |
|-----------------------------------------------------------------|------|
| 前提条件....................................                        | . 79 |
| Elasticsearchのインストールと設定                                         | . 79 |
| Elasticsearchにおけるデータのセキュリティ保護.................................. | . 81 |
| Elasticsearchセキュリティプラグインのインストール...................              | . 82 |
| 追加のElasticsearchクライアントへのセキュリティ保護されたアクセスの提供......                | . 83 |

| Elasticsearchプラグイン設定の更新                                                             | 85<br>85<br>86 |
|-------------------------------------------------------------------------------------|----------------|
| 13 スケーラブルストレージのインストールと設定                                                            | 89             |
| CDHのインストールと設定....................................                                   | 90             |
| 前提条件....................................                                            | 90             |
| CDHのインストールと設定                                                                       | 91             |
| スケーラフルストレーンの有効化・・・・・・・・・・・・・・・・・・・・・・・・・・・・・・・・・・・・                                 | 92             |
| 14 従来型インストール                                                                        | 93             |
| インタラクティブインストールの実行....................................                               | 93             |
| Sentinelサーバの標準インストール                                                                | 93             |
| Sentinelサーバのカスタムインストール                                                              | 94             |
| Collector ManagerとCorrelation Engineのインストール                                         | 97             |
|                                                                                     | 99             |
| 非rootユーザとしてSentinelをインストール                                                          | . 100          |
| 15 アプライアンスインストール                                                                    | 103            |
| 前提条件....................................                                            | . 103          |
| Sentinel ISOアプライアンスのインストール                                                          | . 104          |
| Sentinelのインストール                                                                     | . 104          |
| Collector Manager instancesとCorrelation Engine instancesのインストール.                    | . 105          |
|                                                                                     | . 106          |
| Sentinelのインストール                                                                     | . 106          |
| Collector Manager InstancesとCorrelation Engine Instancesのインストールアプライアンスのインストール後の環境設定 | . 107<br>108   |
| アップデートの登録                                                                           | 108            |
| 従来のストレージのパーティションの作成                                                                 | . 109          |
| スケーラブルストレージの設定                                                                      | . 110          |
| SMTでのアプライアンスの設定....................................                                 | . 110          |
| 16 コレクタとコネクタの追加インストール                                                               | 113            |
| コレクタのインストール                                                                         | 113            |
| $\neg z > y > y = z > z > z > z > z > z > z > z > z > z$                            | 113            |
|                                                                                     | . 115          |
| 17 インストールの検証                                                                        | 115            |
| ページのパート IV Sentinelの環境設定                                                            | 117            |
| 18 時刻の設定                                                                            | 119            |
| Sentinelにおける時刻について                                                                  | . 119          |
| Sentinelにおける時刻の設定                                                                   | . 121          |
| イベントの遅延時間限度の環境設定                                                                    | . 121          |
| タイムゾーンの処理                                                                           | . 121          |
|                                                                                     |                |

| 19 Elasticsearchにおけるデータのセキュリティ保護                                                                                                    | 123        |
|----------------------------------------------------------------------------------------------------|------------|
| 20 イベント視覚化の有効化                                                                                                    | 125        |
| 必要条件                                                                                                    | 125        |
| イベント視覚化の有効化...................................                                                                                                    | 125        |
| 21 インストール後の環境設定の変更                                                                                                    | 127        |
| 22 付属プラグインの環境設定                                                                                                    | 129        |
| プリインストールプラグインの表示....................................                                                                                                    | 129        |
| データコレクションの環境設定                                                                                                    | 129        |
| ソリューションパックの環境設定                                                                                                    | 129        |
| アクションとインテグレータの環境設定....................................                                                                                                    | 130        |
| 23 既存のSentinelインストール環境をFIPS 140-2モードにする                                                                                                    | 131        |
| SentinelサーバをFIPS 140-2モードで実行する                                                                                                    | . 131      |
| リモートCollector Manager instancesおよびCorrelation Engine instancesでFIPS 140-2モードを有効に                                                                                                    | する 132     |
| 24 FIPS 140-2モードでのSentinelの運用                                                                                                    | 133        |
| AdvisorサービスをFIPS 140-2モードで実行するように環境設定する...............                                                                                                    | 133        |
| 分散検索をFIPS 140-2モードで実行するように環境設定する......................                                                                                                    | 133        |
| LDAP認証をFIPS 140-2モードで実行するように環境設定する                                                                                                    | . 135      |
| リモートCollector Manager instancesおよびCorrelation Engine instancesのサーバ証明書の更新                                                                                                    | . 135      |
| SentinelプラグインをFIPS 140-2モードで実行するように環境設定する .............                                                                                                    | 136        |
| Agent Manager⊐ネクタ                                                                                                    | 136        |
| アーダヘース(JDBC)コネクダ・・・・・・・・・・・・・・・・・・・・・・・・・・・・・・・・・・・・                                                                                                    | 137<br>137 |
| Svslogコネクタ                                                                                                    | 138        |
| $Windows \textbf{i} \vec{(V)} \vec{(V)} \vec$ | 139        |
| Sentinel Linkインテグレータ                                                                                                    | 140        |
|                                                                                                    | 141        |
| SMIP1 シナクレーダ<br>Svelagインテグレータ                                                                                                    | 141<br>141 |
| System ファクレーター・・・・・・・・・・・・・・・・・・・・・・・・・・・・・・・・・・・                                                                                                    | . 142      |
| 証明書をFIPSキーストアデータベースにインポートする.....................                                                                                                    | 143        |
| Sentinelを非FIPSモードに戻す....................................                                                                                                    | 143        |
| Sentinelサーバを非FIPSモードに戻す................................                                                                                                    | 143        |
| リモートCollector Manager instancesまたはリモートCorrelation Engine instancesを非FIPSモー                                                                                                    | -ドに戻す144   |
| 25 同意バナーの追加                                                                                                    | 145        |
| ページのパート V Sentinelのアップグレード                                                                                                    | 147        |
| 26 実装チェックリスト                                                                                                    | 149        |
| 27 前提条件                                                                                                    | 151        |
| カスタム環境設定情報の保存....................................                                                                                                    | 151        |
| Server.confファイルの環境設定を保存する                                                                                                    | 151        |
| Jetty-sslファイルの境境設定を保存する                                                                                                    | 151        |

|    | イベント関連付けデータの保持期間の延長                                                                                    |
|----|----------------------------------------------------------------------------------------------------|
| 28 | 従来のSentinelインストールのアップグレード                                                                              |
|    | Sentinelのアップグレード                                                                                       |
| 29 | Sentinelアプライアンスのアップグレード                                                                                |
|    | Sentinelのアップグレード<br>アプライアンス更新チャネルによるSentinelのアップグレード<br>SMTによるSentinelのアップグレード<br>オペレーティングシステムのアップグレード |
| 30 | アップグレード後の環境設定                                                                                          |
|    | Elasticsearchにおけるデータのセキュリティ保護                                                                          |
| 31 | Sentinelプラグインのアップグレード                                                                                  |
| ペ  | ージのパート VI 従来のストレージからのデータの移行                                                                            |
| 32 | <b>スケーラブルストレージへのデータの移行</b><br>移行できるデータ                                                                 |
|    | 環境設定データの移行                                                                                             |
|    |                                                                                                    |

| 33 | Elasticsearchへのデータの移行                                  | 183                                                                       |
|----|--------------------------------------------------------|---------------------------------------------------------------------------|
| 34 | データの移行                                                 | 185                                                                       |
| ぺ  | ージのパート VII 高可用性のためのSentinelの展開                         | 187                                                                       |
| 35 | 概念                                                     | 189                                                                       |
|    | 外部システム                                                 | 189<br>189<br>190<br>190                                                  |
| 36 | システム要件                                                 | 191                                                                       |
| 37 | インストールと環境設定                                            | 193                                                                       |
|    | 初期セットアップ                                               | 194<br>195<br>196<br>198<br>200<br>201<br>203<br>203<br>203<br>207<br>208 |
| 38 | Sentinel HAをSSDMとして環境設定する                              | 211                                                                       |
| 39 | 高可用性のSentinelのアップグレード                                  | 213                                                                       |
|    | 前提条件                                                   | 213<br>213<br>213<br>215<br>219<br>219                                    |
| 40 | バックアップと復元                                              | 221                                                                       |
|    | バックアップ                                                 | 221<br>221<br>221<br>221<br>221<br>222                                    |
| ペ  | ージのパート VIII 付録                                         | 223                                                                       |
| A  | トラブルシューティング                                            | 225                                                                       |
|    | ネットワーク接続が不正なためにインストールが失敗する............................ | 225                                                                       |

| イメージを作成したCollector Manager instancesまたはCorrelation EngineのUUIDが作成されない.. 226 |
|-----------------------------------------------------------------------------|
| ログイン後にInternet ExplorerでSentinel Mainインタフェースがブランクになる                        |
| Windows Server 2012 R2のInternet Explorer 11でSentinelが起動しない                  |
| デフォルトのEPSライセンスではSentinelがローカルレポートを実行できない                                    |
| アクティブノードをFIPS 140-2モードに変換した後、Sentinelの高可用性で同期を手動で開始する必要がある227               |
| Sentinelスケーラブルデータマネージャに変換した後、Sentinel Mainインタフェースに空白のページが表示される227           |
| いくつかの保存済み検索を編集する時のスケジュールページにイベントフィールドパネルがない 228                             |
| デフォルト起動回数検索で展開済みのルールのイベントを検索しても相関イベントが返されない 228                             |
| ベースラインの再生成中、セキュリティインテリジェンスダッシュボードに無効なベースライン期間が表示される228                      |
| 単一のパーティションに多数のイベントが存在すると検索の実行中にSentinelサーバがシャットダウンする228                     |
| report_dev_setup.shスクリプトを使用して、アップグレードインストールしたSentinelアプライアンスでファイアウォール例      |
| 外のSentinelポートを構成するとエラーが発生する                                                 |

#### **B アンインストール中**

| 231 |
|-----|
|     |

| アンインストールのためのチェックリスト                                           | 231 |
|---------------------------------------------------------------|-----|
| Sentinel のアンインストール                                            | 231 |
| Sentinelサーバのアンインストール                                          | 231 |
| Collector ManagerおよびCorrelation Engineのアンインストール.............2 | 232 |
| NetFlow Collector Managerのアンインストール                            | 232 |
| アンインストール後の作業....................................              | 233 |

# 本書およびライブラリについて

本『インストールと設定ガイド』では、Sentinelの概要を示し、Sentinelをインストールおよび設定する方法について説明します。

#### 本書の読者

このガイドは、Sentinel管理者およびコンサルタントを対象としています。

# ライブラリに含まれているその他の情報

ライブラリには次の情報リソースが含まれています。

#### **Administration Guide**

Sentinelの展開を管理するために必要な管理情報および管理作業を説明します。

#### **User Guide**

Sentinelに関する概念情報を提供します。また、このマニュアルでは、ユーザインタフェースの概要を説明し、さまざまなタスクを手順を追って説明しています。

# Sentinelについて

このセクションでは、Sentinelの概要とSentinelが提供するイベント管理ソリューションについて詳しく説明します。

- 15ページの第1章「Sentinelの概要」
- 19ページの第2章「Sentinelの動作原理」

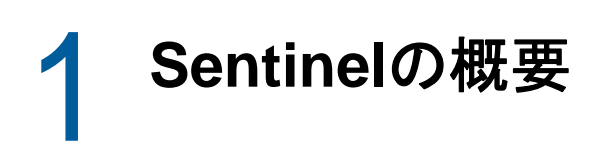

Sentinelは、セキュリティ情報およびイベント管理(SIEM)ソリューションであると同時に、コン プライアンスモニタリングソリューションでもあります。Sentinelは、最も複雑なIT環境を自動 的にモニタリングし、IT環境を保護するのに必要なセキュリティを提供します。

- 15 ページの「IT環境のセキュリティ保護の課題」
- ◆ 16 ページの「Sentinelが提供するソリューション」

#### IT環境のセキュリティ保護の課題

IT環境のセキュリティ保護は、その環境が複雑であるため容易ではありません。一般に、IT環境に は多数のアプリケーション、データベース、メインフレーム、ワークステーションおよびサーバが 存在し、それらすべてのエンティティがイベントのログを生成します。さらに、IT環境にはセキュ リティデバイスやネットワークインフラストラクチャデバイスもあり、それらのデバイスもイベン トのログを生成する場合があります。

図1-1 環境で発生していること

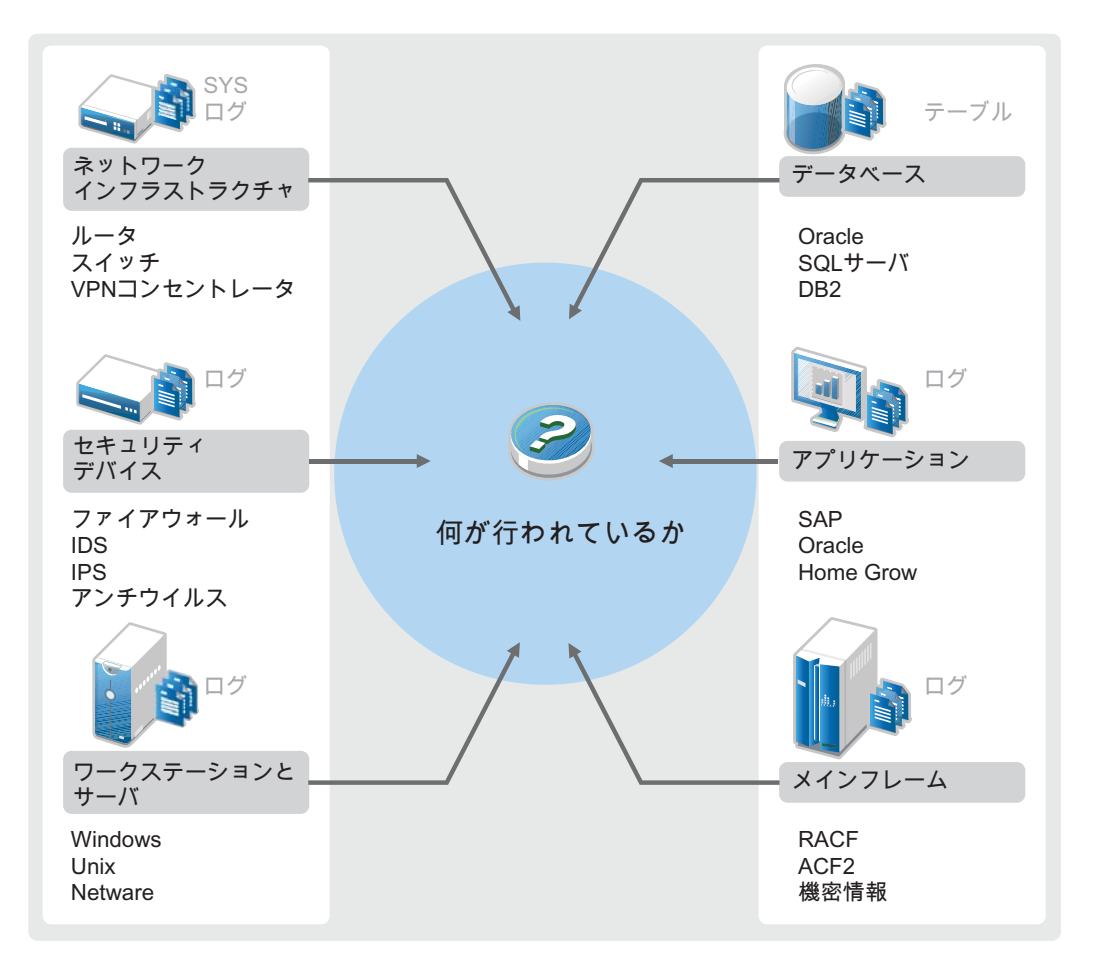

次の要因が、困難を生み出します。

- ◆ IT環境にデバイスがたくさんある
- ログの形式が異なる
- さまざまな場所にログが保存される
- ログファイルに大量の情報が取り込まれる
- ◆ ログファイルを手動で分析しないとイベントのトリガを判断できない

ログファイルの情報を活用するには、次の作業を実行できる必要があります。

- データを収集する
- データを集約する
- ◆ 異種のデータを標準化してイベントにし、簡単に比較できるようにする
- イベントを標準規制に対応付けする
- データを分析する
- ◆ 複数のシステム間のイベントを比較し、セキュリティの問題があるかどうかを判断する
- データが基準から外れたときには通知を送信する
- ビジネスポリシーに従って通知に対する行動をとる
- コンプライアンスの証明のためにレポートを生成する

IT環境のセキュリティ保護に関する課題について理解したら、ユーザエクスペリエンスを損なうことなく、ユーザのために企業のセキュリティを確保する方法と、ユーザから企業のセキュリティを 保護する方法について判断することが必要になります。Sentinelがソリューションを提供します。

### Sentinelが提供するソリューション

Sentinelは企業のセキュリティの中枢神経系として動作します。アプリケーション、データベー ス、サーバ、ストレージ、セキュリティデバイスなどのインフラストラクチャ全体からデータを収 集します。データを分析して相関させ、データに自動または手動で対処できるようにします。 図 1-2 Sentinelが提供するソリューション

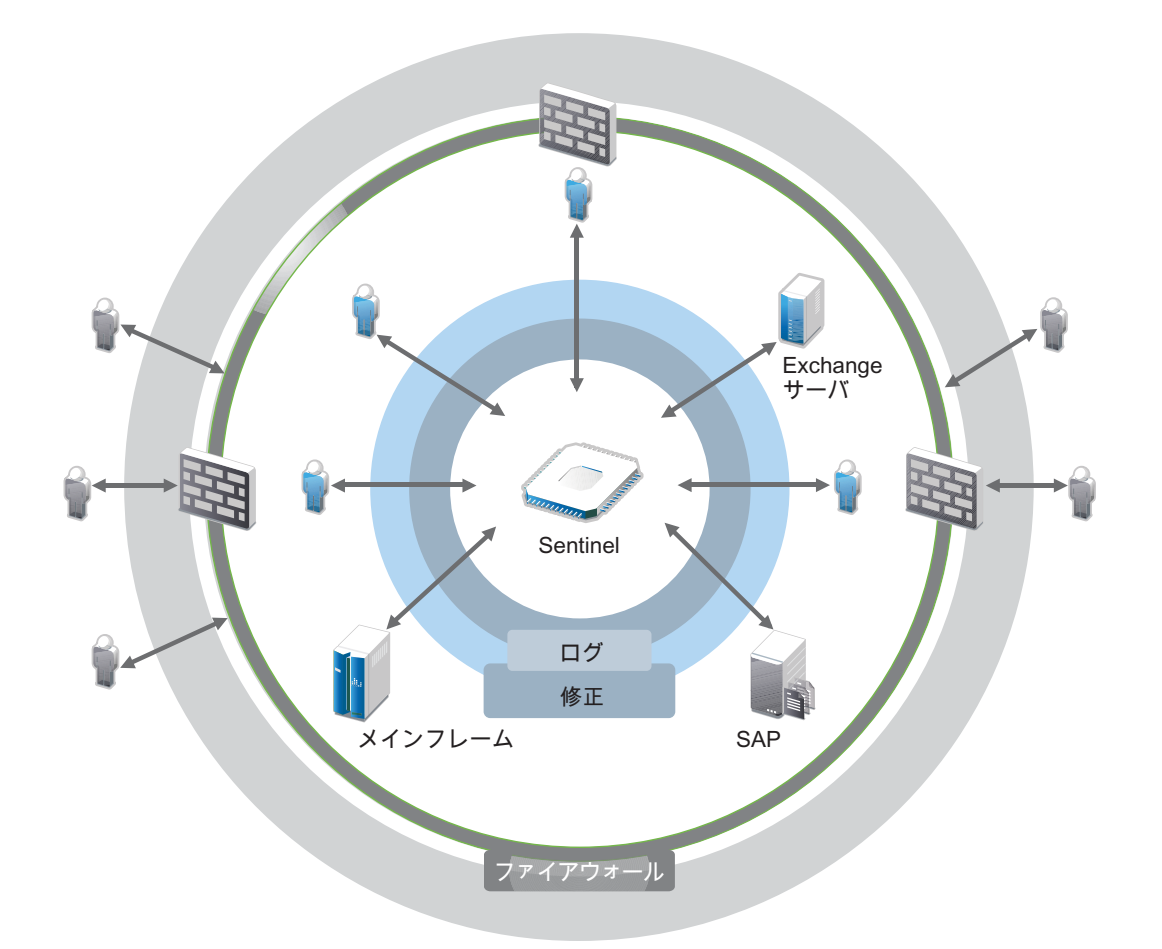

Sentinelでは、IT環境内にどの時点で発生した事態についても把握することができ、リソースに対して行われたアクションと、そのアクションを行った人物を結び付けることができます。これにより、ユーザの行動を特定し、アクティビティを能率的に監視して、悪意のあるアクティビティを防止することができます。

Sentinelでは、次のようにして、これを実現しています。

- ◆ 複数のセキュリティ標準に及ぶIT制御に対応する単一のソリューションを提供する
- ◆ IT環境内で発生するべき事象と実際に発生した事象の間にあるギャップを処理する
- セキュリティ標準への準拠を支援する
- ◆ すぐに使えるコンプライアンスモニタリングおよびレポーティングプログラムを提供する

Sentinelでは、ログコレクション、分析、およびレポーティングプロセスを自動化することで、 IT制御により効果的に脅威の検出と監査要件に対応します。Sentinelは、セキュリティイベント、 コンプライアンスイベント、およびITコントロールの自動モニタリングを提供します。これによ り、セキュリティ違反または準拠違反のイベントが発生している場合に、すぐに対処できます。さ らに、Sentinelを使用すると、自社環境についてのサマリ情報を収集することもできます。この情 報は、主要な利害関係者と共有できます。 Sentinelは、IT環境全体のセキュリティ情報とイベントを継続的に管理することで、完全なモニタリングソリューションを提供します。

Sentinelは次の処理を行います。

- ◆ IT環境内のさまざまなソースからログ、イベント、およびセキュリティの情報を収集します。
- 収集したログ、イベント、およびセキュリティの情報を標準Sentinelフォーマットに正規化します。
- 柔軟でカスタマイズ可能なデータ保持ポリシーを使用して、ファイルベースのデータストレージまたはHadoopベースのスケーラブルストレージにイベントを格納します。
- ◆ IPフローデータを収集し、ネットワークの動作を詳しく監視するのを支援します。
- ◆ Sentinel Log Managerを含む複数のSentinelシステムを階層的にリンクする機能を提供します。
- ローカルのSentinelサーバ上のイベントに加えて、世界中に分散しているSentinelサーバ上の イベントも検索できる機能を提供します。
- 統計分析を実行してベースラインを定義し、そのベースラインと発生中の事象を比較して、未知の問題が発生していないかどうかを判断します。
- ◆ 特定の期間の類似または比較可能なイベントのセットを相関させて、パターンを特定します。
- ◆ 対応管理および追跡を効率的に行うため、イベントをインシデントにまとめます。
- リアルタイムおよび履歴イベントに基づいたレポートを提供します。

次の図は、データストレージオプションとして従来のストレージを使用する場合に、Sentinelがどのように機能するかを示しています。

図2-1 Sentinelのアーキテクチャ

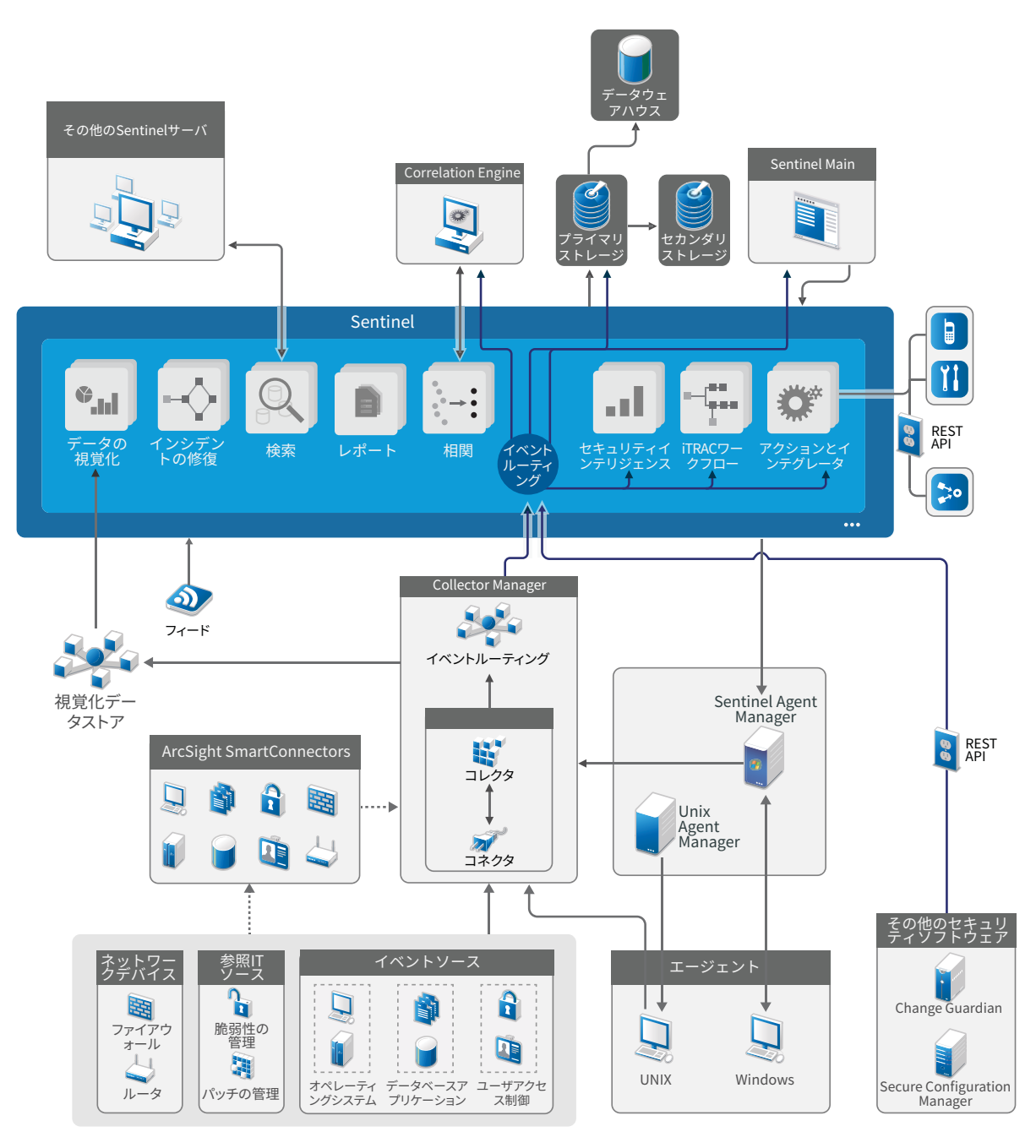

以下のセクションでは、Sentinelコンポーネントについて詳しく説明します。

- ・ 21ページの「イベントソース」
- 22 ページの「Sentinelイベント」
- 24 ページの「Collector Manager」

- 25 ページの「ArcSight SmartConnectors」
- ◆ 25 ページの「Agent Manager」
- 25 ページの「Sentinelデータのルーティングとデータストレージ」
- 26ページの「イベント視覚化」
- 26ページの「相関」
- 26ページの「セキュリティインテリジェンス」
- ◆ 26ページの「インシデントの修復」
- 27 ページの 「iTracワークフロー」
- 27 ページの「アクションとインテグレータ」
- ◆ 27 ページの「検索」
- 28 ページの「Reports (レポート)」
- 28 ページの 「IDトラッキング」
- 28ページの「イベント分析」

## イベントソース

Sentinelは、IT環境内のさまざまなソースからセキュリティ情報とイベントを収集します。このようなソースはイベントソースと呼ばれます。一般に、次のものがネットワーク上のイベントソースになります。

**セキュリティの境界:**環境にセキュリティ境界を作成するために使用される、ハードウェアとソフトウェアが組み込まれているセキュリティデバイス。ファイアウォール、侵入検知システム(IDS)、 VPN (仮想プライベートネットワーク)などがあります。

オペレーティングシステム: ネットワーク内で実行されている各種オペレーティングシステム。

**参照用ITソース:** アセット、パッチ、環境設定、および脆弱性を保守および追跡するのに使用する ソフトウェア。

**アプリケーション:** ネットワーク内にインストールされている各種アプリケーション。

**ユーザアクセス制御:** ユーザによる会社のリソースへのアクセスを許可するアプリケーションまた はデバイス。

イベントソースからイベントを収集する方法の詳細については、『「Sentinel Administration Guide」』の「*Collecting and Routing Event Data*」を参照してください。

### Sentinelイベント

Sentinelは、デバイスから情報を受信し、この情報をイベントと呼ばれる構造に正規化し、そのイベントを分類してから処理用に送信します。

イベントとは、サードパーティのセキュリティデバイスや、ネットワーク、アプリケーションデバ イス、あるいは内部のSentinelソースからSentinelに報告された、正規化されたログレコードで す。イベントにはいくつかのタイプがあります。

- ◆ 次のような外部イベント(セキュリティデバイスから受信したイベント)
  - ◆ 侵入検知システム(IDS)が検出した攻撃
  - オペレーティングシステムによって報告された、正常なログイン
  - ユーザによるファイルへのアクセスなど、顧客が定義した状況
- ◆ 次を含む内部イベント(Sentinelによって生成されたイベント)
  - ◆ 無効化されている相関ルール
  - データベースの空きがなくなる

Sentinelは、カテゴリ情報(taxonomy)をイベントに追加します。これにより、異なる方法でイベントをレポートするシステム全体でイベントを容易に比較できます。イベントは、リアルタイム表示、Correlation Engine、ダッシュボード、およびバックエンドサーバによって処理されます。

1つのイベントは、200を超えるフィールドで構成されます。イベントフィールドの種類と目的はさ まざまです。重大度、深刻性、宛先IPアドレス、宛先ポートなど、定義済みのフィールドがいくつ かあります。

設定可能なフィールドのセットが2つあります。

- ◆ 予約済みフィールド:将来の機能拡張を可能にするために、Sentinel内部で使用します。
- ◆ カスタマフィールド: カスタマイズのために、お客様が使用します。

フィールドのソースは、外部または参照のどちらかになります。

- 外部フィールドの値は、デバイスまたは対応するコレクタにより明示的に設定されます。たと えば、イベントの宛先IPアドレスとして指定されているアセットを含む建物の建物コードに なるようフィールドを定義できます。
- 参照フィールドの値は、マッピングサービスを使用して1つ以上の他のフィールドに応じて計算されます。たとえば、イベントから得られる宛先IPアドレスを使用して定義したマップを使用するマッピングサービスでフィールドを計算することができます。
- 23 ページの「マッピングサービス」
- 23 ページの「マップのストリーミング」
- ◆ 23 ページの「エクスプロイト検出」

#### マッピングサービス

マッピングサービスにより、ビジネス関連のデータがシステム全体に伝播されます。このデータは、 参照情報によってイベントを補足できます。

ソースデバイスからの着信イベントにホストや識別情報などの情報を追加するマップを使用することで、イベントデータを補足できます。Sentinelは、高度な相関とレポーティングに、この追加情報を使用できます。Sentinelは、複数の組み込みマップに加えて、カスタマイズされたユーザ定義のマップもサポートします。

Sentinelで定義されるマップは2つの方法で格納されます。

- ◆ 組み込みマップは、データベースに格納され、内部で更新されて、自動的にマッピングサービスにエクスポートされます。
- カスタムマップは、CSVファイルとして格納され、ファイルシステム上または[マップデータの環境設定]ユーザインタフェースを使用して更新され、マッピングサービスによってロードされます。

いずれの場合も、CSVファイルは中核となるSentinelサーバに保存されますが、マップへの変更 は、各Collector Managerに分散され、ローカルに適用されます。この分散処理で、マッピング動 作によるメインサーバのオーバーロードを防止できます。

#### マップのストリーミング

マップサービスにはダイナミック更新モデルが採用されており、ある場所から別の場所にマップを ストリーミングして、ダイナミックメモリ内に大きなスタティックマップが蓄積されないようにし ています。これは、システムの一時的な負荷によって低下せず、安定して予測可能な素早いデータ 移動を必要とする、Sentinelのようなミッションクリティカルなリアルタイムシステムにとって重 要なことです。

#### エクスプロイト検出

Sentinelは、イベントデータ署名と脆弱性スキャナデータを相互参照する機能を提供します。脆弱 なシステムに対してエクスプロイトが試行されると、即座にSentinelは、自動的にユーザへ通知を 送信します。Sentinelは、次の機能を使用して、これを実現しています。

- ・アドバイザのフィード
- ◆ 侵入検出
- ◆ 脆弱性スキャン
- ファイアウォール

Advisorフィードには、脆弱性と脅威、さらにイベント署名と脆弱性プラグインの正規化に関する 情報が含まれます。Advisorは、イベントデータ署名と脆弱性スキャナデータとの相互参照を提供 します。Advisorフィードの詳細については、『「Sentinel Administration Guide」』の「Detecting Vulnerabilities and Exploits」を参照してください。

#### **Collector Manager**

Collector Managerは、データ収集を管理し、システムステータスメッセージを監視し、イベント フィルタリングを実行します。Collector Managerの主要な機能は次のとおりです。

- ◆ コネクタの使用によるデータの収集。
- コレクタの使用によるデータの解析と正規化。

#### コレクタ

コレクタは、コネクタから情報を収集して、その情報を正規化します。コレクタは、次の機能を実行します。

- 生データをコネクタから受信する。
- データの解析と正規化を実行する。
  - ◆ イベントソース固有のデータをSentinel固有のデータに変換する。
  - イベントに含まれる情報をSentinelが読み込めるフォーマットに変更してイベントを補強 する。
  - ◆ イベントにイベントソース固有のフィルタリングを行う。
- ◆ マッピングサービスによってイベントにビジネスとの関連性を追加する:
  - イベントを識別情報にマッピングする。
  - イベントをアセットにマッピングする。
- イベントをルーティングする
- 正規化、解析、および形式設定を行ったデータをCollector Managerに渡す。
- ヘルスメッセージをSentinelサーバに送信する

コレクタの詳細については、SentinelプラグインWebサイトを参照してください。

#### コネクタ

コネクタにより、イベントソースからSentinelシステムへの接続が提供されます。

コネクタが提供する機能は、次のとおりです。

- ◆ イベントソースからコレクタへの生イベントデータの転送。
- ◆ 接続固有のフィルタリング。
- ◆ 接続エラー処理。

## **ArcSight SmartConnectors**

Sentinelでは、ArcSight SmartConnectorを利用して、Sentinelが直接にはサポートしていないさ まざまな種類のイベントソースからイベントを収集します。SmartConnectorは、サポートされてい るデバイスからイベントを収集し、イベントをCEF(CommonEventFormat)に正規化し、Syslogコネ クタを経由してSentinelに転送します。その後、コネクタは、解析するためにイベントを Universal Common Event Format Collectorに転送します。

SentinelでSmartConnectorを構成する方法について詳しくは、SentinelプラグインのWebサイト でUniversal Common Event Format Collectorのドキュメントを参照してください。

#### **Agent Manager**

AgentManagerにより、ホストベースのデータ収集が可能になります。これは、ユーザが次のタスク を実行できるようにすることで、エージェントを使用しないデータ収集を補完するものです。

- ネットワーク経由では利用できないログへのアクセス。
- ◆ 厳重に管理されたネットワーク環境で運用する。
- ◆ 基幹サーバの攻撃露呈部分を制限することにより、セキュリティ体制を向上する。
- ・ ネットワーク中断時も信頼性の高いデータ収集を行う。.

AgentManagerを使用すると、エージェントの展開とエージェント設定の管理ができるようになりま す。また、Agent Managerは、Sentinelに流れ込むイベントの収集ポイントとしても機能します。 Agent Managerの詳細については、Agent Managerの資料を参照してください。

# Sentinelデータのルーティングとデータストレージ

Sentinelは、収集したデータをルーティング、保存、および抽出するためのさまざまなオプション を備えています。デフォルトでは、Sentinelは解析済みイベントデータと生データをCollector Manager instancesから受信します。Sentinelは、セキュアなエビデンスチェーンを提供するため に生データを保存し、解析済みイベントデータをユーザ定義のルールに従ってルーティングします。 解析済みイベントデータはフィルタ処理することで、ストレージやリアルタイム分析に送信するこ とも、外部システムにルーティングすることもできます。Sentinelは、ストレージに送信されたす べてのイベントデータをユーザ定義の保持ポリシーに一致させます。保持ポリシーは、イベント データをシステムから削除する必要がある場合に制御します。

1秒あたりのイベント数(EPS)レートと展開の要件に応じて、データストレージのオプションとして、従来のファイルベースのデータストレージを使用するか、Hadoopベースのスケーラブルストレージを使用するかを選択できます。詳細については、41 ページの「データストレージの考慮事項」を参照してください。

## イベント視覚化

Sentinelには、データをチャート、テーブル、およびマップで表すイベント視覚化機能が備わって います。これらの視覚化機能では、IPフローイベントなどの大量のイベントを簡単に視覚化および 分析できます。また、独自の視覚化とダッシュボードも作成できます。

イベント視覚化は、スケーラブルストレージを使用するSentinelでデフォルトで使用できます。従 来のストレージセットアップでイベント視覚化を利用できるのは、データの保存とインデックス作 成を行うために視覚化データストア(Elasticsearch)を有効にした場合のみです。Elasticsearch を有効にする方法については、「44ページの「視覚化データストアの設定」」を参照してください。

#### 相関

単一のイベントでは取るに足りないように思えても、別のイベントと組み合わさると潜在的な問題 の警告になることがあります。Sentinelでは、ユーザが作成してCorrelation Engineに展開した ルールを使用して、このようなイベントを相関させ、適切な対策を講じて問題を緩和することがで きます。

相関関係により、受信するイベントストリームの分析を自動化し、特定のパターンを発見できるため、セキュリティイベント管理のインテリジェンスが高まります。相関関係により、重大な脅威や 複雑な攻撃パターンを識別するルールを定義できることで、イベントに優先順位をつけるとともに、 効果的なインシデント管理と対応が可能になります。詳細については、『「SentinelUserGuide」』 の「Correlating Event Data」を参照してください。

相関ルールに従ってイベントを監視するには、相関ルールをCorrelation Engineに展開する必要が あります。ルールの条件と一致するイベントが発生すると、Correlation Engineはそのパターンを 記述する相関イベントを生成します。詳細については、『「Sentinel User Guide」』の「*Correlation Engine*」を参照してください。

### セキュリティインテリジェンス

Sentinelの相関機能により、アクティビティの既知のパターンを見つけられるようになります。このパターンは、セキュリティ、コンプライアンス、またはその他の理由を目的として分析できます。 セキュリティインテリジェンス機能は、通常のアクティビティから外れていて、悪意の可能性があ るが、既知のパターンとは一致しないアクティビティを検出します。

Sentinelのセキュリティインテリジェンス機能は、時系列データの統計分析を採用しており、自動 化された統計エンジンまたは手動解釈用の統計データの視覚表示によって、分析者が異常を識別し て分析できるようにします。詳細については、『「Sentinel User Guide」』の「Analyzing Trends in Data」を参照してください。

# インシデントの修復

Sentinelは、自動インシデント応答管理システムを備えているため、インシデントやポリシー違反 の追跡、エスカレート、対応についてのプロセスを文書化および形式化することができます。また、 トラブルチケットシステムとの双方向の連携も可能になります。Sentinelにより、インシデントに 迅速に対応し、効率的に解決できるようになります。詳細については、『「SentinelUserGuide」』 の「Configuring Incidents」を参照してください。

### iTracワークフロー

iTRACワークフローは、企業のインシデント対応プロセスの自動化および追跡を行うための、シン プルで柔軟性のあるソリューションを提供します。iTRACはSentinelの内部インシデントシステム を活用し、相関ルールまたは手動識別による識別から始まり解決に至るまで、セキュリティやシス テム上の問題を追跡できます。

ワークフローは、手動ステップと自動ステップを使用して構築できます。iTracのワークフローで は、分岐、時間ベースのエスカレーション、およびローカル変数などの高度な機能がサポートされ ています。外部のスクリプトおよびプラグインとの統合により、サードパーティシステムとの柔軟 なやり取りが可能になります。包括的なレポーティングにより、管理者はインシデント応答プロセ スを理解し、微調整することができます。詳細については、『「Sentinel User Guide」』の 「Configuring iTRAC Workflows」を参照してください。

# アクションとインテグレータ

アクションは、メールの送信など、何らかのタイプのアクションを手動または自動で実行します。 アクションは、ルーティングルール、イベントやインシデント操作の手動実行、および相関ルール でトリガできます。Sentinelには、一連の事前定義アクションが提供されています。デフォルトの アクションを使用し必要に応じてそれらを再設定するか、新規のアクションを追加することができ ます。詳細については、『「Sentinel Administration Guide」』の「*Configuring Actions*」を参照し てください。

アクションを単独で実行することも、インテグレータプラグインで設定したインテグレータインス タンスを利用することもできます。インテグレータプラグインは、Sentinel修正アクションの特長 と機能性を拡充します。インテグレータによって、LDAPサーバ、SMTPサーバ、SOAPサーバなどの 外部システムに接続してアクションを実行することができます。詳細については、『「Sentinel Administration Guide」』の「Configuring Integrators」を参照してください。

### 検索

Sentinelは、イベントに対して検索を実行するオプションを提供しています。必要な環境設定により、Sentinelによって生成されたシステムイベントを検索して、イベントごとに生データを表示することもできます。詳細については、『「SentinelUserGuide」』の「SearchingEvents」を参照してください。

複数の地理的場所に分散したSentinelサーバを検索することもできます。詳細については、『「 Sentinel Administration Guide」』の「*Configuring Data Federation*」を参照してください。

# Reports (レポート)

Sentinelでは、収集したデータについてのレポートを実行できます。Sentinelには、さまざまな種 類のカスタマイズ可能なレポートがパッケージとして含まれています。結果に表示するカラムを指 定できる、構成可能なレポートもあります。

PDFフォーマットのレポートを実行することも、スケジュールすることも、電子メールで送信する こともできます。また、任意のレポートを検索として実行し、検索条件を絞ったり結果に対してア クションを実行したりするなど、検索の場合と同じように結果を操作することができます。地理的 に異なる場所に分散しているSentinelサーバ上でレポートを実行することもできます。詳細につい ては、『「Sentinel User Guide」』の「*Reporting*」を参照してください。

## IDトラッキング

Sentinelは、ID管理システムに、各ユーザアカウントのIDとそれらのIDが実行するイベントを追 跡するのための統合フレームワークを提供します。また、連絡先情報、ユーザアカウント、最近の 認証イベント、最近のアクセスイベント、パーミッション変更などのユーザ情報も提供します。特 定のアクションを開始した人物やアクションの影響を受ける人物に関する情報を表示することで、 Sentinelはインシデント対応時間を短縮し、振る舞いベースの分析を可能にします。詳細について は、『「Sentinel User Guide」』の「Leveraging Identity Information」を参照してください。

# イベント分析

Sentinelには、重大なイベントデータの検索と分析を簡単にする強力なツールのセットが用意されています。Sentinelは、あらゆるタイプの分析で効率が最大になるようにシステムを最適化し、あるタイプの分析から別のタイプの分析へのシームレスで簡単な移行方法を提供しています。

Sentinelでのイベントの調査は、ほぼリアルタイムのイベントビューで開始する場合がよくありま す。さらに高度なツールも使用できますが、イベントビューにはフィルタされたイベントストリー ムとサマリチャートが一緒に表示されるため、イベントの傾向とイベントデータのシンプルで手早 い分析や、特定のイベントの識別に使用できます。時間の経過と共に、相関からの出力など、特定 のクラスのデータに合わせて調整したフィルタを構築できるようになります。イベントビューは、 運用とセキュリティに関する全般的な方針を示すダッシュボードとして使用できます。

さらに、インタラクティブ検索を使用して、詳細なイベントの分析を実行できます。これにより、 特定のユーザや特定のシステムによるアクティビティなど、特定のクエリに関連するデータをすば やく簡単に検索して見つけることができます。イベントデータをクリックしたり、左側の絞り込み ウィンドウを使用すると、簡単に目的のイベントに焦点を絞ることができます。

多数のイベントを分析する場合でも、Sentinelのレポーティング機能にはイベントのレイアウトに 対するカスタムコントロールが用意されているため、大量のデータを表示できます。Sentinelで は、検索インタフェースで構築したインタラクティブ検索をレポーティングテンプレートに移動で きるため、この移行が簡単になります。これにより、多数のイベントにより適したフォーマットで 同じデータを表示するレポートをすぐに作成できます。

Sentinelには、これを目的としたレポーティングテンプレートが多数含まれています。レポーティングテンプレートには、2つのタイプがあります。

- ◆特定のタイプの情報(認証データやユーザ作成など)の表示に合わせて微調整されたテンプレート。
- ◆ レポート上のグループと列を対話的にカスタマイズできる汎用テンプレート。

時間の経過と共に、共通して使用するフィルタとレポートを開発して、ワークフローをより簡単に できます。Sentinelでは、この情報の保存と、組織内のユーザへの配布がサポートされています。 詳細については、『Sentinel User Guide』を参照してください。

# Sentinelのインストール計画

次に示す各章では、Sentinelのインストール計画について順を追って説明しています。以降の章で 特定されていない構成をインストールする場合や質問がある場合は、テクニカルサポートまでお問 い合わせください。

- 33ページの第3章「実装チェックリスト」
- 35ページの第4章「ライセンス情報について」
- 39ページの第5章「システム要件を満たす」
- 41ページの第6章「展開に関する考慮事項」
- ◆ 57ページの第7章「FIPS140-2モードでの展開に関する考慮事項」
- 65ページの第8章「使用するポート」
- ◆ 71ページの第9章「インストールオプション」

# 3 実装チェックリスト

Sentinelの計画、インストール、および環境設定を実行する場合は、次に示すチェックリストを使用してください。

以前のバージョンのSentinelからアップグレードする場合は、このチェックリストを使用しないで ください。アップグレードの詳細については、147ページのパートV「Sentinelのアップグレード」 を参照してください。

| タスク                                                                                                    | 参照先                                                               |
|----------------------------------------------------------------------------------------------------|-------------------------------------------------------------------|
| Sentinelコンポーネントについて知るために、製品<br>のアーキテクチャ情報を確認します。                                                                                                    | 13ページのパートI「Sentinelについて」。                                         |
| Sentinelのライセンス情報を確認して、Sentinelの<br>評価ライセンスとエンタープライズライセンスの、<br>どちらのライセンスを使用する必要があるかを判断<br>します。                                                                                                    | 35ページの第4章「ライセンス情報について」。                                           |
| ハードウェア構成を確認するために、使用している<br>環境を評価します。Sentinelおよびそのコンポーネ<br>ントのインストール先となるコンピュータが指定さ<br>れた要件を満たしていることを確認します。                                                                                                    | 39ページの第5章「システム要件を満たす」。                                            |
| イベント数/秒(EPS)に基づいて、環境に適した展<br>開の種類を決定します。                                                                                                    | 41ページの第6章「展開に関する考慮事項」。                                            |
| パフォーマンスおよび負荷分散を向上させるために<br>インストールする必要がある、Collector Managerイ<br>ンスタンス、Correlation Engineインスタンスの数<br>を決定します。                                                                                                    |                                                                   |
| 最新のSentinelリリースノートで、新機能と既知の<br>問題を確認します。                                                                                                    | Sentinelリリースノート                                                   |
| Sentinelをインストールします。                                                                                                    | 73ページのパートIII「Sentinelのインストー<br>ル」。                                |
| Sentinelを設定します。                                                                                                    | 117ページのパートIV「Sentinelの環境設定」。                                      |
| Sentinelには、すぐに使える相関ルールが付属して<br>います。一部の相関ルールは、ルールの起動時に電<br>子メールを送信するアクション([Notify Security<br>Admin] アクションなど)を実行するようデフォルト<br>で設定されています。そのため、SMTPインテグレー<br>タとSend Emailアクションを設定することで、<br>Sentinelサーバのメールサーバ設定を構成する必要<br>があります。 | SMTPインテグレータとSend Emailアクションの<br>資料は、SentinelプラグインWebサイトにあり<br>ます。 |
| ご使用の環境で必要であれば、コレクタとコネクタ<br>を追加インストールします。                                                                                                    | 113ページの第16章「コレクタとコネクタの追<br>加インストール」                               |

| タスク                                                                                        | 参照先                                |
|--------------------------------------------------------------------------------------------|------------------------------------|
| ご使用の環境で必要であれば、Collector Manager<br>instancesとCorrelation Engine instancesを追加イ<br>ンストールします。 | 73ページのパートIII「Sentinelのインストー<br>ル」。 |

# 4 ライセンス情報について

Sentinelには、お客様の多様なニーズに応えるための多彩な機能が含まれています。目的に合った ライセンスモデルを選択してください。

Sentinelプラットフォームでは、次の2つのライセンスモデルを提供しています。

- Sentinel Enterprise: フル機能のソリューションで、すべての主要なリアルタイムのビジュア ル分析機能と、他の多くの機能を使用できます。Sentinel Enterpriseは、リアルタイムの脅 威の検出、アラート、修正など、SIEMのユースケースに重点を置いています。
- Sentinel for Log Management: データの収集、保存、検索、およびレポートなど、ログ管理 用のソリューションです。

Sentinel for Log Managementは、Sentinel Log Manager 1.2.2の機能の大幅なアップグレードで、設計の大部分が変更されているものもあります。Sentinel for Log Managementへのアップ グレードを計画している場合は、Sentinel FAQページを参照してください。

購入されたソリューションとアドオンに応じて、Sentinelの正当な機能を使用できるようにする、 適切なライセンスキーとエンタイトルメントを購入できます。ライセンスキーとエンタイトルメン トにより、製品の機能とダウンロードへの基本的なアクセスが管理されますが、追加の条項につい ては購入契約とエンドユーザ使用許諾契約を参照する必要があります。

次の表では、各ソリューションで使用できる具体的なサービスや機能について説明します。

| <b>表4-1</b> Sentinelのサーヒスとる |
|-----------------------------|
|-----------------------------|

| サービスと機能                                                        | Sentinel Enterprise | Sentinel for Log Management |
|----------------------------------------------------------------|---------------------|-----------------------------|
| <br>主要な機能                                                      | 対応                  | 対応                          |
| <ul> <li>◆ イベントの収集、解析、正規化、および分類学<br/>的分類</li> </ul>            |                     |                             |
| <ul> <li>イベント以外のデータ収集(アセットデータ、脆弱性データ、およびユーザ識別情報データ)</li> </ul> |                     |                             |
| ◆ インライン文脈マッピング                                                 |                     |                             |
| <ul> <li>◆ 保持ポリシーと否認防止を備えたイベントスト<br/>レージ</li> </ul>            |                     |                             |
| <ul> <li>従来のストレージ(内部および外部)へのイベン</li> <li>トルーティング</li> </ul>    |                     |                             |
| ◆ イベントの検索と視覚化                                                  |                     |                             |
| ◆ IPフローの収集、保存、および視覚化                                           |                     |                             |
| ◆ レポーティング                                                      |                     |                             |
| ◆ 連邦情報処理標準刊行物140-2 (FIPS 140-2)イ<br>ネーブルメント                    |                     |                             |
| ◆ 手動でトリガされるアクション                                               |                     |                             |
| ◆ 手動によるインシデントの作成と管理                                            |                     |                             |

| サービスと機能                                                                                                | Sentinel Enterprise | Sentinel for Log Management |
|----------------------------------------------------------------------------------------------------|---------------------|-----------------------------|
| Sentinel Link                                                                                          | 対応                  | 対応                          |
| データ同期                                                                                                  | 対応                  | 対応                          |
| アーカイブからのイベントデータの復元                                                                                     | 対応                  | 対応                          |
| データフェデレーション(分散検索)                                                                                      | 対応                  | 対応                          |
| エクスプロイト検出(Advisor) <sup>*</sup>                                                                        | 対応                  | 対応                          |
| スケーラブルストレージ                                                                                            | 対応                  | 対応                          |
| 相関                                                                                                    | 対応                  | 非対応                         |
| <ul> <li>リアルタイムのイベントパターン相関</li> <li>相関ルールによってトリガされるアクション</li> <li>アラートの選別</li> <li>アラートの視覚化</li> </ul> |                     |                             |
| セキュリティインテリジェンス <ul> <li>アノマリールール</li> </ul>                                                            | 対応                  | 非対応                         |

<sup>\*</sup>Security Nexusを搭載したAdvisorは、アドオンのサービスです。このサービスを使用するには追加のライセンスを購入する必要があります。

#### Sentinelライセンス

このセクションでは、Sentinelのライセンスの種類に関する情報を提供します。

- 36ページの「評価ライセンス」
- 37ページの「無償ライセンス」
- ◆ 37 ページの「エンタープライズライセンス」

#### 評価ライセンス

デフォルトの評価ライセンスでは、一定の評価期間中にSentinel Enterpriseのすべての機能を、 ハードウェアの容量に応じてEPS制限なしで使用できます。Sentinel Enterpriseで使用できる機能 については、35 ページの 表 4-1 「Sentinelのサービスと機能」を参照してください。

システムの有効期限は、システム内で最も古いデータに基づきます。古いイベントをシステムに復元すると、Sentinelはそれに応じて有効期限を更新します。

評価ライセンスの期限が切れると、Sentinelは基本の、無償ライセンスで実行されます。このライ センスで使用できる機能は一部のみに制限され、イベント数も25EPSに制限されます。これは、 Sentinelが従来のストレージで設定されている場合にのみ適用されます。

スケーラブルストレージの展開では、評価ライセンスの期限が切れたときにSentinelでイベントと 生データが保存されなくなります。 エンタープライズライセンスにアップグレードすると、Sentinelにすべての機能が戻ります。機能の中断を防ぐには、評価ライセンスが切れるまでにシステムをエンタープライズライセンスでアップグレードする必要があります。

#### 無償ライセンス

無償ライセンスでは、一部の機能のみが使用でき、イベント数が25EPSに制限されます。無償ライ センスは、従来のストレージのSentinelにのみ適用されます。

無償ライセンスでは、イベントを収集したり保管したりできます。EPS数が25を超えると、 Sentinelは受信したイベントを保管しますが、それらのイベントの詳細は検索結果やレポートには 表示されません。Sentinelは、これらのイベントにOverEPSLimitタグを付けます。

無償ライセンスには、リアルタイム機能はありません。ライセンスをエンタープライスライセンス にアップグレードすることで、すべての機能を戻すことができます。

注: テクニカルサポートおよび製品アップデートは、無償版のSentinelでは利用できません。

#### エンタープライズライセンス

Sentinelを購入すると、お客様向けポータルから、ライセンスキーを受け取ります。購入したライ センスに応じた機能、データ収集レート、およびイベントソースがライセンスキーで有効になりま す。ライセンスキーでは強制されない追加のライセンス条件が存在することがあるため、使用許諾 契約は十分に確認してください。

ライセンスを変更する場合は、アカウントマネージャにお問い合わせください。

エンタープライズライセンスキーは、インストール時またはそれ以降いつでも追加できます。ライ センスキーを追加するには、『「Sentinel Administration Guide」』の「*Adding a License Key*」を参 照してください。
## **5** システム要件を満たす

Sentinelの実装はIT環境のニーズに応じて異なるため、目的の環境に適ったSentinelのアーキテ クチャを最終決定する前に、コンサルティングサービスまたは Sentinelパートナーにお問い合わせ ください。

推奨されるハードウェア、サポートされるオペレーティングシステム、アプライアンスのプラット フォーム、およびブラウザについて詳しくは、Sentinel技術情報のWebサイトを参照してください。

- 39ページの「コネクタおよびコレクタのシステム要件」
- ◆ 39 ページの「仮想環境」

#### コネクタおよびコレクタのシステム要件

各コネクタおよびコレクタには、それぞれ独自のシステム要件およびサポートされるプラット フォームがあります。SentinelプラグインWebサイトで、コネクタとコレクタのマニュアルを参照 してください。

#### 仮想環境

Sentinelは、VMware ESXサーバでサポートされています。仮想環境を設定する場合、仮想マシンに は複数のCPUが必要です。ESX上の物理マシンや、その他の仮想環境におけるテストの結果と同等 のパフォーマンス結果を達成するには、仮想環境が物理マシンで推奨される内容と同じメモリ、 CPU、ディスク容量、およびI/Oを備える必要があります。

物理マシンの推奨事項の詳細については、Sentinel技術情報のWebサイトを参照してください。

# 6 展開に関する考慮事項

Sentinelは、必要な負荷に応じて拡張する、スケーラブルなアーキテクチャを備えています。この 章では、Sentinel展開のスケーリング時に考慮すべき重要な事項について簡単に説明します。テク ニカルサポートまたは Partner Servicesの専門家が、目的のIT環境に適したSentinelシステムの 設計を支援します。

- 41 ページの「データストレージの考慮事項」
- 48 ページの「分散展開の利点」
- 50ページの「オールインワン展開」
- 50ページの「1層分散展開」
- 51 ページの「高可用性を備えた1層分散展開」
- ◆ 52 ページの 「2層および3層分散展開」
- 53 ページの 「スケーラブルストレージでの3層展開」

#### データストレージの考慮事項

EPSレートに応じて、Sentinelデータの保存とインデックス作成に、従来のストレージとスケーラ ブルストレージのどちらを使用するかを選択できます。お客様のSentinel展開は、選択するデータ ストレージのオプションによって決まります。 表6-1 従来のストレージとスケーラブルストレージの比較

| 従来のストレージ                                                                                                    | スケーラブルストレージ                                                                       |
|----------------------------------------------------------------------------------------------------|-----------------------------------------------------------------------------------|
| デフォルトでは、データはファイルベースの従来のス<br>トレージに保存されますが、インデックス作成は<br>Sentinelサーバでローカルに実行されます。                                                  | データはHadoopベースのスケーラブルストレージに<br>保存され、データのインデックス作成にはスケーラブ<br>ルな分散インデックス作成メカニズムが使用されま |
| ファイルベースのデータストレージに加えて、イベン<br>トの保存とインデックス作成を視覚化データストアで<br>行ってデータ視覚化機能を利用する選択もできます。<br>詳細については、44 ページの「視覚化データストア<br>の設定」を参照してください。 | 9 °                                                                               |
| 約20000 EPSまでシームレスに拡張できます。それを<br>超えてはるかに高いEPSまでスケールアップするに<br>は、Sentinelサーバを追加する必要があります。                                          | 非常に大きなEPS(1秒に100万イベントなど)まで<br>シームレスにスケールアウトします。                                   |
| データ収集は複数のSentinelサーバの間で負荷分散<br>されます。したがって、データは複数の異なる<br>Sentinelサーバに分散され、それぞれ個別に管理さ<br>れます。                                     | データ収集は単一のSentinelサーバによって管理されます。したがって、データ管理とリソース管理が単<br>ーのSentinelサーバに一元化されます。     |
| データはテナント別にラベルが付けられますが、ディ<br>スク上ではテナント別に分離されません。                                                                                 | データはディスク上でテナント別にラベルが付けら<br>れ、分離されます。                                              |
| データのレプリケーションや可用性は手動、または<br>SANディスクなどの高価なストレージメカニズムを使<br>用して処理されなければなりません。                                                       | Hadoopは汎用ハードウェアで実行されるため、デー<br>タのレプリケーションや可用性はコスト効率に優れま<br>す。                      |
|                                                                                                    | * N                                                                               |

- ◆ 42 ページの「従来のストレージのプラニング」
- 45 ページの「スケーラブルストレージのプラニング」
- ◆ 48 ページの「Sentinelのディレクトリ構造」

#### 従来のストレージのプラニング

ファイルベースのデータストレージは、3層構造になっています。

| オンライン<br>ストレージ | プライマリストレー<br>ジ(以前のローカル<br>ストレージ)。              | 迅速な書き込みと高速な取得のために最適化されています。最後に収集<br>されたイベントデータと最も頻繁に検索されたイベントデータを保存し<br>ます。                                                                  |
|----------------|------------------------------------------------|----------------------------------------------------------------------------------------------------|
|                | セカンダリストレー<br>ジ(以前のネット<br>ワークストレージ<br>)。(オプション) | 高速データ取得をサポートしながら、安価なストレージ上の領域使用量<br>を削減するように最適化されています。Sentinelは自動的にデータパー<br>ティションをセカンダリストレージに移行します。                                          |
|                | <b>注:</b> セカンダリストレ<br>ポートは、プライマ<br>方存在するかにかかね  | ハージの使用はオプションです。データ保持ポリシー、検索、およびレ<br>リストレージとセカンダリストレージのどちらに存在するか、あるいは両<br>つらず、イベントデータパーティションで実行されます。                                          |
| オフライン<br>ストレージ | アーカイバルスト<br>レージ                                | パーティションが閉じられているときには、そのパーティションを任意<br>のファイルストレージサービス(Amazon Glacierなど)にバックアップで<br>きます。そのパーティションは、長期的なフォレンジック分析に使用す<br>るために、いつでも一時的に再インポートできます。 |

データ同期ポリシーを使用して、イベントデータとイベントデータ要約を外部データベースに抽出 するようにSentinelを設定することもできます。詳細については、『「 Sentinel Administration Guide (NetIQ Sentinel 7.0.1管理ガイド)」』の「*Configuring Data Synchronization (データ同期 の設定*)」を参照してください。

Sentinelをインストールするときに、Sentinelのインストール先(デフォルトでは/var/opt/ novellディレクトリ)に、プライマリストレージ用のディスクパーティションをマウントする必要 があります。

ディスク使用量が正しく計算されるように、/var/opt/novell/sentinelディレクトリの下のディレク トリ構造全体が、1つのディスクパーティションに置かれている必要があります。そうしないと、 自動データ管理機能がイベントデータを途中で削除してしまう可能性があります。Sentinelディレ クトリ構造の詳細については、48ページの「Sentinelのディレクトリ構造」を参照してください。

ベストプラクティスとして、このデータディレクトリが、実行可能ファイル、環境設定ファイル、 オペレーティングシステムファイルとは別のディスクパーティションに配置されるようにしてくだ さい。可変データを別に保存することには、一連のファイルのバックアップが容易になり、破損し た場合の回復が簡単になるというメリットがあるうえ、ディスクパーティションが満杯になった場 合の堅牢性が向上します。また、容量の小さいファイルシステムのほうが効率的であるため、シス テム全体のパフォーマンスも向上します。詳細については、「Disk partitioning」を参照してくだ さい。

注: ファイルストレージとしてのext3ファイルシステムには制限があります。32000を超えるファ イルまたはサブディレクトリを、1つのディレクトリで保持することはできません。多数の保持ポ リシーを用意する予定がある場合や、データを長期間(たとえば、1年間)保持する予定がある場 合は、XFSファイルシステムを使用できます。

- ◆ 43 ページの「従来型インストールでのパーティションの使用」
- ◆ 44 ページの「アプライアンスインストールでのパーティションの使用」
- 44 ページの「パーティションレイアウトのベストプラクティス」
- ◆ 44 ページの「視覚化データストアの設定」

#### 従来型インストールでのパーティションの使用

従来型インストールの場合は、Sentinelをインストールする前にオペレーティングシステムのディ スクパーティションレイアウトを変更できます。管理者は48 ページの「Sentinelのディレクトリ 構造」で説明されているディレクトリ構造に基づいて、適切なディレクトリに目的のパーティショ ンを作成およびマウントする必要があります。インストーラを実行するとSentinelは事前に作成さ れたディレクトリにインストールされ、複数のパーティションにわたるインストール環境が構築さ れます。

注:

- インストーラの実行中に--locationオプションを使用して、ファイルを格納する場所としてデフォルトのディレクトリ以外の最上位の場所を指定できます。--locationオプションに渡す値は、ディレクトリパスの前に付加されます。たとえば、「--location=/foo」を指定するとdataディレクトリは/foo/var/opt/novell/sentinel/data、configディレクトリは/foo/etc/opt/novell/sentinel/configとなります。
- --locationオプションには、ファイルシステムリンク(ソフトリンクなど)は使用しないでくだ
   さい。

#### アプライアンスインストールでのパーティションの使用

DVD ISOアプライアンスフォーマットを使用している場合、YaST画面の指示に従って、インストー ル中にアプライアンスのファイルシステムのパーティション化を設定できます。たとえば、/var/ opt/novell/sentinelマウントポイントに別のパーティションを作成して、すべてのデータを別の パーティションに置くことができます。ただし、他のアプライアンスフォーマットの場合は、イン ストール後にのみパーティション作成を設定することができます。SuSEYaSTシステム環境設定ツー ルを使用して、パーティションを追加し、その新しいパーティションにディレクトリを移動するこ とができます。インストール後のパーティション作成の詳細については、109 ページの「従来のス トレージのパーティションの作成」を参照してください。

#### パーティションレイアウトのベストプラクティス

多くの組織が、独自に、インストールしたシステムに関するベストプラクティスパーティションレ イアウトスキームを文書化しています。以下のパーティション提案の目的は、定義済みのポリシー を持たない組織をガイドし、Sentinel固有のファイルシステムの使い方を考慮することです。概し て、Sentinelは可能な範囲でファイルシステム階層基準に準拠しています。

| パーティション     | マウントポイント                                  | サイズ                                         | 備考                                                                                                    |
|-------------|-------------------------------------------|---------------------------------------------|----------------------------------------------------------------------------------------------------|
| ルート         | 1                                         | 100GB                                       | オペレーティングシステ<br>ムファイルとSentinelバ<br>イナリ/環境設定が保存<br>されます。                                                 |
| ブート         | /boot                                     | 150MB                                       | ブートパーティション                                                                                             |
| プライマリストレージ  | /var/opt/novell/sentinel                  | System Sizing<br>Informationを使用して<br>計算します。 | この領域には、プライマ<br>リSentinel収集データ<br>と、その他の可変データ<br>(ログファイルなど)が<br>保存されます。このパー<br>ティションは他のシステ<br>ムと共有できます。 |
| セカンダリストレージ  | ストレージのタイプ<br>(NFS、CIFS、またはSAN)<br>に基づく場所。 | System Sizing<br>Informationを使用して<br>計算します。 | これはセカンダリスト<br>レージ領域で、前述のよ<br>うにローカルにマウント<br>することも、リモートで<br>マウントすることもでき<br>ます。                          |
| アーカイバルストレージ | リモートシステム                                  | System Sizing<br>Informationを使用して<br>計算します。 | このストレージはアーカ<br>イブしたデータ用です。                                                                             |

#### 視覚化データストアの設定

Sentinelには、データをチャート、テーブル、およびマップで表すイベント視覚化機能が備わって います。これらの視覚化機能では、大量のイベントの分析を簡単に視覚化および分析できます。ま た、独自の視覚化とダッシュボードも作成できます。

Sentinelでは、ブラウザベースの分析および検索ダッシュボードであるKibanaを使用しており、 イベントの検索と視覚化に役立ちます。Kibanaは、ダッシュボードにイベントを表示するため、視 覚化データストア(Elasticsearch)のデータにアクセスします。デフォルトで、Sentinelには、ア ラートのみを保存およびインデックス作成するElasticsearchノードが含まれています。 Elasticsearchでイベントの保存とインデックス作成を行うには、イベント視覚化を有効にする必 要があります。

Elasticsearchを有効にしてデータの保存とインデックス作成を行う場合、Sentinelは視覚化に必要な特定のイベントフィールドのみにインデックスを作成し、インデックスが付けられたフィールドをElasticsearchに保存します。Sentinelでは、それぞれの日付に対して専用のインデックスを 作成し、インデックス日の計算にUTCタイムゾーン(午前0時から午前0時まで)を使用します。 インデックス名の形式はsecurity.events.normalized\_yyyyMMddです。たとえば、 security.events.normalized\_20160101のインデックスには、2016年1月1日のイベント時刻を持つす べてのイベントが含まれます。

視覚化データストアの設定には、以下の操作が含まれます。

- □ クラスタモードでのElasticsearchノードのインストール: デフォルトでは、Sentinelには Elasticsearchノードが1つ含まれています。Sentinelサーバの最適なパフォーマンスと安定 性のためには、追加のElasticsearchノードをクラスタモードでインストールすることが必須 です。詳細については、79ページの第12章「Elasticsearchのインストールと設定」を参照 してください。
- □ イベント視覚化の有効化: デフォルトでは、イベント視覚化は無効です。イベント視覚化を有効にする方法については、「125ページの第20章「イベント視覚化の有効化」」を参照してください。
- □ パフォーマンスの調整: Sentinelでは、最適なパフォーマンスのために特定の Elasticsearch設定が自動的に設定されます。必要に応じて、これらの設定をカスタマイズで きます。たとえば、Elasticsearchでインデックスを作成するイベントフィールドは変更でき ます。詳細については、85 ページの「Elasticsearchのパフォーマンスチューニング」を参照 してください。

#### スケーラブルストレージのプラニング

Sentinelでは、大規模データの格納と管理にClouderaのDistribution Including Apache Hadoop (CDH)フレームワークを使用します。Sentinelでは、イベントのインデックス作成にElasticの Elasticsearchと呼ばれるスケーラブルな分散インデックス作成エンジンが使用されます。

次の図では、スケーラブルストレージに使用される各種コンポーネントについて説明します。

#### 図 6-1 スケーラブルストレージのアーキテクチャ

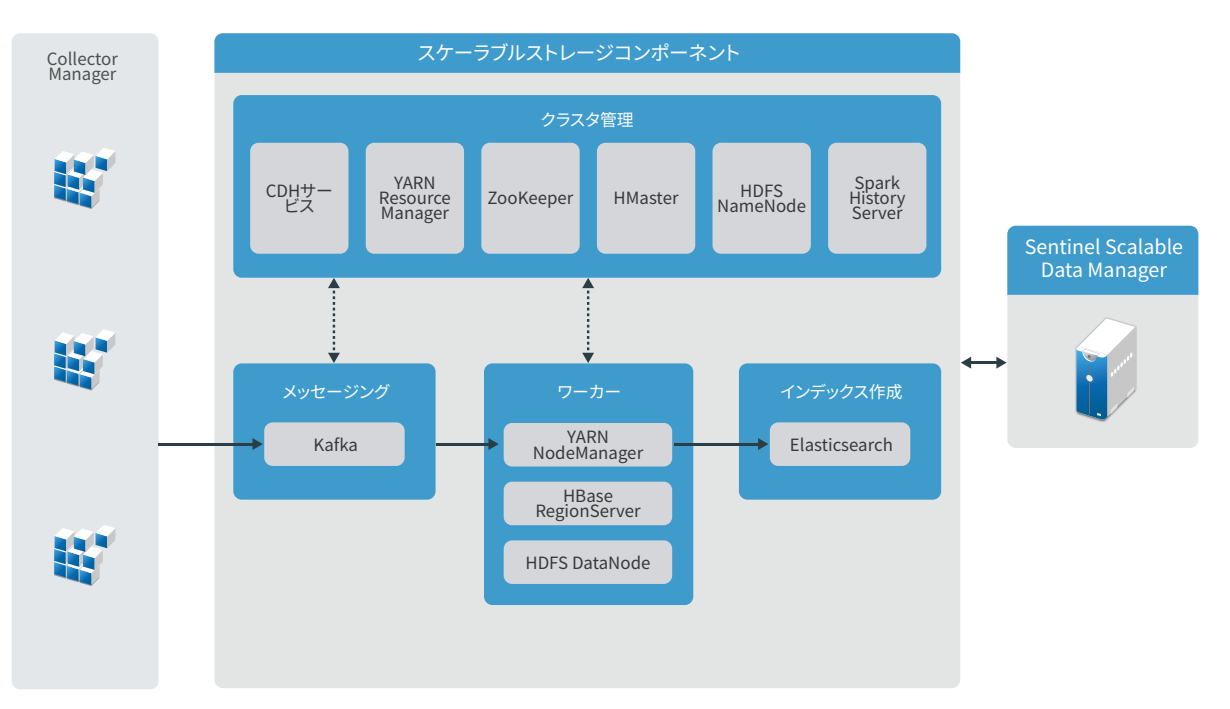

 メッセージング: Sentinelでは、Apache Kafkaを、正規化されたイベントと生データを Collector Manager instancesから受信するスケーラブルなメッセージングシステムとして利用 します。Collector Manager instancesは生データとイベントデータをKafkaクラスタに送信し ます。

デフォルトでは、Sentinelは次のKafkaトピックを作成します。

- security.events.normalized: システム生成イベントと内部イベントを含む、処理済みの 正規化されたイベントデータをすべて格納します。
- ◆ security.events.raw: イベントソースからのすべての生データを格納します。

イベントと生データはApache Avroスキーマに従います。詳細については、Apache Avroのマニュアルを参照してください。スキーマファイルは/etc/opt/novell/sentinel/scalablestoreディレクトリにあります。

 ワーカー: このノードは、リアルタイム処理とストレージのジョブをホストします。Apache Sparkは、テナントIDに基づくイベントの分離、大量データの要求、システムオブレコード (SOR)へのデータ保存、スケーラブルなインデックス作成など、大規模なデータ処理をリアル タイムで実行します。

Apache HBaseは、スケーラブルな分散Hadoopベースデータストアです。正規化されたイベントおよび生データのSORとして使用され、テナントID別に分離されます。

SentinelではテナントIDに基づき、各テナントに個別のネームスペースを作成します。たと えば、デフォルトのテナントのネームスペースは1です。Sentinelはそれぞれのネームスペー スに次のテーブルを作成し、イベント時刻に基づいてデータを格納します。

- <tenant\_ID>:security.events.normalized: システム生成イベントと内部イベントを含む、 処理済みの正規化されたイベントデータをすべて格納します。
- <tenant\_ID>:security.events.raw: イベントソースからのすべての生データを格納します。

- クラスタ管理: このノードでは、すべてのマスタとクラスタ管理サービスをホストします。
   Apache ZooKeeperは、環境設定情報の保守、サービスの命名、分散型同期の実行、およびグループサービスの提供を一元的に管理するサービスとして機能します。
- インデックス作成: Sentinelでは、イベントにインデックスを付けるためのスケーラブルで分 散型のインデックス作成エンジンとしてElasticsearchを使用します。Elasticsearchから データにアクセスし、イベントを検索して視覚化することができます。

Sentinelでは、それぞれの日付に対して専用のインデックスを作成し、インデックス日の計算 にUTCタイムゾーン(午前0時から午前0時まで)を使用します。インデックス名の形式は security.events.normalized\_yyyyMMddです。たとえば、security.events.normalized\_20160101のイ ンデックスには、2016年1月1日のイベント時刻を持つすべてのイベントが含まれます。最適 なパフォーマンスを得るため、Sentinelでは一部の特定のイベントフィールドにのみインデッ クスを作成します。Elasticsearchでインデックスを作成するイベントフィールドは変更でき ます。詳細については、85ページの「Elasticsearchのパフォーマンスチューニング」を参照 してください。

#### スケーラブルストレージの環境設定

スケーラブルストレージを有効にすると、Sentinelサーバのユーザインタフェースが縮小され、 データ収集、相関、イベントルーティング、イベントの検索と視覚化、および特定の管理アクティ ビティの実行など、Sentinelの一部の機能だけに対応するようになります。このSentinelの縮小 バージョンは、Sentinel Scalable Data Manager (SSDM)と呼ばれます。セキュリティインテリジェ ンス、従来の検索、レポーティングなど、その他のSentinel機能が必要な場合は、従来のストレー ジを使用する別個のSentinelインスタンスをインストールし、Sentinel Linkを使用して特定のイ ベントデータをSSDMからSentinelにルーティングする必要があります。

次のリストは、SSDMで利用できないサービスと機能に関する情報です。

- レポート
- セキュリティインテリジェンス
- ◆ 検索時のイベント操作の実行
- ◆ 相関ルールのテスト
- ◆ インシデントの作成と管理
- イベント時に手動で実行するアクション
- ◆ データの同期
- iTRACワークフロー
- ◆ 相関イベントをトリガするイベントに関するフォレンジック分析
- ◆ Secure Configuration ManagerおよびChange Guardianのイベントの添付ファイルの表示

スケーラブルストレージの有効化は1回限りの設定であり、元に戻すことはできません。スケーラ ブルストレージを無効にして従来のストレージに切り替えるには、Sentinelを再インストールする 必要があります。

次のチェックリストでは、スケーラブルストレージを設定するために実行する必要のあるタスクの 概略を示しています。 表6-2 スケーラブルストレージの設定チェックリスト

| タスク                                                                                                    | 参照先                                                                                                    |
|----------------------------------------------------------------------------------------------------|----------------------------------------------------------------------------------------------------|
| 展開の情報を確認し、スケーラブルストレージと共<br>にどのようにSentinelを展開する必要があるかを<br>理解します。                                                                               | 53 ページの 「スケーラブルストレージでの3層展<br>開」                                                                                                    |
| 前提条件を確認し、必要なすべてのタスクを完了し<br>ます。                                                                                                    | 89ページの第13章「スケーラブルストレージのイ<br>ンストールと設定」。                                                                                                    |
| スケーラブルストレージを有効にします。<br>スケーラブルストレージはインストール時またはイ<br>ンストール後に有効にできます。<br>アップグレードインストールでは、Sentinelを<br>アップグレードした後にのみ、スケーラブルスト<br>レージを有効にすることができます。 | インストール時にスケーラブルストレージを有効に<br>するには、Sentinelのカスタムインストールを実<br>行します。詳細については、94 ページの<br>「Sentinelサーバのカスタムインストール」を参照<br>してください。<br>インストール後またはアップグレード後にスケーラ<br>ブルストレージを有効にするには、『Sentinel<br>Administration Guide』の「Enabling Scalable<br>Storage Post-Installation」を参照してください。 |
| CDHコンポーネントおよびElasticsearchを<br>Sentinelと共に設定します。                                                                                              | 『Sentinel Administration Guide』の<br>「 <i>Configuring Scalable Storage</i> 」                                                                                                    |

#### Sentinelのディレクトリ構造

デフォルトでは、Sentinelのディレクトリは次の場所にあります。

- ◆ データファイルは、/var/opt/novell/sentinel/dataディレクトリおよび/var/opt/novell/sentinel/ 3rdpartyディレクトリにあります。
- ◆ 実行ファイルおよびライブラリは/opt/novell/sentinelディレクトリに保存されています。.
- ログファイルは、/var/opt/novell/sentinel/logディレクトリにあります。
- ◆ 一時ファイルは、/var/opt/novell/sentinel/tmpディレクトリにあります。
- ◆ 環境設定ファイルは、/etc/opt/novell/sentinelディレクトリにあります。
- プロセスID (PID)ファイルは、/home/novell/sentinel/server.pidディレクトリにあります。
   PIDを使用すると、管理者はSentinelサーバの親プロセスを識別し、プロセスを監視または終 了することができます。

#### 分散展開の利点

Sentinelサーバには、デフォルトで以下のコンポーネントが含まれます。

- Collector Manager: Collector Managerは、Sentinelに柔軟なデータ収集ポイントを提供します。
- Correlation Engine: Correlation Engineは、リアルタイムイベントストリームからのイベントを処理して、イベントが何らかの相関ルールをトリガするべきかどうかを判別します。

Elasticsearch: データを保存およびインデックス作成するための、オプションのデータストレージコンポーネント。デフォルトでは、SentinelにはElasticsearchノードが1つ含まれています。EPSが大きくなること(2500を超える)が予想される場合、追加のElasticsearchノードをクラスタに展開する必要があります。

**重要:** 運用環境では、分散展開を設定して、データ収集コンポーネントを別のコンピュータに分離 する必要があります。これは、システムの安定性を最大限に保ちながら、スパイクや他の異常を処 理する上で重要になります。

このセクションでは、分散展開の利点について説明します。

- 49 ページの「追加のCollector Manager instancesの利点」
- 49 ページの「Correlation Engine instancesを追加することの利点」

#### 追加のCollector Manager instancesの利点

Sentinelサーバには、デフォルトでCollector Managerが含まれています。ただし運用環境では、 Collector Manager instancesを分散させることにより、大量のデータを受け取る場合に一層優れた 分離を実現できます。こうした状態では、分散されたCollector Managerのオーバーロードが生じ る可能性があるものの、Sentinelサーバは途切れることなくユーザ要求に応じることができます。

分散ネットワークに複数のCollector Managerをインストールすると、次のような利点があります。

- システムのパフォーマンスの向上: Collector Manager instancesを追加すると、分散環境でイベントデータを解析および処理できるため、システムのパフォーマンスが向上します。
- データのセキュリティの強化およびネットワーク帯域幅要件の低下: Collector Manager instancesがイベントソースと同じ場所にあると、フィルタ、暗号化、およびデータの圧縮を 同じソースで実行できます。
- ファイルキャッシング: イベントのアーカイブやイベントの大量発生の処理でサーバの負荷が 一時的に上がったときに、追加のCollector Manager instancesで大量のデータをキャッシュ することができます。この機能は、イベントキャッシングをネイティブでサポートしない Syslogなどのプロトコルの場合に役立ちます。

追加のCollector Manager instancesをネットワーク内の適切な場所にインストールすることができ ます。これらのリモートCollector Manager instancesはコネクタやコレクタを実行し、収集した データはSentinelサーバに転送されて保管、処理されます。追加のCollector Manager instances のインストールについては、73ページのパートIII「Sentinelのインストール」を参照してくださ い。

**注:** 1つのシステムに複数のCollector Managerをインストールすることはできません。リモートシ ステムに追加のCollector Managerをインストールして、それらをSentinelサーバに接続すること はできます。

#### Correlation Engine instancesを追加することの利点

環境設定を複製したり、データベースを追加したりすることなく、複数のCorrelation Engine instancesをそれぞれ独自のサーバに展開できます。相関ルールが多数ある環境やイベント発生率 が極端に高い環境では、複数のCorrelation Engineをインストールして、新しいCorrelation Engineにルールを再展開するほうが効率的です。Correlation Engine instancesを複数使用すると、 Sentinelシステムにデータソースが追加された場合やイベント発生率が増大した場合に、それに対応するスケーラビリティが得られます。追加のCorrelation Engine instancesのインストールについては、73ページのパートIII「Sentinelのインストール」を参照してください。

**注:** 1つのシステムに複数のCorrelation Engineをインストールすることはできません。リモート システムに追加のCorrelation Engine instancesをインストールして、それらをSentinelサーバに 接続することはできます。

#### オールインワン展開

最も基本的な展開オプションは、単一のコンピュータ上にすべてのSentinelコンポーネントをイン ストールするオールインワンシステムです。オールインワン展開は、システムの負荷が小さく、 Windowsマシンを監視する必要がない場合にのみ適しています。多くの環境では、予測が困難で流 動的な負荷や、コンポーネント間のリソースの競合が原因で、パフォーマンスの問題が発生する可 能性があります。

**重要:** 運用環境では、分散展開を設定して、データ収集コンポーネントを別のコンピュータに分離 する必要があります。これは、システムの安定性を最大限に保ちながら、スパイクや他の異常を処 理する上で重要になります。

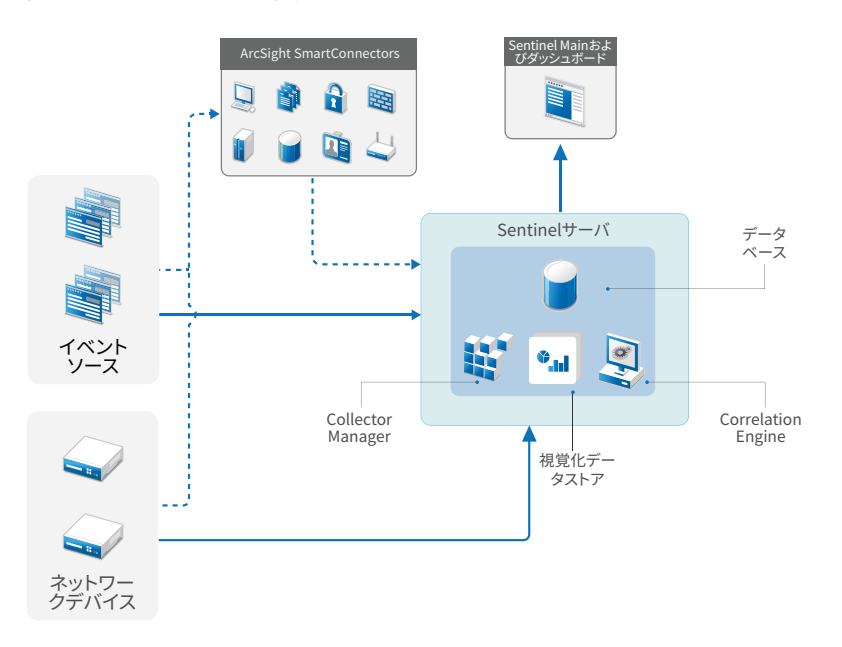

図 6-2 オールインワン展開

#### 1層分散展開

1層展開は、Windowsコンピュータを監視できるだけでなく、オールインワン展開よりも大きな負荷 を処理できます。Collector ManagerおよびCorrelation Engineのコンピュータを追加して、中央 Sentinelサーバの処理をオフロードすることで、データの収集と相関をスケールアウトできます。 また、イベントルールと相関ルールの負荷の処理に加えて、リモートCollector Managerインスタ ンスとリモートCorrelation Engineインスタンスは、イベントの保存や検索などの他の要求に対処 するために中央Sentinelサーバ上のリソースを解放します。システムの負荷が増えるにつれ、中央 Sentinelサーバが最終的にボトルネックになってきたら、展開の階層を増やしてさらにスケールア ウトする必要があります。

オプションで、イベントデータをデータウェアハウスにコピーするようにSentinelを構成できま す。この方法は、カスタムレポーティング、分析、およびその他の処理を別のシステムにオフロー ドする場合に便利です。

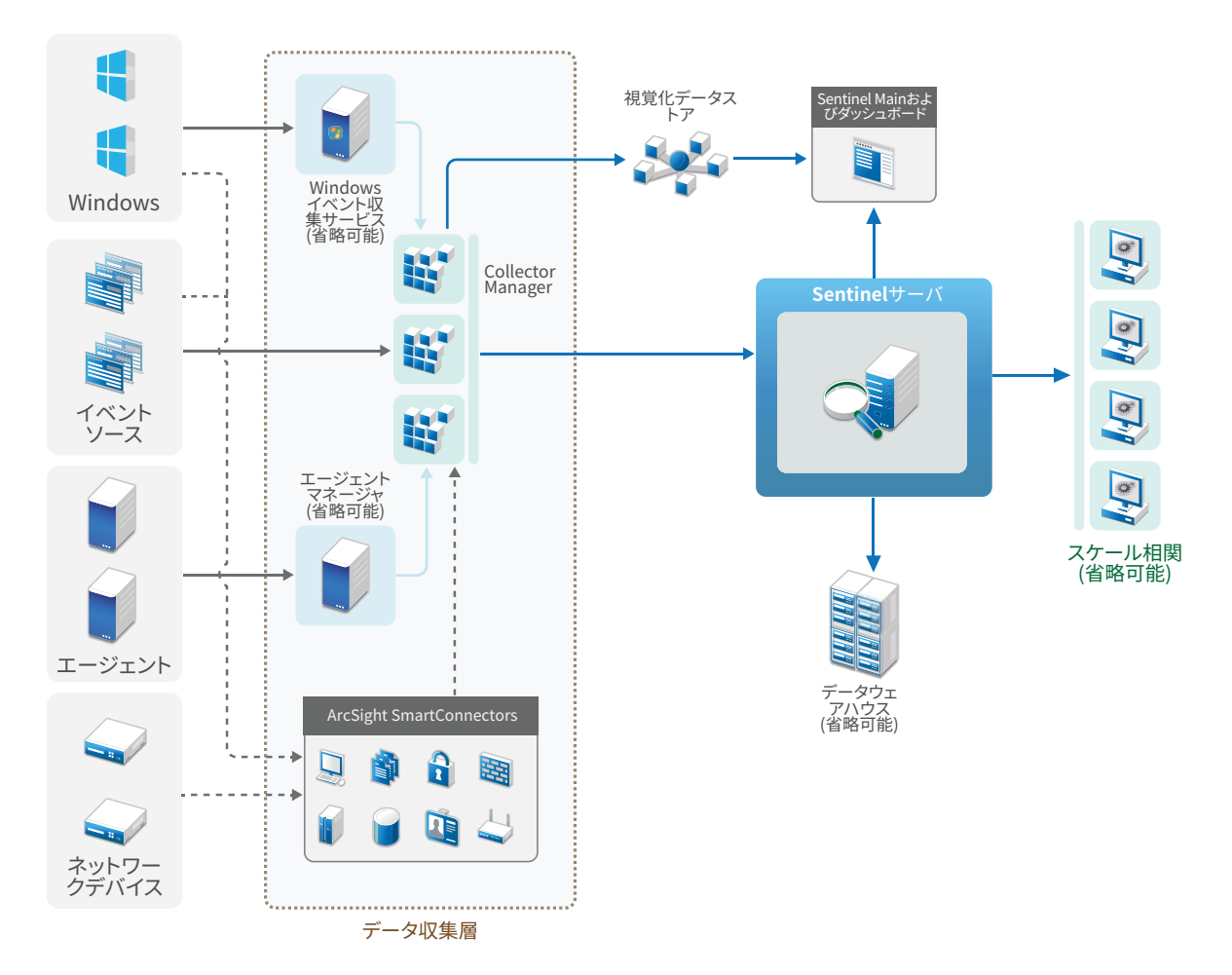

**図 6-3** 1層分散展開

#### 高可用性を備えた1層分散展開

この1層分散展開は、いかにフェールオーバー冗長性を備えた高可用性システムに変化できるかを示しています。高可用性でのSentinelの展開について詳しくは、187ページのパートVII「高可用性のためのSentinelの展開」を参照してください。

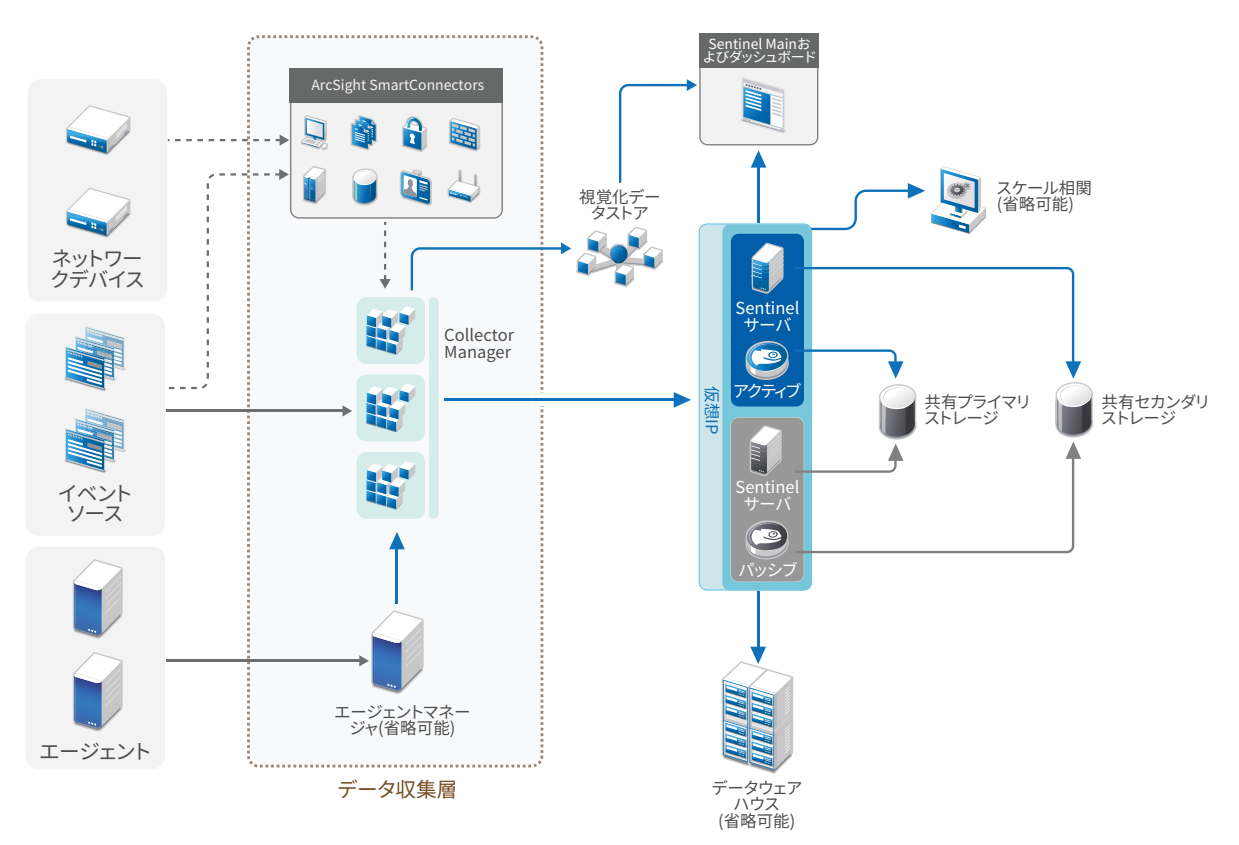

#### 2層および3層分散展開

この展開では、Sentinelリンク機能とSentinelデータフェデレーション機能を活用することで、 単一の中央Sentinelサーバの負荷処理能力を超えて、処理負荷を複数のSentinelインスタンスで 共有できるようになります。データ収集層で示したように、データ収集はそれぞれで複数の Collector Manager instancesが動作する複数のSentinelサーバによって負荷分散されています。 イベント相関またはセキュリティインテリジェンスを実現したい場合は、オプションで、Sentinel Linkを使ってデータを分析層に転送できます。検索層はSentinelデータフェデレーションを使用 することで、すべての別階層にあるシステムをすべて検索できる、便利な単一アクセスポイントを 提供します。検索要求がSentinelの複数のインスタンスで共有されるため、この展開は検索負荷分 散特性も備えています。この特性は、大規模な検索負荷を処理するためのスケーリングに役立ちま す。

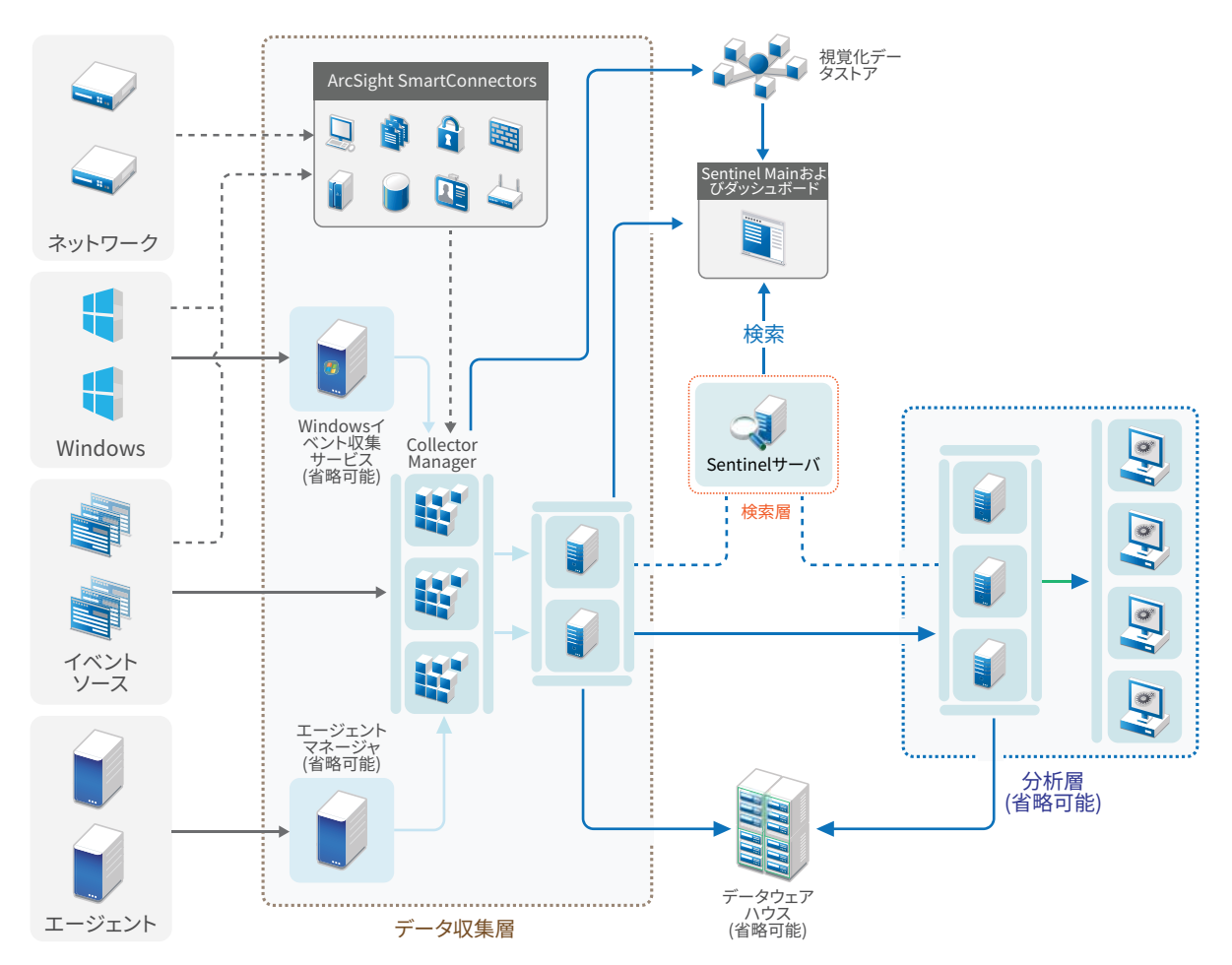

#### スケーラブルストレージでの3層展開

複数のSentinelサーバにイベントを分散させたり、複数のインスタンスに環境設定を重複させたり しない大規模なデータストレージとデータ処理のニーズがある場合は、スケーラブルストレージで 3層分散展開を設定できます。この展開では、複数のSentinelサーバではなく、単一の Sentinelサーバをスケーラブルストレージと共に使用して、大規模なデータを格納および管理でき ます。

スケーラブルストレージを使用するよう新しいSentinelサーバを設定することも、既存の Sentinelサーバをアップグレードしてスケーラブルストレージを有効にすることもできます。

使用する必要のあるSentinel機能に応じて、Sentinel展開を設定する方法を判断できます。

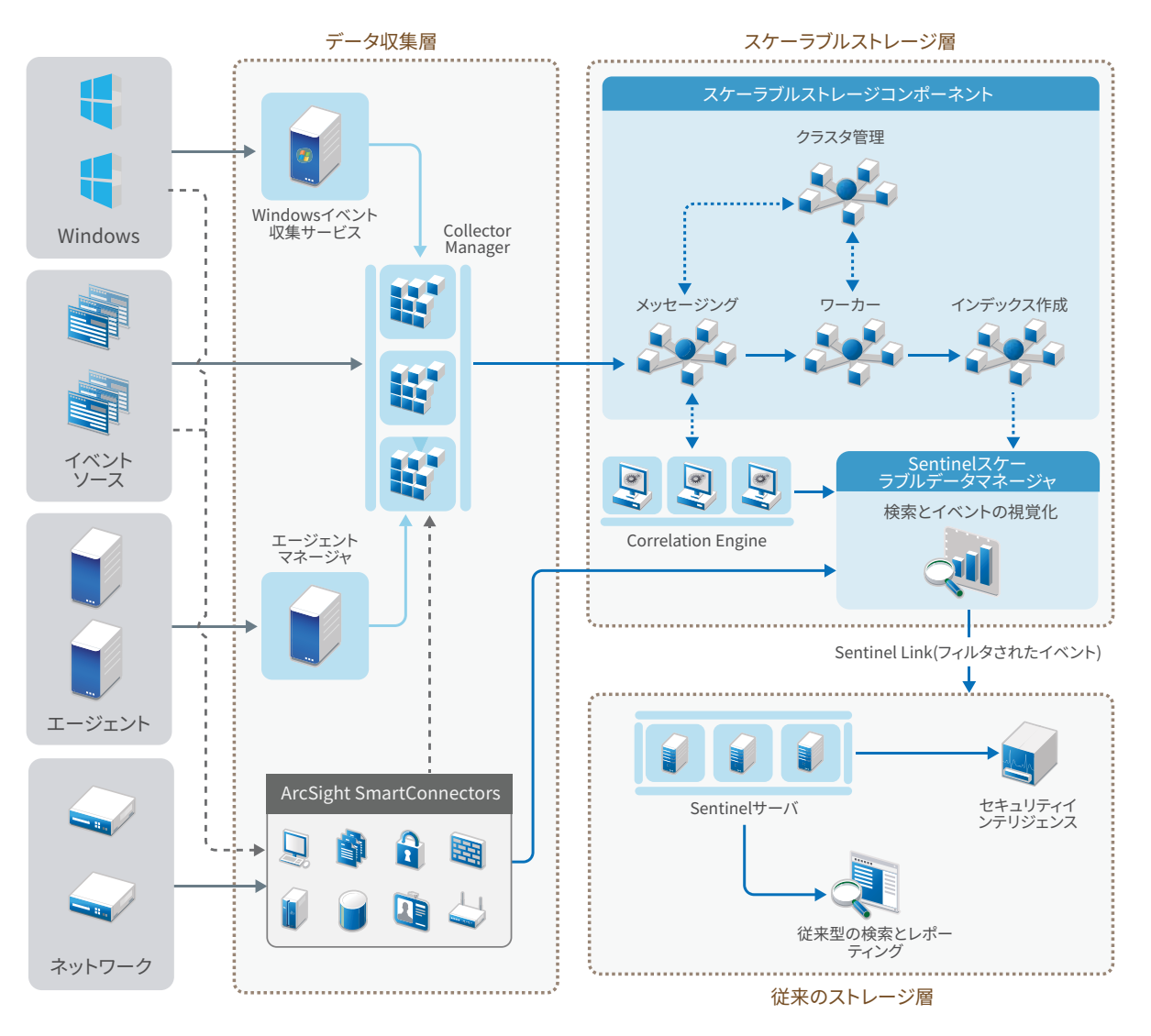

この展開には、次の層が含まれます。

- データ収集層: さまざまなイベントソースからのイベントを収集します。従来のストレージの Sentinelで既存のデータ収集のセットアップを保持しつつ、スケーラブルストレージを利用したい場合は、必要に応じて、data\_uploader.shスクリプトを使用し、必要なイベントを従来のストレージからスケーラブルストレージへ直接転送できます。詳細については、177ページの第32章「スケーラブルストレージへのデータの移行」を参照してください。
- スケーラブルストレージ層:大規模なデータの保存、インデックス作成、および分析を行います。この層にあるSSDMサーバでは、データの収集と相関を管理することができ、その他のSSDM機能も提供されます。SSDMで利用できないSentinel機能を使用するには、従来のストレージ層を設定することができます。収集したデータを別のSIEMシステムに転送したり、別のビジネスインテリジェンスツールからデータにクエリを実行したり、広くサポートされているHadoop、Kafka、Spark、およびElasticsearch APIを使用してHadoop配布パッケージ上で直接分析を実行したりすることもできます。

 従来のストレージ層: セキュリティインテリジェンス、従来の検索、およびレポーティングな どのSentinel機能を利用するには、従来のストレージを使用するSentinelの別個のインスタ ンスをインストールする必要があります。イベントのルーティングルールを設定すると、 Sentinel Linkを使用して、目的のイベントをSentinelからSSDMに転送することができます。

従来のストレージ層にある任意のSentinelサーバを使用すると、検索やレポーティングを実 行することができます。必要に応じて、独立した検索層を設定して、従来のストレージ層にあ るすべてのSentinelサーバにまたがる検索とレポーティングのために便利な単ーアクセスポ イントを提供することもできます。スケーラブルストレージでのイベントの検索には、SSDMの 検索オプションを使用します。

スケーラブルストレージのインストールと設定の詳細については、89ページの第13章「スケーラ ブルストレージのインストールと設定」を参照してください。

## 7 FIPS140-2モードでの展開に関する考慮事 項

オプションとして、内部暗号化などの機能にFIPS 140-2認定暗号プロバイダであるMozillaネット ワークセキュリティサービス(NSS)を使用するように、Sentinelを設定することができます。この 目的は、Sentinelを「FIPS 140-2実装」にして、米国連邦購入ポリシーおよび標準に準拠させるこ とです。

SentinelのFIPS 140-2モードを有効にすると、Sentinelサーバ、SentinelリモートCollector Manager instances、SentinelリモートCorrelation Engine instances、Sentinel Mainインタ フェース、Sentinel Control Center、およびSentinel Advisorサービスとの通信に、FIPS 140-2認 定暗号が使用されます。

**重要:** FIPSモードはSentinelでのみサポートされています。オペレーティングシステムが FIPSモードの場合、Sentinelはサポートされません。

- 57 ページの「SentinelにおけるFIPS実装」
- ◆ 58 ページの「SentinelのFIPS実装コンポーネント」
- ◆ 59 ページの「FIPSモードの影響を受けるデータ接続」
- ◆ 59 ページの「実装チェックリスト」
- 60ページの「導入シナリオ」

#### SentinelにおけるFIPS実装

Sentinelは、オペレーティングシステムによって提供されるMozilla NSSライブラリを使用します。 Red Hat Enterprise Linux (RHEL)とSUSE Linux Enterprise Server (SLES)とでは、付属する NSSパッケージセットが異なります。

RHEL6.3以降によって提供されるNSS暗号化モジュールは、FIPS140-2認定です。SLES11に組み込まれているNSS暗号化モジュールは、まだ公式にはFIPS 140-2認定ではありませんが、SUSEモジュールのFIPS140-2認定を取得するための作業が進行中です。認定が取得されれば、SUSEプラットフォームで「FIPS 140-2実装」にするためにSentinelに変更を加える必要はありません。

RHEL FIPS 140-2証明書の詳細については、https://csrc.nist.gov/projects/cryptographic-module-validation-program/Certificate/2711およびhttps://csrc.nist.gov/projects/cryptographic-module-validation-program/Certificate/1837を参照してください。

#### RHEL NSSパッケージ

FIPS 140-2モードに対応するために、Sentinelには次の64ビットNSSパッケージが必要です。

- nspr-\*
- nss-sysinit-\*

- nss-util-\*
- nss-softokn-freebl-\*
- nss-softokn-\*
- nss-\*
- nss-tools-\*

上記のパッケージでインストールされていないものがあれば、それらをインストールしてから SentinelのFIPS 140-2モードを有効にする必要があります。

#### SLES NSSパッケージ

FIPS 140-2モードに対応するために、Sentinelには次の64ビットNSSパッケージが必要です。

- libfreebl3-\*
- mozilla-nspr-\*
- mozilla-nss-\*
- mozilla-nss-tools-\*

上記のパッケージでインストールされていないものがあれば、それらをインストールしてから SentinelのFIPS 140-2モードを有効にする必要があります。

#### SentinelのFIPS実装コンポーネント

次のSentinelコンポーネントはFIPS 140-2に対応しています。

- すべてのSentinelプラットフォームコンポーネントは、FIPS 140-2モードをサポートするよう に更新されています。
- ◆ 暗号化をサポートする以下のSentinelプラグインは、FIPS 140-2モードをサポートするように 更新されています。
  - ◆ Agent Managerコネクタ2011.1r1以降
  - ◆ データベース(JDBC)コネクタ2011.1r2以降
  - ◆ ファイルコネクタ2011.1r1以降(イベントソースタイプがローカルまたはNFSの場合のみ)
  - ◆ LDAPインテグレータ2011.1r1以降
  - Sentinel Linkコネクタ2011.1r3以降
  - ◆ Sentinel Linkインテグレータ2011.1r2以降
  - ◆ SMTPインテグレータ2011.1r1以降
  - ◆ Syslogコネクタ2011.1r2以降
  - ◆ Windowsイベント(WMI)コネクタ2011.1r2以降
  - ◆ チェックポイント(LEA)コネクタ2011.1r2以降
  - ◆ Syslogインテグレータ2011.1r1以降

上記のSentinelプラグインをFIPS 140-2モードで実行するための環境設定については、136 ページの「SentinelプラグインをFIPS 140-2モードで実行するように環境設定する」を参照 してください。 本書のリリース時点で、オプションの暗号化をサポートする以下のSentinelコネクタは、まだ FIPS 140-2モードをサポートするように更新されていません。ただし、これらのコネクタを使用し たイベントの収集は引き続き実行することができます。これらのコネクタをFIPS 140-2モードの Sentinelで使用する方法の詳細については、142 ページの「FIPS 140-2モードのSentinelで FIPS非対応コネクタを使用する」を参照してください。

- Cisco SDEEコネクタ2011.1r1
- ファイルコネクタ2011.1r1 (CIFSおよびSCP機能には暗号化が含まれていますが、FIPS 140-2モードでは動作しません)。
- Audit Connector 2011.1r1
- SNMP Connector 2011.1r1

本書のリリース時点で、SSLをサポートする以下のSentinelインテグレータは、FIPS 140-2モード をサポートするように更新されていません。ただし、これらのインテグレータをFIPS 140-2モード のSentinelで使用している場合でも、非暗号化接続は継続して使用できます。

- ◆ Remedyインテグレータ2011.1r1以降
- ◆ SOAPインテグレータ2011.1r1以降

上記のリストに含まれていないSentinelプラグインはどれも暗号化を使用せず、SentinelをFIPS 140-2モードにしたことによる影響を受けません。それらをFIPS 140-2モードのSentinelで使用するために、追加ステップを実行する必要はありません。

Sentinelプラグインの詳細については、SentinelプラグインWebサイトを参照してください。まだ 更新されていないプラグインをFIPSに対応させたい場合は、Bugzillaを使用してリクエストを送 信してください。

#### FIPSモードの影響を受けるデータ接続

SentinelがFIPS 140-2モードの場合、Microsoft SQL Serverに暗号化接続を行うことはできません。この点は、次のタイプのSentinel操作に影響します。

- ◆ SQL Serverへのデータの同期ポリシー
- ◆ Agent Managerデータベースと通信するSentinelサーバ
- ◆ SQL Serverのデータを収集するデータベースコネクタ

#### 実装チェックリスト

次の表は、SentinelをFIPS 140-2モードで運用するために必要なタスクの概要を示しています。

| タスク      | 詳細の参照先            |
|----------|-------------------|
| 展開を計画する。 | 60 ページの 「導入シナリオ」。 |

| タスク                                                                                               | 詳細の参照先                                                                            |
|---------------------------------------------------------------------------------------------------|-----------------------------------------------------------------------------------|
| FIPS 140-2モードを、Sentinelのインストール中に                                                                  | 94 ページの 「Sentinelサーバのカスタムインス                                                      |
| 有効にするか、後から有効にするかを決める。                                                                             | トール」。                                                                             |
| インストール中にSentinelのFIPS 140-2モードを<br>有効にする場合、インストールの処理中にカスタム<br>インストールかサイレントインストールを選択する<br>必要があります。 | 99 ページの 「サイレントインストールの実行」<br>131ページの第23章「既存のSentinelインストー<br>ル環境をFIPS 140-2モードにする」 |
| SentinelプラグインをFIPS 140-2モードで実行する                                                                  | 136 ページの 「SentinelプラグインをFIPS 140-                                                 |
| ように設定する。                                                                                          | 2モードで実行するように環境設定する」。                                                              |
| 証明書をSentinel FIPSキーストアにインポートす                                                                     | 143 ページの 「証明書をFIPSキーストアデータベー                                                      |
| る。                                                                                                | スにインポートする」                                                                        |

**注**: FIPSモードへの変換を開始する前に、Sentinelシステムをバックアップします。後でサーバを 非FIPSモードに戻す必要がある場合、サポートされている方法はバックアップからの復元のみにな ります。非FIPSモードへ戻す方法について詳しくは、143 ページの「Sentinelを非FIPSモードに 戻す」を参照してください。

#### 導入シナリオ

このセクションでは、SentinelのFIPS 140-2モードの導入シナリオについて説明します。

#### シナリオ1: 完全FIPS 140-2モードでのデータ収集

このシナリオの場合、データ収集はFIPS 140-2モードをサポートするコネクタによってのみ実行されます。Sentinelサーバがあり、リモートCollector Managerによってデータが収集されている環境を前提としています。リモートCollector Manager instancesは、1つまたは複数を使用することができます。

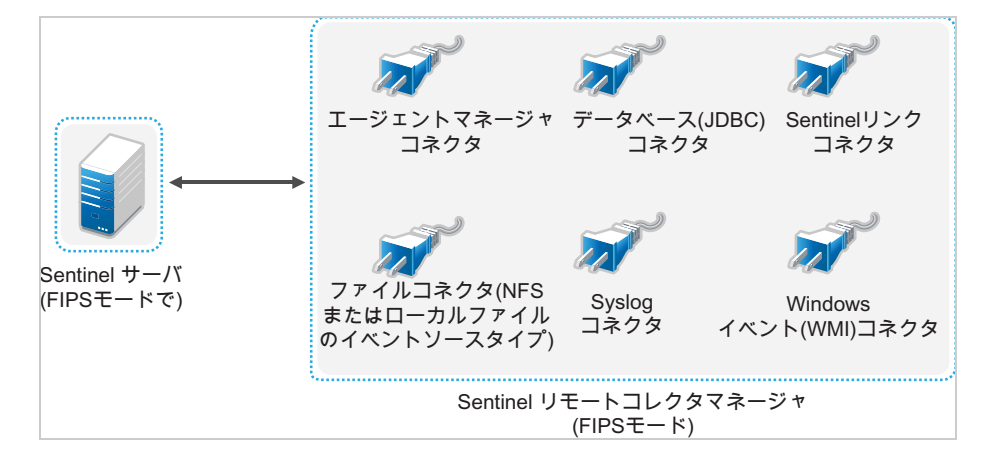

ご使用の環境でFIPS 140-2モードをサポートするコネクタのみを使用してイベントソースからデータ収集が行われている場合は、以下の手順を実行する必要があります。

1 FIPS 140-2モードのSentinel サーバが必要です。

**注**: 新規インストールまたはアップグレードされたSentinelサーバが非FIPSモードである場合は、SentinelサーバのFIPSを有効にする必要があります。詳細については、131 ページの「SentinelサーバをFIPS 140-2モードで実行する」を参照してください。

2 SentinelリモートCollector ManagerをFIPS 140-2モードで実行させておく必要があります。

**注:** 新規インストールまたはアップグレードされたリモートCollector Managerが非FIPSモードで実行中である場合は、リモートCollector ManagerのFIPSを有効にする必要があります。 詳細については、132 ページの「リモートCollector Manager instancesおよびCorrelation Engine instancesでFIPS 140-2モードを有効にする」を参照してください。

- 3 FIPSサーバとリモートCollector Manager instancesが相互に通信していることを確認します。
- 4 リモートCorrelation Engine instancesがある場合は、それらをFIPSモードで実行するよう に変換します。詳細については、132ページの「リモートCollector Manager instancesおよ びCorrelation Engine instancesでFIPS 140-2モードを有効にする」を参照してください。
- 5 SentinelプラグインをFIPS 140-2モードで実行するように設定します。詳細については、136 ページの「SentinelプラグインをFIPS 140-2モードで実行するように環境設定する」を参照 してください。

#### シナリオ2:部分FIPS 140-2モードでのデータ収集

このシナリオの場合、データ収集はFIPS 140-2モードをサポートするコネクタとFIPS 140-2モード をサポートしないコネクタを使用して実行されます。ここでは、データはリモートCollector Managerによって収集されると仮定します。リモートCollector Manager instancesは、1つまたは 複数を使用することができます。

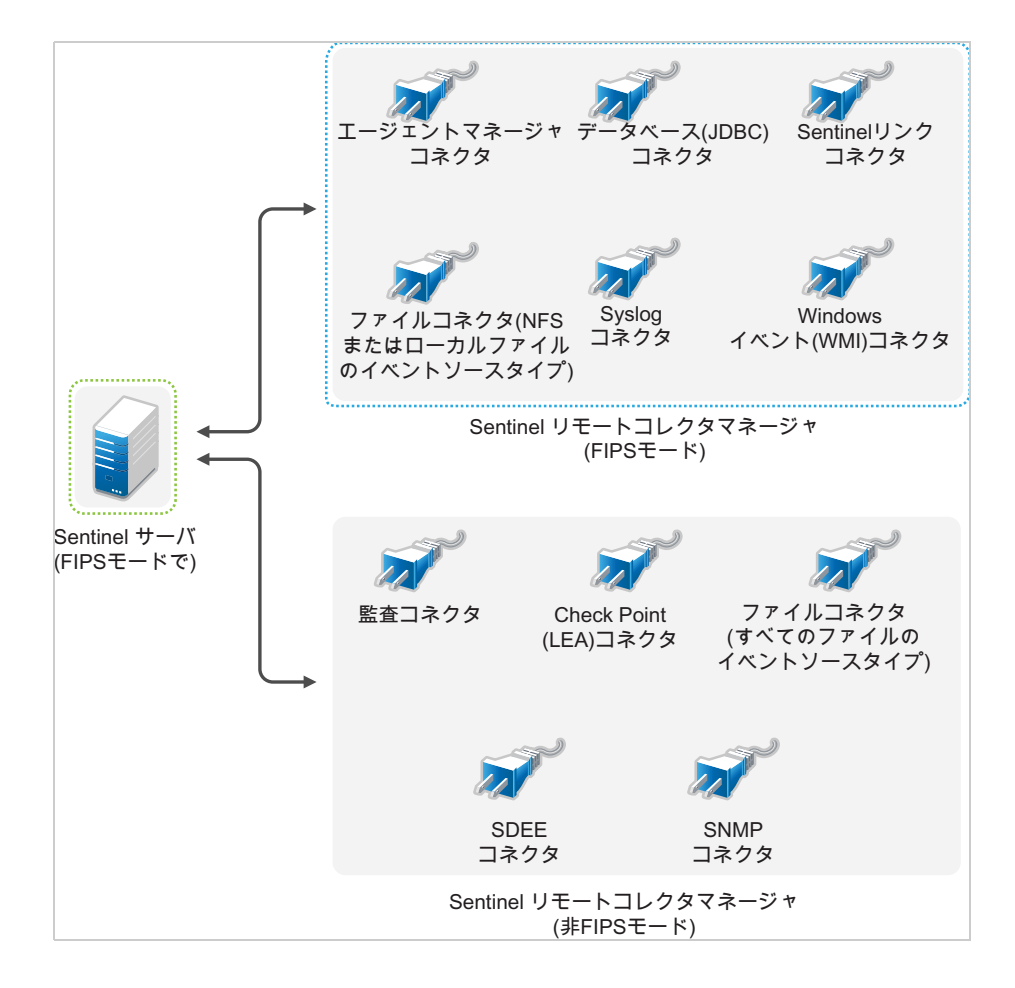

FIPS 140-2モードをサポートするコネクタとサポートしないコネクタを使用してデータ収集を処理 する場合、2つのリモートCollector Manager instancesを使用する必要があります。1つはFIPSを サポートするコネクタ用にFIPS 140-2モードで実行し、もう1つはFIPS 140-2モードをサポートし ないコネクタ用に非FIPS (通常)モードで実行します。

FIPS 140-2モードをサポートしているコネクタと、FIPS 140-2モードをサポートしていないコネク タを使用して、イベントソースからデータを収集している環境では、以下の手順を実行する必要が あります。

1 FIPS 140-2モードのSentinel サーバが必要です。

**注:** 新規インストールまたはアップグレードされたSentinelサーバが非FIPSモードである場合は、SentinelサーバのFIPSを有効にする必要があります。詳細については、131 ページの「SentinelサーバをFIPS 140-2モードで実行する」を参照してください。

- 2 1つのリモートCollector ManagerはFIPS 140-2モードで実行し、もう1つのリモート Collector Managerは引き続き非FIPSモードで実行してください。
  - 2a FIPS 140-2モード有効のリモートCollector Managerがない場合は、リモートCollector ManagerでFIPSモードを有効にする必要があります。詳細については、132 ページの「リ モートCollector Manager instancesおよびCorrelation Engine instancesでFIPS 140-2モードを有効にする」を参照してください。
  - **2b** FIPS非対応リモートCollector Managerのサーバ証明書を更新します。詳細については、 135 ページの「リモートCollector Manager instancesおよびCorrelation Engine instancesのサーバ証明書の更新」を参照してください。
- **3** 2つのリモートCollector Manager instancesがFIPS 140-2対応のSentinelサーバと通信して いることを確認します。
- 4 リモートCorrelation Engine instancesがある場合は、それらをFIPS 140-2モードで実行する ように設定します。詳細については、132 ページの「リモートCollector Manager instances およびCorrelation Engine instancesでFIPS 140-2モードを有効にする」を参照してください。
- 5 SentinelプラグインをFIPS 140-2モードで実行されるように環境設定します。詳細については、136ページの「SentinelプラグインをFIPS 140-2モードで実行するように環境設定する」を参照してください。
  - **5a** FIPS 140-2モードをサポートするコネクタを、FIPSモードで実行するリモートCollector Managerに展開します。
  - **5b** FIPS 140-2モードをサポートしないコネクタを、非FIPSのリモートCollector Managerに 展開します。

使用するポート

Sentinelは、さまざまなポートを使用して、他のコンポーネントとの外部通信を行います。アプラ イアンスをインストールするため、ポートはファイアウォール上でデフォルトで開かれています。 ただし、従来型インストールでは、Sentinelのインストール先となるオペレーティングシステム で、ファイアウォールのポートを開く設定を行う必要がありあます。

- ◆ 65 ページの 「Sentinelサーバのポート」
- 68 ページの「Collector Managerのポート」
- ◆ 69 ページの「Correlation Engineのポート」
- 70 ページの「スケーラブルストレージポート」

#### Sentinelサーバのポート

Sentinelサーバは、内部通信と外部通信に次のポートを使用します。

#### ローカルポート

Sentinelは、データベースや他の内部プロセスとの内部通信に次のポートを使用します。

| ポート       | 説明                                               |
|-----------|--------------------------------------------------|
| TCP 27017 | セキュリティインテリジェンス環境設定データベースで使用されます。                 |
| TCP 28017 | セキュリティインテリジェンスデータベースのWebコンソールで使用されます。            |
| TCP 32000 | ラッパープロセスとサーバプロセス間の内部通信で使用されます。                   |
| TCP 9200  | RESTを使用したアラートのインデックス作成サービスとの通信で使用されます。           |
| TCP 9300  | ネイティブプロトコルを使用したアラートのインデックス作成サービスとの通信で使用さ<br>れます。 |

#### ネットワークポート

Sentinelが正常に動作するように、次のポートがファイアウォール上で開かれていることを確認してください。

| ポート                            | 方向       | 必須/オプ<br>ション                                     | 説明                                                                                                    |
|--------------------------------|----------|--------------------------------------------------|----------------------------------------------------------------------------------------------------|
| TCP 5432                       | INBOUND  | オプション。<br>デフォレト<br>でポーープの<br>クイエー<br>フタの<br>みます。 | PostgreSQLデータベースで使用されます。デフォルトでこ<br>のポートを開く必要はありません。しかし、Sentinel SDK<br>を使用してレポートを作成するときにはこのポートを開く<br>必要があります。詳細については、「SentinePlug-inSDK」<br>を参照してください。                |
| TCP 1099および<br>2000            | INBOUND  | 必須                                               | 監視ツールがJava Management Extensions (JMX)を利用し<br>てSentinelサーバプロセスに接続するのに使用されます。                                                                                          |
| TCP 1289                       | INBOUND  | オプション                                            | Auditの接続用に使用されます。                                                                                                    |
| UDP 1514                       | INBOUND  | オプション                                            | Syslogメッセージ用に使用されます。                                                                                                    |
| TCP 8443                       | INBOUND  | 必須                                               | HTTPS通信に使用されます。                                                                                                    |
| TCP 1443                       | INBOUND  | オプション                                            | SSLで暗号化されたSyslog メッセージに使用されます。                                                                                                    |
| TCP 61616                      | INBOUND  | オプション                                            | Collector Manager instancesおよびCorrelation Engine<br>instancesからの着信接続に使用されます。                                                                                          |
| TCP 10013                      | INBOUND  | 必須                                               | Sentinel Control CenterおよびSolution Designerが使用<br>します。                                                                                                    |
| TCP 1468                       | INBOUND  | オプション                                            | Syslogメッセージ用に使用されます。                                                                                                    |
| TCP 10014                      | INBOUND  | オプション                                            | リモートのCollector Manager instancesにより、SSLプロ<br>キシを介してサーバに接続するのに使用されます。ただ<br>し、これは一般的ではありません。デフォルトでは、リ<br>モートのCollector Manager instancesはSSLポート61616<br>を使用してサーバに接続します。 |
| TCP 443                        | OUTBOUND | オプション                                            | Advisorが使用されている場合は、このポートがインター<br>ネットを経由してAdvisor Updatesページにつながる<br>Advisorサービスへの接続を開始します。                                                                            |
| TCP 8443                       | OUTBOUND | オプション                                            | データフェデレーションが使用されている場合は、分散検<br>索を実行するために、このポートが別のSentinelシステム<br>への接続を開始します。                                                                                           |
| TCP 389または<br>636              | OUTBOUND | オプション                                            | LDAP認証が使用されると、このポートがLDAPサーバへの<br>接続を開始します。                                                                                                    |
| TCP/UDP 111およ<br>びTCP/UDP 2049 | OUTBOUND | オプション                                            | セカンダリストレージがNFSを使用するように設定されて<br>いる場合。                                                                                                    |
| TCP 137、138、<br>139、445        | OUTBOUND | オプション                                            | セカンダリストレージがCIFSを使用するように設定され<br>ている場合。                                                                                                    |
| TCP JDBC (データ<br>ベース依存)        | OUTBOUND | オプション                                            | データ同期が使用されると、このポートがJDBCを使用す<br>るターゲットデータベースへの接続を開始します。使用さ<br>れるポートはターゲットデータベースによって異なりま<br>す。                                                                          |

| ポート                    | 方向       | 必須/オプ<br>ション | 説明                                                                                                    |
|------------------------|----------|--------------|----------------------------------------------------------------------------------------------------|
| TCP 25                 | OUTBOUND | オプション        | 電子メールサーバへの接続を開始します。                                                                                                    |
| TCP 1290               | OUTBOUND | オプション        | Sentinelがイベントを別のSentinelシステムに転送する<br>と、このポートがそのシステムへのSentinel Link接続を<br>開始します。                                                       |
| UDP 162                | OUTBOUND | オプション        | SentinelがSNMPトラップを受信するシステムにイベント<br>を転送すると、このポートから受信者にパケットが送信さ<br>れます。                                                                 |
| UDP 514または<br>TCP 1468 | OUTBOUND | オプション        | このポートは、SentinelがSyslogメッセージを受信する<br>システムにイベントを転送するときに使用されます。この<br>ポートがUDPである場合は、パケットを受信者に送信しま<br>す。このポートがTCPである場合は、受信者への接続を開<br>始します。 |
| TCP 9443               | INBOUND  | オプション        | このポートでSentinelシステムは、Change Guardianおよ<br>びSecure Configuration Managerなど他のSIEMソフトウェ<br>アのイベントを受信できます。                                 |

#### Sentinelサーバアプライアンス固有のポート

| ポート                        | 方向       | 必須/オプ<br>ション | 説明                                                                                                   |
|----------------------------|----------|--------------|----------------------------------------------------------------------------------------------------|
| TCP 22                     | INBOUND  | 必須           | シェルがSentinel アプライアンスに安全にアクセス<br>できるようにするために使用されます。                                                   |
| TCP 4984                   | INBOUND  | 必須           | Sentinelアプライアンスのアップデートサービスにも<br>使用されます。                                                              |
| TCP 289                    | INBOUND  | オプション        | Audit接続用の1289に転送されます。                                                                                |
| TCP 443                    | INBOUND  | オプション        | HTTPS通信用に8443に転送されます。                                                                                |
| UDP 514                    | INBOUND  | オプション        | Syslogメッセージ用に1514に転送されます。                                                                            |
| TCP 1290                   | INBOUND  | オプション        | SuSE Firewallを抜けて接続することが許可されてい<br>るSentinel Linkポート。                                                 |
| UDPおよびTCP<br>40000 - 41000 | INBOUND  | オプション        | syslogなどのデータ収集サーバの設定に使用可能な<br>ポートです。Sentinelは、これらのポートをデフォル<br>トではリスンしません。                            |
| TCP 443または80               | OUTBOUND | 必須           | インターネット上のアプライアンスソフトウェアアッ<br>プデートリポジトリ、またはネットワーク内の<br>Subscription Management Toolサービスへの接続を開<br>始します。 |
| TCP 80                     | OUTBOUND | オプション        | SubscriptionManagementToolへの接続を開始します。                                                                |
| TCP 7630                   | INBOUND  | 必須           | Hawk (High Availability Web Konsole)で使用されま<br>す。                                                     |

上記のポートに加えて、アプライアンス用に次のポートが開いています。

| ポート                 | 方向      | 必須/オプ<br>ション | 説明                                                                               |
|---------------------|---------|--------------|----------------------------------------------------------------------------------|
| TCP 9443            | INBOUND | 必須           | Sentinelアプライアンス管理コンソールで使用されま<br>す。                                               |
| TCP 1098および<br>2000 | INBOUND | 必須           | 監視ツールがJava Management Extensions (JMX)を利<br>用してSentinelサーバプロセスに接続するのに使用<br>されます。 |

#### Collector Managerのポート

Collector Managerは、以下のポートを使用して他のコンポーネントと通信します。

#### ネットワークポート

SentinelCollector Managerが正常に動作できるよう、ファイアウォール上で次のポートが開かれていることを確認してください。

| ポート                 | 方向           | 必須/オプ<br>ション | 説明                                                                               |
|---------------------|--------------|--------------|----------------------------------------------------------------------------------|
| TCP 1289            | INBOUND      | オプション        | Auditの接続用に使用されます。                                                                |
| UDP 1514            | INBOUND      | オプション        | Syslogメッセージ用に使用されます。                                                             |
| TCP 1443            | INBOUND      | オプション        | SSLで暗号化されたSyslog メッセージに使用されます。                                                   |
| TCP 1468            | INBOUND      | オプション        | Syslogメッセージ用に使用されます。                                                             |
| TCP 1099および<br>2000 | INBOUND      | 必須           | 監視ツールがJava Management Extensions (JMX)を利用し<br>てSentinelサーバプロセスに接続するのに使用されま<br>す。 |
| TCP 61616           | OUTBOU<br>ND | 必須           | Sentinelサーバへの接続を開始します。                                                           |
| TCP 8443            | OUTBOU       | 必須           | Sentinel Webサーバポートへの接続を開始します。                                                    |
|                     |              |              | このポートを開いたままにしておくのは、Collector<br>Managerのインストール中と設定中のみです。                         |

#### **Collector Managerアプライアンス固有のポート**

上記のポートに加えて、SentinelCollector Managerアプライアンス用に次のポートが開いています。

| ポート    | 方向      | 必須/オプ<br>ション | 説明                                                 |
|--------|---------|--------------|----------------------------------------------------|
| TCP 22 | INBOUND | 必須           | シェルがSentinel アプライアンスに安全にアクセスでき<br>るようにするために使用されます。 |

| ポート                        | 方向       | 必須/オプ<br>ション | 説明                                                                                                   |
|----------------------------|----------|--------------|----------------------------------------------------------------------------------------------------|
| TCP 4984                   | INBOUND  | 必須           | Sentinelアプライアンスのアップデートサービスにも使<br>用されます。                                                              |
| TCP 289                    | INBOUND  | オプション        | Audit接続用の1289に転送されます。                                                                                |
| UDP 514                    | INBOUND  | オプション        | Syslogメッセージ用に1514に転送されます。                                                                            |
| TCP 1290                   | INBOUND  | オプション        | SuSE Firewallを介した接続が許可されるSentinelリンク<br>ポートです。                                                       |
| UDPおよびTCP<br>40000 - 41000 | INBOUND  | オプション        | データ収集サーバ(syslogなど)を設定するときに使用し<br>ます。Sentinelは、これらのポートをデフォルトではリ<br>スンしません。                            |
| TCP 443                    | OUTBOUND | 必須           | インターネット上のアプライアンスソフトウェアアップ<br>デートリポジトリ、またはネットワーク内の<br>Subscription Management Toolサービスへの接続を開始し<br>ます。 |
| TCP 80                     | OUTBOUND | オプション        | Subscription Management Toolへの接続を開始します。                                                              |
| TCP 9443                   | INBOUND  | 必須           | Sentinelアプライアンス管理コンソールで使用されます。                                                                       |
| TCP1098および<br>2000         | INBOUND  | 必須           | 監視ツールがJava Management Extensions (JMX)を利用し<br>てSentinelサーバプロセスに接続するのに使用されます。                         |

#### Correlation Engineのポート

Correlation Engineは、以下のポートを使用して他のコンポーネントと通信します。

#### ネットワークポート

Sentinel Correlation Engineが正常に動作するように、ファイアウォール上で次のポートが開かれていることを確認してください。

| ポート                 | 方向           | 必須/オプション | 説明                                                                                              |
|---------------------|--------------|----------|-------------------------------------------------------------------------------------------------|
| TCP 1099および<br>2000 | INBOUND      | 必須       | 監視ツールがJava Management Extensions (JMX)を<br>利用してSentinelサーバプロセスに接続するのに使<br>用されます。                |
| TCP 61616           | OUTBOUN<br>D | 必須       | Sentinelサーバへの接続を開始します。                                                                          |
| TCP 8443            | OUTBOUN<br>D | 必須       | Sentinel Webサーバポートへの接続を開始します。<br>このポートを開いたままにしておくのは、<br>Correlation Engineのインストール中と設定中のみ<br>です。 |

#### Correlation Engineアプライアンス固有のポート

Sentinel Correlation Engineアプライアンスでは、上記のポートに加えて次のポートが開いています。

| ポート                | 方向       | 必須/オプ<br>ション | 説明                                                                                             |
|--------------------|----------|--------------|------------------------------------------------------------------------------------------------|
| TCP 22             | INBOUND  | 必須           | シェルがSentinel アプライアンスに安全にアクセスできるよう<br>にするために使用されます。                                             |
| TCP 4984           | INBOUND  | 必須           | Sentinelアプライアンスのアップデートサービスにも使用され<br>ます。                                                        |
| TCP 443            | OUTBOUND | 必須           | インターネット上のアプライアンスソフトウェアアップデート<br>リポジトリ、またはネットワーク内のSubscriptionManagement<br>Toolサービスへの接続を開始します。 |
| TCP 80             | OUTBOUND | オプション        | Subscription Management Toolへの接続を開始します。                                                        |
| TCP 9443           | INBOUND  | 必須           | Sentinelアプライアンス管理コンソールで使用されます。                                                                 |
| TCP1098およ<br>び2000 | INBOUND  | 必須           | 監視ツールがJava Management Extensions (JMX)を利用して<br>Sentinelサーバプロセスに接続するのに使用されます。                   |

### スケーラブルストレージポート

SSDMがCDHおよびElasticsearchと正常に通信するには、Clouderaで必要とされているポート、および「Sentinelサーバのポート」セクションに記載されているポートに加えて、スケーラブルストレージの設定時に指定したポートがファイアウォール上で開いている必要があります。

インストールオプション

Sentinelの従来型インストールを実行するか、アプライアンスをインストールできます。この章では、次の2つのインストールオプションについて説明します。

#### 従来型インストール

従来型インストールでは、アプリケーションインストーラを使用して、既存のオペレーティングシ ステムにSentinelがインストールされます。次の方法でSentinelをインストールすることができ ます。

Interactive: ユーザの入力によってインストールを進行します。インストール中に、インストールオプション(ユーザ入力またはデフォルト値)をファイルに記録し、それを後でサイレントインストールに使用することができます。標準インストールまたはカスタムインストールのどちらかを実行できます。

| 標準インストール                                                                   | カスタムインストール                                                                                                    |
|----------------------------------------------------------------------------|----------------------------------------------------------------------------------------------------|
| 環境設定にデフォルト値を使用します。ユーザ入力<br>は、パスワードについてのみ必要です。                              | 環境設定セットアップの値を指定するようプロンプト<br>が表示されます。ユーザはデフォルト値を選択する<br>か、または必要な値を指定できます。                                                                                                  |
| デフォルトの評価版キーを使用してインストールしま<br>す。                                             | デフォルトの評価版ライセンスキーまたは有効なライ<br>センスキーを使用してインストールできます。                                                                                                    |
| 管理者パスワードを指定し、その管理者パスワードを<br>dbauserとappuserの両方に対するデフォルトパス<br>ワードとして使用できます。 | 管理者パスワードを指定できます。dbauserと<br>appuserについては、新しいパスワードを指定するこ<br>とも、管理者パスワードを使用することもできます。                                                                                       |
| すべてのコンポーネントに対してデフォルトポートを<br>インストールします。                                     | コンポーネント別にポートを指定できます。                                                                                                    |
| Sentinelを非FIPSモードでインストールします。                                               | SentinelをFIPS 140-2モードでインストールできま<br>す。                                                                                                    |
| 生データとイベントの格納には、従来のストレージを<br>使用します。                                         | スケーラブルストレージでは、生データとイベントを<br>格納できます。                                                                                                    |
| 内部データベースでユーザを認証します。                                                        | データベース認証に加えて、SentinelのLDAP認証を<br>設定するオプションが提供されます。Sentinel の<br>LDAP認証の環境設定を行うと、ユーザはNovell<br>eDirectoryまたはMicrosoft Active Directoryの資<br>格情報を使用してサーバにログインすることができま<br>す。 |

インタラクティブインストールの詳細については、93 ページの 「インタラクティブインストールの実行」を参照してください。

サイレント: 複数のSentinelサーバをインストールして展開する場合は、標準またはカスタムのインストール中に、環境設定ファイルにインストールオプションを記録し、そのファイルを使用してサイレントインストールを実行することができます。サイレントインストールの詳細については、99 ページの「サイレントインストールの実行」を参照してください。

#### アプライアンスインストール

アプライアンスインストールは、SLES 12 SP3 64ビットオペレーティングシステムとSentinelの両 方をインストールします。

Sentinelアプライアンスは、次のフォーマットで使用できます。

- ◆ OVFアプライアンスイメージ
- ◆ ISOアプライアンスイメージ

アプライアンスインストールの詳細については、103ページの第15章「アプライアンスインストー ル」を参照してください。

# Sentinelのインストール

このセクションでは、Sentinelおよび追加コンポーネントのインストールについて説明します。

- 75ページの第10章「インストールの概要」
- 77ページの第11章「インストールのチェックリスト」
- ◆ 79ページの第12章「Elasticsearchのインストールと設定」
- ◆ 89ページの第13章「スケーラブルストレージのインストールと設定」
- 93ページの第14章「従来型インストール」
- 103ページの第15章「アプライアンスインストール」
- 113ページの第16章「コレクタとコネクタの追加インストール」
- 115ページの第17章「インストールの検証」
# 10 インストールの概要

デフォルトでSentinelをインストールすると、Sentinelサーバに次のコンポーネントがインストールされます。

 SentinelサーバとWebサーバのプロセス: SentinelサーバプロセスはSentinelの他のコンポー ネントからの要求を処理し、システムのシームレスな機能を実現します。Sentinelサーバプロ セスは、データのフィルタリング、検索クエリの処理、およびユーザ認証や権限付与などの管 理タスクの管理といった要求を処理します。

Sentinel Webサーバでは、Sentinel Mainインタフェースへのセキュリティ保護された接続が可能です。

- PostgreSQLデータベース: Sentinelには組み込みデータベースが備わっており、Sentinel設 定情報、アセットおよび脆弱性データ、識別情報、インシデントおよびワークフローステータ スなどはそこに格納されます。
- MongoDBデータベース: セキュリティインテリジェンスとアラートのデータを格納します。
- Elasticsearch: 検索と視覚化のためにイベントとアラートのインデックスを作成します。
- Collector Manager: Collector Managerは、Sentinelに柔軟なデータ収集ポイントを提供します。Sentinelインストーラは、インストール時にデフォルトでCollector Managerをインストールします。
- Elasticsearch: データを保存およびインデックス作成するための、オプションのデータストレージコンポーネント。デフォルトでは、SentinelにはElasticsearchノードが1つ含まれています。EPSが大きくなること(2500を超える)が予想される場合、追加のElasticsearchノードをクラスタに展開する必要があります。
- Correlation Engine: Correlation Engineは、リアルタイムイベントストリームからのイベントを処理して、イベントが何らかの相関ルールをトリガするべきかどうかを判別します。
- アドバイザ: Security Nexusを搭載したアドバイザは、オプションのデータサブスクリプションサービスです。侵入検出と防止システムから、および企業脆弱性スキャン結果から、リアルタイムイベント間のデバイスレベルの相関関係を提供します。アドバイザの詳細については、『「Sentinel Administration Guide」』の「Detecting Vulnerabilities and Exploits」を参照してください。
- Sentinelのプラグイン: Sentinelは、システムの機能を拡張および強化するさまざまなプラグ インをサポートしています。これらのプラグインの一部はプリインストールされています。追 加のプラグインおよびアップデートは、SentinelプラグインWebサイトからダウンロードでき ます。Sentinelのプラグインには以下のものがあります。
  - ◆ コレクタ
  - コネクタ
  - 相関ルールとアクション
  - ・レポート
  - iTRACワークフロー
  - ・ソリューションパック

# 11 インストールのチェックリスト

インストールを開始する前に、次の作業を完了していることを確認してください。

- ハードウェアおよびソフトウェアが、39ページの第5章「システム要件を満たす」に示されているシステム要件を満たしていることを確認します。
- □ 以前にSentinelがインストールされていた環境の場合は、以前のインストール環境のファイル やシステム設定が残っていないことを確認します。詳細については、231 ページの付録 B「ア ンインストール中」を参照してください。
- ライセンス版のインストールを計画している場合は、CustomerCareCenterからライセンスキー を取得してください。
- □ 65ページの第8章「使用するポート」に示されているポートがファイアウォールで開かれていることを確認します。
- Sentinelインストーラが正常に動作するためには、システムがホスト名や有効なIPアドレスを 返すことができなければなりません。そのためには、/etc/hostsファイル内のIPアドレスを含 む行にホスト名を追加し、それから「hostname -f」と入力してホスト名が正しく表示されるようにします。
- Network Time Protocol (NTP)を使用して時刻を同期します。
- □ スケーラブルストレージ設定でSentinelを展開する予定の場合は、CDHとElasticsearchをイン ストールしておく必要があります。スケーラブルストレージでのSentinelの展開の詳細につ いては、89ページの「スケーラブルストレージのインストールと設定」を参照してください。
- □ RHELシステムの場合:パフォーマンスを最適化するには、PostgreSQLデータベースに適した メモリ設定にする必要があります。SHMMAXパラメータは、1073741824以上に設定する必要が あります。

適切な値を設定するには、次の情報を/etc/sysctl.confファイルに追加してください。

# for Sentinel Postgresql
kernel.shmmax=1073741824

#### □ 従来型インストールの場合:

Sentinelサーバのオペレーティングシステムに、少なくともSLESサーバかRHEL 6サーバの Base Serverコンポーネントが含まれている必要があります。Sentinelでは、次のRPMの 64ビットバージョンが必要です。

- bash
- bc
- coreutils
- gettext
- glibc
- grep
- libgcc
- libstdc
- Isof

- net-tools
- openssl
- python-libs
- sed
- zlib

#### □ 従来のストレージを使用するSentinel:

イベント視覚化を表示するには、/etc/sysctl.confファイルにプロパティ vm.max\_map\_count=262144を追加して仮想メモリを設定します。

# **12** Elasticsearchのインストールと設定

イベントのインデックス作成をスケーラブルかつ分散型で行うには、Elasticsearchをクラスタ モードでインストールする必要があります。Sentinel用にインストールするElasticsearchクラス タは、Sentinelデータのインデックス作成にのみ使用しなければなりません。

- 79ページの「前提条件」
- ◆ 79 ページの 「Elasticsearchのインストールと設定」
- 81 ページの「Elasticsearchにおけるデータのセキュリティ保護」
- 85 ページの「Elasticsearchのパフォーマンスチューニング」
- 86 ページの「Elasticsearchセキュリティプラグインの再展開」

# 前提条件

Elasticsearchをインストールする前に、次の前提条件を満たします。

- ◆ 現在のEPSレートに基づき、「Sentinelの技術情報」ページで推奨されている数のノードとレプ リカを持つElasticsearchをクラスタモードで展開します。
- /etc/security/limits.confファイルに次のプロパティを追加して、ファイル記述子を設定します。

elasticsearch hard nofile 65536

elasticsearch soft nofile 65536

elasticsearch soft as unlimited

**注:** 上記の前提条件を完了した後、sysctl-pコマンドを実行して、ファイルへの変更を再ロードしてください。

# Elasticsearchのインストールと設定

Elasticsearchと必要なプラグインをElasticsearchクラスタの各ノードにインストールする必要があります。

#### Elasticsearchをインストールし、設定するには次のようにします。

- 1 ElasticsearchでサポートされているJDKバージョンをインストールします。
- 2 Elasticsearch RPMの認定バージョンをダウンロードします。Elasticsearchの認定バージョン の詳細とダウンロードURLについては、『Technical Information for Sentinel』ページを参照 してください。
- 3 Elasticsearchをインストールします。

rpm -i elasticsearch-<version>.rpm

4 RPMのインストール後の手順として画面で説明されているタスクを完了します。

- 5 ElasticsearchユーザがJavaにアクセスできることを確認します。
- 6 次の情報を更新または追加して、/etc/elasticsearch/elasticsearch.ymlファイルを設定します。

| プロパティと値                                                                                                    | 備考                                                                                                    |
|----------------------------------------------------------------------------------------------------|----------------------------------------------------------------------------------------------------|
| cluster.name: < <i>Elasticsearch _cluster_name</i> >                                                                                                    | 指定するクラスタ名は、すべての<br>ノードで同じである必要があります。                                                                                                    |
| node.name: < <i>node_name</i> >                                                                                                    | ノード名は、各ノードで固有である<br>必要があります。                                                                                                    |
| network.host: _ <networkinterface>:ipv4_</networkinterface>                                                                                                    |                                                                                                    |
| discovery.zen.ping.unicast.hosts: [ <sentinelサーバの<br>ElasticsearchノードのFQDN&gt;,&lt;<i>Elasticsearch node1のFQDN</i>&gt;,<br/><i><elasticsearch i="" node2のfqdn<="">&gt;,以下同様]</elasticsearch></i></sentinelサーバの<br> |                                                                                                    |
| thread_pool.bulk.queue_size: 300                                                                                                    |                                                                                                    |
| thread_pool.search.queue_size: 10000                                                                                                    | 検索キューのサイズがその制限に達<br>すると、Elasticsearchではキュー<br>内で保留中の検索要求が破棄されま<br>す。                                                                        |
|                                                                                                    | 次の計算に基づき、検索キューのサ<br>イズを増やすことができます。<br>threadpool.search.queue_size =<br>1ダッシュボードのユーザごとの<br>ウィジェットクエリの平均数x1日の<br>インデックスごとのシャード数x日<br>数(検索期間) |
| index.codec: best_compression                                                                                                    |                                                                                                    |
| path.data: ["/< <i>es1</i> >", "/< <i>es2</i> >"]                                                                                                    | データを複数の独立したディスクま<br>たは場所に分散させ、ディスクI/O<br>のレイテンシを短縮します。                                                                                      |
|                                                                                                    | Elasticsearchデータを格納するた<br>めの複数のパスを設定します。たと<br>えば、/es1、/es2などです。                                                                             |
|                                                                                                    | 最高のパフォーマンスと管理性を得<br>るため、それぞれのパスを個別の物<br>理ディスク(JBOD)にマウントしま<br>す。                                                                            |

7 /etc/elasticsearch/jvm.optionsファイルにあるElasticsearchヒープのデフォルトサイズを更新します。

ヒープサイズは、サーバメモリの50%である必要があります。たとえば、24GBの Elasticsearchノードの場合、12GBをヒープサイズとして割り当てると、最適なパフォーマン スが得られます。

8 Elasticsearchクラスタの各ノードで上記の手順をすべて繰り返します。

- 9 SentinelサーバのElasticsearchノードで、/etc/opt/novell/sentinel/3rdparty/elasticsearch/ elasticsearch.ymlを次のように設定します。
  - 9a elasticsearch.yml ファイル内のcluster.name値とdiscovery.zen.ping.unicast.hosts値が、 外部Elasticsearchノードのelasticsearch.ymlファイルと同じであることを確認します。
  - 9b network.hostプロパティに、localhost IPアドレスに続けてローカルElasticsearchノー ドのIPアドレスを次のように指定します。

network.host: ["127.0.0.1","<Sentinel $\mathcal{O}$ Elasticsearch $\mathcal{I} - \mathcal{F}\mathcal{O}IP\mathcal{F}\mathcal{F}\mathcal{V}\mathcal{A}$ >"]

10 (状況によって実行)従来のストレージを使用するSentinelの場合、/etc/opt/novell/sentinel/ config/elasticsearch-index.propertiesファイルのServerListプロパティに、外部 ElasticsearchノードのIPアドレスを追加します。

例: ServerList=<Elasticsearch IP1>:<ボート>,<Elasticsearch IP2>:<ボート>

**11** Sentinelを再起動します。

rcsentinel restart

12 各Elasticsearchノードを再起動します。

/etc/init.d/elasticsearch start

- 13 Sentinelサーバの最適なパフォーマンスと安定性のため、Sentinelサーバの Elasticsearchノードを専用のマスタ適格ノードとして設定し、すべてのイベント視覚化データ が外部Elasticsearchノードでインデックス化されるようにします。
  - 13a Sentinelサーバにnovellユーザとしてログインします。
  - **13b** 既存のすべてのアラートデータが外部Elasticsearchノードに移動したことを確認します。
  - **13c** /etc/opt/novell/sentinel/3rdparty/elasticsearch/elasticsearch.ymlファイルを開き、次の 情報を追加します。

```
node.master: true
node.data: false
node.ingest: false
search.remote.connect: false
```

**13d** Elasticsearchを再起動します。

rcsentinel stopSIdb

rcsentinel startSIdb

**14** 81 ページの「Elasticsearchにおけるデータのセキュリティ保護」に従って手順を進めます。

# Elasticsearchにおけるデータのセキュリティ保護

Elasticsearchクラスタノードには、次のようにさまざまなクライアントがアクセスできます。

- ◆ Sentinel: イベントデータをフェッチしてイベント視覚化ダッシュボードに表示します。
- YARN NodeManagerノードで実行されるSparkジョブ: Kafkaから受信したイベントの一括イン デックス作成を行います。(SSDM用)
- Collector Manager: 従来のストレージを使用するSentinelでイベントの一括インデックス作成 を行います。
- その他の外部クライアント:カスタム分析などのカスタム操作を実行します。

Sentinelには、Elasticsearchへのアクセスを認証して許可する**elasticsearch-security-plugin** という名前のElasticsearch用セキュリティプラグインが備わっています。

このプラグインは、以下のようにクライアントの接続方法に応じた検証を行うため、SAMLトークンとホワイトリストのいずれかを使用します。

 クライアントが要求と一緒にSAMLトークンを送信する場合、このプラグインはSentinel認証 サーバに照合してトークンを認証します。認証に成功すると、プラグインは、クライアントが 権限を持つフィルタ済みのイベントに対するアクセスのみを許可します。

たとえば、イベント視覚化ダッシュボード(クライアント)には、ユーザ役割で表示が許可されているElasticsearchのイベントのみが表示されます。

役割と許可については、『Sentinel Administration Guide』の「「Creating a Role」」を参照してください。

- クライアントがSAMLトークンを送信できない場合、このプラグインは正当なクライアントを記載したホワイトリストをチェックします。検証に成功すると、プラグインは、フィルタ処理せずにすべてのイベントへのアクセスを許可します。
- クライアントが有効なSAMLトークンを送信しない、またはホワイトリストで許可されていない 場合、プラグインはこれを正当なクライアントではないと見なし、クライアントにアクセスを 与えません。

このセクションでは、Elasticsearchセキュリティプラグインのインストールと設定に関する情報 を示します。

- 82 ページの「Elasticsearchセキュリティプラグインのインストール」
- 83ページの「追加のElasticsearchクライアントへのセキュリティ保護されたアクセスの提供」
- ◆ 85 ページの 「Elasticsearch プラグイン設定の更新」

## Elasticsearchセキュリティプラグインのインストール

Elasticsearchセキュリティプラグインは、Elasticsearchクラスタの各ノードと、Sentinelに含 まれるElasticsearchノードにもインストールする必要があります。

# Sentinelに含まれるElasticsearchノードにelasticsearch-security-plug-inをインストールする方法:

- 1 Sentinel MainまたはSSDMサーバにログインします。
- 2 次のように、JAVA\_HOME環境変数のパスを設定します。

export JAVA\_HOME=/<Sentinel\_installation\_path>/opt/novell/sentinel/jdk/

3 プラグインをインストールします。

# Linuxの場合は、Elasticsearchを実行しているユーザとしてログインし、次のコマンドを実行します。

<sentinel\_installation\_path>/opt/novell/sentinel/3rdparty/elasticsearch/bin/ elasticsearch-plugin install file://localhost/<Sentinel\_installation\_path>/ etc/opt/novell/sentinel/scalablestore/elasticsearch-security-plugin\*.zip -verbose

インストールを続行するプロンプトが表示されたら、yと入力します。

 4 (状況によって実行) ElasticsearchがデフォルトのHTTPポート(9200)でリスンしていない 場合、<Sentinel\_installation\_path>/opt/novell/sentinel/3rdparty/elasticsearch/plugins/ elasticsearch-security-plugin/elasticsearch-ip-whitelist.txtファイルの各エントリで Elasticsearchポート番号を更新する必要があります。

詳細については、84 ページの「ホワイトリストを使用して、Elasticsearchクライアントにア クセスを提供」を参照してください。

5 次のコマンドを使用して、Sentinelでインデックス作成サービスを再開します。

```
rcsentinel stopSIdb
rcsentinel startSIdb
```

#### 外部Elasticsearchノードにelasticsearch-security-plug-inをインストールする方法:

Elasticsearchクラスタ内の各ノードで次の手順を実行します。

- 1 Sentinel MainまたはSSDMサーバにログインします。
- 2 <Sentinel\_installation\_path>/etc/opt/novell/sentinel/scalablestore/elasticsearch-security-plugin\*.zipファ イルを、Elasticsearchクラスタの各ノードで一時的な場所にコピーします。
- 3 プラグインをインストールします。

# Linuxの場合は、Elasticsearchを実行しているユーザとしてログインし、次のコマンドを実行します。

<elasticsearch\_install\_directory>/bin/elasticsearch-plugin install file://
localhost/<full path of elasticsearch-security-plugin\*.zip file> --verbose

インストールを続行するプロンプトが表示されたら、yと入力します。

4 (状況によって実行)ElasticsearchがデフォルトHTTPポート(9200)でリスンしていない場合、<elasticsearch\_install\_directory>/plugins/elasticsearch-security-plugin/elasticsearch-ipwhitelist.txtファイルの各エントリでElasticsearchポート番号を更新する必要があります。

詳細については、84 ページの「ホワイトリストを使用して、Elasticsearchクライアントにア クセスを提供」を参照してください。

5 Elasticsearchを再起動します。

## 追加のElasticsearchクライアントへのセキュリティ保護され たアクセスの提供

デフォルトでは、SSDMサーバ(イベント視覚化ダッシュボード用)、YARN NodeManagers、 Sentinelサーバ(イベント視覚化ダッシュボード用)、およびRCMなどの信頼できるクライアント がElasticsearchにアクセスできます。その他のElasticsearchクライアントを使用する場合は、 SAMLトークンまたはホワイトリストのいずれかを使用して、それらの追加クライアントにセキュリ ティ保護されたアクセスを提供する必要があります。

### SAMLトークンを使用して、ElasticsearcRESTクライアントにアクセス を提供

ElasticsearchにアクセスするためにRESTクライアントを使用している場合、次のように要求ヘッダにSAMLトークンを含めることができます。

1 Sentinel認証サーバからSAMLトークンを取得します。詳細については、Sentinelで使用可能 なREST APIのマニュアルを参照してください。

[ヘルプ] > [API] > [チュートリアル] > [APIセキュリティ] > [SAMLトークンの取得(ログオン )] をクリックします。

2 後続のREST要求でSAMLトークンを使用します。RESTクライアントによる各要求の認証ヘッダ にSAMLトークンを含めます。ヘッダ名を[認証]に、ヘッダ値をステップ1で取得した <SAMLトークン>に指定します。

### ホワイトリストを使用して、Elasticsearchクライアントにアクセスを 提供

デフォルトで、信頼されているElasticsearchクライアントのIPアドレスはSentinelによって自動的にホワイトリストに入力されます。たとえば、SSDMサーバ(イベント視覚化ダッシュボード用)、YARN NodeManagers、Sentinelサーバ(イベント視覚化ダッシュボード用)、およびRCMなどです。Elasticsearchセキュリティプラグインは、ホワイトリストに記載されているすべてのクライアントにElasticsearchへのアクセス権を付与します。

有効なSentinelトークンを送信しないその他のクライアントにアクセスを提供するには、クライアントのIPアドレスと、ElasticsearchサーバのHTTPポート番号をIPアドレス:ポートの形式でホワイトリストに追加する必要があります。不正アクセスを防止するため、ホワイトリストに追加する外部クライアントが正当で信頼に値することを確認しなければなりません。

#### ホワイトリストを更新する方法:

- 1 Elasticsearchを実行しているユーザとしてSentinelサーバまたはElasticsearchノードにロ グインします。
- 2 次のファイルに<Elasticsearch\_Client\_IP>:<Target\_Elasticsearch\_HTTP\_Port>エントリを 追加します。
  - Sentinelに含まれるElasticsearchノードの場合、<Sentinel\_installation\_path>/opt/novell/ sentinel/3rdparty/elasticsearch/plugins/elasticsearch-security-plugin//elasticsearch-ip-whitelist.txt。
  - 外部Elasticsearchノードの場合、<elasticsearch\_install\_directory>/plugins/ elasticsearch-security-plugin/elasticsearch-ip-whitelist.txt。

複数のエントリがある場合、各エントリを新しい行に追加し、ファイルを保存します。

3 Elasticsearchクラスタのノードごとに前述のステップを繰り返します。

## Elasticsearchプラグイン設定の更新

スケーラブルストレージコンポーネントのIPアドレス/ホスト名とポート番号または Elasticsearchバージョンとポート番号を変更する場合、Elasticsearchプラグイン設定ファイルも それに応じて更新しなければなりません。

#### Elasticsearchクラスタの各ノードで次の手順を実行します。

- 1 Elasticsearchを実行しているユーザとしてElasticsearchノードにログインします。
- 2 (状況によって実行)YARN NodeManagerのIPアドレス、SSDMまたはSentinelサーバのIPアドレス、RCMのIPアドレス、またはElasticsearchポート番号を変更した場合、それに応じてホワイトリストも更新し、ElasticsearchセキュリティプラグインがElasticsearchクライアントにアクセス権を付与できるようにします。

HAモードでSSDMまたはSentinelを設定している場合、HAクラスタのアクティブノードと パッシブノードごとの物理IPアドレスエントリを追加します。

HAクラスタの任意のノードの物理IPアドレスを変更したり、HAクラスタに新しいノードを追加したりした場合、ホワイトリストを更新して、変更したノードまたは新たに追加したノードの物理IPアドレスを反映します。

詳細については、84 ページの「ホワイトリストを使用して、Elasticsearchクライアントにア クセスを提供」を参照してください。

- 3 (状況によって実行)SSDMのIPアドレス、SentinelサーバのIPアドレス、またはWebサーバのポート番号を変更した場合、次のファイルのauthServer.hostおよびauthServer.portのプロパティを更新して、Elasticsearchを再開します。
  - Sentinelに含まれるElasticsearchノードの場合、<Sentinel\_installation\_path>/opt/ novell/sentinel/3rdparty/elasticsearch/plugins/elasticsearch-security-plugin/pluginconfiguration.properties。
  - 外部Elasticsearchノードの場合、<elasticsearch\_install\_directory>/plugins/ elasticsearch-security-plugin/plugin-configuration.properties。

HAモードでSSDMまたはSentinelを設定している場合、authServer.hostプロパティをHAクラ スタの仮想IPアドレスに設定します。

HAクラスタの仮想IPアドレスを変更する場合は、authServer.hostプロパティを変更後の仮想 IPアドレスに更新します。

- **4** (状況によって実行)Elasticsearchを新しいバージョンにアップグレードした場合は、次の ファイルのelasticsearch.versionプロパティを更新してElasticsearchを再開します。
  - Sentinelに含まれるElasticsearchノードの場合、/opt/novell/sentinel/3rdparty/ elasticsearch/plugins/elasticsearch-security-plugin/plugin-descriptor.properties。
  - 外部Elasticsearchノードの場合、<elasticsearch\_install\_directory>/plugins/ elasticsearch-security-plugin/plugin-descriptor.properties。

# Elasticsearchのパフォーマンスチューニング

Sentinelは、次の表で説明するElasticsearch設定を自動的に構成します。必要に応じて、 Elasticsearch設定をカスタマイズできます。

デフォルトの設定をカスタマイズする方法:

**従来のストレージの場合:** /etc/opt/novell/sentinel/config/elasticsearch-index.propertiesファイル を開き、表に記されているプロパティを必要に応じて更新します。

スケーラブルストレージの場合: SSDMホームページで、[ストレージ] > [スケーラブルストレージ] > [詳細プロパティ] > [Elasticsearch] をクリックします。

**麦12-1** Elasticsearch プロパティ

| プロパティ                                         | デフォルト値                                                                                                    | 備考                                                                                                    |
|-----------------------------------------------|----------------------------------------------------------------------------------------------------|----------------------------------------------------------------------------------------------------|
| elasticsearch.events.lucen<br>efilter (オプション) |                                                                                                    | インデックスを作成するため特定のイベントのみを<br>Elasticsearchに送信するためのフィルタを指定し<br>ます。たとえば、sev:[3-5]という値を指定すると、<br>重大度値が3から5のイベントだけが<br>Elasticsearchに送信されます。 |
| index.fields                                  | id, dt, rv171, msg, ei,<br>evt, xdastaxname,<br>xdasoutcomename, sev,<br>vul, rv32, rv39, rv159,<br>dhn, dip, rv98, dp, fn,<br>rv199, dun, tufname,<br>rv84, rv158, shn, sip,<br>rv76, sun, iufname, sp,<br>iudep, rv198, rv62, st,<br>tid, srcgeo, destgeo,<br>obsgeo, rv145, estz,<br>estzmonth, estzdiy,<br>estzdim, estzdiw,<br>estzhour, estzmin,<br>rv24, tudep, pn,<br>xdasclass, xdasid,<br>xdasreg, xdasprov,<br>iuident, tuident | Elasticsearchでインデックスを作成するイベント<br>フィールドを示します。                                                                                           |
| es.num.shards                                 | 5                                                                                                    | インデックスごとのプライマリシャード数を示しま<br>す。                                                                                                    |
|                                               |                                                                                                    | シャードサイズが50GBを超える場合は、このデ<br>フォルト値を大きくできます。                                                                                              |
| es.num.replicas                               | 1                                                                                                    | 各プライマリシャードに含める必要があるレプリカ<br>シャード数を示します。                                                                                                 |
|                                               |                                                                                                    | フェールオーバーと高可用性を考慮し、少なくとも<br>2ノードのクラスタをお勧めします。                                                                                           |

# Elasticsearchセキュリティプラグインの再展開

以下のシナリオでは、Sentinelに含まれるElasticsearchノードおよび外部Elasticsearchノード にElasticsearchセキュリティプラグインを再展開、つまりアンインストールしてから再インス トールする必要があります。

● リモートCollector ManagerのIPアドレスを追加または変更した場合。

- ◆ リモートCollector Managerインスタンスをアンインストールした場合。
- ・ インストール後にスケーラブルストレージを有効化した場合。

Elasticsearchセキュリティプラグインを再展開する方法:

- 1 Elasticsearchを実行しているユーザとしてSentinelサーバまたはElasticsearchノードにロ グインします。
- 2 次のコマンドを使用してプラグインをアンインストールします。
  - Sentinelに含まれるElasticsearchの場合: <Sentinel\_installation\_path>/opt/novell/ sentinel/3rdparty/elasticsearch/bin/elasticsearch-plugin remove file://localhost/ <sentinel\_installation\_path>/etc/opt/novell/sentinel/scalablestore/elasticsearchsecurity-plugin
  - 外部Elasticsearchの場合: <elasticsearch\_install\_directory> remove file://localhost/etc/ opt/novell/sentinel/scalablestore/elasticsearchsecurity-plugin
- 3 プラグインを再インストールします。
  - Sentinelに含まれるElasticsearchの場合: <Sentinel\_installation\_path>/opt/novell/ sentinel/3rdparty/elasticsearch/bin/elasticsearch-plugin install file://localhost/ <sentinel\_installation\_path>/etc/opt/novell/sentinel/scalablestore/elasticsearchsecurity-plugin
  - 外部Elasticsearchの場合: <elasticsearch\_install\_directory>/bin/elasticsearch-plugin install file://localhost/etc/opt/novell/sentinel/scalablestore/elasticsearchsecurity-plugin
- 4 次のコマンドを使用してElasticsearchを再開します。
  - ◆ Sentinelに含まれるElasticsearchノードの場合:

rcsentinel stopSIdb
rcsentinel startSIdb

◆ 外部Elasticsearchノードの場合:

sudo systemctl restart elasticsearch.service

# 13 スケーラブルストレージのインストールと設定

Sentinelのデータストレージオプションとしてスケーラブルストレージを設定するには、次の表に 示す前提条件を満たします。

| タスク                                                                                                    | 参照先                                             |  |
|----------------------------------------------------------------------------------------------------|-------------------------------------------------|--|
| EPSレートおよび必要なレプリカ数に基づいて、設定<br>が必要なHadoop分散クラスタおよびElasticsearchク<br>ラスタノードの数を決定します。                                                                                      | Technical Information for Sentinel.             |  |
| CDHおよびElasticsearchの認定バージョンを決定し<br>ます。                                                                                                    |                                                 |  |
| CDH、Elasticsearch、およびSentinelには独自のプ<br>ラットフォームのサポートマトリックスがあります。<br>これらの製品の各プラットフォームのサポートマト<br>リックスを確認し、使用するプラットフォームを決定<br>します。                                         | ClouderaマニュアルのCDHサポートマトリッ<br>クス。                |  |
|                                                                                                    | ElasticsearchマニュアルのElasticsearchサ<br>ポートマトリックス。 |  |
| Elasticsearchの場合、RPMにはinitスクリプトが含<br>まれているため、RPMインストールをお勧めします。<br>これによってElasticsearchはサービスとしてインス<br>トールされて再起動時とアップグレード時に自動的に<br>停止および開始するようになり、設定ファイルが上書<br>きされなくなります。 | Sentinelサポートマトリックス。                             |  |
| Elasticsearch RPMのインストールはSLES 11ではサ<br>ポートされていません。このため、Elasticsearchに<br>適したプラットフォームを決定してください。                                                                         |                                                 |  |
| クラスタモードでCDHをインストールし、設定します。                                                                                                    | 90 ページの「CDHのインストールと設定」。                         |  |
| クラスタモードでElasticsearchをインストールし、<br>設定します。                                                                                                    | 79 ページの 「Elasticsearchのインストール<br>と設定」。          |  |
| Sentinelでスケーラブルストレージを有効にします。                                                                                                    | 92 ページの 「スケーラブルストレージの有効<br>化」                   |  |

# CDHのインストールと設定

このセクションでは、CDHのインストールおよび設定時にSentinelに必要な特定の設定について説 明します。CDHのインストールと設定の詳細については、Clouderaの認定バージョンのマニュアル を参照してください。

SentinelはCDHの無料版であるCloudera Expressで動作します。SentinelはCloudera Enterprise とも連携します。これにはClouderaからのライセンス購入が必要ですが、Cloudera Expressエディ ションでは使用できないさまざまな機能が含まれています。ClouderaExpressで開始すると決定し、 後でCloudera Enterpriseの機能が必要であると判明した場合は、Clouderaからライセンスを購入 した後でクラスタをアップグレードすることができます。

- 90ページの「前提条件」
- ◆ 91 ページの「CDHのインストールと設定」

### 前提条件

CDHをインストールする前に、次の前提条件に従ってホストを設定する必要があります。

- ◆ Clouderaのマニュアルで説明されている前提条件を満たします。
- パフォーマンス向上のため、ext4またはXFSファイルシステムを使用します。
- CDHではデフォルトでインストールされないオペレーティングシステムパッケージがいくつか 必要です。そのため、それぞれのオペレーティングシステムのDVDをマウントする必要があり ます。インストールするパッケージについては、Clouderaのインストール手順で示します。
- CDHでは、SLESオペレーティングシステムにpython-psycopg2パッケージが必要です。pythonpsycopg2パッケージをインストールします。詳細については、openSUSEのマニュアルを参照し てください。
- 仮想マシンを使用する場合は、仮想マシンのノードを作成するときに、必要なディスク容量を ファイルシステムに確保します。たとえば、VMwareでシックプロビジョニングを使用できます。
- ◆ SentinelとCDHクラスタノードのタイムゾーンが同じであることを確認します。
- /etc/sysctl.confファイルで、次のエントリを追加してすべてのホストのswappinessを1に設定します。

vm.swappiness=1

この設定をすぐに適用するには、次のコマンドを実行します。

sysctl -p

 ◆ CDHのJDKバージョンは、最低限、Sentinelで使用されているものと同じJDKバージョンである 必要があります。CDHで使用できるJDKバージョンがSentinel JDKのバージョンより低い場 合、CDHリポジトリで使用可能なJDKをインストールするのではなく、次の手順に従ってJDK を手動でインストールする必要があります。

manage\_spark\_jobs.shスクリプトを使用してSparkジョブをYARNで送信するとJDK RPMのイン ストールでエラーが発生するため、アーカイブバイナリファイル(.tar.gz)を使用してJDKを インストールしてください。

Sentinelで使用されているJDKバージョンを判別するには、Sentinelリリースノートを参照 してください。

## CDHのインストールと設定

CDHの認定バージョンをインストールします。CDHの認定バージョンの詳細は、『Technical Information for Sentinel』ページを参照してください。インストールの手順については、Cloudera のマニュアルで認定バージョンを参照してください。

CDHのインストール中に、次を実行します。

 ◆ (条件による)内蔵PostgreSQLデータベースのインストール中にインストールエラーが発生する 場合、次の手順を実行します。

mkdir -p /var/run/postgresql

sudo chown cloudera-scm:cloudera-scm /var/run/postgresql

- Select Repository(リポジトリ選択)] ウィンドウでソフトウェアインストールの種類を選択するときに、[Use Parcels(パーセルを使用)] が選択されていることを確認し、[Additonal Parcels(追加パーセル)] でKafkaを選択します。
- サービスを追加する場合は、次のサービスを必ず有効にします。
  - Cloudera Manager
  - ZooKeeper
  - HDFS
  - HBase
  - YARN
  - Spark
  - Kafka

**注**: Spark履歴サーバとHDF**S**JameNodeはシステム信頼性の面から、同じノードにインストール する必要があります。スケーラブルストレージアーキテクチャの詳細については、45ページの 「スケーラブルストレージのプラニング」を参照してください。

上記のサービスを有効にする場合、次の高可用性を設定します。

- HBaseのHMaster
- HDFSのNameNode
- YARNØResourceManager
- ◆ (条件による)Javaパスがないためにインストーラでクライアントの環境設定が展開されない場合、新しいブラウザセッションを開き、次のように手動でJavaパスを更新します。

[Hosts(ホスト)] > [All Hosts(すべてのホスト)] > [Configuration(環境設定)] をクリック し、[Java Home Directory(Javaホームディレクトリ)] フィールドで正しいパスを指定します。

## スケーラブルストレージの有効化

スケーラブルストレージは、Sentinelのインストール時またはインストール後に有効にできます。 インストール時にスケーラブルストレージを有効にすると、SentinelはCDHコンポーネントをデ フォルト値で設定します。これらの設定の一部は永続的であり、変更できません。たとえば、 Kafkaトピックのデフォルトのパーティション数は9であり、この値は変更できません。

デフォルト値を変更する場合は、Sentinelをインストールした後にスケーラブルストレージを有効 にし、その後、必要に応じてCDHコンポーネントの環境設定を行う必要があります。

従来型インストールでは、スケーラブルストレージはSentinelのインストール時またはインストー ル後のどちらでも有効にできます。アプライアンスインストールの場合、スケーラブルストレージ はインストール後にのみ有効にすることができます。

アップグレードインストールでは、Sentinelをアップグレードした後にのみ、スケーラブルスト レージを有効にすることができます。

スケーラブルストレージの有効化に移る前に、Kafka、HDFS NameNode、YARN NodeManager、 ZooKeeper、およびElasticsearchのノードのIPアドレス、ホスト名、ポート番号のリストを控え ておきます。この情報はスケーラブルストレージを有効にするときに必要です。

Sentinelのインストール時にスケーラブルストレージを有効にするには、94 ページの 「Sentinelサーバのカスタムインストール」を参照してください。

Sentinelのインストールまたはアップグレードの後にスケーラブルストレージを有効にするには、 『「Sentinel Administration Guide」』の「*Enabling Scalable Storage Post-Installation*」を参照し てください。

# 14 従来型インストール

本章では、Sentinelをインストールするさまざまな方法について説明します。

- 93 ページの「インタラクティブインストールの実行」
- 99 ページの「サイレントインストールの実行」
- 100ページの「非rootユーザとしてSentinelをインストール」

# インタラクティブインストールの実行

本セクションでは、標準インストールおよびカスタムインストールについて説明します。

- ◆ 93 ページの「Sentinelサーバの標準インストール」
- ◆ 94 ページの「Sentinelサーバのカスタムインストール」
- 97 ページの「Collector ManagerとCorrelation Engineのインストール」

### Sentinelサーバの標準インストール

次の手順に従って、標準インストールを実行します。

- 1 ダウンロードWebサイトからSentinelインストールファイルをダウンロードします。
- 2 コマンドラインで次のコマンドを指定して、インストールファイルを抽出します。

tar zxvf <install\_filename>

<install\_filename>は、実際のインストールファイル名に置き換えます。

3 インストーラを抽出したディレクトリに移動します。

cd <directory\_name>

4 次のコマンドを指定して、Sentinelをインストールします。

./install-sentinel

または

複数のシステムにSentinel をインストールする場合は、インストールオプションをファイル に記録しておくことができます。このファイルを、他のシステムに対するSentinelの無人イ ンストールに使用できます。インストールオプションを記録するには、次のコマンドを指定し ます。

./install-sentinel -r <response\_filename>

5 インストールに使用する言語の番号を指定してから、<Enter>を押します。

エンドユーザの使用許諾契約が、選択した言語で表示されます。

- 6 スペースキーを押して使用許諾契約を確認します。
- 7 「yes」または「y」と入力して使用許諾契約に同意し、インストールを続行します。

インストールパッケージをロードして環境設定のタイプの選択が求められるまで数秒かかることがあります。

8 選択を求められたら、「1」を指定して標準環境設定に進みます。

インストーラに付属のデフォルトの評価版ライセンスキーを使用してインストールを続行しま す。評価期間中または評価期間終了後の任意の時点で、評価版のライセンスを、購入したライ センスキーに置き換えることができます。

- 9 管理者ユーザadminのパスワードを指定します。
- 10 パスワードを再度確認します。

このパスワードは、admin、dbauser、およびappuserが使用します。

Sentinel のインストールが終了し、サーバが起動します。システムが一度初期化を実行するため、インストール後にすべてのサービスを起動するのに数分かかることがあります。インストールが完了してから、サーバにログインしてください。

Sentinel Mainインタフェースにアクセスするには、Webブラウザに次のURLを指定します。

https://IP\_AddressOrDNS\_Sentinel\_server:8443/sentinel/views/main.html

ここで、*IP\_AddressOrDNS\_Sentinel\_server*はSentinelサーバのIPアドレスまたはDNS名、8443 はSentinelサーバのデフォルトポートです。

## Sentinelサーバのカスタムインストール

カスタム環境設定でSentinelをインストールするには、ライセンスキーを指定し、別のパスワード を指定し、別のポートを設定するなどして、Sentinelのインストールをカスタマイズする必要があ ります。

- 1 スケーラブルストレージを有効にするには、89ページの第13章「スケーラブルストレージの インストールと設定」で指定されている前提条件を満たす必要があります。
- 2 ダウンロードWebサイトからSentinelインストールファイルをダウンロードします。
- 3 コマンドラインで次のコマンドを指定して、インストールファイルを抽出します。

tar zxvf <install\_filename>

<install\_filename>は、実際のインストールファイル名に置き換えます。

4 抽出されたディレクトリのルートで次のコマンドを指定して、Sentinelをインストールします。

./install-sentinel

または

このカスタム環境設定を使用して複数のシステムにSentinelをインストールする場合は、インストールオプションをファイルに記録しておくことができます。このファイルを、他のシステムに対するSentinelの無人インストールに使用できます。インストールオプションを記録するには、次のコマンドを指定します。

./install-sentinel -r <response\_filename>

5 インストールに使用する言語の番号を指定してから、<Enter>を押します。

エンドユーザの使用許諾契約が、選択した言語で表示されます。

- 6 スペースキーを押して使用許諾契約を確認します。
- 7 「yes」または「y」と入力して使用許諾契約に同意し、インストールを続行します。

インストールパッケージをロードして環境設定のタイプの選択が求められるまで数秒かかることがあります。

- 8 Sentinelのカスタム環境設定を実行する場合は、「2」を指定します。
- 9 デフォルトの評価版ライセンスキーを使用するには、「1」を入力します。 または

購入したSentinelライセンスキーを入力するには、「2」を入力します。

- 10 管理者ユーザadminのパスワードを指定し、パスワードを再度確認します。
- 11 データベースユーザdbauserのパスワードを指定し、パスワードを再度確認します。 dbauserアカウントは、Sentinelがデータベースとのやり取りに使用するIDです。ここで入力 するパスワードは、管理者パスワードを忘れた場合や紛失した場合の管理者パスワードのリ セット操作を含む、データベース保守タスクの実行に使用します。
- 12 アプリケーションユーザappuserのパスワードを指定し、パスワードを再度確認します。
- 13 目的の番号を入力してから新しいポート番号を指定して、Sentinelサービスのポート割り当て を変更します。
- 14 ポートを変更してから「7」を指定し、完了します。
- 15 内部データベースのみを使用してユーザを認証するには、「1」を入力します。

または

ドメインでLDAPディレクトリを設定している場合に、LDAPディレクトリ認証を使用してユー ザを認証するには、「2」を入力します。

デフォルト値は1です。

16 Sentinel をFIPS 140-2 モードで有効にする場合は、「y」を入力します。

16a キーストアデータベース用の強化パスワードを指定し、そのパスワードを再確認します。

注:パスワードは7文字以上にする必要があります。パスワードには、数字、ASCII小文字、ASCII大文字、ASCII非英数字、および非ASCII文字の中から少なくとも3種類が含まれていなければなりません。

ASCII大文字が最初の文字の場合、または数字が最後の文字の場合、それらは文字数にカウントされません。

- 16b 外部証明書をキーストアデータベースに挿入してトラストを確立する場合は、「y」を押し て証明書ファイルのパスを指定します。そうしない場合は、「n」を押します。
- **16c** 133ページの第24章「FIPS 140-2モードでのSentinelの運用」に示されているタスクを 行って、FIPS 140-2モード設定を完了します。
- **17** *スケーラブルストレージを有効にする場合は、*「yes」または「y」を入力してスケーラブルスト レージを有効にします。

**重要:** スケーラブルストレージは、有効にすると、Sentinelを再インストールしない限り設定 を元に戻すことはできません。

- **17a** スケーラブルストレージコンポーネントのIPアドレスまたはホスト名、およびポート番 号を指定します。
- **17b** (条件による)スケーラブルストレージの環境設定を終了し、Sentinelのインストールを 続行する場合は、「no」または「n」を入力します。
- **17c** Sentinelのインストール後、セクション「96 ページの「スケーラブルストレージのイン ストール後の設定」」で取り上げられているスケーラブルストレージ設定を行います。

Sentinel のインストールが終了し、サーバが起動します。システムが一度初期化を実行するため、 インストール後にすべてのサービスを起動するのに数分かかることがあります。インストールが完 了してから、サーバにログインしてください。

Sentinel Mainインタフェースにアクセスするには、Webブラウザに次のURLを指定します。

https://IP\_AddressOrDNS\_Sentinel\_server:8443/sentinel/views/main.html

ここで、<*IP\_AddressOrDNS\_Sentinel\_server*>はSentinelサーバのIPアドレスまたはDNS名、 *8443*はSentinelサーバのデフォルトポートです。

#### スケーラブルストレージのインストール後の設定

- 1 SSDMサーバにログインします。
- 2 インストールしたSentinelバージョンを表示するため、ブラウザのキャッシュをクリアします。
- イベントとアラートを表示するには、SSDMに含まれるElasticsearchノードを、スケーラブル ストレージ用にセットアップしたElasticsearchクラスタに追加します。

ローカルのElasticsearchノードで/etc/opt/novell/sentinel/3rdparty/elasticsearch/ elasticsearch.ymlファイルを開き、次の情報を追加します。

- cluster.name: <Elasticsearch \_cluster\_name>
- node.name: <node\_name>
- ◆ discovery.zen.ping.unicast.hosts: ["<FQDN of elasticsearch node1>", "<FQDN of elasticsearch node2>", "以下同様"]

すべての外部Elasticsearchノードで/etc/elasticsearch/elasticsearch.ymlを開き、次のよう に更新します。

discovery.zen.ping.unicast.hosts: ["<FQDN of elasticsearch node1>", "<FQDN of elasticsearch node2>", "以下同様"]

**注:** ローカルのelasticsearch.ymlファイルと外部Elasticsearchノードの elasticsearch.ymlファイルのパラメータ値が、network.hostとnode.name以外は同じであること を確認します。これらの値は、ノードごとに固有であるためです。

4 次のコマンドを使用して、インデックス作成サービスを再開します。

```
rcsentinel stopSIdb
rcsentinel startSIdb
```

- 5 次のセクションに示されているスケーラブルストレージ設定を行います。
  - 81 ページの「Elasticsearchにおけるデータのセキュリティ保護」

- [Sentinel Administration Guide] 
   σ 
   [Performance Tuning Guidelines]
- [Sentinel Administration Guide] O [Processing Data]

## Collector ManagerとCorrelation Engineのインストール

デフォルトでは、Sentinelをインストールすると、Collector ManagerとCorrelation Engineも1 つずつインストールされます。運用環境では、分散展開を設定して、データ収集コンポーネントを 別のマシンに分離する必要があります。これは、システムの安定性を最大限に保ちながら、スパイ クや他の異常を処理する上で重要になります。追加コンポーネントのインストールの利点について は、48 ページの「分散展開の利点」を参照してください。

**重要:** 追加のCollector ManagerまたはCorrelation Engineは別個のシステムにインストールする 必要があります。Collector ManagerまたはCorrelation Engineを、Sentinelサーバがインストー ルされている同じシステムにインストールすることはできません。

**インストールのチェックリスト**: インストールを開始する前に、次のタスクを完了していることを 確認してください。

- ハードウェアとソフトウェアが最低要件を満たしていることを確認します。詳細については、 39ページの第5章「システム要件を満たす」を参照してください。
- Network Time Protocol (NTP)を使用して時刻を同期します。
- Collector Managerは、Sentinelサーバ上のメッセージバスポート(61616)にネットワーク接続 する必要があります。Collector Managerのインストールを開始する前に、すべてのファイア ウォールおよびネットワーク設定で、このポートでの通信が許可されていることを確認しま す。

Collector ManagerとCorrelation Engineをインストールするには、次の手順を実行します。

1 Webブラウザに次のURLを指定して、Sentinel Mainインタフェースを起動します。

https://IP\_AddressOrDNS\_Sentinel\_server:8443/sentinel/views/main.html

ここで、<*IP\_AddressOrDNS\_Sentinel\_server*>はSentinelサーバのIPアドレスまたはDNS名、 *8443*はSentinelサーバのデフォルトポートです。

Sentinelサーバのインストール時に指定したユーザ名およびパスワードでログインします。

- 2 ツールバーで [ダウンロード] をクリックします。
- **3** 必要なインストールで [インストーラのダウンロード] をクリックします。
- 4 [ファイルの保存]をクリックして、目的の場所にインストーラを保存します。
- 5 次のコマンドを指定して、インストールファイルを抽出します。

```
tar zxvf <install_filename>
```

<install\_filename>は、実際のインストールファイル名に置き換えます。

- 6 インストーラを抽出したディレクトリに移動します。
- **7** 次のコマンドを指定して、Collector ManagerまたはCorrelation Engineをインストールします。

#### Collector Managerの場合:

./install-cm

#### Correlation Engineの場合:

./install-ce

または

複数のシステムにコレクタマネジャまたはCorrelation Engineをインストールする場合は、インストールオプションをファイルに記録しておくことができます。このファイルを、他のシステムに対するの無人インストールに使用できます。インストールオプションを記録するには、次のコマンドを指定します。

#### Collector Managerの場合:

./install-cm -r <response\_filename>

#### Correlation Engineの場合:

./install-ce -r <response\_filename>

- 8 インストールに使用する言語の番号を指定します。 エンドユーザの使用許諾契約が、選択した言語で表示されます。
- 9 スペースキーを押して使用許諾契約を確認します。
- 10「yes」または「y」と入力して使用許諾契約に同意し、インストールを続行します。 インストールパッケージをロードして環境設定のタイプの選択が求められるまで数秒かかることがあります。
- 11 プロンプトが表示されたら、適切なオプションを指定して、標準またはカスタムの環境設定を 進めます。
- 12 デフォルトのCommunication Serverホスト名または、SentinelがインストールされているマシンのIPアドレスを入力します。
- 13 (条件による)カスタム環境設定を選択した場合は、次の項目を指定します。
  - **13a** Sentinelサーバ通信チャネルのポート番号。
  - 13b Sentinel Webサーバのポート番号。
- 14 証明書の受諾を求めるプロンプトが表示されたら、Sentinelサーバで次のコマンドを実行して、証明書を検証します。

#### FIPSモードの場合:

/opt/novell/sentinel/jdk/jre/bin/keytool -list -keystore
/etc/opt/novell/sentinel/config/.activemqkeystore.jks

#### 非FIPSモードの場合:

/opt/novell/sentinel/jdk/jre/bin/keytool -list -keystore
/etc/opt/novell/sentinel/config/nonfips\_backup/.activemqkeystore.jks

証明書の出力をステップ12で表示されたSentinelサーバ証明書と比較します。

**注:** 証明書が一致しない場合は、インストールが停止します。インストールのセットアップを 再実行して、証明書を確認してください。

- 15 証明書の出力がSentinelサーバ証明書と一致しているなら、その証明書を受諾します。
- 16 管理者の役割には、任意のユーザの資格情報を指定します。ユーザ名とパスワードを入力しま す。

- **17** (条件による)カスタム環境設定を選択する場合は、「yes」または「y」と入力し、Sentinelで FIPS 140-2モードを有効にして、FIPS環境設定を続行します。
- 18 (条件による)ご使用の環境で多要素認証または強力な認証を使用している場合は、 SentinelクライアントIDとSentinelクライアントシークレットを提供する必要があります。 認証方法の詳細については、『SentinelAdministratorGuide』の「「AuthenticationMethods」」 を参照してください。

SentinelクライアントIDとSentinelクライアントシークレットを取得するには、次のURLに 移動します。

https://Hostname:port/SentinelAuthServices/oauth/clients

各要素の内容は次のとおりです。

- ◆ Hostnameは、Sentinelサーバのホスト名です。
- Portは、Sentinelが使用するポートです(通常は8443)。

指定したURLでは、Sentinelの現在のセッションを使用して、SentinelクライアントIDと Sentinelクライアントシークレットを取得します。

- 19 (状況によって実行)イベント視覚化を有効にした場合は、Collector Managerを Elasticsearchホワイトリストに追加する必要があります。詳細については、84 ページの「ホ ワイトリストを使用して、Elasticsearchクライアントにアクセスを提供」を参照してください。
- 20 インストールが完了するまで、プロンプトの指示に従ってインストールを続行します。

## サイレントインストールの実行

複数のSentinelサーバ、Collector ManagerまたはCorrelation Engine instancesをインストール して展開する必要がある場合は、サイレントインストール(無人インストール)が便利です。その ような場合には、インタラクティブインストール中にインストールパラメータを記録し、記録した ファイルをその他のサーバで実行します。

サイレントインストールを実行する場合、インストールパラメータをファイルに記録してあること を確認してください。レスポンスファイルの作成については、93 ページの「Sentinelサーバの標 準インストール」または94 ページの「Sentinelサーバのカスタムインストール」および97 ページ の「Collector ManagerとCorrelation Engineのインストール」を参照してください。

#### FIPS 140-2モードを有効にする場合は、次のパラメータがレスポンスファイルに含まれていること を確認します。

- ENABLE\_FIPS\_MODE
- NSS\_DB\_PASSWORD

#### サイレントインストールを実行するには、以下のステップを行います。

- 1 ダウンロードWebサイトからインストールファイルをダウンロードします。
- 2 Sentinel、Collector ManagerまたはCorrelation Engineをインストールするサーバに、root としてログインします。
- 3 次のコマンドを指定して、tarファイルからインストールファイルを抽出します。

tar -zxvf <install\_filename>

<install\_filename>は、実際のインストールファイル名に置き換えます。

4 次のコマンドを指定して、サイレントモードでインストールを実行します。

Sentinelサーバの場合:

./install-sentinel -u <response\_file>

Collector Managerの場合:

./install-cm -u <response\_file>

Correlation Engineの場合:

./install-ce -u <response\_file>

インストールは、レスポンスファイルに格納された値を使用して進行します。

Sentinelサーバをインストールした場合は、インストール後にすべてのサービスが開始される までに数分かかることがあります。これは、システムが1回限りの初期化を実行するためで す。インストールが完了してから、サーバにログインしてください。

5 (条件による) SentinelサーバのFIPS 140-2モードを有効にする場合は、133ページの第24章 「FIPS 140-2モードでのSentinelの運用」に示されているタスクを行って、FIPS 140-2モード 設定を完了します。

# 非rootユーザとしてSentinelをインストール

組織のポリシーにより、rootとしてSentinelを完全インストールすることを許可されていない場合 は、Sentinelを非rootユーザ、つまりnovellユーザとしてインストールすることができます。こ の方法でインストールする場合、rootユーザとしていくつかのステップを実行した後、rootユーザ によって作成されたnovellユーザとしてSentinelをインストールします。最後に、rootユーザと してインストールを完了します。

非rootユーザとしてSentinelをインストールする場合は、novellユーザとしてSentinelをインス トールする必要があります。novellユーザ以外の非rootインストールはサポートされていません が、インストールは正常に行われます。

注: デフォルト以外の既存のディレクトリにSentinelをインストールする場合は、そのディレクト リに対する所有権をnovellユーザが所持していることを確認してください。次のコマンドを実行し て、所有権を割り当てます。

chown novell:novell <non-default installation directory>

- 1 ダウンロードWebサイトからインストールファイルをダウンロードします。
- 2 コマンドラインで次のコマンドを指定して、tarファイルからインストールファイルを抽出し ます。

tar -zxvf <install\_filename>

<install\_filename>は、実際のインストールファイル名に置き換えます。

- 3 rootとしてSentinel をインストールするサーバにrootとしてログインします。
- 4 次のコマンドを指定します。

./bin/root\_install\_prepare

root権限で実行するコマンドの一覧が表示されます。非rootユーザにデフォルト以外の場所 にSentinelをインストールさせたい場合は、コマンドに加えて--locationオプションも指定 します。例:

./bin/root\_install\_prepare --location=/foo

--locationオプションに渡す値fooは、ディレクトリパスの前に付加されます。

これによって、novellグループおよびnovellユーザが存在しなければ、それらが作成されます。

5 コマンドリストを受け入れます。

表示されたコマンドが実行されます。

- 6 次のコマンドを指定して、新しく作成された非rootユーザ(つまりnovell)に変更します。 su novell
- 7 (条件による)インタラクティブインストールを実行するには:
   7a インストールしているコンポーネントに応じて適切なコマンドを指定します。

| コンポーネント            | コマンド                                        |  |
|--------------------|---------------------------------------------|--|
| Sentinelサーバ        | デフォルトの場所: ./install-sentinel                |  |
|                    | デフォルト以外の場所: ./install-sentinellocation=/foo |  |
| Collector Manager  | デフォルトの場所: ./install-cm                      |  |
|                    | デフォルト以外の場所: ./install-cmlocation=/foo       |  |
| Correlation Engine | デフォルトの場所: ./install-ce                      |  |
|                    | デフォルト以外の場所: ./install-cmlocation=/foo       |  |

**7b** ステップ9に進みます。

8 (条件による)サイレントインストールを実行する場合、インストールパラメータをファイル に記録してあることを確認してください。レスポンスファイルの作成については、93ページの 「Sentinelサーバの標準インストール」または94ページの「Sentinelサーバのカスタムイン ストール」を参照してください。

サイレントインストールを実行するには:

8a インストールしているコンポーネントに応じて適切なコマンドを指定します。

| コンポーネント            | コマンド                                                                    |
|--------------------|-------------------------------------------------------------------------|
| Sentinelサーバ        | デフォルトの場所: ./install-sentinel -u < <i>response_file&gt;</i>              |
|                    | デフォルト以外の場所: ./install-sentinellocation=/foo -u < <i>response_file</i> > |
| Collector Manager  | デフォルトの場所: ./install-cm -u < <i>response_file</i> >                      |
|                    | デフォルト以外の場所: ./install-cmlocation=/foo -u < <i>response_file</i> >       |
| Correlation Engine | デフォルトの場所: ./install-ce -u < <i>response_file&gt;</i>                    |
|                    | デフォルト以外の場所: ./install-celocation=/foo -u < <i>response_file</i> >       |

インストールは、レスポンスファイルに格納された値を使用して進行します。 8b ステップ 12に進みます。

- 9 インストールに使用する言語の番号を指定します。 エンドユーザの使用許諾契約が、選択した言語で表示されます。
- 10 エンドユーザの使用許諾契約を読み、「yes」または「y」と入力して契約に同意し、インストー ルを続行します。 すべてのRPMパッケージのインストールが開始されます。このインストールが完了するまで数
- 11 インストールのモードを指定するように求められます。
  - 標準環境設定で続行する場合は、93ページの「Sentinelサーバの標準インストール」の ステップ 8からステップ 10に従って手順を進めます。
  - カスタム環境設定で続行する場合は、94 ページの「Sentinelサーバのカスタムインストール」のステップ8からステップ15に従って手順を進めます。
- 12 rootユーザとしてログインし、次のコマンドを指定してインストールを完了します。

./bin/root\_install\_finish

秒かかることがあります。

Sentinel のインストールが終了し、サーバが起動します。システムが一度初期化を実行するため、インストール後にすべてのサービスを起動するのに数分かかることがあります。インストールが完了してから、サーバにログインしてください。

Sentinel Mainインタフェースにアクセスするには、Webブラウザに次のURLを指定します。

https://IP\_AddressOrDNS\_Sentinel\_server:8443/sentinel/views/main.html

ここで、*IP\_AddressOrDNS\_Sentinel\_server*はSentinelサーバのIPアドレスまたはDNS名、8443 はSentinelサーバのデフォルトポートです。

# 15 アプライアンスインストール

Sentinelアプライアンスは、Micro Focus共通アプライアンスフレームワークに基づく、いつでも 実行可能なソフトウェアアプライアンスです。このアプライアンスは、強化されたSLES12SP3オペ レーティングシステムとSentinelソフトウェア統合アップデートサービスを組み合わせて、既存の 投資を活用できるように、簡単でシームレスなユーザエクスペリエンスを提供します。Sentinelア プライアンスには、アプライアンスの構成と監視を行うためのWebベースのユーザインタフェース が備わっています。

Sentinelのアプライアンスイメージが、ISO形式と仮想環境にデプロイできるOVF形式の両方で パッケージされています。サポートされる仮想化プラットフォームについて詳しくは、Sentinelの 技術情報Webサイトを参照してください。

- 103 ページの「前提条件」
- ◆ 104 ページの 「Sentinel ISOアプライアンスのインストール」
- ◆ 106 ページの「Sentinel OVFアプライアンスのインストール」
- ◆ 108 ページの「アプライアンスのインストール後の環境設定」

# 前提条件

SentinelをISOアプライアンスとしてインストールする環境が、以下の前提条件を満たしていることを確認します。

- Sentinelアプライアンスをインストールする前に、認定済みのSLESリリースノートで新しい機能と既知の問題を確認してください。
- (条件付き) Sentinel ISOアプライアンスをベアメタルハードウェアにインストールする場合、 アプライアンスISOのディスクイメージをサポートサイトからダウンロードし、DVDを作成し ます。
- ・ インストーラが自動パーティション提案を作成するのに必要な50GB以上のハードディスク容量
   が存在することを確認します。
- インストールを完了するには、システムに4GB以上のメモリがあることを確認します。メモリが4GB未満の場合、インストールは失敗します。メモリが4GBを超えているものの推奨サイズが24GB未満の場合、推奨よりもメモリ容量が少ないというメッセージがインストール時に表示されます。

# Sentinel ISOアプライアンスのインストール

このセクションでは、ISOアプライアンスイメージを使用してSentinel、Collector Manager instances、およびCorrelation Engine instancesをインストールする方法について説明します。こ のイメージ形式では、ブート可能なISO DVDイメージを使って物理(ベアメタル)または仮想(ハ イパーバイザでアンインストールされた仮想マシン)のハードウェアに直接デプロイできる、完全 なディスクイメージ形式を生成できます。

- ◆ 104 ページの「Sentinelのインストール」
- ◆ 105 ページの 「Collector Manager instancesとCorrelation Engine instancesのインストール」

## Sentinelのインストール

Sentinel ISOアプライアンスをインストールするには、次のようにします。

- 1 ISO仮想アプライアンスイメージをダウンロードWebサイトからダウンロードします。
- 2 (条件付き)ハイパーバイザを使用している場合は、次のようにします。 ISO仮想アプライアンスイメージを使用する仮想マシンを設定し、起動します。 または

ISOイメージをDVDに書き込み、DVDを使用して仮想マシンを設定し、起動します。

- 3 (条件付き)Sentinelアプライアンスをベアメタルハードウェアにインストールする場合は、 次のようにします。
  - 3a DVDドライブからそのDVDを使用して物理マシンをブートします。
  - 3b インストールウィザードの画面上の指示に従います。
  - 3c [sentinelサーバ<バージョン>のインストール]を選択します。
- 4 必要な言語を選択します。
- 5 キーボードレイアウトを選択します。
- **6** [次へ] をクリックします。
- **7** SUSE Enterprise Serverソフトウェア使用許諾契約書の条項を確認して同意します。 [次へ] を クリックします。
- 8 Sentinelサーバアプライアンスライセンス契約書を確認して同意します。 [次へ] をクリック します。
- 9 Sentinelアプライアンスのパスワード、NTP設定、およびタイムゾーンを設定します。 Sentinelアプライアンス管理コンソールにログインするためのvaadminユーザ資格情報を設定します。

注:インストール後、次のようにNTP設定とタイムゾーンを変更できます。

- ◆ コマンドプロンプトに移動し、yast->Network Services->NTP Configurationと入力します
- ◆ Sentinelアプライアンス管理コンソールに移動し、 [時間] をクリックします。

インストール直後に時刻が同期されていない場合は、次のコマンドを実行してNTPを再起動し ます。

rcntp restart

- 10 Sentinelサーバアプライアンスのネットワーク設定のページで、ホスト名とドメイン名を指定 します。[スタティックIPアドレス]または [DHCP IPアドレス]を選択します。
- 11 [次へ]をクリックします。
- 12 (状況によって実行)ステップ10で [スタティックIPアドレス] を選択した場合は、ネット ワーク接続設定を指定します。
- **13** [次へ] をクリックします。
- **14** Sentinelユーザadminのパスワードを設定し、 [次へ] をクリックします。 アプライアンスがインストールされます。
- **15** コンソールに表示されたアプライアンスのIPアドレスをメモします。
- **16** アプライアンスにログインするため、コンソールにrootユーザとしてログインします。 ユーザ名としてrootと入力し、ステップ 9で設定したパスワードを入力します。
- 17 108ページの「アプライアンスのインストール後の環境設定」に従って手順を進めます。

# Collector Manager instancesとCorrelation Engine instances のインストール

Collector ManagerやCorrelation Engineのインストール手順もSentinelのインストール手順と似 ていますが、ダウンロードWebサイトから該当するISOアプライアンスファイルをダウンロードす る必要があります。

1 104 ページの「Sentinelのインストール」の手順1から13を実行します。

使用可能なメモリとディスク領域がチェックされます。使用可能なメモリが1GBよりも少ない 場合、インストールは続行できません。[次へ]ボタンはグレー表示となり、使用できません。

- 2 Collector ManagerまたはCorrelation Engineのために、次の環境設定を指定します。
  - Sentinelサーバのホスト名またはIPアドレス: Collector ManagerまたはCorrelation Engineが接続するSentinelサーバのホスト名またはIPアドレスを指定します。
  - Sentinel通信チャネルポート: Sentinelサーバ通信チャネルポートの番号を指定します。
     デフォルトのポート番号は61616です。
  - Sentinel Webサーバポート: Sentinel Webサーバポートを指定します。デフォルトポート は8443です。
  - ◆ 管理者の役割を持つユーザ名: 管理者の役割の任意のユーザ名を指定します。
  - 管理者の役割を持つユーザのパスワード:上記のフィールドで指定したユーザ名に対する パスワードを指定します。
- (条件による)ご使用の環境で多要素認証または強力な認証を使用している場合は、 SentinelクライアントIDとSentinelクライアントシークレットを提供する必要があります。
   認証方法の詳細については、『SentinelAdministratorGuide』の「「AuthenticationMethods」」
   を参照してください。

SentinelクライアントIDとSentinelクライアントシークレットを取得するには、次のURLに 移動します。

https://Hostname:port/SentinelAuthServices/oauth/clients

各要素の内容は次のとおりです。

- ◆ Hostnameは、Sentinelサーバのホスト名です。
- Portは、Sentinelが使用するポートです(通常は8443)。

指定したURLでは、Sentinelの現在のセッションを使用して、SentinelクライアントIDと Sentinelクライアントシークレットを取得します。

- **4 [次へ]**をクリックします。
- 5 同意を求められたら、証明書に同意します。
- 6 コンソールに表示されたアプライアンスのIPアドレスをメモします。

何をインストールしたかに応じて、このアプライアンスがSentinelCollector Managerまたは Correlation Engineであることを示すメッセージとそのIPアドレスがコンソールに表示され ます。コンソールには、SentinelサーバのユーザインタフェースIPアドレスも表示されます。

7 104 ページの 「Sentinelのインストール」のステップ 16からステップ 17を実行します。

## Sentinel OVFアプライアンスのインストール

このセクションでは、Sentinel、Collector Manager、およびCorrelation Engineを、OVFアプライ アンスイメージとしてインストールする場合について説明します。

OVFフォーマットは、ほとんどのハイパーバイザで、直接または単純変換によってサポートされて いる標準の仮想マシンフォーマットです。Sentinelは、OVFアプライアンスを2つの認定ハイパー バイザでサポートしていますが、それ以外のハイパーバイザでも使用できます。

- ◆ 106 ページの 「Sentinelのインストール」
- 107 ページの「Collector Manager instancesとCorrelation Engine instancesのインストール」

### Sentinelのインストール

Sentinel OVFアプライアンスをインストールするには、次のようにします。

- 1 OVF仮想アプライアンスイメージをダウンロードWebサイトからダウンロードします。
- ハイパーバイザの管理コンソールで、OVFイメージファイルを新規仮想マシンとしてインポートします。OVFイメージをネイティブフォーマットに変換するように要求された場合に、ハイパーバイザが変換できるようにします。
- 3 新規仮想マシンに割り当てられた仮想ハードウェアリソースが、Sentinelの要件を満たしているか確認します。
- 4 仮想マシンの電源をオンにします。
- 5 必要な言語を選択します。
- **6** キーボードレイアウトを選択します。
- **7** [次へ] をクリックします。
- **8** SUSE Enterprise Serverソフトウェア使用許諾契約書の条項を確認して同意します。 [次へ] を クリックします。.
- 9 Sentinelサーバアプライアンスライセンス契約書を確認して同意します。 [次へ] をクリック します。.
- 10 Sentinelアプライアンスのパスワード、NTP設定、タイムゾーンを設定します。

Sentinelアプライアンス管理コンソールにログインするためのvaadminユーザ資格情報を設定します。

注:インストール後、次のようにNTP設定とタイムゾーンを変更できます。

- ◆ コマンドプロンプトに移動し、yast->Network Services->NTP Configurationと入力します
- ◆ Sentinelアプライアンス管理コンソールに移動し、 [時間] をクリックします。

インストール直後に時刻が同期されていない場合は、次のコマンドを実行してNTPを再起動します。

rcntp restart

- 11 Sentinelサーバアプライアンスのネットワーク設定のページで、ホスト名とドメイン名を指定 します。 [スタティックIPアドレス] または [DHCP IPアドレス] を選択します。
- 12 [次へ]をクリックします。
- **13** (状況によって実行)ステップ11で [スタティックIPアドレス] を選択した場合は、ネット ワーク接続設定を指定します。
- 14 [次へ]をクリックします。
- **15** Sentinel管理者のパスワードを設定して、 [次へ] をクリックします。

システムが一度初期化を実行するため、インストール後にすべてのサービスを起動するのに数 分かかることがあります。インストールが完了してから、サーバにログインしてください。

**16** コンソールに表示されたアプライアンスのIPアドレスをメモします。Sentinel Mainインタ フェースにアクセスするIPアドレスと同じものを使用します。

## Collector Manager instancesとCorrelation Engine instances のインストール

Collector ManagerまたはCorrelation EngineをVMware ESXサーバにOVFアプライアンスイメージ としてインストールするには:

1 106 ページの「Sentinelのインストール」の手順1から14を実行します。

使用可能なメモリとディスク領域がチェックされます。使用可能なメモリが1GBよりも少ない 場合、インストールは続行できません。 [次へ] ボタンはグレー表示となり、使用できません。

- 2 Collector Managerが接続するSentinelサーバのホスト名またはIPアドレスを指定します。
- 3 Communication Serverのポート番号を指定します。デフォルトポートは61616です。
- 4 管理者の役割には、任意のユーザの資格情報を指定します。ユーザ名とパスワードを入力しま す。
- 5 (条件による)ご使用の環境で多要素認証または強力な認証を使用している場合は、 SentinelクライアントIDとSentinelクライアントシークレットを提供する必要があります。 認証方法の詳細については、『SentinelAdministratorGuide』の「「AuthenticationMethods」」 を参照してください。

SentinelクライアントIDとSentinelクライアントシークレットを取得するには、次のURLに 移動します。

https://Hostname:port/SentinelAuthServices/oauth/clients

各要素の内容は次のとおりです。

- ◆ Hostnameは、Sentinelサーバのホスト名です。
- *Port*は、Sentinelが使用するポートです(通常は8443)。

指定したURLでは、Sentinelの現在のセッションを使用して、SentinelクライアントIDと Sentinelクライアントシークレットを取得します。

- **6 次へ**をクリックします。
- 7 証明書を受け入れます。
- 8 [次へ]をクリックしてインストールを完了します。

インストールが完了すると、どちらをインストールしたかに応じて、インストーラはこのアプ ライアンスがSentinelCollector ManagerまたはSentinel Correlation Engineであることを示 すメッセージと、そのIPアドレスを表示します。また、Sentinelサーバのユーザインタ フェースIPアドレスも表示します。

## アプライアンスのインストール後の環境設定

Sentinelをインストールした後、アプライアンスが正常に動作するように環境設定をさらに行う必要があります。

- 108 ページの「アップデートの登録」
- ◆ 109 ページの 「従来のストレージのパーティションの作成」
- 110 ページの「スケーラブルストレージの設定」
- 110 ページの「SMTでのアプライアンスの設定」

## アップデートの登録

Sentinelと最新のオペレーティングシステムの更新を受信するには、Sentinelアプライアンスをア プライアンス更新チャネルに登録する必要があります。アプライアンスを登録するには、まずアプ ライアンス登録コードまたはアプライアンスアクティベーションキーをカスタマーケアセンターか ら取得する必要があります。

#### Sentinelアプライアンス管理コンソールによる登録

SLES 12 SP3を使用している場合は、Sentinelアプライアンス管理コンソールを使用して更新するよう登録できます。

- 1 次のいずれかの方法では、Sentinelアプライアンスを起動します。
  - ◆ Sentinelログインし、 [Sentinelメイン] > [アプライアンス]の順にクリックします。
  - Webブラウザで次のURLを指定します: https://<IP\_address>:9443。
- 2 vaadminユーザとrootユーザのいずれかでログインします。
- 3 [オンライン更新] > [今すぐ登録] をクリックします。
- 4 [電子メール]フィールドには、更新を受信する電子メールIDを指定します。
- 5 [アクティベーションキー]フィールドに登録コードを入力します。
- 6 [登録]をクリックして、登録を完了します。

#### コマンドによる登録

SLES 11 SP4またはSLES 12 SP3を使用している場合は、コマンドを使用して登録できます。

#### 更新用に登録する方法

- 1 Sentinelサーバにrootユーザでログインします。
- 2 次のコマンドを指定します。
  - サーバを登録する場合、次のように指定します: suse\_register -a regcodesentinel="<registration\_code>" -a email="<email\_ID>"
  - Collector Managerを登録する場合、次のように指定します: suse\_register -a regcodesentinel-collector="<registration\_code>" -a email="<email\_ID>"
  - Correlation Engineを登録する場合、次のように指定します: suse\_register -a regcodesentinel-correlation ="<registration\_code>" -a email="<email\_ID>"
  - Sentinelを高可用性で登録する場合、次のように指定します: suse\_register -a regcodesentinel-ha ="<registration\_code>" -a email="<email\_ID>"

emailパラメータには、更新を受信する電子メールIDを指定します。

## 従来のストレージのパーティションの作成

このセクションの情報は、データストレージオプションとして従来のストレージを使用する場合にのみ適用されます。

ベストプラクティスとして、別個のパーティションを作成して、実行可能ファイル、環境設定ファ イル、オペレーティングシステムファイルとは別のパーティションにSentinelデータを保存できる ようにしてください。可変データを別に保存することには、一連のファイルのバックアップが容易 になり、破損した場合の回復が簡単になるというメリットがあるうえ、ディスクパーティションが 満杯になった場合の堅牢性が向上します。パーティションの計画については、42ページの「従来の ストレージのプラニング」を参照してください。YaSTツールを使用して、アプライアンスにパー ティションを追加し、新しいパーティションにディレクトリを移動させることができます。

次の手順で新しいパーティションを作成し、データファイルを元のディレクトリから新しく作成し たパーティションに移動させます。

- 1 Sentinelにrootとしてログインします。
- 次のコマンドを実行して、アプライアンス上のSentinelを停止させます。 /etc/init.d/sentinel stop
- 3 次のコマンドを指定して、novellユーザに変更します。

su -novell

- 4 /var/opt/novell/sentinelのディレクトリの内容を一時的にどこかの場所に移動します。
- 5 rootユーザに変更します。
- 6 次のコマンドを入力して、YaST2 Control Centerにアクセスします。

yast

- 7 [システム] > [パーティショナ]の順に選択します。
- 8 警告を確認して [はい] を選択し、新しい未使用パーティションを追加します。 パーティションの作成について詳しくは、SLES 11のマニュアルにある「Using the YaST Partitioner」を参照してください。

- 9 /var/opt/novell/sentinelに新しいパーティションをマウントします。
- **10** 次のコマンドを指定して、novellユーザに変更します。 su -novell
- **11** ディレクトリの内容を一時保存先(ステップ4で保存した場所)から、新しいパーティション 内の/var/opt/novell/sentinelに戻します。
- 12 次のコマンドを実行して、Sentinelアプライアンスを再起動します。

/etc/init.d/sentinel start

## スケーラブルストレージの設定

データストレージオプションとしてスケーラブルストレージを有効にして設定するには、『「 Sentinel Administration Guide」』の「*Configuring Scalable Storage*」を参照してください。

## SMTでのアプライアンスの設定

インターネットに直接アクセスできない保護された環境でアプライアンスを実行する必要がある場合は、Subscription Management Tool (SMT)でアプライアンスを設定できます。これにより、 Sentinel の最新バージョンが公開されると、アプライアンスを最新バージョンにアップグレードで きます。SMTは、Customer Centerに統合されたパッケージ代理システムで、主な Customer Center機能を提供します。

- ◆ 110 ページの「前提条件」
- 111 ページの「アプライアンスの設定」
- 111 ページの「アプライアンスのアップグレード」

#### 前提条件

SMTでアプライアンスを設定する前に、次の前提条件を満たしていることを確認します。

- Sentinelの更新を取得するためにカスタマーセンターの資格情報を取得します。資格情報の入 手方法の詳細については、テクニカルサポートにお問い合わせください。
- SMTをインストールするコンピュータに次のパッケージと共にSLES11SP3がインストールされていることを確認します。
  - htmldoc
  - perl-DBIx-Transaction
  - perl-File-Basename-Object
  - perl-DBIx-Migration-Director
  - perl-MIME-Lite
  - perl-Text-ASCIITable
  - yum-metadata-parser
  - createrepo
  - perl-DBI
  - apache2-prefork
  - libapr1
- perl-Data-ShowTable
- perl-Net-Daemon
- perl-Tie-IxHash
- fltk
- libapr-util1
- perl-PIRPC
- apache2-mod\_perl
- apache2-utils
- apache2
- perl-DBD-mysql
- SMTをインストールし、SMTサーバを設定します。詳細については、SMTのマニュアルの以下に 関するセクションを参照してください。
  - ◆ SMTのインストール
  - ◆ SMTサーバの設定
  - ◆ SMTでのインストールと更新リポジトリのミラーリング
- ◆ アプライアンスコンピュータにwgetユーティリティをインストールします。

#### アプライアンスの設定

次の手順を実行してSMTでアプライアンスを設定します。

1 SMTサーバで次のコマンドを実行して、アプライアンスのリポジトリを有効にします。 smt-repos -e Sentinel-Server-7.0-Updates sle-11-x86\_64

smt-repos -e Sentinel-Collector-Manager-7.0-Updates sle-11-x86\_64

smt-repos -e Sentinel-Correlation-Engine-7.0-Updates sle-11-x86\_64

 SMTのマニュアル」の「Configuring Clients to Use SMT」セクションで説明されている手順を 実行して、SMTでアプライアンスを設定します。

## アプライアンスのアップグレード

アプライアンスのアップグレードについては、159 ページの「Sentinelのアップグレード」を参照 してください。

112 アプライアンスインストール

# 16 コレクタとコネクタの追加インストール

デフォルトでは、Sentinel をインストールすると、リリースされているすべてのコレクタおよびコ ネクタがインストールされます。Sentinelのリリース以後にリリースされた新しいコレクタまたは コネクタをインストールする場合は、以下のセクションにある情報を参考にしてください。

- 113 ページの「コレクタのインストール」
- 113 ページの「コネクタのインストール」

## コレクタのインストール

次の手順に従って、コレクタをインストールします。

- 1 SentinelプラグインWebサイトから、希望するコレクタをダウンロードします。
- 2 Sentinel Mainから [admin] ドロップダウンをクリックし、 [アプリケーション] をクリックし ます。
- 3 [Control Centerの起動]をクリックしてSentinel Control Centerを起動します。
- 4 ツールバーで、[イベントソースの管理] > [ライブビュー]の順にクリックし、[ツール] > [プ ラグインのインポート]の順にクリックします。
- 5 ステップ1でダウンロードしたコレクタファイルをブラウズして選択してから、 [次へ] をク リックします。
- 6 残りのプロンプトに従った後、 [終了] をクリックします。

コレクタを設定するには、SentinelプラグインWebサイトにある、特定のコレクタのマニュアルを 参照してください。

## コネクタのインストール

次の手順に従って、コネクタをインストールします。

- 1 SentinelプラグインWebサイトから、希望するコネクタをダウンロードします。
- 2 Sentinel Mainから [admin] ドロップダウンをクリックし、 [アプリケーション] をクリックし ます。
- 3 [Control Centerの起動]をクリックしてSentinel Control Centerを起動します。
- 4 ツールバーで、 [イベントソースの管理] > [ライブビュー] の順に選択し、 [ツール] > [プラグ インのインポート] の順にクリックします。
- 5 ステップ1でダウンロードしたコネクタファイルをブラウズして選択してから、[次へ]をクリックします。
- 6 残りのプロンプトに従った後、[終了]をクリックします。

コネクタを設定するには、SentinelプラグインWebサイトにある、特定のコネクタのマニュアルを 参照してください。

# 17 インストールの検証

次のいずれかを実行することにより、インストールが成功したかどうかを判断することができます。

◆ Sentinelのバージョンを確認する:

/etc/init.d/sentinel version

 Sentinelサービスが実行中かどうか、FIPSモードと非FIPSモードのどちらで動作しているかを 確認する:

/etc/init.d/sentinel status

◆ Webサービスが実行中であるかどうかを確認する:

netstat -an |grep 'LISTEN' |grep <HTTPS\_port\_number>

デフォルトのポート番号は8443です。

- Sentinelを起動します。
  - 1. サポートされているWebブラウザを起動します。
  - 2. SentinelのURLを指定します。

https://IP\_AddressOrDNS\_Sentinel\_server:8443

ここで、*IP\_AddressOrDNS\_Sentinel\_server*はSentinelサーバのIPアドレスまたは DNS名、*8443*はSentinelサーバのデフォルトポートです。

 インストール時に指定した管理者名とパスワードでログインします。デフォルトのユーザ 名はadminです。

# Sentinelの環境設定

このセクションでは、Sentinelおよび付属プラグインの環境設定について説明します。

- 119ページの第18章「時刻の設定」
- ◆ 123ページの第19章「Elasticsearchにおけるデータのセキュリティ保護」
- 125ページの第20章「イベント視覚化の有効化」
- 127ページの第21章「インストール後の環境設定の変更」
- 129ページの第22章「付属プラグインの環境設定」
- ◆ 131ページの第23章「既存のSentinelインストール環境をFIPS 140-2モードにする」
- 133ページの第24章「FIPS 140-2モードでのSentinelの運用」
- 145ページの第25章「同意バナーの追加」

時刻の設定 18

イベントの時刻は、Sentinelにおけるイベントの処理には不可欠のものです。これはリアルタイム 処理だけでなく、レポートや監査のためにも重要です。このセクションでは、Sentinelにおける時 刻の意味、時刻の設定方法、およびタイムゾーンの取り扱いについて説明します。

- ◆ 119 ページの「Sentinelにおける時刻について」
- 121 ページの「Sentinelにおける時刻の設定」
- ◆ 121 ページの「イベントの遅延時間限度の環境設定」
- ◆ 121 ページの「タイムゾーンの処理」

## Sentinelにおける時刻について

Sentinelは、ネットワーク全体に分散するいくつものプロセスで構成される分散システムです。また、イベントソースによって多少の遅延が発生する可能性があります。これに対応するために、Sentinelプロセスは、イベントを処理する前に、イベントを時間順に並び替えます。

どのイベントにも3つの時刻フィールドがあります。

- イベント時刻:これは、すべての分析エンジン、検索、レポートなどで使用されるイベント時刻です。
- Sentinel処理時刻: Sentinelがデバイスからデータを収集した時刻で、この時刻はCollector Managerのシステム時間から取得されます。
- オブザーバイベント時刻: デバイスがデータに書き込んだタイムスタンプ。データに書き込ま れたタイムスタンプは必ずしも信頼できるとは限らず、Sentinel処理時刻と大きく異なってい ることもあります。たとえば、デバイスがデータをバッチ処理で送信するとします。

次の図は、従来のストレージのセットアップでSentinelがこれを処理する方法を説明します。

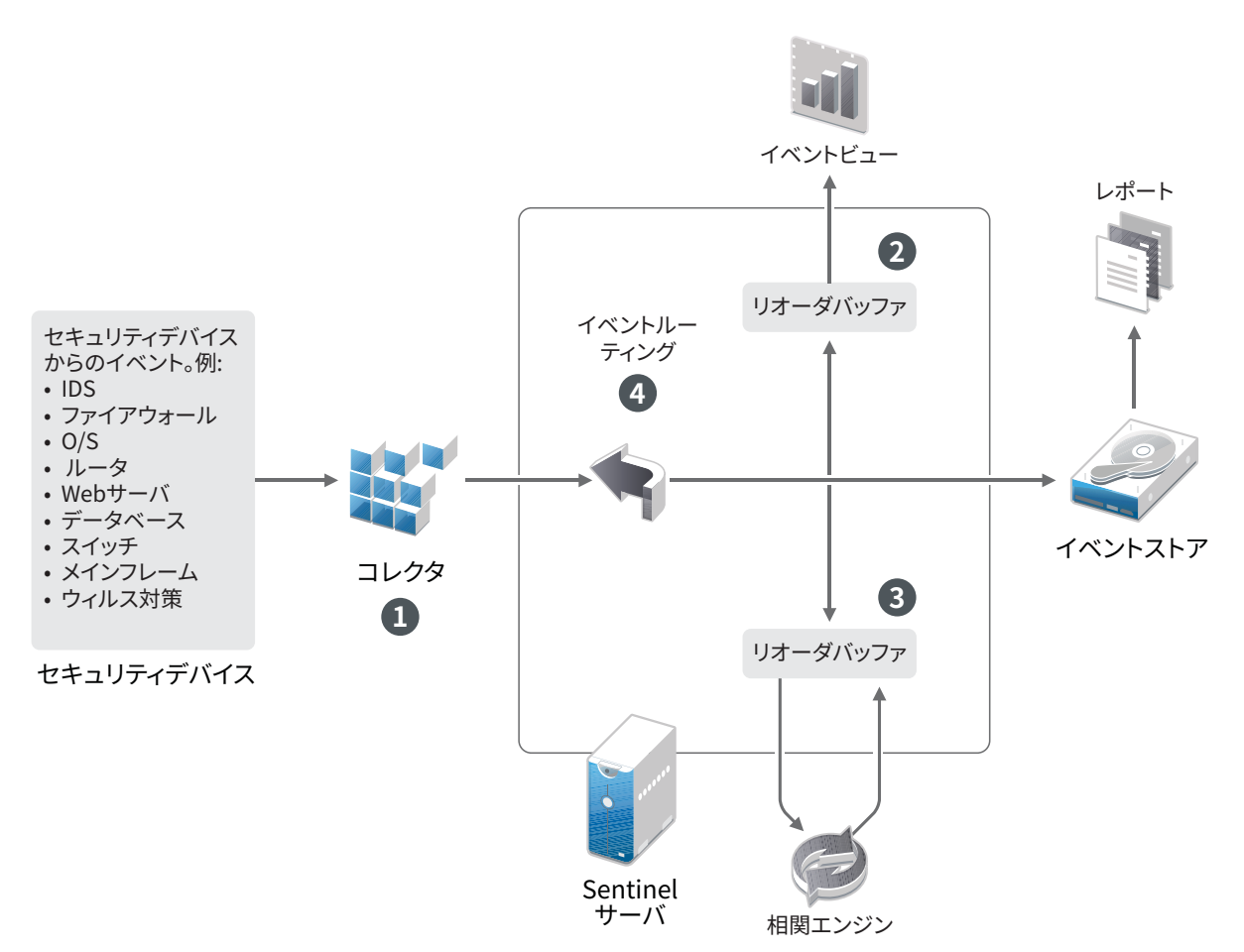

- デフォルトでは、イベント時刻はSentinel処理時刻に設定されます。しかし、オブザーバイベント時刻を利用でき、それが信頼に値するのであれば、イベント時刻がオブザーバイベント時刻と一致するのが理想的です。デバイス時刻を利用でき、正確で、コレクタが正しく解析できるのであれば、データ収集を[信頼イベントソース時刻]に設定するのが最善です。コレクタは、オブザーバイベント時刻に合うようにイベント時刻を設定します。
- イベント時刻がサーバ時刻の前後5分以内であるイベントは、イベントビューによって普通に 処理されます。イベント時刻が5分よりも先に進んでいるイベントは、イベントビューには表 示されませんが、イベントストアには挿入されます。イベント時刻が5分以上進んでいるイベ ントと過去24時間以内のイベントは、チャートには表示されますが、チャートのイベント データには表示されません。これらのイベントをイベントストアから取得するには、ドリルダ ウン操作が必要です。
- Correlation Engineはイベントを時間順に処理することができるように、イベントは30秒間 隔でソートされます。イベント時刻がサーバ時刻よりも30秒を超えて古い場合、Correlation Engineはイベントを処理しません。
- イベント時刻がCollector Managerシステム時刻から5分を超えて古い場合、Sentinelはイベントを直接イベントストアにルーティングし、Correlation Engineおよびセキュリティインテリジェンスなどのリアルタイムシステムはバイパスします。

## Sentinelにおける時刻の設定

Correlation Engineは、時間順に並べられたイベントのストリームを処理し、イベント内のパター ンおよびストリーム内の時系列パターンを検出します。しかし、時々、イベントを生成するデバイ スについてログメッセージに時刻が組み込まれないことがあります。

Sentinelで時刻を正しく取り扱えるように設定するには、次の2つの方法があります。

- Collector ManagerでNTPを設定し、イベントソースマネージャのイベントソース上で[信頼イベントソース時刻]の選択を解除します。Sentinelは、イベント時刻のソースとして Collector Managerを使用します。
- イベントソースマネージャのイベントソース上で[信頼イベントソース時刻]を選択します。
   Sentinelは、ログメッセージの時刻を正しい時刻として使用します。

この設定をイベントソース上で変更するには:

- 【イベントソースの管理】にログインします。
   詳細については、『「Sentinel Administration Guide」』の「Accessing Event Source Management」を参照してください。
- 2 時刻の設定を変更するイベントソースを右クリックしてから、[編集]を選択します。
- 3 [全般] タブの下の [Trust Event Source] オプションを選択または選択解除します。
- 4 [OK]をクリックして変更内容を保存します。

## イベントの遅延時間限度の環境設定

Sentinelがイベントソースからイベントを受け取るときに、イベントが生成された時間とSentinel がそれを処理した時間の間で遅延が生じる場合があります。Sentinelは大きな遅延が生じたイベン トを別個のパーティションに保存します。多くのイベントで長時間の遅延が生じている場合、それ はイベントソースが正しく環境設定されていないことを示している場合があります。Sentinelは遅 延が生じているイベントを処理しようとするため、Sentinelのパフォーマンスが低下することもあ ります。遅延が生じているイベントが正しくない環境設定の結果である可能性があるため、保存が 望ましくない場合があります。そのため、Sentinelでは、着信イベントでの受け入れ可能な遅延限 度を設定できます。イベントルータはこの遅延限度を超えたイベントをドロップします。 configuration.propertiesファイル内の以下のプロパティで遅延限度を指定します。

esecurity.router.event.delayacceptthreshold = <time in milliseconds>

リストを定期的にSentinelサーバログファイルに記録することもできます。このファイルには、指 定したしきい値を超えたイベントの受信元のイベントソースが示されます。この情報をログ記録す るには、configuration.propertiesファイル内の以下のプロパティでしきい値を指定します。

sentinel.indexedlog.eventdelay.reportthreshold= <time in milliseconds>

## タイムゾーンの処理

分散環境では、タイムゾーンの処理が複雑になる場合があります。たとえば、あるタイムゾーンに イベントソースがあり、別のタイムゾーンにCollector Managerがあり、また別のタイムゾーンに バックエンドのSentinelサーバがあり、さらに別のタイムゾーンでクライアントがデータを表示し ている場合などです。さらに夏時間や、設定されているタイムゾーンをレポートしないイベント ソース(すべてのSyslogソースなど)を考慮すると、処理を必要とする問題は多くあります。 Sentinelは、イベントが実際に発生した時刻を正しく示し、これらのイベントを同じタイムゾーン または別のタイムゾーンの他のイベントと比較することを可能にする柔軟性を備えています。

一般的に、イベントソースがタイムスタンプをレポートする方法は3通りあります。

- ◆ イベントソースがUTCで時刻をレポートする場合。たとえば、Windowsイベントログの標準的な イベントはすべて、常にUTCでレポートされます。
- イベントソースがローカル時刻でレポートを行い、タイムスタンプにタイムゾーン情報が含まれている場合。たとえば、RFC3339に従ってタイムスタンプを構成するイベントソースはすべて、オフセットとしてタイムゾーンを含みます。他のソースはアメリカ/ニューヨークなどの長いタイムゾーンID、またはESTなどの短いタイムゾーンIDをレポートするため、不一致や不適切な解決などによる問題が発生する場合があります。
- イベントソースがローカル時刻でレポートし、タイムゾーン情報を含まない場合。残念ながら、とてもよく使われるSyslogフォーマットはこの形です。

最初の方法では、イベントが発生した絶対UTC時刻を計算できるため(時刻同期プロトコルが使用 されていると想定)、そのイベントの時刻を他の世界中のイベントソースと容易に比較できます。 ただし、イベントが発生したときのローカル時刻は自動的には判断できません。このため、 Sentinelでは、イベントソースのタイムゾーンを手動で設定できるようになっています。これは、 イベントソースマネージャでイベントソースノードを編集して、適切なタイムゾーンを指定するこ とにより可能です。この情報は [DeviceEventTime] や [EventTime] の計算には影響しませんが、 [ObserverTZ] フィールドに取り込まれ、 [ObserverTZHour] などの多様な [ObserverTZ] フィール ドの計算に使用されます。これらのフィールドは、常にローカル時刻で示されます。

2つめの方法では、長い形式のタイムゾーンIDまたはオフセットが使用されている場合、UTCに変換して絶対的な標準UTC時刻([DeviceEventTime]に格納される)を取得できますが、ローカル時刻の[ObserverTZ]フィールドも計算できます。短い形式のタイムゾーンIDが使用されている場合、不一致が発生する可能性があります。

3つめの方法では、SentinelがUTC時刻を正しく計算できるよう、影響を受けるすべてのソースの イベントソースタイムゾーンを管理者が手動で設定する必要があります。イベントソースマネー ジャでイベントソースノードを編集してタイムゾーンを正しく指定していない場合、 [DeviceEventTime](および、多くの場合は[EventTime])が正しくない可能性があり、 [ObserverTZ]および関連するフィールドも正しくない場合があります。

ー般的に、特定のイベントソース(たとえば、Microsoft Windowsなど)用のコレクタは、イベント ソースからのタイムスタンプの形式が判明しているため、それに応じて調整を行います。イベント ソースがローカル時刻でレポートし、タイムスタンプに常にタイムゾーンが含まれているのでない 限り、イベントソースマネージャでイベントソースノードすべてに対して手動でタイムゾーンを設 定することをお勧めします。

イベントソースからのタイムスタンプ情報は、コレクタおよびCollector Manager上で処理されま す。[DeviceEventTime] および [EventTime] はUTCとして格納され、 [ObserverTZ] フィールドは イベントソースのローカル時刻の文字列として格納されます。この情報はCollector Managerから Sentinelサーバに送信され、イベントストア内に格納されます。Collector Managerおよび Sentinelサーバが配置されたタイムゾーンは、このプロセスにも格納されるデータにも影響しませ ん。ただし、クライアントがWebブラウザでイベントを確認する場合、UTCの [イベント時刻] は Webブラウザによってローカル時刻に変換されます。そのため、クライアントには、すべてのイベ ントがローカルのタイムゾーンで示されます。ユーザがソースのローカル時刻を知りたい場合は、 [ObserverTZ] フィールドで詳細を確認できます。

## 19 Elasticsearchにおけるデータのセキュリ ティ保護

Sentinelではブラウザベースの分析と検索のダッシュボードであるKibanaを使用していて、ダッシュボードでイベントとアラートを視覚化できます。Sentinelは、アラートの保存とインデックス 作成をElasticsearchで行います。またイベント視覚化機能を利用するために、Elasticsearchで イベントの保存とインデックス作成を行うようSentinelを設定することもできます。Sentinelの ダッシュボードはElasticsearchのデータにアクセスして、ダッシュボードにイベントやアラート を表示します。ダッシュボードに表示されるデータを、ユーザの役割で表示することが許可されて いるものだけに限定し、Elasticsearchで承認されていないデータアクセスを防止するには、 Elasticsearchセキュリティプラグインをインストールする必要があります。詳細については、81 ページの「Elasticsearchにおけるデータのセキュリティ保護」を参照してください。

イベント視覚化の有効化 20

スケーラブルストレージのセットアップでは、デフォルトでイベント視覚化機能が利用できます。 従来のストレージセットアップでイベント視覚化を利用できるのは、データの保存とインデックス 作成を行うために視覚化データストア(Elasticsearch)を有効にした場合のみです。

- 125 ページの「必要条件」
- 125 ページの「イベント視覚化の有効化」

## 必要条件

運用環境でイベントのスケーラブルで分散型のインデックスを作成するには、追加の Elasticsearchノードをクラスタモードで設定する必要があります。Elasticsearchをクラスタモー ドでインストールする方法については、「79ページの「Elasticsearchのインストールと設定」」を 参照してください。

## イベント視覚化の有効化

イベント視覚化を有効にする方法:

- 1 Sentinelサーバにnovellユーザとしてログインします。
- 2 /etc/opt/novell/sentinel/config/configuration.propertiesファイルを開きます。
- 3 eventvisualization.traditionalstorage.enabledをtrueに設定します。
- 4 数分後にユーザインタフェースを更新して、イベント視覚化機能を表示します。

[マイSentinel] ユーザインタフェースで有効にしたすべてのダッシュボードが表示されます。 脅威ハンティングダッシュボードなど任意のダッシュボードを起動して、[検索]をクリックし ます。ダッシュボードには、過去1時間に生成されたすべてのイベントが表示されます。

5 (オプション)イベント視覚化ダッシュボードには、イベントの視覚化を有効にした後に処理 されたイベントのみが表示されます。ファイルベースのストレージに存在する既存のイベント を表示するには、ファイルベースのストレージのデータをElasticsearchに移行する必要があ ります。詳細については、183ページの第33章「Elasticsearchへのデータの移行」を参照し てください。

**注:** イベント視覚化を有効または無効にすると、Sentinelインデックス作成サービスが再開される ため例外が生成されます。この例外は予想どおりで、無視できます。

## 21 インストール後の環境設定の変更

Sentinelのインストール後に、有効なライセンスキーを入力したり、パスワードを変更したり、割 り当てられたポートを変更したりする場合は、configure.shスクリプトを実行してこれらの変更を 行います。スクリプトは、/opt/novell/sentinel/setupフォルダにあります。

1 以下のコマンドを使用して、Sentinelをシャットダウンします。

rcsentinel stop

2 コマンドラインで次のコマンドを指定して、configure.shスクリプトを実行します。

./configure.sh

- 3 Sentinelの標準環境設定を実行するには、「1」を指定します。カスタム環境設定を実行する場合は、「2」を指定します。
- 4 スペースキーを押して使用許諾契約を確認します。
- 5 「yes」または「y」と入力して使用許諾契約に同意し、インストールを続行します。 インストールパッケージをロードするのに数秒かかることがあります。
- 6 デフォルトの評価版ライセンスキーを使用するには、「1」を入力します。 または

購入したSentinelライセンスキーを入力するには、「2」を入力します。

- 7 管理者ユーザadminの既存のパスワードをそのまま使用するかどうか決定します。
  - ◆ 既存のパスワードをそのまま使用するには、「1」を入力してからステップ8に進みます。
  - 既存のパスワードを変更するには「2」を入力し、新しいパスワードを指定して確認して から、ステップ8に進みます。

adminユーザは、Sentinel Mainインタフェースから管理タスク(他のユーザアカウントの 作成など)を実行するために使用されるIDです。

- 8 データベースユーザdbauserの既存のパスワードをそのまま使用するかどうか決定します。
  - ◆ 既存のパスワードをそのまま使用するには、「1」を入力してからステップ9に進みます。
  - 既存のパスワードを変更するには「2」を入力し、新しいパスワードを指定して確認して から、ステップ9に進みます。

dbauserアカウントは、Sentinelがデータベースとのやり取りに使用するIDです。ここで入力 するパスワードは、管理者パスワードを忘れた場合や紛失した場合の管理者パスワードのリ セット操作を含む、データベース保守タスクの実行に使用します。

- 9 アプリケーションユーザappuserの既存のパスワードをそのまま使用するかどうか決定します。
  - ◆ 既存のパスワードをそのまま使用するには、「1」を入力してからステップ 10に進みます。
  - 既存のパスワードを変更するには「2」を入力し、新しいパスワードを指定して確認して から、ステップ 10に進みます。

appuserアカウントは、Sentinel javaプロセスがデータベースと接続を確立し、データを やり取りするために使用する内部IDです。ここで入力したパスワードはデータベースタ スクの実行に使用されます。

- 10 目的の番号を入力してから新しいポート番号を指定して、Sentinelサービスのポート割り当て を変更します。
- 11 ポートを変更してから「7」を指定し、完了します。

12 内部データベースのみを使用してユーザを認証するには、「1」を入力します。

または

ドメインでLDAPディレクトリを設定している場合に、LDAPディレクトリ認証を使用してユー ザを認証するには、「2」を入力します。

デフォルト値は1です。

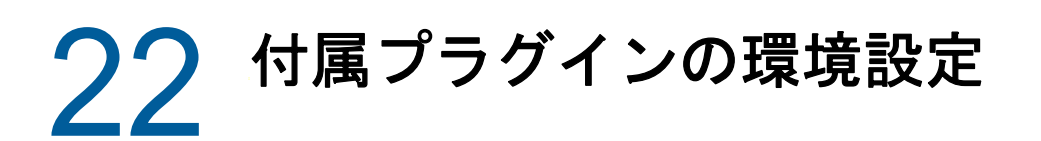

Sentinelには、Sentinelリリース時点で利用可能なデフォルトのSentinelプラグインがプリイン ストールされています。

本章では、付属プラグインの環境設定を行う方法について説明します。

- 129 ページの「プリインストールプラグインの表示」
- 129 ページの「データコレクションの環境設定」
- ◆ 129 ページの「ソリューションパックの環境設定」
- ◆ 130 ページの「アクションとインテグレータの環境設定」

## プリインストールプラグインの表示

Sentinelにプリインストールされているプラグインのリストを表示することができます。プラグインのバージョンや他のメタデータも見ることができ、利用可能なプラグインが最新バージョンかどうかを確認するのに役立ちます。

Sentinelサーバにインストールされているプラグインを表示するには:

- https://<*IPアドレス*>:8443で、Sentinel Mainインタフェースに管理者としてログインします。
   8443はSentinelサーバのデフォルトポートです。
- **2** [プラグイン] > [カタログ] の順にクリックします。

## データコレクションの環境設定

データコレクションに関するSentinelの環境設定については、『「Sentinel Administration Guide」』の「*Collecting and Routing Event Data*」を参照してください。

## ソリューションパックの環境設定

Sentinelには、分析に関する多数のニーズに合わせて、導入後直ちに使用可能なさまざまなコンテ ンツが同梱されています。コンテンツの多くは、プリインストールされたSentinel Coreソリュー ションパックおよびISO 27000 Seriesのソリューションパックの一部です。詳細については、 『「Sentinel Administration Guide」』の「Using Solution Packs」を参照してください。

ソリューションパックによって、コンテンツを1つのユニットとして扱われるコントロールやポリ シーセットに分類したり、グループにまとめたりすることができます。この導入後直ちに使用可能 なコンテンツを提供するためにソリューションパックのコントロールがプリインストールされてい ますが、これらのコントロールはSentinel Mainインタフェースを使用して、形式に沿って実装ま たはテストする必要があります。

Sentinelの実装が設計どおりに機能していることをある程度厳密に確認する場合は、ソリューションパックに組み込まれた形式的検証プロセスを使用できます。この検証プロセスでは、他のソリューションパックのコントロールの実装とテストを行う場合と全く同じように、ソリューション

パックコントロールを実装およびテストします。このプロセスの一環として、実装担当者とテスト 担当者が作業を完了したことを検証します。次に、これらの検証が監査証跡に含められ、特定のコ ントロールが正しく展開されたことを確認できます。

検証プロセスは、ソリューションマネージャを使用して実施できます。詳細については、『「 Sentinel Administration Guide」』の「*Installing and Managing Solution Packs*」を参照してください。

## アクションとインテグレータの環境設定

付属プラグインの環境設定については、SentinelプラグインWebサイトにある、特定のプラグイン マニュアルを参照してください。

# 23 既存のSentinelインストール環境をFIPS 140-2モードにする

本章では、Sentinelの既存インストール環境をFIPS 140-2モードにする方法について説明します。

**注**: Sentinelが/opt/novell/sentinelディレクトリにインストールされていることを前提としています。コマンドはnovellユーザとして実行する必要があります。

- 131 ページの「SentinelサーバをFIPS 140-2モードで実行する」
- 132 ページの「リモートCollector Manager instancesおよびCorrelation Engine instancesで FIPS 140-2モードを有効にする」

## SentinelサーバをFIPS 140-2モードで実行する

SentinelサーバをFIPS 140-2モードで実行できるようにするには:

- 1 Sentinel サーバにログインします。
- 2 novellユーザ(su novell)に切り替えます。
- 3 Sentinelのbinディレクトリを参照します。
- 4 convert\_to\_fips.shスクリプトを実行して、画面の指示に従います。
- 5 (条件による)ご使用の環境で多要素認証または強力な認証を使用する場合は、 create\_mfa\_fips\_keys.shスクリプトを実行し、画面の指示に従って操作してください。

注:スクリプトの実行中に、nssデータベースのパスワードが必要になります。

6 (条件による)ご使用の環境で多要素認証または強力な認証を使用している場合は、
 SentinelクライアントIDとSentinelクライアントシークレットを提供する必要があります。
 認証方法の詳細については、『SentinelAdministratorGuide』の「「AuthenticationMethods」」
 を参照してください。

SentinelクライアントIDとSentinelクライアントシークレットを取得するには、次のURLに 移動します。

https://Hostname:port/SentinelAuthServices/oauth/clients

各要素の内容は次のとおりです。

- ◆ Hostnameは、Sentinelサーバのホスト名です。
- Portは、Sentinelが使用するポートです(通常は8443)。

指定したURLでは、Sentinelの現在のセッションを使用して、SentinelクライアントIDと Sentinelクライアントシークレットを取得します。

- 7 Sentinelサーバを再起動します。
- 8 133ページの第24章「FIPS 140-2モードでのSentinelの運用」に示されているタスクを行っ て、FIPS 140-2モード設定を完了します。

## リモートCollector Manager instancesおよび Correlation Engine instancesでFIPS 140-2モードを有 効にする

FIPS 140-2モードで実行しているSentinelサーバとの接続でFIPS認定通信を使用する場合は、リモートのCollector ManagerおよびCorrelation EngineでFIPS 140-2モードを有効にする必要があります。

リモートのCollector ManagerまたはCorrelation EngineをFIPS 140-2モードで動作させるには:

- 1 リモートのCollector ManagerまたはCorrelation Engineのシステムにログインします。
- 2 novellユーザ(su novell)に切り替えます。
- 3 binディレクトリを参照します。デフォルトの場所は/opt/novell/sentinel/binです。
- 4 convert\_to\_fips.shスクリプトを実行して、画面の指示に従います。
- 5 Collector ManagerまたはCorrelation Engineを再起動します。
- **6** 133ページの第24章「FIPS 140-2モードでのSentinelの運用」に示されているタスクを行って、FIPS 140-2モード設定を完了します。

## 24 FIPS 140-2モードでのSentinelの運用

本章では、FIPS 140-2モードのSentinelの環境設定と運用について説明します。

- ◆ 133 ページの「AdvisorサービスをFIPS 140-2モードで実行するように環境設定する」
- ◆ 133 ページの「分散検索をFIPS 140-2モードで実行するように環境設定する」
- 135ページの「LDAP認証をFIPS 140-2モードで実行するように環境設定する」
- 135 ページの「リモートCollector Manager instancesおよびCorrelation Engine instancesの サーバ証明書の更新」
- ◆ 136 ページの 「Sentinel プラグインをFIPS 140-2モードで実行するように環境設定する」
- ◆ 143 ページの 「証明書をFIPSキーストアデータベースにインポートする」
- 143 ページの「Sentinelを非FIPSモードに戻す」

## AdvisorサービスをFIPS 140-2モードで実行するように 環境設定する

AdvisorサービスはセキュアなHTTPS接続を使用して、Advisorサーバからフィードフォームをダウ ンロードします。サーバがセキュア通信に使用している証明書が、Sentinel FIPSキーストアデータ ベースに追加される必要があります。

- リソース管理データベースに正常に登録されたことを検証するには:
  - Advisorサーバから証明書をダウンロードして、そのファイルにadvisor.cerという名前を付けて保存します。
  - 2 Advisorサーバ証明書をSentinel FIPSキーストアにインポートします。

証明書のインポートについて詳しくは、143 ページの「証明書をFIPSキーストアデータベー スにインポートする」を参照してください。

## 分散検索をFIPS 140-2モードで実行するように環境設定する

このセクションでは、分散検索をFIPS 140-2モードで実行するように環境設定する方法について説 明します。

#### シナリオ1: ソースとターゲットの両方のSentinelサーバがFIPS 140-2モードである

FIPS 140-2モードで実行されている複数のSentinelサーバにわたって分散検索を実行できるように するには、セキュア通信で使用する証明書をFIPSキーストアに追加する必要があります。

- 1 分散検索ソースコンピュータにログインします。
- 2 証明書ディレクトリを参照します。

cd <sentinel\_install\_directory>/config

- 3 ソース証明書(sentinel.cer)をターゲットコンピュータの一時的な場所にコピーします。
- 4 ソース証明書をターゲットのSentinel FIPSキーストアにインポートします。
   証明書のインポートについて詳しくは、143 ページの「証明書をFIPSキーストアデータベースにインポートする」を参照してください。
- 5 分散検索ターゲットコンピュータにログインします。
- 6 証明書ディレクトリを参照します。

cd /etc/opt/novell/sentinel/config

- 7 ターゲット証明書(sentinel.cer)をソースコンピュータの一時的な場所にコピーします。
- 8 ターゲットシステム証明書をソースのSentinel FIPSキーストアにインポートします。
- 9 ソースコンピュータとターゲットコンピュータの両方でSentinelサービスを再起動します。

シナリオ 2: ソースSentinelサーバが非FIPSモードであり、ターゲットSentinelサーバがFIPS 140-2モードである

ソースコンピュータのWebサーバキーストアを証明書フォーマットに変換してから、証明書をター ゲットコンピュータにエクスポートする必要があります。

- 1 分散検索ソースコンピュータにログインします。
- 2 証明書(.cer)形式で、Webサーバキーストアを作成します。

<sentinel\_install\_directory>/jdk/jre/bin/keytool -export -alias webserver keystore <sentinel\_install\_directory>/config/.webserverkeystore.jks -storepass
password -file <certificate\_name.cer>

- 3 分散検索ソース証明書(Sentinel.cer)を分散検索ターゲットコンピュータの一時的な場所にコ ピーします。
- 4 分散検索ターゲットコンピュータにログインします。
- 5 ソース証明書をターゲットのSentinel FIPSキーストアにインポートします。

証明書のインポートについて詳しくは、143 ページの「証明書をFIPSキーストアデータベー スにインポートする」を参照してください。

6 ターゲットコンピュータのSentinelサービスを再起動します。

#### シナリオ 3: ソースSentinelサーバがFIPSモードであり、ターゲットSentinelサーバが非 FIPSモードである

- 1 分散検索ターゲットコンピュータにログインします。
- 2 証明書(.cer)形式で、Webサーバキーストアを作成します。

<sentinel\_install\_directory>/jdk/jre/bin/keytool -export -alias webserver keystore <sentinel\_install\_directory>/config/.webserverkeystore.jks -storepass
password -file <certificate\_name.cer>

- 3 証明書を分散検索ソースコンピュータの一時的な場所にコピーします。
- 4 ターゲット証明書をソースのSentinel FIPSキーストアにインポートします。

証明書のインポートについて詳しくは、143 ページの「証明書をFIPSキーストアデータベー スにインポートする」を参照してください。

5 ソースコンピュータのSentinelサービスを再起動します。

## LDAP認証をFIPS 140-2モードで実行するように環境設 定する

FIPS 140-2モードで実行しているSentinelサーバに対してLDAP認証を設定するには:

1 LDAP管理者からLDAPサーバ証明書を入手します。または、コマンドを使用することもできま す。たとえば、

openssl s\_client -connect <LDAP server IP>:636

コマンド実行後に返されるテキスト(BEGIN行とEND行の間)をファイルにコピーします。

2 LDAPサーバ証明書をSentinel FIPSキーストアにインポートします。

証明書のインポートについて詳しくは、143 ページの「証明書をFIPSキーストアデータベー スにインポートする」を参照してください。

**3** Sentinel Mainインタフェースに管理者の役割のユーザとして移動して、LDAP認証の設定を続行します。

詳しくは、『Sentinel Administration Guide』の「「LDAP Authentication Against a Single LDAP Server Or Domain」」を参照してください。

**注:** FIPS 140-2モードで実行しているSentinelサーバのLDAP認証の設定は、/opt/novell/ sentinel/setupディレクトリにあるIdap\_auth\_config.shスクリプトを実行することによっても 行えます。

## リモートCollector Manager instancesおよび Correlation Engine instancesのサーバ証明書の更新

既存のリモートCollector Manager instancesおよびリモートCorrelation Engine instancesを FIPS 140-2モードで実行しているSentinelサーバと通信するように設定するには、リモートシステ ムをFIPS 140-2モードに変換するか、またはリモートシステムに対してSentinelサーバ証明書を 更新してCollector ManagerまたはCorrelation Engineを非FIPSモードのままにしておきます。 FIPSモードのリモートCollector Manager instancesは、FIPSモードをサポートしないイベント ソース、またはまだFIPSが使用可能になっていないSentinelコネクタのうちのいずれかを必要と するイベントソースと連携できない可能性があります。

リモートのCollector ManagerまたはCorrelation EngineでFIPS140-2モードを有効にしない場合 は、最新のSentinelサーバ証明書をリモートシステムにコピーして、Collector Managerまたは Correlation EngineがSentinelサーバと通信できるようにする必要があります。

リモートのCollector ManagerまたはCorrelation EngineのSentinelサーバ証明書を更新するには

- 1 リモートのCollector ManagerまたはCorrelation Engineのコンピュータにログインします。
- 2 novellユーザ(su novell)に切り替えます。
- 3 binディレクトリを参照します。デフォルトの場所は/opt/novell/sentinel/binです。
- 4 updateServerCert.shスクリプトを実行して、画面の指示に従います。

## SentinelプラグインをFIPS 140-2モードで実行するように環境設定する

このセクションでは、さまざまなSentinelプラグインをFIPS 140-2モードで実行するための設定 について説明します。

**注:** 以下の手順は、/opt/novell/sentinelディレクトリにSentinelをインストールしたと想定した場合のものです。すべてのコマンドをnovellユーザとして実行します。

- ◆ 136 ページの「Agent Managerコネクタ」
- ◆ 137 ページの 「データベース(JDBC)コネクタ」
- 137 ページの「Sentinel Linkコネクタ」
- ◆ 138 ページの「Syslogコネクタ」
- 139 ページの「Windowsイベント(WMI)コネクタ」
- 140 ページの「Sentinel Linkインテグレータ」
- ◆ 141 ページの「LDAPインテグレータ」
- 141 ページの「SMTPインテグレータ」
- ◆ 141 ページの 「Syslogインテグレータ」
- 142 ページの「FIPS 140-2モードのSentinelでFIPS非対応コネクタを使用する」

### Agent Managerコネクタ

Agent Managerイベントソースサーバのネットワーク設定時に [暗号化(HTTPS)] オプションを選択 した場合にのみ、以下の手順に従ってください。

#### Agent ManagerコネクタをFIPS 140-2モードで実行するように設定するには:

- AgentManagerイベントソースサーバを追加または編集します。[セキュリティ]ウィンドウが 表示されるまで、設定画面を進めていきます。詳細については、『Agent Manager Connector Guide』を参照してください。
- [クライアント認証のタイプ]フィールドでオプションを1つ選択します。クライアント認証 タイプによって、SSL Agent Managerイベントソースサーバがデータの送信を試行している Agent ManagerイベントソースのIDをどの程度厳密に検証するかが決まります。
  - 開く: Agent Managerエージェントから着信するすべてのSSL接続を許可します。クライアント証明書の検証または認証は行いません。
  - 厳密: 証明書が有効なX.509証明書であるかを検証し、クライアント証明書がイベント ソースサーバによって信頼されていることも確認します。新規ソースはSentinelに明示 的に追加する必要があります(そうすることで、不正なソースが認証されていないデータ を送信できないようにします)。

[厳密]オプションの場合、各新規Agent Managerクライアントの証明書をSentinel FIPSキーストアにインポートする必要があります。SentinelがFIPS 140-2モードで動作 しているときは、イベントソース管理(ESM)インタフェースを使用してクライアント証明 書をインポートすることはできません。

証明書のインポートについて詳しくは、143 ページの「証明書をFIPSキーストアデータ ベースにインポートする」を参照してください。

**注:** FIPS 140-2モードでは、Agent ManagerイベントソースサーバはSentinelサーバキーを使用するため、サーバキーペアのインポートは必須ではありません。

3 エージェントでサーバ認証が有効になっている場合、コネクタが展開されている場所に応じて、Sentinelサーバ証明書かリモートCollector Manager証明書を信頼するようにエージェントも設定する必要があります。

Sentinelサーバ証明書がある場所: /etc/opt/novell/sentinel/config/sentinel.cer

リモートCollector Manager証明書がある場所: /etc/opt/novell/sentinel/config/rcm.cer

**注**: 認証局(CA)によってデジタル署名されているカスタム証明書を使用している場合は、 Agent Managerエージェントが適切な証明書ファイルを信頼していなければなりません。

## データベース(JDBC)コネクタ

データベース接続の設定時に [SSL] オプションを選択した場合にのみ、以下の手順に従います。

- データベースコネクタをFIPS 140-2モードで実行するように設定するには:
  - 1 コネクタを設定する前に、データベースサーバから証明書をダウンロードし、database.certというファイル名にして、Sentinelサーバの/etc/opt/novell/sentinel/configディレクトリに保存します。

詳細については、各データベースのマニュアルを参照してください。

2 証明書をSentinel FIPSキーストアにインポートします。

証明書のインポートについて詳しくは、143ページの「証明書をFIPSキーストアデータベー スにインポートする」を参照してください。

3 続けてコネクタの設定を行います。

#### Sentinel Linkコネクタ

Sentinel Linkイベントソースサーバのネットワーク設定時に「暗号化(HTTPS)」オプションを選択 している場合にのみ、以下の手順に従ってください。

#### Sentinel LinkコネクタをFIPS 140-2モードで実行するように設定するには:

 Sentinel Linkイベントソースサーバを追加または編集します。 [セキュリティ] ウィンドウが 表示されるまで、設定画面を進めていきます。詳細については、 『Sentinel Link Connector Guide』を参照してください。

- 2 [クライアント認証のタイプ]フィールドでオプションを1つ選択します。クライアント認証 タイプによって、SSL Sentinel Linkイベントソースサーバがデータの送信を試行している Sentinel Linkイベントソース(Sentinel Linkインテグレータ)のIDをどの程度厳密に検証す るかが決まります。
  - 開く: クライアント(Sentinel Linkインテグレータ)から着信するすべてのSSL接続を許可します。インテグレータ証明書の検証または認証は行いません。
  - 厳密: インテグレータ証明書が有効なX.509証明書であるかを検証し、インテグレータ証明書がイベントソースサーバによって信頼されているかも確認します。詳細については、 各データベースのマニュアルを参照してください。

[厳密] オプションの場合:

 ◆ Sentinel LinkインテグレータがFIPS 140-2モードで動作しているときは、/etc/opt/ novell/sentinel/config/sentinel.cerファイルを送信側のSentinelマシンから受信側のSentinelマシンにコピーする必要があります。証明書を受信側のSentinel FIPSキーストアにインポートします。

**注**: 認証局(CA)によってデジタル署名されているカスタム証明書を使用している場合は、適切なカスタム証明書ファイルをインポートする必要があります。

 Sentinel Linkインテグレータが非FIPSモードで動作しているときは、カスタムイン テグレータ証明書を受信側のSentinel FIPSキーストアにインポートする必要があり ます。

**注:** 送信者がSentinelログマネージャ(非FIPSモード)であり、受信者がFIPS 140-2モードのSentinelである場合、送信者がインポートするサーバ証明書は受信者の Sentinelマシンの/etc/opt/novell/sentinel/config/sentinel.cerファイルです。

SentinelがFIPS 140-2モードで動作しているときは、イベントソース管理(ESM)インタ フェースを使用してクライアント証明書をインポートすることはできません。証明書のイ ンポートについて詳しくは、143ページの「証明書をFIPSキーストアデータベースにイ ンポートする」を参照してください。

**注:** FIPS 140-2モードでは、Sentinel LinkイベントソースサーバはSentinelサーバのキーペアを使用します。サーバのキーペアのインポートは必須ではありません。

### Syslogコネクタ

Syslogイベントソースサーバのネットワーク設定時に「SSL」プロトコルを選択している場合にの み、以下の手順に従ってください。

SyslogコネクタをFIPS 140-2モードで実行するように設定するには:

- Syslogイベントソースサーバを追加または編集します。[ネットワーク]ウィンドウが表示されるまで、設定画面での作業を進めていきます。詳細については、『SyslogConnectorGuide』 を参照してください。
- 2 [設定]をクリックします。

- 3 [クライアント認証のタイプ]フィールドでオプションを1つ選択します。クライアント認証 タイプによって、SSL Syslogイベントソースサーバがデータの送信を試行しているSyslogイ ベントソースのIDをどの程度厳密に検証するかが決まります。
  - ・ 開く: クライアント(イベントソース)から着信するすべてのSSL接続を許可します。クライアント証明書の検証または認証は行いません。
  - 厳密:証明書が有効なX.509証明書であるかを検証し、クライアント証明書がイベント ソースサーバによって信頼されていることも確認します。新規ソースはSentinelに明示 的に追加する必要があります(そうすることで、不正なソースがデータをSentinelに送 信できないようにします)。

[厳密]オプションの場合、Syslogクライアントの証明書をSentinel FIPSキーストアに インポートする必要があります。

SentinelがFIPS 140-2モードで動作しているときは、イベントソース管理(ESM)インタフェースを使用してクライアント証明書をインポートすることはできません。

証明書のインポートについて詳しくは、143 ページの「証明書をFIPSキーストアデータ ベースにインポートする」を参照してください。

**注:** FIPS 140-2モードでは、SyslogイベントソースサーバはSentinelサーバのキーペアを使用 します。サーバのキーペアのインポートは必須ではありません。

4 Syslogクライアントでサーバ認証が有効になっている場合、コネクタが展開されている場所に 応じて、クライアントはSentinelサーバ証明書かリモートCollector Manager証明書を信頼す る必要があります。

Sentinelサーバ証明書ファイルは/etc/opt/novell/sentinel/config/sentinel.cerにあります。

リモートCollector Manager証明書ファイルは/etc/opt/novell/sentinel/config/rcm.cerにあります。

**注**: 認証局(CA)によってデジタル署名されているカスタム証明書を使用している場合は、クラ イアントが適切な証明書ファイルを信頼していなければなりません。

### Windowsイベント(WMI)コネクタ

Windowsイベント(WMI)コネクタをFIPS 140-2モードで実行するように設定するには:

- Windowsイベントコネクタを追加または編集します。[セキュリティ]ウィンドウが表示される まで、設定画面を進めていきます。詳細については、『WindowsEvent(WMI)ConnectorGuide』 を参照してください。
- 2 [設定]をクリックします。
- 3 [クライアント認証のタイプ]フィールドでオプションを1つ選択します。クライアント認証 タイプによって、Windowsイベントコネクタがデータの送信を試行しているクライアント Windowsイベント収集サービス(WECS)のIDをどの程度厳密に検証するかが決まります。
  - ・ 開く: クライアントWECSから着信するすべてのSSL接続を許可します。クライアント証明 書の検証または認証は行いません。
  - ◆ 厳密: 証明書が有効なX.509証明書であるかを検証し、クライアントWECS証明書がCAによって署名されているかも確認します。新規ソースは明示的に追加する必要があります(そうすることで、不正なソースがデータをSentinelに送信できないようにします)。

[厳密]オプションの場合、クライアントWECSの証明書をSentinel FIPSキーストアにイ ンポートする必要があります。SentinelがFIPS 140-2モードで動作しているときは、イ ベントソース管理(ESM)インタフェースを使用してクライアント証明書をインポートする ことはできません。

証明書のインポートについて詳しくは、143 ページの「証明書をFIPSキーストアデータ ベースにインポートする」を参照してください。

**注:** FIPS 140-2モードでは、WindowsイベントソースサーバはSentinelサーバのキーペアを使用します。サーバのキーペアのインポートは必須ではありません。

4 Windowsクライアントでサーバ認証が有効になっている場合、コネクタが展開されている場所 に応じて、クライアントはSentinelサーバ証明書かリモートCollector Manager証明書を信頼 する必要があります。

Sentinelサーバ証明書ファイルは/etc/opt/novell/sentinel/config/sentinel.cerにあります。

リモートCollector Manager証明書ファイルは/etc/opt/novell/sentinel/config/rcm.cerにあり ます。

**注**: 認証局(CA)によってデジタル署名されているカスタム証明書を使用している場合は、クラ イアントが適切な証明書ファイルを信頼していなければなりません。

5 イベントソースを自動的に同期する場合、またはActive Directory接続を使用しているイベン トソースのリストを生成する場合は、Active Directoryサーバ証明書をSentinel FIPSキース トアにインポートする必要があります。 証明書のインポートについて詳しくは、143 ページの「証明書をFIPSキーストアデータベー スにインポートする」を参照してください。

### Sentinel Linkインテグレータ

Sentinel Linkインテグレータのネットワーク設定時に「暗号化(HTTPS)」オプションを選択している場合にのみ、以下の手順に従ってください。

Sentinel LinkインテグレータをFIPS 140-2モードで実行するように設定するには:

- Sentinel LinkインテグレータがFIPS 140-2モードであるときは、サーバ認証が必須になります。インテグレータインスタンスを設定する前に、Sentinel Linkサーバ証明書をSentinel FIPSキーストアにインポートしてください。
  - Sentinel LinkコネクタがFIPS 140-2モードである場合:

コネクタがSentinelサーバに展開されている場合、/etc/opt/novell/sentinel/config/ sentinel.cerファイルを受信側Sentinelマシンから送信側Sentinelマシンにコピーする 必要があります。

コネクタがリモートCollector Managerに展開されている場合は、/etc/opt/novell/ sentinel/config/rcm.cerファイルを受信側のリモートCollector Managerマシンから受信側 のSentinelマシンにコピーする必要があります。

証明書を送信側のSentinel FIPSキーストアにインポートします。

注:認証局(CA)によってデジタル署名されているカスタム証明書を使用している場合は、 適切なカスタム証明書ファイルをインポートする必要があります。

◆ Sentinel Linkコネクタが非FIPSモードである場合:

カスタムSentinel Linkサーバ証明書を送信側のSentinel FIPSキーストアにインポートします。

**注:** Sentinel LinkインテグレータがFIPS 140-2モードであり、Sentinel Linkコネクタが 非FIPSモードのときは、コネクタにあるカスタムサーバのキーペアを使用してください。 内部サーバのキーペアは使用しないでください。

証明書のインポートについて詳しくは、143 ページの「証明書をFIPSキーストアデータベー スにインポートする」を参照してください。

2 続けてインテグレータインスタンスの設定を行います。

**注:** FIPS 140-2モードでは、Sentinel LinkインテグレータはSentinelサーバのキーペアを使用します。インテグレータのキーペアのインポートは必須ではありません。

### LDAPインテグレータ

LDAPインテグレータをFIPS 140-2モードで実行するように設定するには:

- 1 インテグレータインスタンスを設定する前に、LDAPサーバから証明書をダウンロードし、 ldap.certというファイル名にして、Sentinelサーバの/etc/opt/novell/sentinel/configディレ クトリに保存します。 たとえば、次のように入力します。 openssl s\_client -connect <LDAP server IP>:636 コマンド実行後に返されるテキスト(BEGIN行とEND行の間)をファイルにコピーします。
- 2 証明書をSentinel FIPSキーストアにインポートします。 証明書のインポートについて詳しくは、143 ページの「証明書をFIPSキーストアデータベー スにインポートする」を参照してください。
- 3 続けてインテグレータインスタンスの設定を行います。

#### SMTPインテグレータ

SMTPインテグレータは、2011.1r2以降のバージョンでFIPS 140-2をサポートしています。設定の 変更は必要ありません。

## Syslogインテグレータ

Syslogインテグレータのネットワーク設定時に「暗号化(SSL)」オプションを選択している場合にのみ、以下の手順を実行してください。

SyslogインテグレータをFIPS 140-2モードで実行するように設定するには:

- 1 SyslogインテグレータがFIPS 140-2モードであるときは、サーバ認証が必須になります。インテグレータインスタンスを設定する前に、Syslogサーバ証明書をSentinel FIPSキーストアにインポートしてください。
  - SyslogコネクタがFIPS 140-2モードである場合: コネクタがSentinelサーバに展開されている場合、/etc/opt/novell/sentinel/config/sentinel.cerファイルを受信側 Sentinelサーバから送信側Sentinelサーバにコピーする必要があります。

コネクタがリモートCollector Managerに展開されている場合は、/etc/opt/novell/ sentinel/config/rcm.cerファイルを受信側のリモートCollector Managerコンピュータから 受信側のSentinelコンピュータにコピーする必要があります。

証明書を送信側のSentinel FIPSキーストアにインポートします。

**注:**認証局(CA)によってデジタル署名されているカスタム証明書を使用している場合は、 適切なカスタム証明書ファイルをインポートする必要があります。

 Syslogコネクタが非FIPSモードである場合: カスタムのSyslogサーバ証明書を送信側の Sentinel FIPSキーストアにインポートする必要があります。

**注:** SyslogインテグレータがFIPS 140-2モードであり、Syslogコネクタが非FIPSモードのときは、コネクタにあるカスタムサーバのキーペアを使用してください。内部サーバのキーペアは使用しないでください。

証明書をFIPSキーストアデータベースにインポートするには:

- 1. 証明書ファイルをSentinelサーバまたはリモートCollector Managerの一時的な場所にコ ピーします。
- 2. /opt/novell/sentinel/binディレクトリに移動します。
- 3. 次のコマンドを実行して、証明書をFIPSキーストアデータベースにインポートし、画面 の指示に従ってください。

./convert\_to\_fips.sh -i <certificate file path>

- SentinelサーバまたはリモートCollector Managerを再起動するようプロンプトが表示されたら、「yes」または「y」と入力します。
- 2 続けてインテグレータインスタンスの設定を行います。

**注:** FIPS 140-2モードでは、SyslogインテグレータはSentinelサーバのキーペアを使用しま す。インテグレータのキーペアをインポートする必要はありません。

## FIPS 140-2モードのSentinelでFIPS非対応コネクタを使用する

このセクションでは、FIPS非対応コネクタをFIPS 140-2モードのSentinelサーバで使用する方法 について説明します。FIPSをサポートしないソースがある場合、またはご使用の環境で非FIPSコ ネクタからイベントを収集する場合に、この方法をお勧めします。

FIPS 140-2モードのSentinelサーバで非FIPSコネクタを使用するには:

1 非FIPSモードのCollector Managerをインストールして、FIPS 140-2モードのSentinelサー バに接続します。

詳細については、73ページのパートIII「Sentinelのインストール」を参照してください。

2 非FIPSコネクタを明確に非FIPSリモートCollector Managerに展開します。

注: 監査コネクタやファイルコネクタなどの非FIPSコネクタを、FIPS 140-2モードのSentinel サーバに接続している非FIPSリモートCollector Manager上で展開する場合に発生する、既知の問 題があります。これらの既知の問題の詳細については、『Sentinelリリースノート』を参照してく ださい。

## 証明書をFIPSキーストアデータベースにインポートする

証明書をSentinel FIPSキーストアデータベースに挿入して、その証明書を所有するコンポーネントからSentinelへのセキュア(SSL)通信を確立する必要があります。FIPS 140-2モードが有効になっている場合、Sentinelユーザインタフェースを使用して証明書をアップロードすることはできません。証明書をFIPSキーストアデータベースに手動でインポートする必要があります。

リモートCollector Managerに展開されたコネクタを使用しているイベントソースの場合、証明書 を中央Sentinelサーバではなく、リモートCollector ManagerのFIPSキーストアデータベースに インポートする必要があります。

証明書をFIPSキーストアデータベースにインポートするには:

- 1 証明書ファイルをSentinelサーバまたはリモートCollector Managerの一時的な場所にコピー します。
- Sentinelのbinディレクトリを参照します。デフォルトの場所は/opt/novell/sentinel/binです。
- 3 次のコマンドを実行して、証明書をFIPSキーストアデータベースにインポートし、画面の指示に従ってください。

./convert\_to\_fips.sh -i <certificate file path>

4 SentinelサーバまたはリモートCollector Managerを再起動するようプロンプトが表示された ら、「yes」または「y」と入力します。

## Sentinelを非FIPSモードに戻す

このセクションでは、Sentinelおよびそのコンポーネントを非FIPSモードに戻す方法について説 明します。

- ◆ 143 ページの「Sentinelサーバを非FIPSモードに戻す」
- 144 ページの「リモートCollector Manager instancesまたはリモートCorrelation Engine instancesを非FIPSモードに戻す」

### Sentinelサーバを非FIPSモードに戻す

FIPS 140-2モードで実行しているSentinelサーバを非FIPSモードに戻すことができるのは、 SentinelサーバをFIPS 140-2モードにする前にSentinelサーバのバックアップを取ってある場合 のみです。 注: Sentinelサーバを非FIPSモードに戻すと、FIPS 140-2モード実行に変換した後のイベント、インシデントデータ、およびSentinelサーバに対して行われた設定変更は失われます。Sentinelシステムは非FIPSモードの最後の復元ポイントに復元されます。後で使用することを考えて、現在のシステムのバックアップを取ってから、非FIPSモードに戻すようにしてください。

Sentinelサーバを非FIPSモードに戻すには:

- 1 Sentinelサーバにrootユーザでログインします。
- 2 novellユーザに切り替えます。
- 3 Sentinelのbinディレクトリを参照します。デフォルトの場所は/opt/novell/sentinel/binです。
- 4 次のコマンドを実行して、Sentinelサーバを非FIPSモードに戻し、画面の指示に従ってくだ さい。

./backup\_util.sh -f <backup\_file\_name.tar.gz> -m 'restore'

たとえば、non-fips2013012419111359034887.tar.gzがバックアップファイルである場合は、次の コマンドを実行します。

./backup\_util.sh -f non-fips2013012419111359034887.tar.gz -m 'restore'

5 Sentinelサーバを再起動します。

## リモートCollector Manager instancesまたはリモート Correlation Engine instancesを非FIPSモードに戻す

リモートCollector Manager instancesまたはリモートCorrelation Engine instancesを非 FIPSモードに戻すことができます。

リモートCollector Manager instancesまたはリモートCorrelation Engineを非FIPSモードに戻す には:

- リモートCollector ManagerまたはリモートCorrelation Engineのシステムにログインします。
- 2 novellユーザ(su novell)に切り替えます。
- 3 binディレクトリを参照します。デフォルトの場所は/opt/novell/sentinel/binです。
- 4 revert\_to\_nonfips.shスクリプトを実行して、画面の指示に従います。
- 5 リモートCollector ManagerまたはリモートCorrelation Engineを再起動します。

# **25** 同意バナーの追加

Sentinelでは、ログインする前に同意バナーを表示できます。必要に応じて、バナーの内容を指定 できます。同意バナーを追加した後は、Sentinelにログインするたびに同意バナーの条項に同意す る必要があります。

#### 同意パナーを追加する方法:

- 1 Sentinelサーバにnovellユーザでログインします。
- 2 /<Sentinel\_installation\_path>/var/opt/novell/sentinel/3rdparty/jetty/webapps/ROOT/siemdownloadsにアク セスします。
- 3 USER\_AGREEMENT.txtという名前のテキストファイルを追加します。
- 4 ユーザ契約テキストを入力します。
- 5 ファイルを保存します。
- 6 Sentinelを起動して同意バナーを表示します。

Sentinelのログイン画面に同意バナーが表示されるようになりました。

**注:** Sentinelをアップグレードするには、その前にUSER\_AGREEMENT.txtファイルを手動でバックアップする必要があります。

Sentinelのアップグレード

このセクションでは、Sentinelおよびコンポーネントのアップグレードについて説明します。

- 149ページの第26章「実装チェックリスト」
- 151ページの第27章「前提条件」
- 153ページの第28章「従来のSentinelインストールのアップグレード」
- ◆ 159ページの第29章「Sentinelアプライアンスのアップグレード」
- 165ページの第30章「アップグレード後の環境設定」
- ◆ 173ページの第31章「Sentinelプラグインのアップグレード」
# **26** 実装チェックリスト

Sentinelをアップグレードする前に、以下のチェックリストを確認して、正しくアップグレードされるようにしてください。

表26-1 実装チェックリスト

| タスク                                                             | 参照先                |
|-----------------------------------------------------------------|--------------------|
| Sentinelおよびそのコンポーネントのインストール先となるコ<br>ンピュータが所定の要件を満たしていることを確認します。 | Sentinel技術情報Webサイト |
| サポートされているオペレーティングシステムのリリースノー<br>トで既知の問題を確認します。                  | SUSEリリースノート        |
| Sentinelリリースノートで新しい機能と既知の問題を確認しま<br>す。                          | Sentinelリリースノート    |
| 「前提条件」で説明されているタスクを完了します。                                        | 151ページの第27章「前提条件」  |

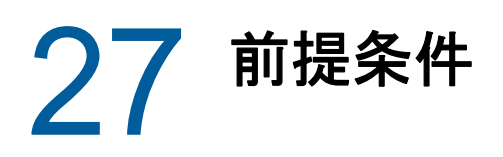

- ◆ 151 ページの「カスタム環境設定情報の保存」
- 151 ページの「イベント関連付けデータの保持期間の延長」
- ◆ 152 ページの「アップグレード前のSSDMの環境設定」
- ◆ 152 ページの「Change Guardianの統合」

# カスタム環境設定情報の保存

### Server.confファイルの環境設定を保存する

カスタム環境設定パラメータの値をserver.confファイルで設定している場合は、その値を別のファ イルに保存してからアップグレードを実行します。

カスタム環境設定情報を保存するには、次の手順を実行します。

- 1 Sentinelサーバにnovellユーザでログインし、/etc/opt/novell/sentinel/config/ディレクトリ に移動します。
- **2** server-custom.confという名前の設定ファイルを作成し、このファイルにカスタム設定パラメーターを追加します。

Sentinelは、アップグレード中にこれらの設定ファイル内の保存されたカスタム構成を適用します。

#### Jetty-sslファイルの環境設定を保存する

Sentinel 8.1には、Jettyの更新済みバージョンが含まれています。Jettyの更新済みバージョンには、ファイル構造に対する変更が含まれています。

Sentinelの以前のバージョンで/etc/opt/novell/sentinel/3rdparty/jetty/jetty-ssl.xmlファイルを 修正した(たとえば、いずれかのサイファを除外した)場合は、Sentinelをアップグレードする前 に、それらの修正内容を別のファイルに保存しておいてください。

Sentinelのアップグレードが完了したら、それらの修正内容を/etc/opt/novell/sentinel/3rdparty/ jetty/jetty-ssl-context.xmlファイルにコピーし、Sentinelを再起動します。

# イベント関連付けデータの保持期間の延長

Sentinel 7.4.4以降では、イベント関連付けデータのデフォルトの保持期間は14日間です。7.4.4 より前のSentinelバージョンからアップグレードする場合は、設定していたイベント関連付けデー タの保持期間が、アップグレード後14日間に上書きされます。これを回避するには、 configuration.propertiesファイルにプロパティを追加し、保持期間に必要な値を設定することがで きます。詳細については、『「Sentinel Administration Guide」』の「Configuring the Retention Period for the Event Associations Data」を参照してください。

# アップグレード前のSSDMの環境設定

アップグレードプロセスでは、Sparkアプリケーションに関連するファイルが更新されます。更新 されたファイルを使用するには、Sparkジョブを再開し、Kafkaトピック上のすべてのSparkチェッ クポイントをリセットする必要があります。Kafkaトピックチェックポイントのリセットによる データ損失を防ぐためには、SSDMをアップグレードする前に、Collector ManagerからKafkaへの データ転送を一時停止する必要があります。データ転送の一時停止中は、データ転送が再開される までの間、データはCollector Managerに格納されます。転送が一時停止される前までに、Kafkaに 転送されたデータの処理をSparkアプリケーションが完了した場合は、データを失うことなく安全 にチェックポイントをリセットできます。

Collector ManagerからKafkaへのイベントの転送を一時停止するには:

- Sentinel Mainで、 [ストレージ] > [スケーラブルストレージ] > [高度な環境設定] > [Kafka] の順にクリックします。
- 2 次のプロパティを追加し、それをtrueに設定します。

pause.events.tokafka

3 [保存]をクリックします。

# Change Guardianの統合

Sentinelには、Change Guardian 4.2以降との互換性があります。Change Guardianからイベントを 受信するには、まず、Change Guardianサーバ、エージェント、およびPolicyエディタをバージョ ン4.2以降にアップグレードする必要があります。これにより、Sentinelはアップグレード後の Change Guardianからイベントを引き続き受信するようになります。

# 28 従来のSentinelインストールのアップグ レード

- ◆ 153 ページの 「Sentinelのアップグレード」
- 154 ページの「非rootユーザとしてのSentinelのアップグレード」
- 156 ページの「Collector ManagerまたはCorrelation Engineのアップグレード」
- 157 ページの「オペレーティングシステムのアップグレード」

# Sentinelのアップグレード

次の手順に従って、Sentinelサーバをアップグレードします。

1 環境設定をバックアップしてから、ESMエクスポートを作成します。

```
データのバックアップの詳細については、『「Sentinel Administration Guide」』の「Backing Up and Restoring Data」を参照してください。
```

- 2 (条件付き)server.xml、collector\_mgr.xml、またはcorrelation\_engine.xmlファイルの構成設定 をカスタマイズした場合、カスタマイズ内容がアップグレード後も保持されるように、objコ ンポーネントIDの付いた名前の適切なプロパティファイルが作成されていることを確認しま す。詳しくは、『「Sentinel Administration Guide」』の「*Maintaining Custom Settings in XML Files*」を参照してください。
- 3 ダウンロードWebサイトから最新のインストーラをダウンロードします。
- 4 Sentinelをアップグレードするサーバにrootとしてログインします。
- 5 次のコマンドを指定して、tarファイルからインストールファイルを抽出します。

```
tar xfz <install_filename>
```

<install\_filename>は、実際のインストールファイル名に置き換えます。

- 6 インストールファイルを抽出したディレクトリに移動します。
- 7 次のコマンドを指定して、Sentinelをアップグレードします。

./install-sentinel

8 指定の言語でインストールを進めるには、言語の横の番号を選択します。

エンドユーザの使用許諾契約が、選択した言語で表示されます。

- 9 エンドユーザの使用許諾契約を読み、「yes」または「y」と入力して契約に同意し、インストールを続行します。
- 10 インストールスクリプトで、古いバージョンの製品が存在していることが検出され、製品を アップグレードするかどうかを指定するよう求められます。アップグレードを続行するには、 「y」を押します。

すべてのRPMパッケージのインストールが開始されます。このインストールが完了するまで数 秒かかることがあります。

- 11 Webブラウザのキャッシュをクリアして、最新のSentinelバージョンを表示します。
- **12** クライアントコンピュータ上のJava Web Startキャッシュを消去してから、最新バージョンの Sentinelアプリケーションを使用します。

javaws -clearcacheコマンドを使用するか、Java Control Centerを使用して、Java Web Startキャッシュを消去できます。詳細については、http://www.java.com/en/download/help/ plugin\_cache.xmlを参照してください。

- 13 (条件による) PostgreSQLデータベースがメジャーバージョンにアップグレードされた場合 (8.0から9.0や9.0から9.1など)、PostgreSQLデータベースから古いPostgreSQLファイル を消去してください。PostgreSQLデータベースがアップグレードされたかどうかについて詳し くは、『Sentinelリリースノート』を参照してください。
  - 13a novellユーザに切り替えます。

su novell

13b binフォルダを参照します。

cd /opt/novell/sentinel/3rdparty/postgresql/bin

13c 次のコマンドを使用して、古いPostgreSQLファイルをすべて削除します。

./delete\_old\_cluster.sh

- 14 Collector ManagerシステムおよびCorrelation Engineシステムをアップグレードするには、 156 ページの「Collector ManagerまたはCorrelation Engineのアップグレード」を参照して ください。
- 15 (条件による) Kerberos認証を使用している場合、Java Runtime EnvironmentでAES256を有効にします。javaフォルダがアップグレード中にデフォルトファイルに置き換わるためです。 Java Runtime EnvironmentでAES256を有効にするには、次の手順を実行します。
  - **15a** 次の場所からJava Cryptography Extension (JCE) 8をダウンロードします: http:// www.oracle.com/technetwork/java/javase/downloads/jce8-download-2133166.html
  - **15b** 2つの\*.jarファイルを取り出して/opt/novell/sentinel/jdk/jre/lib/securityディレクトリ にコピーします。
  - **15c** (条件による) SentinelをHA環境で実行している場合は、クラスタ内のすべてのノード でこれらの手順を繰り返します。
  - **15d** Sentinelを再起動します。

# 非rootユーザとしてのSentinelのアップグレード

組織のポリシーによって、rootとしてのSentinelのフルアップグレードが実行できない場合は、別 のユーザとしてSentinelをアップグレードできます。このアップグレードでは、いくつかの手順を rootユーザとして実行してから、rootユーザによって作成された別のユーザとしてSentinelを アップグレードします。

1 環境設定をバックアップしてから、ESMエクスポートを作成します。

データのバックアップ方法については、『「Sentinel Administration Guide」』の「*Backing Up* and *Restoring Data*」を参照してください。

- 2 (条件付き)server.xml、collector\_mgr.xml、またはcorrelation\_engine.xmlファイルの構成設定 をカスタマイズした場合、カスタマイズ内容がアップグレード後も保持されるように、objコ ンポーネントIDの付いた名前の適切なプロパティファイルが作成されていることを確認しま す。詳細については、『「Sentinel Administration Guide」』のBacking Up and Restoring Data を参照してください。
- 3 ダウンロードWebサイトからインストールファイルをダウンロードします。
- 4 コマンドラインで次のコマンドを指定して、tarファイルからインストールファイルを抽出し ます。

```
tar -zxvf <install_filename>
```

<install\_filename>は、実際のインストールファイル名に置き換えます。

- 5 Sentinelをアップグレードするサーバにrootとしてログインします。
- 6 Sentinelインストールファイルからsquashfs RPMを抽出します。
- 7 Sentinelサーバにsquashfsをインストールします。

rpm -Uvh <install\_filename>

- 8 次のコマンドを指定して、新しく作成された、rootでないnovellユーザに変更します: novell su novell
- 9 (条件による)インタラクティブアップグレードを実行するには:
  - 9a 次のコマンドを指定します。

./install-sentinel

デフォルトの場所にないSentinelをアップグレードするには、コマンドと一緒に-locationオプションを指定します。例:.

./install-sentinel --location=/foo

- 9b ステップ11に進みます。
- 10 (条件による)サイレントアップグレードを実行するには、次のコマンドを指定します。

./install-sentinel -u <response\_file>

インストールは、レスポンスファイルに格納された値を使用して進行します。Sentinelのアップグレードが完了します。

- アップグレードに使用する言語の番号を指定します。
   エンドユーザの使用許諾契約が、選択した言語で表示されます。
- 12 エンドユーザの使用許諾契約を読み、「yes」または「y」と入力して契約に同意し、アップグレードを続行します。 アップグレードですべてのRPMパッケージのインストールが開始されます。このインストールが完了するまで数秒かかることがあります。
- 13 Webブラウザのキャッシュをクリアして、最新のSentinelバージョンを表示します。
- **14** クライアントコンピュータ上のJava Web Startキャッシュを消去してから、最新バージョンの Sentinelアプリケーションを使用します。

javaws -clearcacheコマンドを使用するか、Java Control Centerを使用して、Java Web Startキャッシュを消去できます。詳細については、http://www.java.com/en/download/help/ plugin\_cache.xmlを参照してください。

- 15 (条件による) PostgreSQLデータベースがメジャーバージョンにアップグレードされた場合 (8.0から9.0や9.0から9.1など)、PostgreSQLデータベースから古いPostgreSQLファイル を消去してください。PostgreSQLデータベースがアップグレードされたかどうかについて詳し くは、『Sentinelリリースノート』を参照してください。
  - 15a novellユーザに切り替えます。

su novell

15b binフォルダを参照します。

cd /opt/novell/sentinel/3rdparty/postgresql/bin

15c 次のコマンドを使用して、古いpostgreSQLファイルをすべて削除します。

./delete\_old\_cluster.sh

- **16** (条件による) Kerberos認証を使用している場合、Java Runtime EnvironmentでAES256を有効 にします。javaフォルダがアップグレード中にデフォルトファイルに置き換わるためです。 Java Runtime EnvironmentでAES256を有効にするには、次の手順を実行します。
  - **16a** 次の場所からJava Cryptography Extension (JCE) 8をダウンロードします: http:// www.oracle.com/technetwork/java/javase/downloads/jce8-download-2133166.html
  - **16b** 2つの\*.jarファイルを取り出して/opt/novell/sentinel/jdk/jre/lib/securityディレクトリ にコピーします。
  - **16c** (条件による) SentinelをHA環境で実行している場合は、クラスタ内のすべてのノード でこれらの手順を繰り返します。

**16d** Sentinelを再起動します。

## Collector ManagerまたはCorrelation Engineのアップ グレード

次の手順に従って、Collector ManagerおよびCorrelation Engineをアップグレードします:

1 環境設定をバックアップしてから、ESMエクスポートを作成します。

詳細については、『「Sentinel Administration Guide」』の*Backing Up and Restoring Data*を参 照してください。

- 2 管理者の役割を持つユーザとしてSentinel Mainインタフェースに移動します。
- 3 [ダウンロード]を選択します。
- 4 Collector Managerのインストーラセクションで [インストーラのダウンロード] をクリックします。
- 5 それぞれのコレクタマネジャサーバまたはCorrelation Engineサーバにインストーラファイル を保存します。
- 6 ファイルを一時的な場所にコピーします。
- 7 ファイルの内容を抽出します。
- 8 次のスクリプトを実行します。

Collector Managerの場合:

./install-cm

#### Correlation Engineの場合:

./install-ce

- 9 画面の説明に従って、インストールを完了します。
- **10** (条件による)カスタムインストールの場合、次のコマンドを実行して、Sentinelサーバ、 Collector Manager、およびCorrelation Engineの間で環境設定を同期します。

/opt/novell/sentinel/setup/configure.sh

# オペレーティングシステムのアップグレード

このSentinelのバージョンには、オペレーティングシステムのアップグレード手順で使用される一 連のコマンドが含まれています。これらのコマンドは、オペレーティングシステムのアップグレー ド後、Sentinelが正しく動作するかどうかを確認するものです。

**注:** オペレーティングシステムをアップグレードする前に、Sentinelをアップグレードしておく必要があります。

オペレーティングシステムをアップグレードするには、次の手順を使用します。

- 1 オペレーティングシステムをアップグレードするSentinelサーバで、次のいずれかとしてロ グインします。
  - ◆ ルートユーザー
  - ・ 非ルートユーザ
- 2 コマンドプロンプトを開き、Sentinelのインストールファイルを抽出したディレクトリに移動します。
- 3 Sentinelサービスを停止します。

rcsentinel stop

4 (条件による)オペレーティングシステムをアップグレードする前にSentinelがFIPSモード だった場合は、NSSデータベースのファイルを手動でアップグレードするために次のコマンド を実行する必要があります。

certutil -K -d sql:/etc/opt/novell/sentinel/3rdparty/nss -X

画面の指示に従って、NSSデータベースをアップグレードしてください。

novellユーザに、次のファイルに対する完全な許可を付与します。

cert9.db key4.db pkcs11.txt

- 5 オペレーティングシステムをアップグレードします。
- 6 (条件による) Mozilla Network Security Services (NSS) 3.29を使用する場合、依存する2つのRPMファイルlibfreebl3-hmacとlibsoftokn3-hmacはインストールされません。次のRPMファイルを手動でインストールします: libfreebl3-hmac、libsoftokn3-hmac。
- 7 (条件による) RHEL 7.xの場合は、RPMデータベースにエラーがないかどうかをチェックする ために、次のコマンドを実行します。

rpm -qa --dbpath <install\_location>/rpm | grep novell

- 例: # rpm -qa --dbpath /custom/rpm | grep novell
- 7a エラーがある場合は、次のコマンドを実行してエラーを修正します。
   rpm --rebuilddb --dbpath <*install\_location*>/rpm
   例: # rpm --rebuilddb --dbpath /custom/rpm
- 7b 手順7に示されているコマンドを実行して、エラーがなくなったことを確認します。
- 8 次についてこの手順を繰り返します。
  - Collector Manager instances
  - Correlation Engine instances
  - NetFlow Collector Manager instances
- 9 次のようにSentinelサービスを再起動します。

rcsentinel restart

この手順はSentinel HAには当てはまりません。

Sentinelアプライアンスのアップグレード

この章の手順では、Sentinelアプライアンスのアップグレードについて取り上げます。SLESオペ レーティングシステムをアップグレードしないでSentinelをアップグレードするか、Sentinelと SLESオペレーティングシステムの両方をアップグレードできます。Sentinel 8.2アプライアンスに はSLES12SP3が組み込まれているため、SLES11のアップデートチャネルは非推奨になりました。 SUSEによるSLES11の一般サポートが終了した時点でこのアップデートチャネルは削除されます。 そのため、今後も継続してオペレーティングシステムの更新を受信するには、SLES12SP3オペレー ティングシステムを含む、Sentinel 8.2アプライアンスにアップグレードする必要があります。オ ペレーティングシステムをアップグレードする前に、Sentinelをアップグレードしておく必要があ ります。

- ◆ 159 ページの 「Sentinelのアップグレード」
- 162 ページの「オペレーティングシステムのアップグレード」

# Sentinelのアップグレード

- ◆ 159 ページの「アプライアンス更新チャネルによるSentinelのアップグレード」
- ◆ 161 ページの「SMTによるSentinelのアップグレード」

### アプライアンス更新チャネルによるSentinelのアップグレー ド

Zypperを使用して、Sentinelをアップグレードできます。Zypperは、アプライアンスのインタラ クティブアップグレードを実行できるコマンドラインのパッケージマネージャです。エンドユーザ ライセンス契約の更新など、アップグレードを完了するためにユーザの介入が必要な場合は、 Zypperを使用してSentinelアプライアンスをアップグレードする必要があります。

アプライアンス更新チャネルを使用してアプライアンスをアップグレードする方法:

- 環境設定をバックアップしてから、ESMエクスポートを作成します。
   詳細については、『「Sentinel Administration Guide」』の*Backing Up and Restoring Data*を参照してください。
- 2 (条件付き)server.xml、collector\_mgr.xml、またはcorrelation\_engine.xmlファイルの構成設定 をカスタマイズした場合、カスタマイズ内容がアップグレード後も保持されるように、objコ ンポーネントIDの付いた名前の適切なプロパティファイルが作成されていることを確認しま す。詳しくは、『「Sentinel Administration Guide」』の「*Maintaining Custom Settings in XML Files*」を参照してください。
- 3 アプライアンスコンソールにrootユーザでログインします。
- 4 次のコマンドを実行します。

/usr/bin/zypper patch

- 5 (条件による)OpenSSHパッケージ依存の問題を解決する必要があるというメッセージがインス トーラに表示される場合は、適切なオプションを入力してOpenSSHパッケージをダウングレー ドします。
- 6 (条件による)ncgOverlayアーキテクチャの変更を示すメッセージがインストーラに表示され る場合は、適切なオプションを入力してアーキテクチャの変更を受諾します。
- 7 (条件による)一部のアプライアンスパッケージ依存の問題を解決する必要があるというメッセージがインストーラに表示される場合は、適切なオプションを入力して従属するパッケージをアンインストールします。
- 8 「Y」と入力して続行します。
- 9 使用許諾契約書の条項を確認し、「yes」と入力します。
- 10 Sentinel アプライアンスを再起動します。
- **11** (条件による) Sentinelをカスタムポートにインストールした場合や、Collector Managerま たはCorrelation EngineがFIPSモードの場合は、次のコマンドを実行します。

/opt/novell/sentinel/setup/configure.sh

- **12** Webブラウザのキャッシュをクリアして、最新のSentinelバージョンを表示します。
- **13** クライアントコンピュータ上のJava Web Startキャッシュを消去してから、最新バージョンの Sentinelアプリケーションを使用します。

javaws -clearcacheコマンドを使用するか、Java Control Centerを使用して、Java Web Startキャッシュを消去できます。詳細については、http://www.java.com/en/download/help/ plugin\_cache.xmlを参照してください。

- 14 (条件による) PostgreSQLデータベースがメジャーバージョンにアップグレードされた場合 (8.0から9.0や9.0から9.1など)、PostgreSQLデータベースから古いPostgreSQLファイル を消去してください。PostgreSQLデータベースがアップグレードされたかどうかについて詳し くは、『Sentinelリリースノート』を参照してください。
  - 14a novellユーザに切り替えます。

su novell

14b binフォルダを参照します。

cd /opt/novell/sentinel/3rdparty/postgresql/bin

14c 次のコマンドを使用して、古いpostgreSQLファイルをすべて削除します。

./delete\_old\_cluster.sh

- 15 (条件による)Collector ManagerまたはCorrelation Engineをアップグレードするには、ス テップ 3からステップ 11までを実行します。
- 16 (条件による) Kerberos認証を使用している場合、Java Runtime EnvironmentでAES256を有効にします。javaフォルダがアップグレード中にデフォルトファイルに置き換わるためです。 Java Runtime EnvironmentでAES256を有効にするには、次の手順を実行します。
  - **16a** 次の場所からJava Cryptography Extension (JCE) 8をダウンロードします: http:// www.oracle.com/technetwork/java/javase/downloads/jce8-download-2133166.html
  - **16b** 2つの\*.jarファイルを取り出して/opt/novell/sentinel/jdk/jre/lib/securityディレクトリ にコピーします。
  - **16c** Sentinelを再起動します。

- (条件による) SentinelをHA環境で実行している場合は、クラスタ内のすべてのノードでこれらの手順を繰り返します。
- 18 (条件による)オペレーティングシステムをアップグレードする方法については、「162 ページの「オペレーティングシステムのアップグレード」」を参照してください。
- **19** Sentinelを再起動します。

### SMTによるSentinelのアップグレード

インターネットに直接アクセスできない保護された環境でアプライアンスを実行する必要がある場合は、Subscription Management Tool (SMT)でアプライアンスを設定することができます。これにより、アプライアンスを使用可能な最新のバージョンにアップグレードできます。

1 アプライアンスがSMTで設定されていることを確認します。

詳細については、110ページの「SMTでのアプライアンスの設定」を参照してください。

2 環境設定をバックアップしてから、ESMエクスポートを作成します。

詳細については、『「Sentinel Administration Guide」』の*Backing Up and Restoring Data*を参照してください。

- 3 (条件付き)server.xml、collector\_mgr.xml、またはcorrelation\_engine.xmlファイルの構成設定 をカスタマイズした場合、カスタマイズ内容がアップグレード後も保持されるように、objコ ンポーネントIDの付いた名前の適切なプロパティファイルが作成されていることを確認しま す。詳しくは、『「Sentinel Administration Guide」』の「Maintaining Custom Settings in XML Files」を参照してください。
- 4 アプライアンスコンソールにrootユーザでログインします。
- 5 アップグレード用にリポジトリを更新します。

zypper ref -s

6 アプライアンスがアップグレードに対して有効であることを確認します。

zypper lr

7 (オプション)アプライアンスの使用可能な更新を確認します。

zypper lu

8 (オプション)アプライアンスの使用可能な更新を含むパッケージを確認します。

zypper lp -r SMT-http\_<smt\_server\_fqdn>:<package\_name>

9 アプライアンスを更新します。

zypper up -t patch -r SMT-http\_<smt\_server\_fqdn>:<package\_name>

10 アプライアンスを再起動します。

rcsentinel restart

**11** (条件による) Sentinelをカスタムポートにインストールした場合や、Collector Managerま たはCorrelation EngineがFIPSモードの場合は、次のコマンドを実行します。

/opt/novell/sentinel/setup/configure.sh

12 (条件による)Collector ManagerまたはCorrelation Engineをアップグレードするには、ス テップ 4からステップ 11までを実行します。

- (条件による) Kerberos認証を使用している場合、Java Runtime EnvironmentでAES256を有効にします。javaフォルダがアップグレード中にデフォルトファイルに置き換わるためです。 Java Runtime EnvironmentでAES256を有効にするには、次の手順を実行します。
  - **13a** 次の場所からJava Cryptography Extension (JCE) 8をダウンロードします: http:// www.oracle.com/technetwork/java/javase/downloads/jce8-download-2133166.html
  - **13b** 2つの\*.jarファイルを取り出して/opt/novell/sentinel/jdk/jre/lib/securityディレクトリ にコピーします。

**13c** Sentinelを再起動します。

- **14** (条件による) SentinelをHA環境で実行している場合は、クラスタ内のすべてのノードでこれらの手順を繰り返します。
- 15 (条件による)オペレーティングシステムをアップグレードする方法については、「162 ページの「オペレーティングシステムのアップグレード」」を参照してください。
- **16** Sentinelを再起動します。

# オペレーティングシステムのアップグレード

Sentinelのアップグレード後に、オペレーティングシステムをアップグレードする必要がありま す。オペレーティングシステムをアップグレードした後は、新しいSentinelアプライアンスマネー ジャの機能を活用するようアプライアンスを構成する必要があります。Sentinelアプライアンスマ ネージャには、アプライアンスの構成と管理を行えるWebベースのシンプルなユーザインタフェー スが備わっています。既存のWebYast機能に代わるものです。

#### オペレーティングシステムをアップグレードし、アプライアンスを設定する方法:

- 1 Sentinelをアップグレードします。詳細については、「159 ページの「Sentinelのアップグ レード」」を参照してください。
- 2 Sentinelサービスを停止します。

rcsentinel stop

 (条件による)オペレーティングシステムをアップグレードする前にSentinelがFIPSモード だった場合は、NSSデータベースのファイルを手動でアップグレードするために次のコマンド を実行する必要があります。

certutil -K -d sql:/etc/opt/novell/sentinel/3rdparty/nss -X

画面の指示に従って、NSSデータベースをアップグレードしてください。

novellユーザに、次のファイルに対する完全な許可を付与します。

cert9.db key4.db pkcs11.txt

- 4 (条件による) Mozilla Network Security Services (NSS) 3.29を使用している場合、依存する
   2つのRPMファイルlibfreebl3-hmacとlibsoftokn3-hmacはインストールされません。次の
   RPMファイルを手動でインストールします: libfreebl3-hmac、libsoftokn3-hmac。
- 5 Micro Focus Patch FinderWebサイトから、SLES 12 SP3インストーラおよびアップグレード後 ユーティリティをダウンロードします。Sentinel HAでは、SLES 12 SP3 HAファイルもダウン ロードします。

- 6 インストールで示される指示に従って、オペレーティングシステムをアップグレードします。 Sentinel HAでは、追加のアドオン製品をインストールするプロンプトが表示されたら、SLES 12 SP3 HAファイルをダウンロードした場所を選択し、アップグレードを続行します。 SLES 12 SP3にアップグレードする方法について詳しくは、SLESのマニュアルを参照してくだ さい。
- 7 アップグレードプロセスで、SLESによって/etc/sysctl.confファイルがバックアップとして/ etc/sysctl.conf.rpmsaveという名前に変更され、new /etc/sysctl.confファイルが作成されます。 アップグレードの後、/etc/sysctl.conf.rpmsaveファイルを/etc/sysctl.confファイルにコピー します。sysctl.confファイルを開き、# Added by sentinel vm.max\_map\_countを検索します。次の ように、この設定を次の行に移動します。

#### 変更前:

net.core.wmem\_max = 67108864# Added by sentinel vm.max\_map\_count : 65530
vm.max\_map\_count = 262144

#### 変更後:

```
net.core.wmem_max = 67108864
# Added by sentinel vm.max_map_count : 65530
vm.max_map_count = 262144
```

- 8 (条件による) Sentinel HAの場合、次のセクションに示されている手順を実行します。
  - ◆ 216 ページの「iSCSI Targetの環境設定」
  - ◆ 217 ページの「iSCSIイニシエータの環境設定」
  - ◆ 218 ページの「HAクラスタの設定」
- 9 アプライアンスを設定するには、コマンドプロンプトから、アップグレード後ユーティリティ を次のように実行します。
  - 9a ファイルを次のようにuntarします。

tar -xvf <アップグレード後ユーティリティのインストーラファイル名>.tar.gz

- **9b** ユーティリティを抽出したディレクトリに次のように移動します。 cd <*アップグレード後ユーティリティのインストーラファイル名*>
- **9c** アプライアンスを設定するには、次のスクリプトを実行します。 ./appliance\_SLESISO\_post\_upgrade.sh

**注**: このスクリプトはネットワークの再設定を伴うため、リモートでは実行しないでくだ さい。

- 9d 画面の指示に従って、設定を完了します。 このスクリプトによって、インストールされたパッケージが再設定され、アプライアンス の管理用パッケージが設定されます。
- 10 Sentinelと最新のオペレーティングシステムの更新を受け取るためには、既存の登録コードを 使用して更新に再登録します。詳細については、「108ページの「アップデートの登録」」を参 照してください。

# 30 アップグレード後の環境設定

この章では、アップグレード後の環境設定について説明します。

- 165ページの「Elasticsearchにおけるデータのセキュリティ保護」
- ◆ 165 ページの「イベント視覚化の設定」
- ◆ 166 ページの 「IPフローデータ収集の設定」
- ◆ 167 ページの「アップグレード後のSentinelスケーラブルデータマネージャの環境設定」
- ◆ 169 ページの 「JDBC DB2ドライバの追加」
- 170ページの「Sentinelアプライアンスのデータフェデレーションプロパティの設定」
- ◆ 170 ページの 「更新のためのSentinelアプライアンスの登録」
- 170ページの「データの同期のための外部データベースの更新」
- ◆ 170 ページの「多要素認証モードでのSentinelの再認証」

## Elasticsearchにおけるデータのセキュリティ保護

Sentinelではブラウザベースの分析と検索のダッシュボードであるKibanaを使用していて、ダッ シュボードでイベントとアラートを視覚化できます。Sentinelは、アラートの保存とインデックス 作成をElasticsearchで行います。またイベント視覚化機能を利用するために、Elasticsearchで イベントの保存とインデックス作成を行うようSentinelを設定することもできます。Sentinelの ダッシュボードはElasticsearchのデータにアクセスして、ダッシュボードにイベントやアラート を表示します。ダッシュボードに表示されるデータを、ユーザの役割で表示することが許可されて いるものだけに限定し、Elasticsearchで承認されていないデータアクセスを防止するには、 Elasticsearchセキュリティプラグインをインストールする必要があります。詳細については、81 ページの「Elasticsearchにおけるデータのセキュリティ保護」を参照してください。

# イベント視覚化の設定

Sentinelには、データをチャート、テーブル、およびマップで表すイベント視覚化機能が備わって います。これらの視覚化機能では、イベント、IPフローイベント、およびアラートなどの大量の データを簡単に視覚化および分析できます。また、独自の視覚化とダッシュボードも作成できます。

Sentinelでは、ブラウザベースの分析および検索ダッシュボードであるKibanaを使用しており、 イベントの検索と視覚化に役立ちます。Kibanaは、ダッシュボードにイベントを表示するため、視 覚化データストア(Elasticsearch)のデータにアクセスします。デフォルトでは、Sentinelには Elasticsearchノードが1つ含まれています。Elasticsearchでイベントの保存とインデックス作成 を行うには、イベント視覚化を有効にする必要があります。詳細については、44ページの「視覚化 データストアの設定」を参照してください。

**注:** Sentinel 8.2にアップグレードした後、Kibanaを利用している一部のSentinelダッシュボード がロードされません。ElasticsearchとKibanaのバージョンがSentinel 8.2でアップグレードさ れ、既存のKibanaのインデックスファイルがElasticsearchおよびKibanaのアップグレードされ たバージョンと互換性がないために、この問題が発生します。この問題を修復するには、Kibanaの 既存のインデックスファイルを手動で削除し、新しいKibanaインデックスファイルを再作成する必 要があります。詳細については、Knowledge Base Article 7022736を参照してください。

# IPフローデータ収集の設定

SentinelではArcSight SmartConnectorを使用するようになりました。これは、NetFlowデータに 加えて、IPフローデータを収集して、企業のネットワークを監視するのに役立ちます。 SmartConnectorは、IPフローデータをイベントとして収集します。これにより、以下のことが可能 になります。

- 既存のCollector Managerインスタンスを使用してIPフローデータを収集します。NetFlowデー タを収集するためにNetFlow Collector Managerインスタンスが不要になります。
- 視覚化、イベントルーティング、データフェデレーション、レポート、および相関など、 Sentinelのいくつかの領域でIPフローデータを利用します。
- ◆ データ保持ポリシーをIPフローデータに適用します。これにより、必要な期間、このデータを 保存できます。

Sentinelのアップグレード後、NetFlow機能の使用を継続するか、IPフローデータ収集を設定するか、そのどちらかを選択できます。しかし、IPフローデータ収集と視覚化機能が利用できるようになったことに伴い、NetFlowビューを含む、以前に利用可能であったNetFlow機能は非推奨になりました。将来、これは、ユーザエクスペリエンスを向上させるために削除される予定です。

IPフローデータ収集を有効にすると、次のようになります:

- ◆ IPフローデータはイベントとして収集されるため、EPSカウントと見なされます。
- ◆ IPフローを有効にする前に収集されたNetFlowデータは失われます。非推奨のNetFlowシステムの最大保持日数は3日です。IPフローイベントは必要な期間、保持できます。
- ◆ IPフローを有効にする前に収集されたNetFlowデータをIPフロー機能に移行することはできません。
- ◆ Sentinelを再インストールする場合を除き、設定を元に戻すことはできません。
- ◆ Sentinel Mainからログアウトされるので、もう一度ログインする必要があります。

IPフローデータ収集を設定する方法:

 ArcSight SmartConnectorをインストールして設定します。設定時に、IPフローデータを収集 する関連SmartConnectorを忘れずに設定します。

SmartConnectorの設定方法の詳細については、SentinelプラグインWebサイトの汎用 Universal CEFコレクタのマニュアルを参照してください。

 [Sentinel Main] > [収集] > [IPフロー] で、[IPフローデータの収集] を選択して [有効] を クリックします。

**注:** IPフローイベントはCollector Managerに送信されるようになったため、NetFlow Collector Managerインスタンスを使用する必要はなくなりました。そのため、既存のNetFlow Collector Managerインスタンスはすべてアンインストールできます。詳細については、232 ページの 「NetFlow Collector Managerのアンインストール」を参照してください。

# アップグレード後のSentinelスケーラブルデータマネー ジャの環境設定

- 167 ページの「Elasticsearchセキュリティプラグインのインストール」
- ◆ 167 ページの「YARN上でのSparkアプリケーションの更新」
- ◆ 168 ページの「Sentinelの機能の有効化」
- ◆ 169 ページの 「Sentinelスケーラブルデータマネージャのダッシュボードと視覚化の更新」

## Elasticsearchセキュリティプラグインのインストール

Sentinelには、外部Elasticsearchノードに加えて、データ視覚化用にデフォルトでローカル Elasticsearchノードが含まれるようになりました。このために、ローカルElasticsearch用に Elasticsearchプラグインをインストールする必要があります。詳細については、82 ページの 「Elasticsearchセキュリティプラグインのインストール」を参照してください。

Sentinelで使用されるElasticsearchとKibanaがアップグレードされるため、既存の ElasticsearchノードにあるすべてのElasticsearchセキュリティプラグインを再展開する必要が あります。Elasticsearchセキュリティプラグインを再展開する方法の詳細については、「86 ページ の「Elasticsearchセキュリティプラグインの再展開」」を参照してください。

## YARN上でのSparkアプリケーションの更新

Sentinelのアップグレード中には、Sparkアプリケーションのいくつかのファイルも更新されます。 次の手順を実行することにより、これらの更新されたファイルと共にSparkアプリケーションを再 送信する必要があります。

1 SSDMサーバにnovellユーザとしてログインし、HDFS NameNodeがインストールされている Spark履歴サーバにファイルをコピーします。

cd /etc/opt/novell/sentinel/scalablestore

scp SparkApp-\*.jar avroevent-\*.avsc avrorawdata-\*.avsc spark.properties log4j.properties manage\_spark\_jobs.sh root@</br/>
hdfs\_node>:<destination\_directory>

ここで、<destination\_directory>は、コピーしたファイルを配置する任意のディレクトリで す。また、hdfsユーザがこのディレクトリに対して完全な許可を持っていることも確認しま す。

2 <hdfs\_node>サーバにルートユーザとしてログインし、コピーしたファイルの所有権を hdfsユーザに変更します。

cd <destination\_directory>

chown hdfs SparkApp-\*.jar avroevent-\*.avsc avrorawdata-\*.avsc spark.properties log4j.properties manage\_spark\_jobs.sh

manage\_spark\_jobs.shスクリプトに実行可能許可を割り当てます。

3 Sparkジョブによるすべてのデータ処理が完了したことを確認します。

YARNResourceManagerWebユーザインタフェースに移動し、それぞれのSentinelSparkアプリ ケーションを表示します。 Spark Streamingアプリケーションデータは、Kafkaのすべてのデー タが処理されると入力レートがゼロになります。

4 次のコマンドを実行して、データ処理を停止します。

./manage\_spark\_jobs.sh stop

5 データ処理チェックポイントを消去します。
sudo -u hdfs hadoop fs -rm -R -skipTrash /spark/checkpoint
ここで、/spark/checkpointはチェックポイントディレクトリです。
6 次のスクリプトを実行して、Sparkジョブを再送信します。
./manage\_spark\_jobs.sh start

上記のコマンドは、送信プロセスを完了するまでしばらく時間がかかります。

7 (オプション)送信したSparkジョブのステータスを検証するには、次のコマンドを実行しま す。

./manage\_spark\_jobs.sh status

- 8 Sparkによるイベントの処理を開始するために、Kafkaへのイベント転送を再開します。
  - 8a Sentinel Mainで、 [ストレージ] > [スケーラブルストレージ] > [高度な環境設定] > [Kafka] の順にクリックします。
  - 8b 次のプロパティをfalseに設定します。

pause.events.tokafka

8c [保存]をクリックします。

## Sentinelの機能の有効化

SSDM 8.0.x.xからアップグレードした場合は、Sentinel 8.1以降で追加された一部のSentinel機能 が、デフォルトでは使用可能になっていないことがあります。これらの機能は、/etc/opt/novell/ sentinel/config/ui-configuration.propertiesファイル内で手動で有効にする必要があります。

- 1 Sentinelサーバにnovellユーザとしてログインします。
- 2 /etc/opt/novell/sentinel/config/ui-configuration.propertiesファイルを開きます。
- 3 以下のプロパティをfalseに変更します。

```
alerts.hideUI
solutionDesigner.launcher.hideUI
correlation.hideUI
scc.configurations.solutionPacks.hideUI
people.hideUI
permission.knowledgeBase.hideUI
scc.menuBarItem.toolsMenu.hideUI
scc.toolBarItem.peopleBrowser.hideUI
integration.hideUI
```

4 Sentinelブラウザを更新します。

## Sentinelスケーラブルデータマネージャのダッシュボードと視 覚化の更新

SSDMのアップグレード後にダッシュボードと視覚化を更新し、ダッシュボードと視覚化の最新バー ジョンに含まれている機能強化を適用する必要があります。

デフォルトでは、SSDMをアップグレードしてもダッシュボードと視覚化は更新されません。しか し、アップグレード後にこれらを手動で更新できます。ダッシュボードおよび視覚化は、既存の ダッシュボードと視覚化を削除して、load\_kibana\_data.shスクリプトを実行すると更新できます。 このスクリプトは最新のダッシュボードと視覚化をインストールします。

**重要:** ダッシュボードと視覚化の機能に対してカスタマイズを加えていたかもしれませんが、それらはダッシュボードと視覚化を更新すると失われます。

- ダッシュボードと視覚化を更新する方法は次のとおりです。
  - 1 SSDM Webインタフェースにログインし、 [Event Visualization (イベント視覚化)] に進みま す。
  - [Event Visualization (イベント視覚化)] で、[設定] > [Objects (オブジェクト)] > [ダッシュボード] の順に進みます。
  - 3 更新するダッシュボードを選択して、[削除]をクリックします。
  - 4 [Visualizations (視覚化)]をクリックします。更新する視覚化を選択して、[削除]をクリックします。
  - 5 SSDM Webインタフェースからログアウトします。
  - 6 SSDMサーバにnovellユーザでログインします。
  - 7 /opt/novell/sentinel/binディレクトリに移動します。
  - 8 次のコマンドを使用してload\_kibana\_data.shを実行します。

./load\_kibana\_data.sh http://<ip address>:<port>> <alerts/events/misc>

次に例を示します。

./load\_kibana\_data.sh http://127.0.0.1:9200 alerts

./load\_kibana\_data.sh http://127.0.0.1:9200 events

**9** SSDM Webインタフェースにログインし、 [Event Visualization (イベント視覚化)] に進み、 更新されたダッシュボードと視覚化を表示します。

## JDBC DB2ドライバの追加

Sentinelのアップグレード後には、次の手順を実行して、正しいJDBCドライバを追加し、データ 収集とデータ同期が行われるようにJDBCドライバを設定します。

- 1 /opt/novell/sentinel/libフォルダに、お使いのDB2データベースのバージョンに適するIBM DB2 JDBCドライバ(db2jcc-\*.jar)のバージョンをコピーします。
- 2 ドライバファイルに必要な所有権およびアクセス権を設定してください。
- データ収集用にこのドライバを構成します。詳細については、データベースコネクタのマニュ アルを参照してください。

# Sentinelアプライアンスのデータフェデレーションプロ パティの設定

Sentinelアプライアンスのアップグレード後に、次の手順を実行して、複数のNICが構成されている環境でデータフェデレーションがエラーを表示しないようにします。

1 許可リクエスタサーバで、次のプロパティを/etc/opt/novell/sentinel/config/ configuration.propertiesファイルに追加します。

sentinel.distsearch.console.ip=<許可リクエスタのIPアドレスの1つ>

 データソースサーバで、次のプロパティを/etc/opt/novell/sentinel/config/ configuration.propertiesファイルに追加します。

sentinel.distsearch.target.ip=<データソースのIPアドレスの1つ>

**3** Sentinelを再起動します。

rcsentinel restart

4 許可リクエスタサーバにログインし、 [統合] をクリックします。追加するデータソースが既に存在する場合、それを削除してから、ステップ2で指定したIPアドレスの1つを使用して追加しなおします。

同じように、許可リクエスタを、ステップ1で指定したIPアドレスを使用して追加します。

# 更新のためのSentinelアプライアンスの登録

オペレーティングシステムをアップグレードした場合にSentinelと最新のオペレーティングシステムの更新を受信するには、Sentinelアプライアンスを再登録する必要があります。既存の登録キーを使用して、更新を再登録できます。アプライアンスを登録するには、「108ページの「アップデートの登録」」を参照してください。

## データの同期のための外部データベースの更新

Sentinel 8.x以降、メッセージ(msg)イベントフィールドのサイズは4000から8000文字に拡大され、フィールド内にさらに情報を追加できるようになりました。

Sentinelの以前のバージョンでメッセージ(msg)イベントフィールドを外部データベースと同期す るデータの同期ポリシーを作成した場合は、それに合わせて外部データベースに適切にマッピング された列のサイズも拡大する必要があります。

**注:**上記の手順は、Sentinelの以前のバージョンを8.xにアップグレードする場合にのみ適用されます。

# 多要素認証モードでのSentinelの再認証

SentinelサーバをMFAモードでアップグレードする場合、既存のNetFlow Collector Managerイン スタンスはSentinelサーバに対して自動的に再認証しません。SentinelサーバにNetFlow Collector Managerインスタンスを手動で再認証するには、次の手順を実行する必要があります。

#### SentinelをMFAモードで再認証する方法:

- 1 NetFlow Collector Managerのコンピュータにログインします。
- 2 /opt/novell/sentinel/setupに移動します。
- 3 configure.shスクリプトを実行します。

Sentinelサーバにログインするよう求めるメッセージが表示されます。

- 4 LDAPユーザ名とパスワードを指定します。
- 5 SentinelクライアントIDとSentinelクライアントシークレットを入力します。

SentinelクライアントIDとSentinelクライアントシークレットを取得するには、次のURLに 移動します。

https://Sentinel\_FQDN:port/SentinelAuthServices/oauth/clients

各要素の内容は次のとおりです。

Sentinel\_FQDNはSentinelサーバの完全修飾ドメイン名(FQDN)です。
 abc.netiq.comなどです。

abcはSentinelサーバホスト名で、netiq.comはドメイン名です。

Portは、Sentinelが使用するポートです(通常は8443)。

指定したURLでは、Sentinelの現在のセッションを使用して、SentinelクライアントIDと Sentinelクライアントシークレットを取得します。

# 31 Sentinelプラグインのアップグレード

Sentinelのインストール環境をアップグレードしても、最新版のSentinelとの互換性がないプラ グインはアップグレードされません。

ソリューションパックを含め、新しいSentinelプラグインや更新されたSentinelプラグインは、 頻繁にSentinelプラグインWebサイトにアップロードされます。最新のバグフィックス、マニュア ルの更新、およびプラグインの拡張機能を入手するには、プラグインの最新バージョンをダウン ロードしてインストールしてください。プラグインのインストールについては、それぞれのプラグ インのマニュアルを参照してください。

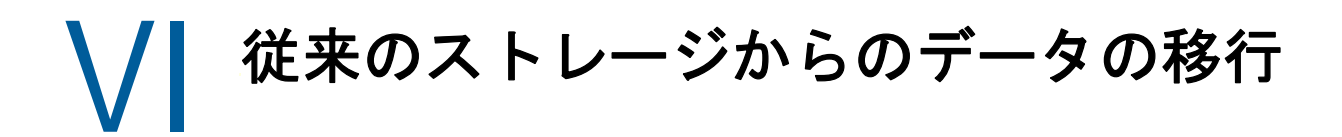

従来のストレージを使用するSentinelからデータを移行すると、既存のSentinelデータとそれに 注ぎ込んだ時間を無駄にせずに済みます。従来のストレージを使用するSentinelからデータを移行 するには、ソースとターゲット両方のSentinelサーバ上のSentinelバージョンを同じにする必要 があります。たとえば、Sentinel 8.1(ソース)からSentinel 8.2(ターゲット)にデータを移行す る場合は、まずSentinel 8.1をSentinel 8.2にアップグレードしてから、データマイグレーション プロセスを開始する必要があります。

このセクションでは、既存のデータを目的のデータストアコンポーネントに移行することに関する 情報を取り上げます。

- 177ページの第32章「スケーラブルストレージへのデータの移行」
- 183ページの第33章「Elasticsearchへのデータの移行」
- 185ページの第34章「データの移行」

32 スケーラブルストレージへのデータの移行

従来のストレージを使用するSentinelサーバは、1台の場合と複数台の場合があります。データマ イグレーションプロセスの実行内容は、Sentinel展開を設定および管理する方法に応じて異なりま す。

| Sentinel展開                                                                                 | マイグレーションプロセス                                                                                                    |
|--------------------------------------------------------------------------------------------|----------------------------------------------------------------------------------------------------|
| 1台のSentinelサーバがあり、既存のSentinelサー<br>バを、スケーラブルストレージを使用するようにアッ<br>プグレードすることを計画しています。          | Sentinelサーバをアップグレードし、スケーラブル<br>ストレージを有効にした後、従来のストレージからス<br>ケーラブルストレージにイベントデータと生データを<br>移行します。                                  |
|                                                                                            | 詳細については、185ページの第34章「データの移<br>行」を参照してください。                                                                                      |
| 従来のストレージを使用する1台のSentinelサーバ<br>がある場合に、スケーラブルストレージ用にもう1台<br>のSentinelサーバを設定して、Sentinelのすべての | バックアップと復元ユーティリティを使用し、従来の<br>ストレージを使用するSentinelからスケーラブルス<br>トレージを使用するSentinelにデータを移行します。                                        |
| 機能を使用できるようにすることを考えています。                                                                    | バックアップと復元ユーティリティの使用方法の詳細<br>については、『「Sentinel Administration Guide」』の<br>「 <i>Backing Up and Restoring Data</i> 」を参照してくださ<br>い。 |

**表 32-1** Sentinel展開のデータマイグレーションプロセス

|                                                                                                    | マノガリーションプロセフ                                                                                                    |
|----------------------------------------------------------------------------------------------------|----------------------------------------------------------------------------------------------------|
| Sentinel 展開                                                                                                    | マイクレーションノロセス                                                                                                    |
| 複数のSentinelサーバがある多層のセットアップを<br>使用しており、新しいSentinelサーバを設定するか<br>既存のサーバの1台を使用してスケーラブルストレー<br>ジを利用することを計画しています。イベントデータ<br>と生データだけでなく、環境設定データも移行する必<br>要があります。 | 多層のセットアップでは、従来のSentinelサーバの<br>うちデータが一番多いサーバを識別し、バックアップ<br>と復元ユーティリティを使用してそのデータを移行し<br>ます。                                                                                                    |
|                                                                                                    | 残りのSentinelサーバからデータをバックアップす<br>る必要がある場合は、このセクションで後述するさま<br>ざまなアプローチを使用して、それらのサーバから環<br>境設定データ、イベントデータ、および生データを移<br>行する必要があります。また、環境設定の一部は、手<br>動で再作成する必要があります。                                 |
|                                                                                                    | バックアップと復元ユーティリティを使用して複数の<br>サーバからデータを移行しようとすると、復元の際に<br>ユーティリティが既存のデータを上書きしてしまうた<br>め、この方法は利用できません。たとえば、サーバA<br>からデータを復元した後、サーバBからデータを復元<br>しようとすると、このユーティリティはすでにサーバ<br>Aから復元したデータを上書きしてしまいます。 |
|                                                                                                    | したがって、関連するデータ移行プロセスについて理<br>解するには、以下のセクションの指示に(以下の順序<br>で)従ってください。                                                                                                    |
|                                                                                                    | <ul> <li>移行できるデータ</li> <li>環境設定データの移行</li> <li>データの移行</li> </ul>                                                                                                    |
|                                                                                                    | <ul> <li>アラートおよびNetFlowデータの移行</li> <li>Sentinelクライアントの更新</li> </ul>                                                                                                    |

◆ ESMの環境設定のインポート

# 移行できるデータ

イベントデータ、生データ、および一部の環境設定データを移行することができます。移行できな い、環境設定の残りの部分は、手動で再作成する必要があります。 表 32-2 移行できる環境設定と再作成する必要がある環境設定

| 移行できる環境設定                      | 再作成する必要がある環境設定             |  |
|--------------------------------|----------------------------|--|
| ◆ 相関ルール                        | ◆ テナント、役割、ユーザ、およびLDAPの環境設定 |  |
| ◆ アクション                        | ◆ イベントおよびアラートのルーティングルール    |  |
| ◆ マップ                          | ◆ データおよびアラートの保持ポリシー        |  |
| ◆ フィルタ                         | ◆ ダッシュボード                  |  |
| ◆ 脅威フィード                       | ◆ リアルタイムビュー                |  |
| <ul> <li>◆ ESMの環境設定</li> </ul> | ◆ 識別情報                     |  |
| ◆ アラート(ナレッジベースのデータを除           | ◆ フィードの環境設定                |  |
| <)                             | ◆ アクションとインテグレータのプラグインの環境設定 |  |
| NetFlow                        | ◆ セキュリティの環境設定              |  |

# 環境設定データの移行

イベントデータを移行する前に、まず環境設定データをSentinelのターゲットサーバに移行する必要があります。一部の環境設定は、Solution Designerや、イベントソースの管理(ESM)にあるエクスポートとインポートのオプションを使用してバックアップすることができます。バックアップまたはエクスポートすることができない、環境設定データの残りの部分は、手動で再作成する必要があります。

- 179ページの「ソースサーバ上のデータのバックアップ」
- 180 ページの「ターゲットサーバ上のデータの復元」

# ソースサーバ上のデータのバックアップ

Sentinelでさまざまなオプションを使用して、必要なデータをバックアップする必要があります。

- 180 ページの「ソリューションパックの使用」
- ◆ 180 ページの 「ESMでのエクスポート環境設定オプションの使用」

#### ソリューションパックの使用

ソースサーバ上の以下の環境設定は、Solution Designerを使用してバックアップします。

表 32-3 環境設定データ

| データ    | 備考                                                                                                 |
|--------|----------------------------------------------------------------------------------------------------|
| 相関ルール  | Correlation Engineごとに別個のコントロールを作成して、特定<br>のCorrelation Engine instancesに個別にルールを移行できま<br>す。         |
| アクション  | バックアップできるのはJavaScriptアクションのみで、ダイナ<br>ミックリストやインシデント作成などのレガシアクションはバッ<br>クアップできません。                   |
| イベント強化 | Sentinelでは、イベントフィールドに関連付けられたマップも<br>バックアップされます。したがって、イベント強化データを復元<br>した後、関連付けられたマップを再作成する必要はありません。 |
| フィルタ   | すべてのカスタムフィルタをバックアップします。                                                                            |
| フィード   | ソリューションパックはフィードプラグインのみをバックアップ<br>し、プラグインの環境設定はバックアップしません。                                          |

Solution Designerでのデータのバックアップの詳細については、『「Sentinel Administration Guide」』の「Creating Solution Packs」を参照してください。

#### ESMでのエクスポート環境設定オプションの使用

データ収集の環境設定をバックアップするには、ESMのエクスポート環境設定オプションを使用し ます。詳細については、『「Sentinel Administration Guide」』の「*Exporting Configurations*」を参 照してください。

## ターゲットサーバ上のデータの復元

- 180 ページの「ソリューションパックからの環境設定データのインストール」
- ◆ 181 ページの「環境設定の手動による再作成」

#### ソリューションパックからの環境設定データのインストール

ソースサーバでバックアップした環境設定データは、Solution Designerを使用してインポートしま す。詳細については、『「Sentinel Administration Guide」』の「*Installing Content from Solution Packs*」を参照してください。

フィルタ、アクション、および相関ルールなどのオブジェクトで重複している名前はすべて名前変 更してください。デフォルトでは、すべてのフィルタは、ターゲットサーバ上にインポートした時 点でパブリックになります。フィルタごとに許可を手動で再割り当てしてください。

#### 環境設定の手動による再作成

ソリューションパックからインポートした環境設定データ以外のすべて環境設定データは、手動で 再作成する必要があります。手動で再作成する必要のある環境設定の詳細については、179ページ の表 32-2 「移行できる環境設定と再作成する必要がある環境設定」を参照してください。

# イベントデータと生データの移行

イベントデータと生データを移行する方法については、「データの移行」を参照してください。

## アラートおよびNetFlowデータの移行

バックアップと復元ユーティリティを使用すると、アラートおよびNetFlowデータをソースサーバ からターゲットサーバに移行できます。アラートについては、このユーティリティにより、アラー トをトリガしたイベントが復元されます。ただし、関連付けられた相関ルールと知識ベースの情報 は復元されません。

次のコマンドを使用して、アラートおよびNetFlowデータのバックアップと復元を実行します。

For backing up: ./backup util.sh -i

For restore:
./backup\_util.sh -m restore -f <backup\_file\_path>

アラートおよびNetFlowデータについては、既存のデータを上書きするか、または既存のデータに 追加するオプションがあります。必要なオプションを選択してください。

上記のコマンドでは、セキュリティインテリジェンスのデータがバックアップおよび復元されますが、SSDMではセキュリティインテリジェンスを利用できないため、そのデータは使用できません。

バックアップと復元ユーティリティの使用方法の詳細については、『「Sentinel Administration Guide」』の「*Backing Up and Restoring Data*」を参照してください。

# Sentinelクライアントの更新

すべての既存のCollector Manager instances、Correlation Engine instances、およびNetFlow Collector Manager instancesの環境設定を更新して、ターゲットSentinelサーバとの通信を開始 するように設定する必要があります。詳細については、『「Sentinel Administration Guide」』の 「Updating Sentinel Clients」を参照してください。

注: イベントデータはソースサーバからすでに移行しましたが、今回のデータ移行プロセスの処理 中または処理後に到着したイベントデータをすべて移行するために、もう一度データマイグレー ションスクリプトを実行する必要があります。詳細については、185ページの第34章「データの移 行」を参照してください。

# ESMの環境設定のインポート

ESMユーザインタフェースの環境設定インポートオプションを使用して、ソースサーバで使用して いたデータ収集の設定をインポートします。詳細については、『「SentinelAdministrationGuide」』 の「*Importing Configurations*」を参照してください。

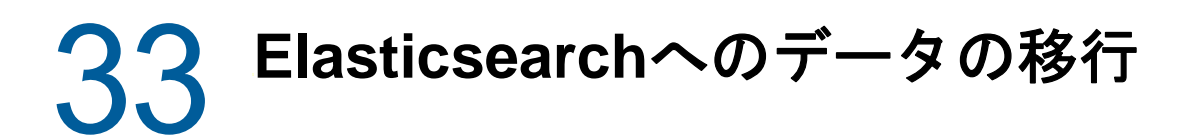

デフォルトでSentinelは、ファイルベースの従来のストレージにデータを保存し、Sentinelサー バでローカルにデータのインデックス作成を行います。イベント視覚化を有効にすると、Sentinel は、ファイルベースの従来のストレージに加え、Elasticsearchでデータの保存とインデックスの 作成を行います。ダッシュボードには、イベントの視覚化を有効にした後に処理されたイベントの みが表示されます。ファイルベースのストレージに存在する既存のイベントを表示するには、ファ イルベースのストレージのデータをElasticsearchに移行する必要があります。Elasticsearchに データを移行する方法については、「185ページの第34章「データの移行」」を参照してください。

データの移行

data\_uploader.shスクリプトを使用すると、データを次のいずれかのデータストレージコンポーネントに移行できます。

 Kafka: イベントと生データの両方をKafkaに移行できます。イベントデータと生データに対して、このスクリプトを別個に実行する必要があります。このスクリプトでは、データが Kafkaトピックに移行されます。

マイグレーション時のデータ圧縮や、データのバッチ送信など、カスタマイズ設定を指定する ことができます。こうしたカスタマイズ設定を指定するには、プロパティファイルを作成し、 キーと値の形式で必要なプロパティを追加してください。たとえば、次のようにプロパティを 追加することができます。

compression.type=lz4

batch.size=20000

Kafkaプロパティについては、Kafkaのドキュメントを参照してください。スクリプトではこ れらのプロパティが検証されないため、ユーザの判断でプロパティとその値を設定してください。

注: SentinelサーバがKafkaクラスタ全体のすべてのKafkaブローカホスト名を有効なIPアドレスに解決できることを確認します。解決できるようDNSがセットアップされていない場合、Kafkaブローカホスト名をSentinelサーバの/etc/hostsファイルに追加します。

Elasticsearch: イベントデータだけをElasticsearchに移行できます。データを移行する前に、イベント視覚化が有効になっていることを確認します。詳細については、125ページの「イベント視覚化の有効化」を参照してください。

このスクリプトでは、指定した日付範囲(開始日と終了日)についてデータが転送されます。この スクリプトを実行すると、データマイグレーションを開始するために指定する必要がある必須およ びオプションのパラメータ、および目的のデータストレージコンポーネントに使用する関連プロパ ティに関する情報が表示されます。

このスクリプトは、novellユーザとして実行する必要があります。そのため、指定するデータディ レクトリやファイルに対する適切な許可がnovellユーザに与えられていることを確認してくださ い。デフォルトでは、スクリプトはプライマリストレージからデータを移行します。セカンダリス トレージからデータを移行する場合は、スクリプトの実行時にセカンダリストレージの適切なパス を指定します。

#### データを移行する方法:

- 1 Sentinelサーバにnovellユーザとしてログインします。
- 2 次のスクリプトを実行します。

/opt/novell/sentinel/bin/data\_uploader.sh

3 画面の指示に従い、必要なパラメータを指定してもう一度スクリプトを実行します。

移行したデータには、ターゲットサーバで設定した保持期間が割り当てられます。
データマイグレーションが完了すると、正常に移行されたパーティション、移行に失敗したパー ティション、移行されたイベント数などのステータスがスクリプトによって記録されます。前日お よび当日の日付のパーティションについては、遅れて到着するイベントを考慮に入れて、データ転 送のステータスがIN\_PROGRESSになります。

データマイグレーションが正常に完了しなかった場合や、パーティションのデータマイグレーションステータスがまだIN\_PROGRESSを示している場合は、スクリプトを再度実行してください。スクリプトを再実行すると、まずステータスファイルを確認してすでに移行されたパーティションが把握され、残っているパーティションのみが移行されます。スクリプトは、トラブルシュートの目的で/var/opt/novell/sentinel/log/data\_uploader.logディレクトリにログを保持します。

# ✔ 高可用性のためのSentinelの展開

このセクションでは、Sentinelをアクティブ-パッシブ高可用性モードでインストールする方法を 説明します。このモードでインストールすると、ハードウェアやソフトウェアの障害時にSentinel を冗長クラスタノードにフェールオーバーすることができます。お客様のSentinel環境における高 可用性と障害復旧の実装に関する詳しい情報は、テクニカルサポートにお問い合わせください。

**注:** 高可用性(HA)環境設定はSentinelサーバでのみサポートされています。しかし、Collector Manager instancesとCorrelation Engine instancesはSentinel HAサーバとも通信できます。

- + 189ページの第35章「概念」
- ◆ 191ページの第36章「システム要件」
- ◆ 193ページの第37章「インストールと環境設定」
- 211ページの第38章「Sentinel HAをSSDMとして環境設定する」
- ◆ 213ページの第39章「高可用性のSentinelのアップグレード」
- ◆ 221ページの第40章「バックアップと復元」

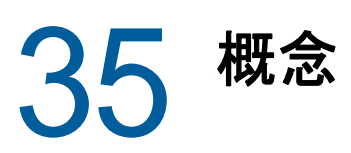

高可用性とは、システムを現実的な範囲でできる限り継続的に利用できるようにすることを目的と した一つの設計方法論です。システム障害やシステム保守といったダウンタイムの原因を極力排除 し、実際に発生してしまったダウンタイムイベントの検出とそこからの回復にかかる時間を最小限 に抑えることを意図しています。より高度な可用性を実現するために、具体的には、ダウンタイム イベントの検出とそこからの回復を迅速に行う自動化された処理方法が必要となります。

高可用性の詳細については、『SUSE High Availability Guide』を参照してください。

- 189ページの「外部システム」
- 189 ページの「共有ストレージ」
- ◆ 190 ページの「サービスの監視」
- 190 ページの「フェンシング」

## 外部システム

Sentinelは、さまざまなサービスに依存しながらさまざまなサービスを提供する、複合的な多層ア プリケーションです。また、複数の外部サードパーティシステムとも連動して、データ収集、デー タ共有、およびインシデント修正を行います。ほとんどのHAソリューションでは高可用性を持たせ るサービス間の依存関係を実装者が宣言できますが、これはクラスタ自体で動作しているサービス にしか適用されません。イベントソースなどのSentinel外部のシステムは、組織が必要とする可用 性に合わせて別個に構成する必要があり、フェールオーバーなどのためにSentinelが一時的に利用 不能になった場合でも状況を適切に処理できるように設定されている必要があります。アクセス権 が厳しく制限されている場合(たとえばサードパーティシステムとSentinelとの間でのデータの送 信または受信(あるいはその両方)に認証済みセッションを使用する場合など)、どのクラスタ ノードからでもセッションを受け入れ、どのクラスタノードに対してもセッションを開始できるよ うにサードパーティシステムを設定する必要があります(そのためにはSentinelを仮想IPアドレ スで設定する必要があります)。

# 共有ストレージ

すべてのHAクラスタには、ノードに障害が起きた場合でもアプリケーションデータを別のノードに すばやく移動できるような、何らかの形式の共有ストレージが必要です。ストレージそのものが高 可用性を備えていなければならず、これは通常ファイバチャネルネットワークを使用してクラスタ ノードに接続するストレージェリアネットワーク(SAN)の技術を採用することによって実現されま す。他のシステムはNAS(Network Attached Storage)、iSCSI、または共有ストレージのリモートマ ウントを可能にするその他のテクノロジを使用します。共有ストレージの最も重要な要件は、クラ スタが障害の発生したクラスタノードから新しいクラスタノードへストレージをきちんと移動でき るということです。

Sentinelにおける共有ストレージの使用には、2つの基本的なアプローチがあります。1つは、すべてのコンポーネント(アプリケーションバイナリ、環境設定、およびイベントデータ)を共有ストレージに置くという方法です。フェールオーバーになると、ストレージはプライマリノードからアンマウントされてバックアップノードに移動します。これで、共有ストレージから全体のアプリ

ケーションと設定が読み込まれます。もう一つは、イベントデータを共有ストレージに保管し、ア プリケーションバイナリと設定は各クラスタノードに配置するという方法です。フェールオーバー になると、イベントデータのみがバックアップノードに移動します。

どちらの方法にも長所と短所がありますが、2番目の方法では、Sentinelインストール環境で標準 FHS準拠のインストールパスを使用でき、RPMパッケージの検証、ダウンタイムを最小限にする ウォームパッチや再設定を行うことが可能です。

iSCSI共有ストレージを使用し、アプリケーションバイナリと設定を各クラスタノードに配置する クラスタのインストールプロセスを、サンプルとして説明していきます。

# サービスの監視

高可用性環境の重要な要素は、高可用であるべきリソースとそれに依存するリソースを監視するための、信頼できる安定した方法を確立することです。SLE HAEはリソースエージェントというコン ポーネントを使用してそのような監視を実行します。リソースエージェントの役目は、各リソース の状況を知らせ、そのリソースを(要求に応じて)開始および停止することです。

リソースエージェントは監視対象のリソース状況を信頼できる情報として提供して、不要なダウン タイムが発生しないようにする必要があります。誤検出(リソースに障害が発生したと思われたが、 実際には自力で回復したという場合など)によって実際には行う必要のないサービスマイグレー ション(および関連するダウンタイム)が始まったり、検出漏れ(リソースは機能しているとリ ソースエージェントが報告したが、そのリソースは実際には正常に動作していないという場合など )によってサービスを適正に利用できなくなったりすることがあります。一方、サービスに対して 外部監視を行うことは非常に難しいでしょう。たとえば、Webサービスポートは1つの単純なping には応答するかもしれませんが、実際のクエリが発行されたときに正しいデータを提供できるとは 限りません。多くの場合、本当に正確な測定値を取得するには、サービス自体に自己診断機能を組 み込む必要があります。

このソリューションでは、主要なハードウェア、オペレーティングシステム、またはSentinelシス テム障害を監視することができる、基本OCFリソースエージェントがSentinelに装備されます。現 時点では、Sentinelの外部監視機能はIPポート試験に基づいており、これには読み取りに誤検出 や検出漏れの可能性があります。弊社では、このコンポーネントの正確性を改善するために、時間 をかけてSentinelおよびリソースエージェントの両方を改良することを計画しています。

# フェンシング

HAクラスタ内では、クリティカルサービスを常時監視しており、障害発生時には別のノードでその サービスが自動的に再起動するようになっています。しかし、この自動化によって問題が生じる可 能性もあります。たとえば、プライマリノードで何らかの通信の問題が発生し、そのノード上で実 行中のサービスが一見ダウンしているようでも、実際には実行が継続され、データを共有ストレー ジに書き込んでいるという場合です。このような場合に、バックアップノードで新たにサービスの セットが開始されると、容易にデータ破損が発生しかねません。

そうならないように、クラスタではフェンシングという方法が採用されています。これは、スプリットブレイン検出(SBD)およびSTONITH(Shoot The Other Node In The Head)を含むさまざまな技術の総称です。この主な目的は、共有ストレージにおけるデータ破損を防ぐことにあります。

# **36** システム要件

高可用性(HA)インストール環境に対応できるようにクラスタリソースを割り振る場合、以下の要件 を考慮してください。

- (条件による) HAアプライアンスインストールでは、有効なライセンス付きのSentinel HAアプ ライアンスが使用可能であることを確認します。Sentinel HAアプライアンスは、以下のパッ ケージを含むISOアプライアンスです。
  - ◆ オペレーティングシステム: SLES 12 SP3
  - SLES High Availability Extension (SLES HAE)パッケージ
  - Sentinelソフトウェア(HA rpmを含む)
- □ (条件による)従来のHAのインストールの場合は、以下のものが利用可能であることを確認します。
  - ◆ オペレーティングシステム: SLES 11 SP4またはSLES 12 SP1以降
  - ◆ 有効なライセンスを持つSLES HAEのISOイメージ
  - Sentinelインストーラ(TARファイル)
- □ (条件による) SLESオペレーティングシステム(カーネルバージョン3.0.101以降)を使用してい る場合、コンピュータにウォッチドッグドライバを手動でロードする必要があります。ご使用 のコンピュータハードウェア用の適切なウォッチドッグドライバを見つけるには、ハードウェ アベンダーに連絡してください。ウォッチドッグドライバをロードするには、以下を実行しま す。
  - 1. コマンドプロンプトで、以下のコマンドを実行し、現在のセッションでウォッチドッグド ライバをロードします。

/sbin/modprobe -v --ignore-install <watchdog driver name>

 /etc/init.d/boot.localファイルに、次の行を追加して、毎ブート時にコンピュータが自動 的にウォッチドッグドライバをロードするようにします:

/sbin/modprobe -v --ignore-install <watchdog driver name>

- □ Sentinelサービスをホストする各クラスタノードが、39ページの第5章「システム要件を満た す」に指定されている要件を満たしていることを確認します。
- Sentinelデータおよびアプリケーションが使用できる十分な共有ストレージが確保されている ことを確認します。
- フェールオーバー時にノードからノードに移動できるサービスに対して、仮想IPアドレスが使用されていることを確認します。
- □ 共有ストレージデバイスが、39ページの第5章「システム要件を満たす」に指定されているパ フォーマンスおよびサイズ特性の要件を満たしていることを確認します。iSCSI Targetを共有 ストレージとして設定された標準SLES仮想マシンを使用します。

iSCSIの場合は、ハードウェアがサポートする最大のメッセージ転送単位(MTU)を使用してく ださい。MTUを大きくすることで、ストレージのパフォーマンスが向上します。ストレージの レイテンシと帯域幅が推奨値より遅いと、Sentinelで問題が生じる可能性があります。

- □ お客様の環境でSentinelを実行するためのリソース要件を満たしたクラスタノードが少なくと も2つあるようにします。2つのSLES仮想マシンが推奨されています。
- クラスタノードが共有ストレージと通信する方式(SAN用のFibreChannelなど)を作成しておき ます。iSCSI Targetに接続するために専用IPアドレスを使用します。
- □ Sentinelの外部IPアドレスの役割を果たす、クラスタ内のノード間で移行可能な仮想IPアドレ スがあることを確認します。
- □ 各クラスタノードにつき内部クラスタ通信用のIPアドレスが少なくとも1つあることを確認します。単一のユニキャストIPアドレスを使用できますが、運用環境ではマルチキャストが好まれます。

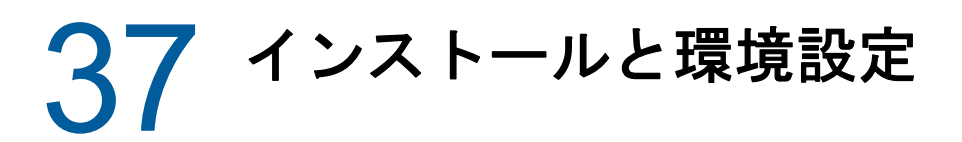

この章では、高可用性(HA)環境でのSentinelのインストールと環境設定の手順を説明します。 次の図は、アクティブ-パッシブ高可用性アーキテクチャを表しています。

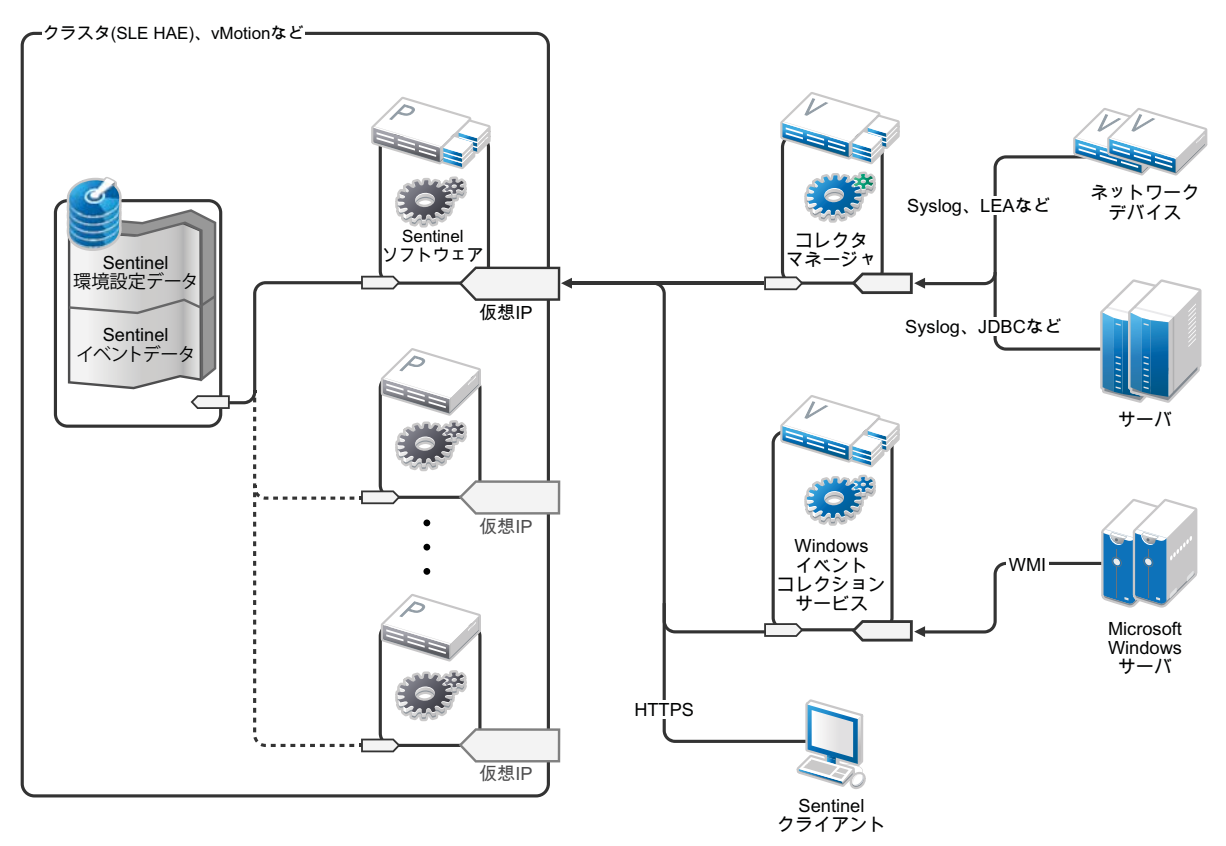

- 194 ページの「初期セットアップ」
- 195 ページの「共有ストレージのセットアップ」
- ◆ 200 ページの 「Sentinelのインストール」
- 203 ページの「クラスタインストール」
- 203 ページの「クラスタ環境設定」
- 207 ページの「リソースの環境設定」
- 208 ページの「セカンダリストレージ設定」

# 初期セットアップ

Sentinel用に記述されている要件およびローカルのお客様の要件に従って、コンピュータハード ウェア、ネットワークハードウェア、ストレージハードウェア、オペレーティングシステム、ユー ザアカウント、およびその他の基本的なシステムリソースを設定します。システムをテストして、 正常に機能し安定していることを確認します。

次のチェックリストを使用して、初期セットアップと環境設定を行います。

| チェックリストの項目                                                                                                    |
|----------------------------------------------------------------------------------------------------|
| 各クラスタノードのCPU、RAM、およびディスク容量特性が、予期されるイベント発生率に基づいて、39ページの第5章「システム要件を満たす」に定義されているシステム要件を満たしている必要があります。                                                             |
| ストレージノードのディスク容量と入出力特性は、予想されるイベント発生率、プライマリおよび<br>セカンダリストレージのデータ保持ポリシーに基づいて、39ページの第5章「システム要件を満た<br>す」で定義されているシステム要件を満たしている必要があります。                               |
| Sentinelおよびクラスタへのアクセスを制限するためにオペレーティングシステムのファイア<br>ウォールを設定する場合は、65ページの第8章「使用するポート」を参照してください。ローカル<br>構成やイベントデータを送信する送信元に応じて、どのポートを使用可能にする必要があるのか詳<br>しく説明されています。 |
| すべてのクラスタノードの時刻が同期されていることを確認します。NTPまたは類似のテクノロジ<br>を使って、確認することができます。                                                                                             |
| <ul> <li>クラスタには、信頼できるホスト名解決が必要です。DNS障害が発生してもクラスタが稼働を<br/>継続できるようにするために、すべての内部クラスタホスト名を/etc/hostsファイルに入力<br/>しておきます。</li> </ul>                                 |
| <ul> <li>・ ループバックIPアドレスにホスト名を割り当てることのないようにします。</li> </ul>                                                                                                    |
| <br><ul> <li>オペレーティングシステムのインストール時にホスト名とドメイン名を設定する際に、[ホスト名をループバックIPに割り当てる]の選択を解除します。</li> </ul>                                                                 |

次の設定を使用できます。

- ◆ (条件による)従来のHAインストールの場合:
  - ◆ SLES 11 SP4またはSLES 12 SP1以降を実行する2つのクラスタノードVM。
  - (条件による) GUI設定が必要な場合は、X Windowsをインストールできます。Xなしで起動 するようにブートスクリプトを設定すると(実行レベル3)、必要な場合にのみ起動させる ことができます。
- ◆ (条件による) HAアプライアンスのインストールの場合: クラスタノード仮想マシンに基づく2 つのHA ISOアプライアンス。HA ISOアプライアンスのインストールについて詳しくは、104 ページの「Sentinelのインストール」を参照してください。
- ◆ ノードには、外部アクセス用に1つのNIC、iSCSI通信用にもう1つのNICが設定されます。
- SSHまたは同様の機能を介してリモートアクセスできるように、外部NICにIPアドレスを設定します。このサンプルでは、172.16.0.1 (node01)と172.16.0.2 (node02)を使用します。
- 各ノードには、オペレーティングシステム、Sentinelのバイナリおよび設定データ、クラスタ ソフトウェア、一時スペースなどのために十分なディスク容量がなければなりません。SLESお よびSLES HAEのシステム要件、およびSentinelアプリケーション要件を参照してください。

- 共有ストレージのためにiSCSITargetを構成した、SLES11SP4またはSLES12SP1以降を実行している1つの仮想マシン
  - ◆ (条件による) GUI設定が必要な場合は、X Windowsをインストールできます。Xなしで起動 するようにブートスクリプトを設定すると(実行レベル3)、必要な場合にのみ起動させる ことができます。
  - システムには2つのNICが設定されます。1つは外部アクセス用で、もう1つはiSCSI通信用です。
  - SSHまたは同様の機能を使用してリモートアクセスできるようなIPアドレスを外部NICに設定します。たとえば、「172.16.0.3 (storage03)」のように入力します。
  - オペレーティングシステム、一時スペース、Sentinelデータを保持する大容量の共有ストレージのための十分なスペース、およびSBDパーティションのためのいくらかのスペースを、システムに確保してください。SLESシステム要件およびSentinelイベントデータストレージ要件を参照してください。

**注:** 運用クラスタでは、内部クラスタ通信用に、個々のNIC(おそらくは冗長性のために2個1組) でルーティング不可の内部IPアドレスを使用できます。

## 共有ストレージのセットアップ

共有ストレージをセットアップして、そのストレージをクラスタノードごとにマウントします。 FibreChannelとSANを使用している場合は、物理的な接続と追加の環境設定を行うことが必要にな ることがあります。Sentinelはデータベースとイベントデータの格納にこの共有ストレージを使用 します。予想されるイベント発生率およびデータ保持ポリシーに基づいて、共有ストレージのサイ ズが適切に設定されていることを確認します。

共有ストレージのセットアップについては、次の例を検討してください。

一般的な実装では、FibreChannelを使用してすべてのクラスタノードに接続された高速SANを使用し、ローカルイベントデータを保存するために大容量RAIDアレイを設置する場合があります。低速セカンダリストレージには、別のNASノードまたはiSCSIノードを使用することもできます。クラスタノードがプライマリストレージを通常のブロックデバイスとしてマウントできるのであれば、この方法もソリューションに利用できます。セカンダリストレージもブロックデバイスとしてマウントできますが、NFSまたはCIFSボリュームにすることも可能です。

**注:** 共有ストレージを設定し、各クラスタノードでマウントをテストします。しかし、実際のスト レージのマウントはクラスタ構成が処理します。

SLES仮想マシンでホストされるiSCSIターゲットを作成するには、次の手順を実行します。

- 1 storage03 (初期セットアップで作成した仮想マシン)に接続して、コンソールセッションを開始します。
- 2 次のコマンドを実行して、Sentinelプライマリストレージ用に、希望する任意のサイズのブランクファイルを作成します:

dd if=/dev/zero of=/localdata count=<file size> bs=<bit size>

たとえば、次のコマンドを実行して、/dev/zero疑似デバイスからコピーしたゼロで埋めた 20GBのファイルを作成します。

dd if=/dev/zero of=/localdata count=20480000 bs=1024

3 手順1と2を繰り返し、セカンダリストレージ用のファイルを同様に作成します。
 たとえば、セカンダリストレージに次のコマンドを実行します。
 dd if=/dev/zero of=/networkdata count=20480000 bs=1024

注: この例では、サイズとパフォーマンス特性が同じ2つのディスクを表す、2つのファイルを作成 しました。運用展開では、プライマリストレージを高速なSAN上に作成し、セカンダリストレージ を低速なiSCSI、NFS、またはCIFSボリューム上に作成することができます。

次のセクションに示す手順を実行して、iSCSIターゲットおよびイニシエータデバイスを設定しま す。

- 196ページの「iSCSI Targetの環境設定」
- ◆ 198 ページの「iSCSIイニシエータの環境設定」

#### iSCSI Targetの環境設定

次の手順を実行して、localdataおよびnetworkdataファイルをiSCSIターゲットとして設定します。

iSCSIターゲットの設定方法の詳細については、SUSEのマニュアルの「Creating iSCSI Targets with YaST」を参照してください。

- 1 コマンドラインからYaSTを実行します(またはグラフィカルユーザインタフェースを使用することもできます): /sbin/yast
- [Network Devices (ネットワークデバイス)] > [Network Settings (ネットワーク設定)]を選択 します。
- 3 [概要] タブが選択されていることを確認します。
- 4 表示されているリストからセカンダリNICを選択して、タブで[編集]に進み、Enterを押します。
- 5 [アドレス] タブで、静的IPアドレス10.0.0.3を割り当てます。これが内部iSCSI通信IPア ドレスになります。
- 6 [次] をクリックし、 [OK] をクリックします。
- 7 (条件による)メイン画面で:
  - SLES 11 SP4を使用している場合は、 [ネットワークサービス] > [iSCSI Target (iSCSIター ゲット)]を選択します。
  - SLES 12 SP1以降を使用している場合は、 [ネットワークサービス] > [iSCSI LIO Target (iSCSI LIOターゲット)]を選択します。

**注:** このオプションが見つからない場合は、 [Software(ソフトウェア)] > [Software Management(ソフトウェア管理)] > [iSCSI LIO Server(iSCSI LIOサーバ)] の順に進み、 iSCSI LIOパッケージをインストールします。

- 8 (条件による)要求された場合は、必要なソフトウェアをインストールします。
  - ◆ SLES 11 SP4の場合: iscsitarget RPM
  - ◆ SLES 12 SP1以降の場合: iscsiliotarget RPM

- 9 (条件による) SLES 12 SP1以降を使用する場合は、クラスタのすべてのノード上で次の手順を 実行します。
  - **9a** iSCSIイニシエータ名を含むファイルを開くには、次のコマンドを実行します。 cat /etc/iscsi/initiatorname.iscsi
  - 9b iSCSIイニシエータを設定するために使用されるイニシエータ名を確認します。 次に例を示します。

InitiatorName=iqn.1996-04.de.suse:01:441d6988994

これらのイニシエータ名は、iSCSIターゲットのクライアントセットアップを設定するときに 使用されます。

- 10 [サービス]をクリックして、 [When Booting(ブート時)] オプションを選択して、オペレー ティングシステムのブート時にサービスが開始するようにします。
- 11 [Global (グローバル)] タブを選択して[認証なし]の選択を解除して認証を有効化し、認証の送受信に必要な資格情報を指定します。 デフォルトでは認証なしのオプションが有効になっています。ただし、環境設定を確実にセキュリティ保護するため、認証を有効にする必要があります。
- 「ターゲット」、「追加」の順にクリックして、新規ターゲットを追加します。
   iSCSI TargetはIDを自動生成し、使用可能なLUN(ドライブ)の空のリストを表示します。
- **13** [追加] をクリックして、新しいLUNを追加します。
- 14 LUN番号は0のままで、[パス]ダイアログ(Type=fileioの下)を参照して、作成した/ localdataファイルを選択します。ストレージ専用のディスクがある場合は、/dev/sdcなどのブロックデバイスを指定します。
- 15 13と14の手順を繰り返して、今回はLUN 1を追加し、/networkdataを選択します。
- 16 (条件による) SLES 11 SP4を使用している場合は、次の手順を実行します。
  - 16a 他のオプションをデフォルトのままにし、 [OK] をクリックして [次へ] をクリックしま す。
  - 16b (条件による)手順11で認証を有効にした場合は、認証の資格情報を指定します。
     クライアントを選択し、[Edit Auth (認証の編集)] > [Incoming Authentication (着信認証)]の順に選択し、ユーザ名とパスワードを指定します。
- 17 (条件による) SLES 12 SP1以降を使用している場合は、次の手順を実行します。
  - **17a** その他のオプションをデフォルトのままにし、 [次へ] をクリックします。
  - 17b 追加をクリックします。クライアント名を求められたら、手順9でコピーしたイニシエー タ名を入力します。この手順を繰り返し、イニシエータ名を指定してすべてのクライアン ト名を追加します。
    - クライアント名のリストは、 [Client List(クライアントリスト)] に表示されます。
  - 17c (条件による)手順11で認証を有効にした場合は、認証の資格情報を指定します。

クライアントを選択し、[Edit Auth (認証の編集)] > [Incoming Authentication (着信認証)] の順に選択し、ユーザ名とパスワードを指定します。すべてのクライアントについて、この手順を繰り返します。

- 18 [次]をもう一度クリックしてデフォルト認証を選択してから、[完了]をクリックして設定を 終了します。iSCSIの再起動を要求された場合は、それを受け入れます。
- **19** YaSTを終了します。

**注:** 上記の手順を行うことにより、IPアドレス10.0.0.3のサーバに2つのiSCSI Targetが公開されます。各クラスタノードで、ローカルデータ共有ストレージデバイスをマウントできることを確 認してください。

#### iSCSIイニシエータの環境設定

iSCSIイニシエータデバイスをフォーマットするには、次の手順を実行します。

iSCSIイニシエータの設定の詳細については、SUSEマニュアルの「Configuring the iSCSI Initiator」を参照してください。

- 1 片方のクラスタノード(node1)に接続して、YaSTを開始します。
- [Network Devices (ネットワークデバイス)] > [Network Settings (ネットワーク設定)]を選択 します。
- 3 [概要] タブが選択されていることを確認します。
- 4 表示されているリストからセカンダリNICを選択して、タブで[編集]に進み、Enterを押します。
- 5 [アドレス]をクリックして、静的IPアドレス10.0.0.1を割り当てます。これが内部iSCSI通 信IPアドレスになります。
- 6 [次]を選択して、 [OK] をクリックします。
- 7 [ネットワークサービス]、[iSCSIイニシェータ]の順にクリックします。
- 8 要求があれば、必要なソフトウェア(iscsiclient RPM)をインストールします。
- 9 [サービス]をクリックし、 [When Booting(ブート時)]を選択して、ブート時にiSCSIサービ スが開始するようにします。
- 10 [DiscoveredTargets(検出したターゲット)]をクリックして、[ディスカバリ]を選択します。
- 11 iSCSIターゲットIPアドレス(10.0.0.3)を指定します。

**次へ**をクリックします。

- **12** IPアドレスが10.0.0.3である検出されたiSCSI Targetを選択して、 [ログイン] を選択します。
- 13 次の手順を実行します。
  - 13a [スタートアップ] ドロップダウンメニューで [Automatic(自動)] に切り替えます。
  - 13b (条件による)認証を有効にした場合は、[認証なし]の選択を解除します。

手順11で指定したユーザ名とパスワードが [Outgoing Authentication (送信認証)] セク ションに表示されます。これらの資格情報が表示されない場合は、このセクションで資格 情報を入力します。

**13c 次へ**をクリックします。

- 14 [ConnectedTargets(接続済みターゲット)] タブに切り替えて、ターゲットに接続していること を確認します。
- **15** 環境設定を終了します。これで、iSCSI Targetがクラスタノード上でブロックデバイスとして マウントされました。

<sup>(</sup>条件による) 196 ページの「iSCSI Targetの環境設定」の手順11で認証を有効にした場合 は、[認証なし]の選択を解除します。 [Outgoing Authentication (送信認証)] フィールドで、 iSCSIターゲット環境設定で設定したユーザ名とパスワードを入力します。

- **16** YaSTメインメニューで、[システム]、[パーティショナ]の順に選択します。
- 17 [システム] ビューに、次のタイプ(/dev/sdbおよび/dev/sdcなど)の新しいハードディスクが リストに表示されます。
  - ◆ SLES 11 SP4の場合: IET-VIRTUAL-DISK
  - ◆ SLES 12 SP1以降の場合: LIO-ORG-FILEIO

リストの先頭(プライマリストレージのはずです)にタブを切り替えて、そのディスクを選択 してから、Enterを押します。

- 18 [追加]を選択して、空のディスクに新規パーティションを追加します。ディスクをプライマリ パーティションとしてフォーマットし、マウントはしないでおきます。 [Do not mount partition(パーティションをマウントしない)]オプションが選択されていることを確認しま す。
- 19 [次]を選択し、行われる変更内容を確認してから[完了]を選択します。

フォーマット済みディスク(/dev/sdb1など)の準備が完了します。これは、以下の手順では/ dev/<SHARED1>と呼ばれます。

- 20 [パーティショナ]に戻り、/dev/sdcまたはセカンダリストレージに対応するブロックデバイス に対して、パーティション作成/フォーマットのプロセス(手順16~19)を繰り返します。 これにより、/dev/sdc1パーティションまたはこれと同様のフォーマット済みディスク(以後/ dev/<NETWORK1>と表記)が作成されます。
- **21** YaSTを終了します。
- 22 (条件による)従来のHAインストールを実行している場合、マウントポイントを作成し、以下のようにローカルパーティションのマウントをテストします(正確なデバイス名は、特定の実装によって異なります)。

```
# mkdir /var/opt/novell
# mount /dev/<SHARED1> /var/opt/novell
```

新しいパーティション上でファイルを作成したり、パーティションがマウントされているファ イルを表示したりできるはずです。

23 (条件による)従来のHAインストールを実行している場合にアンマウントするには、以下を行います。

# umount /var/opt/novell

- 24 (条件による) HAアプライアンスのインストールの場合、手順1~15を繰り返して、各クラ スタノードがローカル共有ストレージをマウントできるようにします。クラスタノードごと に、手順5のノードIPアドレスを異なるIPアドレスに置き換えます。
- 25 (条件による)従来のHAインストールの場合、手順1~15、22、23を繰り返して、各クラス タノードがローカル共有ストレージをマウントできるようにします。クラスタノードごとに、 手順6のノードIPアドレスを異なるIPアドレスに置き換えます。

# Sentinelのインストール

Sentinelのインストールには2つのオプションがあります。1つは、--locationオプションを使用 して、Sentinelのすべての部分を共有ストレージにインストールし、Sentinelインストール環境を 共有ストレージがマウントされた場所にリダイレクトさせる方法です。もう1つは、可変アプリ ケーションデータのみを共有ストレージにインストールする方法です。

Sentinelをホスト可能な各クラスタノードにインストールします。Sentinelを初めてインストール した後に、アプリケーションバイナリ、環境設定、およびすべてのデータストアを含め、完全イン ストールを実行する必要があります。その他のクラスタノードへの後続のインストールでは、アプ リケーションのみをインストールします。共有ストレージをマウントすると、Sentinelデータが利 用可能になります。

#### 最初のノードインストール

- ◆ 200 ページの「従来のHAインストール」
- ◆ 201 ページの 「Sentinel HAアプライアンスのインストール」

#### 従来のHAインストール

- 1 いずれかのクラスタノード(node01)に接続して、コンソールウィンドウを開きます。
- 2 Sentinelインストーラ(tar.gzファイル)をダウンロードして、そのクラスタノードの/tmp に保管します。
- 3 以下の各ステップを実行し、インストールを開始します。

3a 次のコマンドを実行します。

mount /dev/<SHARED1> /var/opt/novell

cd /tmp

tar -xvzf sentinel\_server\*.tar.gz

cd sentinel\_server\*

./install-sentinel --record-unattended=/tmp/install.props

- **3b** 環境設定の方法を選択するよう要求されたら、2を指定してカスタム環境設定を選択します。
- 4 インストールを最後まで実行し、製品の環境設定を適切に行います。
- 5 Sentinelを起動して、基本機能をテストします。標準の外部クラスタノードIPアドレスを使用して製品にアクセスできます。
- 6 次のコマンドを使用して、Sentinelをシャットダウンし、共有ストレージをマウント解除しま す。

rcsentinel stop

umount /var/opt/novell

これにより、自動起動スクリプトが削除され、クラスタはSentinelを管理できるようになり ます。

cd /

insserv -r sentinel

#### Sentinel HAアプライアンスのインストール

Sentinel HAアプライアンスには、既にインストールされて環境設定されているSentinelソフト ウェアが含まれています。HA用にSentinelソフトウェアを環境設定するには、以下のステップを 実行します。

- 1 いずれかのクラスタノード(node01)に接続して、コンソールウィンドウを開きます。
- 2 以下のディレクトリを選択します。

cd /opt/novell/sentinel/setup

3 環境設定を記録します。

3a 次のコマンドを実行します:

./configure.sh --record-unattended=/tmp/install.props --no-start

このステップでは、install.propsファイルに環境設定を記録します。このファイルは、 install-resources.shスクリプトを使用してクラスタリソースを環境設定するのに必要で す。

- **3b** 環境設定の方法を選択するよう要求されたら、2を指定してカスタム環境設定を選択しま す。
- **3c** パスワードを要求されたら、2を指定して新しいパスワードを入力します。 1を指定すると、install.propsファイルにパスワードは保管されません。
- 4 以下のコマンドを使用して、Sentinelをシャットダウンします。

rcsentinel stop

これにより、自動起動スクリプトが削除され、クラスタはSentinelを管理できるようになり ます。

insserv -r sentinel

- 5 以下のコマンドを使用して、Sentinelデータフォルダを共有ストレージに移動します。この移動により、ノードは共有ストレージを介してSentinelデータフォルダを利用できます。
  - mkdir -p /tmp/new

mount /dev/<SHARED1> /tmp/new

mv /var/opt/novell/\* /tmp/new

umount /tmp/new/

6 以下のコマンドを使用して、共有ストレージへのSentinelデータフォルダの移動を検証しま す。

mount /dev/<SHARED1> /var/opt/novell/

umount /var/opt/novell/

### 後続のノードインストール

- ◆ 202 ページの「従来のHAインストール」
- ◆ 202 ページの「Sentinel HAアプライアンスのインストール」

その他のノードでインストールを繰り返します:

最初のSentinelインストーラはSentinel自体が使用するユーザアカウントを作成します。そして、 インストール時点から次に使用可能なユーザIDを使用します。後続のインストールを無人モードで 実行すると、アカウント作成時に使用したのと同じユーザIDを使用しようとしますが、(クラスタ ノードがインストール時のノードと同じでない場合には)競合が発生する可能性があります。以下 のいずれかを行うことを強くお勧めします。

- クラスタノード全体でユーザアカウントデータベースを(手動でLDAPからまたは同様の方法で)同期して、後続のインストールを実行する前に同期を完了させておきます。この場合、インストーラはユーザアカウントの存在を検出して、既存のアカウントを使用します。
- ◆ 後続の無人インストールの結果を確認します。同じユーザⅠDでユーザアカウントを作成できな かった場合、警告が出ている可能性があります。

#### 従来のHAインストール

- 1 各追加クラスタノード(node02)に接続して、コンソールウィンドウを開きます。
- 2 次のコマンドを実行します。

```
cd /tmp
scp root@node01:/tmp/sentinel_server*.tar.gz .
scp root@node01:/tmp/install.props .
tar -xvzf sentinel_server*.tar.gz
cd sentinel_server*
./install-sentinel --no-start --cluster-node --unattended=/tmp/install.props
insserv -r sentinel
```

#### Sentinel HAアプライアンスのインストール

- 1 各追加クラスタノード(node02)に接続して、コンソールウィンドウを開きます。
- 2 次のコマンドを実行します:

insserv -r sentinel

3 Sentinelサービスを停止します。

rcsentinel stop

4 Sentinelディレクトリを削除します。

rm -rf /var/opt/novell/\*

この処理が終わると、Sentinelがすべてのノードにインストールされているはずです。しかし、各 種キーが同期されるまで、最初のノード以外のノードではSentinelが正常に動作しない可能性があ ります。これは、クラスタリソースを設定した場合に発生します。

# クラスタインストール

クラスタソフトウェアは、従来の高可用性(HA)インストール環境にのみインストールする必要があ ります。Sentinel HAアプライアンスにはクラスタソフトウェアが含まれており、手動でのインス トールは必要ありません。

次の手順で、SLES High Availability ExtensionにSentinel固有のリソースエージェントオーバー レイを指定して設定します。

- 1 各ノードにクラスタソフトウェアをインストールします。
- 2 各ノードクラスタをクラスタマネージャに登録します。
- 3 クラスタ管理コンソールに各クラスタノードが表示されることを確認します。

注: Sentinel用のOCFリソースエージェントはシンプルなシェルスクリプトで、さまざまな検 査を実行してSentinelが機能しているかどうかを検証します。Sentinelの監視にOCFリソー スエージェントを使用しない場合は、ローカルクラスタ環境を監視する同様のソリューション を開発する必要があります。独自に開発する場合は、Sentinelダウンロードパッケージの Sentinelha.rpmファイルに格納されている既存のリソースエージェントを確認してください。

- 4 SLEHAE資料に従って、コアとなるSLEHAEソフトウェアをインストールします。SLESアドオンのインストールについては、『Deployment Guide』を参照してください。
- 5 すべてのクラスタノードに対してステップ4を繰り返します。このアドオンをインストールすると、コアとなるクラスタ管理および通信ソフトウェアだけでなく、クラスタリソースの監視に使用される多数のリソースエージェントもインストールされます。
- 6 さらにRPMをインストールして、Sentinel固有のクラスタリソースエージェントを追加します。このHA RPMは、Sentinelをインストールする際に解凍したデフォルトのSentinelダウンロードに保存されている、novell-Sentinelha-<Sentinel\_version>\*.rpmに含まれています。
- 7 各クラスタノードで、novell-Sentinelha-<Sentinel\_version>\*.rpmファイルを/tmpディレクトリ にコピーしてから、次のコマンドを実行します。
- cd /tmp

rpm -i novell-Sentinelha-<Sentinel\_version>\*.rpm

# クラスタ環境設定

クラスタソフトウェアを設定して、各クラスタノードをクラスタのメンバーとして登録する必要が あります。この環境設定の一環として、クラスタの整合性を確保するために、フェンシングと Shoot The Other Node In The Head (STONITH)リソースを設定することもできます。

**重要:** このセクションで説明する手順には、rcopenaisおよびopenaisコマンド(SLES 11 SP4でのみ 動作)を使用します。SLES 12 SP2以降の場合は、systemctl pacemaker.serviceコマンドを使用してく ださい。

たとえば、/etc/rc.d/openais startコマンドについては、systemctl start pacemaker.serviceコマンド を使用します。

次の手順でクラスタの設定を行います。

このソリューションでは、内部クラスタ通信にプライベートIPアドレスを使用し、ネットワーク管 理者に対するマルチキャストアドレスの要求が最小限で済むようにユニキャストを使用する必要が あります。また、共有ストレージをホストしているのと同じSLES仮想マシンで、iSCSIターゲット をフェンシングのためのSBDデバイスとして機能するように設定して使用する必要もあります。

#### SBDのセットアップ

1 storage03に接続して、コンソールセッションを開始します。次のコマンドを実行して、希望す る任意のサイズのブランクファイルを作成します。

dd if=/dev/zero of=/sbd count=<file size> bs=<bit size>

たとえば、次のコマンドを実行して、/dev/zero疑似デバイスからコピーしたゼロで埋めた1MBのファイルを作成します。

dd if=/dev/zero of=/sbd count=1024 bs=1024

- 2 コマンドラインまたはグラフィカルユーザインタフェースからYaSTを実行します: /sbin/yast
- 3 [ネットワークサービス]、[iSCSI ターゲット]の順に選択します。
- **4** [ターゲット]をクリックして、既存のターゲットを選択します。
- 5 [編集]を選択します。UIに使用可能なLUN(ドライブ)のリストが表示されます。
- 6 [追加]を選択して、新しいLUNを追加します。
- **7** LUN番号は2のままにしておきます。 [パス] ダイアログを参照して、作成した/sbdファイルを 選択します。
- 8 その他のオプションはデフォルトのままにしておき、[OK]を選択してから [次]を選択し、 もう一度 [次] をクリックしてデフォルト認証オプションを選択します。
- 9 [完了]をクリックして、設定を終了します。必要に応じてサービスを再起動します。YaSTを 終了します。

注:以下のステップでは、各クラスタノードが他のすべてのクラスタノードのホスト名を解決でき なければなりません(それができないと、ファイル同期サービスcsync2が失敗します)。DNSが セットアップされていないまたは使用できない場合は、各ホストのエントリを/etc/hostsファイル に追加します。このファイルには、hostnameコマンドを実行して返されるような各IPアドレスと そのホスト名がリストされています。また、ループバックIPアドレスにホスト名を割り当てること のないようにします。

次の手順を行うことにより、IPアドレス 10.0.0.3 (storage03)のサーバのSBDデバイスのiSCSI Targetが公開されます。

#### ノードの設定

クラスタノード(node01)に接続して、コンソールを開きます:

- 1 YaSTを実行します。
- 2 [ネットワークサービス]、 [iSCSIイニシェータ]の順に開きます。
- [Connected Targets(接続済みターゲット)]を選択してから、上記の手順で設定したiSCSI Targetを選択します。
- 4 [ログアウト]オプションを選択して、Targetをログアウトします。
- 5 [Discovered Targets(検出したターゲット)]タブに切り替えて、[Target(ターゲット)]を選択し、もう一度ログインし直して、デバイスのリストを更新します(自動起動オプションはそのままにし、[No Authentication(認証なし)]の選択は解除します)。

- 6 [OK] を選択して、iSCSIイニシエータツールを終了します。
- 7 [システム]、[Partitioner(パーティショナ)]の順に開いて、SBDデバイスを1MBT-VIRTUAL-DISKとして特定します。このデバイスは/dev/sddまたは同様の形式でリストされます。どち らかを確認します。
- 8 YaSTを終了します。
- 9 コマンドIs I /dev/disk/by-id/を実行して、上記の手順で特定したデバイス名にリンクされて いるデバイスIDを確認します。
- 10 (条件による)次のコマンドのいずれかを実行します。
  - ◆ SLES 11 SP4を使用する場合:

sleha-init

SLES 12 SP1以降を使用する場合:

ha-cluster-init

- **11** バインド先のネットワークアドレスの入力を要求されたら、外部NIC IPアドレス (172.16.0.1)を指定します。
- 12 デフォルトのマルチキャストアドレスおよびポートを受け入れます。この設定は後で上書きします。
- **13** SBDの有効化に「y」と入力してから、/dev/disk/by-id/<device id>を指定します。<device id>は 上記の手順で特定したIDです(Tabキーを使ってパスを自動補完することができます)。
- 14 (条件による)次のプロンプトが表示されたら、Nを入力します。

Do you wish to configure an administration IP?  $[\rm y/N]$ 

管理IPアドレスを設定するには、「207 ページの「リソースの環境設定」」の際に仮想IPアドレスを指定します。

- 15 ウィザードを最後まで進めて、エラーの報告がないことを確認します。
- **16** YaSTを起動します。
- **17** [High Availability(高可用性)]、 [Cluster(クラスタ)]の順に選択します(一部のシステムでは [Cluster(クラスタ)]を選択するだけです)。
- 18 左のボックスで、 [CommunicationChannels(通信チャネル)] が選択されていることを確認します。
- 19 設定の最上部行に移動し、udpの選択をudpuに変更します(これで、マルチキャストを無効に し、ユニキャストを選択します)。
- **20** [Add a Member Address(メンバアドレスを追加)]を選択して、このノード(172.16.0.1)を指定 してから、この手順を繰り返して他のクラスタノード(172.16.0.2)を追加します。
- 21 [完了]をクリックして設定を完了します。
- **22** YaSTを終了します。
- **23** コマンドの/etc/rc.d/openais restartを実行して、新しい同期プロトコルでクラスタサービス を再起動します。
- 各追加クラスタノード(node02)に接続して、コンソールを開きます:
  - 1 YaSTを実行します。
  - 2 [ネットワークサービス]、[iSCSIイニシェータ]の順に開きます。

- [Connected Targets(接続済みターゲット)]を選択してから、上記の手順で設定したiSCSI Targetを選択します。
- 4 [ログアウト]オプションを選択して、Targetをログアウトします。
- 5 [Discovered Targets(検出したターゲット)]タブに切り替えて、[Target(ターゲット)]を選択し、もう一度ログインし直して、デバイスのリストを更新します(自動起動オプションはそのままにし、[No Authentication(認証なし)]の選択は解除します)。
- 6 [OK]を選択して、iSCSIイニシエータツールを終了します。
- 7 (条件による)次のコマンドのいずれかを実行します。
  - ◆ SLES 11 SP4を使用する場合:

sleha-join

SLES 12 SP1以降を使用する場合:

ha-cluster-join

8 最初のクラスタノードのIPアドレスを入力します。

(条件による)クラスタが正常に起動しない場合は、次の手順を実行します。

- 1 crm statusコマンドを実行して、ノードが結合されているかどうかを確認します。ノードが結 合されていない場合、クラスタ内のすべてのノードを再起動します。
- /etc/corosync/corosync.confファイルをnode01からnode02に手動でコピーするか、node01で csync2 -x -vを実行するか、またはYaSTを使用してnode02上にクラスタを手動で設定します。
- 3 (条件による)手順1で実行したcsync2-x-vコマンドですべてのファイルを同期できない場合、次の手順を実行します。
  - 3a すべてのノードで、/var/lib/csync2ディレクトリのcsync2データベースをクリアします。
  - 3b 次のように、すべてのノード上でcsync2データベースがファイルシステムと一致するよう更新しますが、他のサーバとの同期が必要というマークは何にも付けません。 csync2 -clr /
  - **3c** アクティブなノードで、次の手順に従います。
    - **3c1** アクティブノードとパッシブノード間のすべての相違点を探し、それらの違いに同期のマークを付けます。

csync2 -TUXI

**3c2** アクティブノードが衝突を強制的に上書きするため、データベースをリセットします。

csync2 -fr /

3c3 その他のすべてのノードで同期を開始します。

csync2 -xr /

3d すべてのノードで、すべてのファイルが同期されていることを検証します。 csvnc2-T

このコマンドは、同期されていないファイルのみをリストします。

4 node02上で次のコマンドを実行します。

Sles 11 SP4の場合:

/etc/rc.d/openais start

SLES 12 SP1以降の場合:

systemctl start pacemaker.service

(条件による) xinetdサービスが新しいcsync2サービスを正しく追加しないと、スクリプトは 正常に機能しません。もう一方のノードがクラスタ設定ファイルをこのノードに同期できるよ うにするためには、xinetdサービスが必須です。csync2 run failedのようなエラーが表示される ときは、この問題である可能性があります。

この問題を解決するには、kill -HUP `cat /var/run/xinetd.init.pidコマンドを実行してから、 sleha-joinスクリプトを再実行します。

5 各クラスタノードでcrm\_monを実行して、クラスタが正常に稼働しているかどうかを確認します。「hawk」というWebコンソールを使用して、クラスタを確認することもできます。デフォルトのログイン名はhaclusterで、パスワードはlinuxです。

(条件による)環境に応じて、次のタスクを実行してさらにパラメータを変更します。

1 2ノードクラスタの環境で起きた1つのノードの障害がクラスタ全体を予期せず停止させない ように、グローバルクラスタオプションno-quorum-policyをignoreに設定します。

crm configure property no-quorum-policy=ignore

注: クラスタに3つ以上のノードがある場合は、このオプションを設定しないでください。

2 所定の場所でのリソースの実行およびリソースの移動がリソースマネージャで許可されるようにするには、グローバルクラスタオプションdefault-resource-stickinessを「1」に設定します。

crm configure property default-resource-stickiness=1

## リソースの環境設定

リソースエージェントはデフォルトでSLEHAEに付属しています。SLEHAEを使用しない場合は、代 替テクノロジを使用して以下の追加リソースを監視する必要があります。

- ◆ このソフトウェアが使用する共有ストレージに相当するファイルシステムリソース。
- ◆ サービスへのアクセスに使用する仮想IPアドレスに相当するIPアドレスリソース。
- ◆環境設定とイベントメタデータを保存するPostgresSQLデータベースソフトウェア。

次の手順でリソースの設定を行います。

crmスクリプトは、クラスタ設定に役立ちます。このスクリプトは、Sentinelインストールの途中 で生成される無人セットアップファイルから必要な設定変数を取り出します。セットアップファイ ルを生成していない場合、またはリソースの環境設定を変更する場合は、それぞれに応じて次の手 順でスクリプトを編集できます。

1 Sentinelをインストールした元のノードに接続します。

注:このノードは、Sentinelの完全インストールを実行したノードである必要があります。

2 スクリプトの内容を次のように編集します。<SHARED1>は以前に作成した共有ボリュームです。

mount /dev/<SHARED1> /var/opt/novell

cd /usr/lib/ocf/resource.d/novell

./install-resources.sh

3 (条件による)クラスタに新しいリソースが加わった場合に、問題が起きることがあります。 この問題が起きた場合は、node02上で次のコマンドを実行します。

#### Sles 11 SP4の場合:

/etc/rc.d/openais start

#### Sles 12 SP1の場合:

systemctl start pacemaker.service

- 4 install-resources.shスクリプトは、2つの値、すなわち一般ユーザがSentinelにアクセスするときに使用する仮想IPアドレスおよび共有ストレージのデバイス名の入力を要求し、その後必要なクラスタリソースを自動生成します。スクリプトに指定する共有ボリュームは既にマウント済みのものでなければならないこと、およびSentinelインストール時に作成された無人インストールファイル(/tmp/install.props)も必要であることに注意してください。このスクリプトは最初にインストールを実行したノードのみで実行すればよく、必要なすべての設定ファイルは他のノードに自動的に同期されます。
- 5 ご使用の環境がこの推奨ソリューションとは異なる場合は、同一ディレクトリにある resources.cliファイルを編集し、その中のプリミティブ型定義を変更してください。たとえ ば、推奨ソリューションではシンプルなファイルシステムリソースを使用していますが、もっ とクラスタ指向のcLVMリソースを使用する場合もあります。
- 6 シェルスクリプトを実行した後、crm statusコマンドを実行することができます。出力は次のように表示されます。

crm status

```
Last updated: Thu Jul 26 16:34:34 2012
Last change: Thu Jul 26 16:28:52 2012 by hacluster via crmd on node01
Stack: openais
Current DC: node01 - partition with quorum
Version: 1.1.6-b988976485d15cb702c9307df55512d323831a5e
2 Nodes configured, 2 expected votes
5 Resources configured.
```

```
Online: [ node01, node02 ]
stonith-sbd
             (stonith:external/sbd): Started node01
Resource Group: sentinelgrp
                (ocf::heartbeat:IPaddr2):
    sentinelip
                                             Started node01
    sentinelfs
                 (ocf::heartbeat:Filesystem):
                                                Started node01
               (ocf::novell:pgsql):
    sentineldb
                                       Started node01
    sentinelserver
                     (ocf::novell:sentinel):
                                              Started node01
```

7 この時点で、関係するSentinelリソースがクラスタに設定されています。クラスタ管理ツー ルでcrm statusを実行するなどして、リソースがどのように設定およびグループ化されている かを確認できます。

## セカンダリストレージ設定

Sentinelがイベントパーティションをより安価なストレージに移動できるようにセカンダリスト レージを環境設定するには、次の手順を実行します。 注: この手順はオプションであり、システムの他のストレージを設定したのと同じようにセカンダ リストレージを高可用性にする必要はありません。SAN、非SAN、NFS、またはCIFSボリュームから マウントされている任意のディレクトリを使用できます。

- 1 Sentinel Mainインタフェースのトップメニューバーで、 [ストレージ] をクリックします。
- **2** [環境設定]を選択します。
- 3 未設定のセカンダリストレージのラジオボタンを1つ選択します。

シンプルなiSCSI Targetをネットワーク共有ストレージの場所として使用します。設定はプライマリストレージとほぼ同じです。運用環境では、ストレージテクノロジが異なる場合があります。

以下の手順に従って、Sentinelが使用するセカンダリストレージを設定します。

注: iSCSI Targetの場合、ターゲットはセカンダリストレージとして使用するディレクトリとして マウントされます。プライマリストレージのファイルシステムを環境設定したような方法で、マウ ントをファイルシステムリソースとして環境設定する必要があります。異なる設定が指定される可 能性もあるため、この設定がリソースインストールスクリプトの一部として自動で設定されること はありません。

- 1 上記のステップを確認して、セカンダリストレージ用にどのパーティションが作成されたかを 判別します(/dev/<NETWORK1>、または/dev/sdc1など)。必要であれば、パーティションをマウ ントできる空のディレクトリを作成します(/var/opt/netdataなど)。
- ネットワークファイルシステムをクラスタリソースとしてセットアップします。Sentinel Mainインタフェースを使用するかまたは次のコマンドを実行します:

crm configure primitive sentinelnetfs ocf:heartbeat:Filesystem params device="/
dev/<NETWORK1>" directory="<PATH>" fstype="ext3" op monitor interval=60s

ここで、/dev/<NETWORK1>は前述の「共有ストレージのセットアップ」セクションで作成した パーティションで、<PATH>はストレージをマウントする任意のローカルディレクトリです。

3 管理対象リソースのグループに新規リソースを追加します:

crm resource stop sentinelgrp
crm configure delete sentinelgrp
crm configure group sentinelgrp sentinelip sentinelfs sentinelnetfs sentineldb
sentinelserver
crm resource start sentinelgrp

- 4 現在リソースをホストしているノードに接続して(crm statusまたはHawkを使用)、ネットワークストレージが正しくマウントされていることを確認します(mountコマンドを使用)。
- 5 Sentinel Mainインタフェースにログインします。
- 6 [ストレージ]を選択してから [環境設定]を選択し、未設定のセカンダリストレージの [SAN (ローカルにマウント)]を選択します。
- 7 セカンダリストレージがマウントされているパスを、たとえば/var/opt/netdataのように入力します。

シンプルなファイルシステムリソースエージェントなど、単純な必須リソースを使用します。必要 であれば、cLVM(論理ボリューム対応のファイルシステム)のようなより高性能なクラスタリソー スを使用することもできます。 Sentinel HAをSSDMとして環境設定する

この章では、Sentinel HAセットアップをSSDMとして設定する方法について説明します。これらの 手順は従来のインストールとアプライアンスインストールの両方に該当します。

Sentinel HAセットアップをSSDMとして環境設定する方法:

- **1** Sentinelのスケーラブルストレージをインストールして環境設定します。詳細については、 89ページの第13章「スケーラブルストレージのインストールと設定」を参照してください。
- アクティブノード上でスケーラブルストレージを有効にします。詳細については、『「Sentinel Administration Guide」』の「Enabling Scalable Storage Post-Installation」を参照してくだ さい。
- 3 アクティブノード上で次のコマンドを実行します。

これにより、SSDM環境設定がすべてのパッシブノードと同期されます。

- 4 (条件による)手順3で実行したcsync2 -x -vコマンドですべてのファイルを同期できない場合、次の手順を実行します。
  - 4a すべてのノードで、(/var/lib/csync2ディレクトリの)csync2データベースをクリアします。
  - 4b すべてのサーバ上で次のコマンドを実行し、csync2データベースがファイルシステムとー 致するよう更新しますが、他のサーバとの同期が必要というマークは何にも付けません。 csync2 -clr /
  - **4c** 次のコマンドを実行して、信頼されたサーバとリモートサーバの間の差異をすべて検出し、同期対象としてマークを付けます。

csync2 -TUXI

4d 次のコマンドを実行して、競合があった場合に現在のサーバを強制的に優先するようデー タベースをリセットします。

csync2 -fr /

- **4e** その他のすべてのサーバへの同期を開始するには、次のコマンドを実行します。 csync2 -xr /
- **4f** すべてのファイルが同期されていることを検証するには、次のコマンドを実行します。 csync2 -T

csync2 -x -v

このコマンドでは、同期が成功した場合はファイルを何も一覧表示しません。

# **39** 高可用性のSentinelのアップグレード

HA環境でSentinelをアップグレードする場合は、まず、クラスタ内のパッシブノードをアップグ レードしてから、アクティブクラスタノードをアップグレードする必要があります。

- 213 ページの「前提条件」
- ◆ 213 ページの 「従来のSentinel HAインストールのアップグレード」
- ◆ 219 ページの 「Sentinel HAアプライアンスインストールのアップグレード」

# 前提条件

- ダウンロードWebサイトから最新のインストーラをダウンロードします。
- SLESオペレーティングシステム(カーネルバージョン3.0.101以降)を使用している場合、コン ピュータにウォッチドッグドライバを手動でロードする必要があります。ご使用のコンピュー タハードウェア用の適切なウォッチドッグドライバを見つけるには、ハードウェアベンダーに 連絡してください。ウォッチドッグドライバをロードするには、以下を実行します。
  - コマンドプロンプトで、以下のコマンドを実行し、現在のセッションでウォッチドッグド ライバをロードします。

/sbin/modprobe -v --ignore-install <watchdog driver name>

 以下の行を/etc/init.d/boot.localファイルに追加し、コンピュータが各ブート時に ウォッチドッグドライバを自動的にロードするようにします。

/sbin/modprobe -v --ignore-install <watchdog driver name>

# 従来のSentinel HAインストールのアップグレード

このセクションでは、従来のSentinelインストールをアップグレードする方法、および従来の Sentinelインストールでオペレーティングシステムをアップグレードする方法について説明しま す。

**重要:** このセクションで説明する手順には、rcopenaisおよびopenaisコマンド(SLES 11 SP4でのみ 動作)を使用します。SLES 12 SP2以降の場合は、systemctl pacemaker.serviceコマンドを使用してく ださい。

たとえば、/etc/rc.d/openais startコマンドについては、systemctl start pacemaker.serviceコマンドを使用します。

- ◆ 213 ページの 「Sentinel HAのアップグレード」
- 215 ページの「オペレーティングシステムのアップグレード」

#### Sentinel HAのアップグレード

1 クラスタの保守モードを有効にします。

crm configure property maintenance-mode=true

保守モードは、Sentinelをアップデートする際、稼働中のクラスタリソースに影響を与えない ようにするのに役立ちます。このコマンドは、どのクラスタノードからでも実行することがで きます。

2 保守モードがアクティブかどうか確認します。

crm status

クラスタリソースは非管理状態と表示されるはずです。

- 3 パッシブクラスタノードをアップデートします。
  - 3a クラスタスタックを停止します。

rcopenais stop

クラスタスタックを停止することで、クラスタリソースをアクセス可能に保ち、ノードの フェンシングを避けることができます。

- **3b** Sentinelをアップグレードするサーバにrootとしてログインします。
- 3c tarファイルからインストールファイルを抽出します。

tar xfz <install\_filename>

- **3d** インストールファイルを抽出したディレクトリで、次のコマンドを実行します。 ./install-sentinel --cluster-node
- 3e アップグレード完了後、クラスタスタックを再起動します。

rcopenais start

すべてのパッシブクラスタノードに対してステップ3を繰り返します。

**3f** 自動起動スクリプトを削除して、クラスタが製品を管理できるようにします。 cd /

insserv -r sentinel

**4** アクティブなクラスタノードをアップグレードします。

4a 環境設定をバックアップしてから、ESMエクスポートを作成します。

データのバックアップの詳細については、『「 Sentinel Administration Guide」』の 「*Backing Up and Restoring Data*」を参照してください。

4b クラスタスタックを停止します。

rcopenais stop クラスタスタックを停止することで、クラスタリソースをアクセス可能に保ち、ノードの フェンシングを避けることができます。

- **4c** Sentinelをアップグレードするサーバにrootとしてログインします。
- **4d** 次のコマンドを実行して、tarファイルからインストールファイルを抽出します。 tar xfz <*install\_filename*>
- **4e** インストールファイルを抽出したディレクトリで、次のコマンドを実行します。 ./install-sentinel
- **4f** アップグレード完了後、クラスタスタックを起動します。 rcopenais start
- **4g** 自動起動スクリプトを削除して、クラスタが製品を管理できるようにします。 cd /

insserv -r sentinel

- **4h** 次のコマンドを実行して、環境設定ファイルの変更を同期します。 csync2 -x -v
- 5 クラスタの保守モードを無効にします。

crm configure property maintenance-mode=false

このコマンドは、どのクラスタノードからでも実行することができます。

6 保守モードがアクティブではないことを確認します。

crm status

クラスタリソースは起動済みと表示されるはずです。

**7** (任意)Sentinelのアップグレードが成功したかどうか確認します。 rcsentinel version

### オペレーティングシステムのアップグレード

このセクションでは、SentinelHAクラスタ内で、SLES11からSLES12にアップグレードするなど、 オペレーティングシステムを主要バージョンにアップグレードする方法について説明します。オペ レーティングシステムをアップグレードする場合は、ごくわずかな設定タスクを実行して、オペ レーティングシステムのアップグレード後にSentinel HAが正しく動作することを確認する必要が あります。

次のセクションで説明されている手順を実行します。

- ◆ 215 ページの「オペレーティングシステムのアップグレード」
- ◆ 216 ページの「iSCSI Targetの環境設定」
- ◆ 217 ページの「iSCSIイニシエータの環境設定」
- ◆ 218 ページの「HAクラスタの設定」

#### オペレーティングシステムのアップグレード

オペレーティングシステムをアップグレードするには、次の手順を実行します。

- 1 rootユーザとしてSentinel HAクラスタの任意のノードにログインします。
- 2 次のコマンドを実行して、クラスタで保守モードを有効にします。

crm configure property maintenance-mode=true

保守モードは、オペレーティングシステムをアップグレードする際、稼働中のクラスタリソー スに影響を与えないようにするのに役立ちます。

3 保守モードがアクティブかどうか検証するには、次のコマンドを実行します。

crm status

クラスタリソースは非管理状態と表示されるはずです。

- 4 すべてのクラスタノードで、Sentinelをバージョン8.2以降にアップグレードしたことを確認します。
- 5 クラスタ内のすべてのノードがSLESおよびSLESHAで登録されていることを確認します。

- 6 次の手順を実行して、パッシブクラスタノード上のオペレーティングシステムをアップグレードします。
  - 6a 次のコマンドを実行して、クラスタスタックを停止します。

rcopenais stop

クラスタスタックを停止することで、クラスタリソースをアクセス不可のままに保ち、 ノードのフェンシングを避けることができます。

- **6b** オペレーティングシステムをアップグレードします。詳細については、オペレーティング システムのアップグレードを参照してください。
- 7 すべてのパッシブノードで手順6を繰り返し、オペレーティングシステムをアップグレードします。
- 8 アクティブノード上で手順6を繰り返し、オペレーティングシステムをアップグレードしま す。
- 9 手順6bを繰り返し、共有ストレージ上のオペレーティングシステムをアップグレードします。
- **10** クラスタ内のすべてのノード上で、オペレーティングシステムがSLES12SP3にアップグレード されていることを確認します。

#### iSCSI Targetの環境設定

iSCSIターゲットを設定するには、次のとおり実行します。

- 1 共有ストレージ上で、iSCSI LIOパッケージがインストールされているかどうかをチェックします。まだインストールされていない場合は、YaST2ソフトウェア管理に移動し、iSCSI LIOパッケージをインストールします(iscciliotarget RPM)。
- 2 クラスタ内のすべてのノード上で、次の手順を実行します。
  - **2a** iSCSIイニシエータ名を含むファイルを開くには、次のコマンドを実行します。 cat /etc/iscsi/initiatorname.iscsi
  - 2b iSCSIイニシエータを設定するために使用されるイニシエータ名を確認します。

次に例を示します。

InitiatorName=iqn.1996-04.de.suse:01:441d6988994

これらのイニシエータ名は、iSCSIターゲットのクライアントセットアップを設定するときに 使用されます。

- **3** [サービス] をクリックして、 [When Booting(ブート時)] オプションを選択して、オペレー ティングシステムのブート時にサービスが開始するようにします。
- 4 [Global(グローバル)] タブを選択して [認証なし]の選択を解除して認証を有効化し、認証の 送受信に必要なユーザ名とパスワードを指定します。 デフォルトでは認証なしのオプションが有効になっています。ただし、環境設定を確実にセ キュリティ保護するため、認証を有効にする必要があります。
- 5 [ターゲット]、[追加]の順にクリックして、新規ターゲットを追加します。
- **6** [追加] をクリックして、新しいLUNを追加します。
- 7 LUN番号は0のままで、「パス」ダイアログ(Type=fileioの下)を参照して、作成した/ localdataファイルを選択します。ストレージ専用のディスクがある場合は、/dev/sdcなどのブロックデバイスを指定します。
- 8 6と7の手順を繰り返して、今回はLUN 1を追加し、/networkdataを選択します。
- 9 6と7の手順を繰り返して、今回はLUN 2を追加し、/sbdを選択します。

- 10 その他のオプションはデフォルト値のままにしておきます。次へをクリックします。
- 11 追加をクリックします。クライアント名を求められたら、手順2でコピーしたイニシエータ名 を入力します。この手順を繰り返し、イニシエータ名を指定してすべてのクライアント名を追 加します。

クライアント名のリストは、[Client List(クライアントリスト)]に表示されます。

- 12 (条件による)手順4で認証を有効にした場合は、手順4で指定した認証の資格情報を指定します。
   クライアントを選択し、[Edit Auth (認証の編集)] > [Incoming Authentication (着信認証)]の順に選択し、ユーザ名とパスワードを指定します。すべてのクライアントについて、この手
- 13 [次]をクリックしてデフォルト認証オプションを選択してから、[完了]をクリックして設定 を終了します。要求された場合は、iSCSIを再起動します。
- 14 YaSTを終了します。

順を繰り返します。

#### iSCSIイニシエータの環境設定

iSCSIイニシエータを設定するには、次のとおり実行します。

- 1 片方のクラスタノード(node01)に接続して、YaSTを開始します。
- 2 [Network Services (ネットワークサービス)] > [iSCSI Initiator] の順にクリックします。
- 3 要求があれば、必要なソフトウェア(iscsiclient RPM)をインストールします。
- 4 [サービス]をクリックし、 [When Booting(ブート時)]を選択して、ブート時にiSCSIサービスが開始するようにします。
- 5 [Discovered Targets(検出したターゲット)]をクリックします。

注:既存のiSCSIターゲットが表示される場合は、これらのターゲットを削除します。

[Discovery(検出)]を選択して、新しいiSCSIターゲットを追加します。

6 iSCSIターゲットIPアドレス(10.0.0.3)を指定します。

(条件による) 216 ページの「iSCSI Targetの環境設定」の手順4で認証を有効にした場合は、 [認証なし]の選択を解除します。 [Outgoing Authentication(送信認証)] セクションで、 iSCSIターゲットを設定する際に指定した認証の資格情報を入力します。

**次へ**をクリックします。

- 7 IPアドレスが10.0.0.3である検出されたiSCSIターゲットを選択して、 [ログイン] を選択し ます。
- 8 次の手順を実行します。
  - 8a [スタートアップ] ドロップダウンメニューで [Automatic(自動)] に切り替えます。
  - 8b (条件による)認証を有効にした場合は、[認証なし]の選択を解除します。

指定したユーザ名とパスワードが [Outgoing Authentication(送信認証)] セクションに表 示されます。これらの資格情報が表示されない場合は、このセクションで資格情報を入力 します。

- 8c 次へをクリックします。
- [ConnectedTargets(接続済みターゲット)] タブに切り替えて、ターゲットに接続していること を確認します。

- 10 環境設定を終了します。これで、iSCSI Targetがクラスタノード上でブロックデバイスとして マウントされました。
- 11 YaSTメインメニューで、 [システム] 、 [パーティショナ] の順に選択します。
- **12** システムビューのリストに、LIO-ORG-FILEIOタイプの新しいハードディスク(/dev/sdbおよび /dev/sdcなど)が、フォーマット済みのディスク(/dev/sdb1や/dev/<SHARED1など)と合わせて 表示されます。
- 13 すべてのノードで手順1から12を繰り返します。

#### HAクラスタの設定

HAクラスタを設定するには、次のとおり実行します。

- 1 YaST2を起動し、 [High Availability(高可用性)] > [Cluster(クラスタ)] の順に進みます。
- 2 要求されたらHAパッケージをインストールして、依存関係を解決します。 HAパッケージのインストール後にクラスタ通信チャネルが表示されます。
- 3 転送オプションとしてUnicastが選択されていることを確認します。
- 4 [Add a Member Address(メンバーアドレスを追加)]を選択してノードIPアドレスを指定してか ら、このアクションを繰り返し、その他すべてのクラスタノードIPアドレスを追加します。
- 5 [Auto Generate Node ID(自動ノードID生成)]が選択されていることを確認します。
- 6 すべてのノードで、HAWKサービスが有効になっていることを確認します。有効でない場合は、 次のコマンドを実行して有効にします。 service hawk start

Service Hawk Start

7 次のコマンドを実行します。

Is -I /dev/disk/by-id/

SBDパーティションIDが表示されます。たとえば、scsi-1LIO-ORG\_FILEIO:33caaa5a-a0bc-4d90b21b-2ef33030cc53です。

IDをコピーします。

- 8 sbdファイル(/etc/sysconfig/sbd)を開き、SBD\_DEVICEのIDを、手順7でコピーしたIDに変更 します。
- 9 次のコマンドを実行して、pacemakerサービスを再起動します。

rcpacemaker restart

10 クラスタが製品を管理できるように、次のコマンドを実行して自動起動スクリプトを削除しま す。

 $\operatorname{cd} /$ 

insserv -r sentinel

- 11 すべてのクラスタノードで手順1から10を繰り返します。
- **12** 次のコマンドを実行して、環境設定ファイルの変更を同期します。 csync2 -x -v
- 次のコマンドを実行して、クラスタの保守モードを無効にします。 crm configure property maintenance-mode=false このコマンドは、どのクラスタノードからでも実行することができます。
- 14 保守モードが非アクティブかどうか検証するには、次のコマンドを実行します。

crm status

クラスタリソースは起動済みと表示されるはずです。

# Sentinel HAアプライアンスインストールのアップグレー ド

Zypperパッチを使用して、Sentinel HAアプライアンスインストールをアップグレードできます。

**重要:** このセクションで説明する手順には、rcopenaisおよびopenaisコマンド(SLES 11 SP4でのみ 動作)を使用します。SLES 12 SP2以降の場合は、systemctl pacemaker.serviceコマンドを使用してく ださい。

たとえば、/etc/rc.d/openais startコマンドについては、systemctl start pacemaker.serviceコマンドを使用します。

◆ 219 ページの「Zypperを使用したSentinel HAアプライアンスのアップグレード」

### Zypperを使用したSentinel HAアプライアンスのアップグレー ド

アップグレードの前に、Sentinelアプライアンスマネージャですべてのアプライアンスノードを登録する必要があります。詳細については、108 ページの「アップデートの登録」を参照してください。アプライアンスを登録しないと、Sentinelで黄色の警告が表示されます。

1 クラスタの保守モードを有効にします。

crm configure property maintenance-mode=true

保守モードは、Sentinelソフトウェアをアップデートする際、稼働中のクラスタリソースに影響を与えないようにするのに役立ちます。このコマンドは、どのクラスタノードからでも実行 することができます。

2 保守モードがアクティブかどうか確認します。

crm status

クラスタリソースは非管理状態と表示されるはずです。

- **3** パッシブクラスタノードをアップデートします。
  - 3a クラスタスタックを停止します。

rcopenais stop

クラスタスタックを停止することで、クラスタリソースをアクセス不可のままに保ち、 ノードのフェンシングを避けることができます。

**3b** Sentinel HAアプライアンスの更新をダウンロードします。

zypper -v patch

- 3c (条件による)OpenSSHパッケージ依存の問題を解決する必要があるというメッセージがイ ンストーラに表示される場合は、適切なオプションを入力してOpenSSHパッケージをダウ ングレードします。
- 3d (条件による)ncgOverlayアーキテクチャの変更を示すメッセージがインストーラに表示 される場合は、適切なオプションを入力してアーキテクチャの変更を受諾します。

- 3e (条件による)一部のアプライアンスパッケージ依存の問題を解決する必要があるという メッセージがインストーラに表示される場合は、適切なオプションを入力して従属する パッケージをアンインストールします。
- **3f** アップグレード完了後、クラスタスタックを起動します。 rcopenais start
- 4 すべてのパッシブクラスタノードに対してステップ3を繰り返します。
- **5** アクティブなクラスタノードをアップグレードします。
  - 5a 環境設定をバックアップしてから、ESMエクスポートを作成します。

データのバックアップ方法については、『「SentinelAdministrationGuide」』の「Backing Up and Restoring Data」を参照してください。

5b クラスタスタックを停止します。

rcopenais stop

クラスタスタックを停止することで、クラスタリソースをアクセス不可のままに保ち、 ノードのフェンシングを避けることができます。

5c Sentinel HAアプライアンスの更新をダウンロードします。

zypper -v patch

- 5d (条件による)OpenSSHパッケージ依存の問題を解決する必要があるというメッセージがイ ンストーラに表示される場合は、適切なオプションを入力してOpenSSHパッケージをダウ ングレードします。
- 5e (条件による)ncgOverlayアーキテクチャの変更を示すメッセージがインストーラに表示 される場合は、適切なオプションを入力してアーキテクチャの変更を受諾します。
- 5f (条件による)一部のアプライアンスパッケージ依存の問題を解決する必要があるという メッセージがインストーラに表示される場合は、適切なオプションを入力して従属する パッケージをアンインストールします。
- 5g アップグレード完了後、クラスタスタックを起動します。

rcopenais start

- **5h** 次のコマンドを実行して、環境設定ファイルの変更を同期します。 csync2 -x -v
- 6 クラスタの保守モードを無効にします。

crm configure property maintenance-mode=false

このコマンドは、どのクラスタノードからでも実行することができます。

7 保守モードがアクティブではないことを確認します。

crm status

クラスタリソースは起動済みと表示されるはずです。

8 (任意)Sentinelのアップグレードが成功したかどうか確認します。

rcsentinel version

9 (条件による)オペレーティングシステムをアップグレードする方法については、「162 ページの「オペレーティングシステムのアップグレード」」を参照してください。

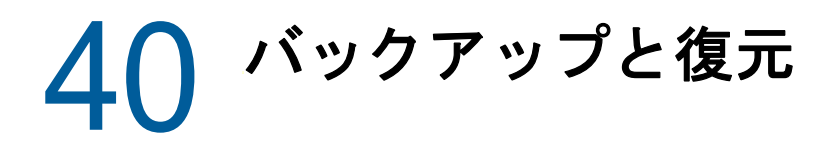

本マニュアルに記述されている高可用性フェールオーバークラスタは一定レベルの冗長性を提供す るので、クラスタ内のあるノードでサービスに障害が起きた場合でも、自動的にフェールオーバー して、クラスタ内の別のノード上に復元します。このようなイベントが生じたとき、障害が発生し たノードを運用状態に戻して、システムの冗長性を回復し、再び障害が発生したときにシステムを 保護できるようにすることが重要です。このセクションでは、さまざまなエラー条件で障害が発生 したノードを復元する方法について説明します。

- ◆ 221 ページの「バックアップ」
- ◆ 221 ページの「回復」

# バックアップ

本マニュアルに記述されているような高可用性フェールオーバークラスタは一定レベルの冗長性を 提供していますが、環境設定やデータについては従来の方法でバックアップを定期的に取っておく ことは重要です。これらは、一度失われたり壊れたりしても簡単には回復できない場合が多いから です。『「Sentinel Administration Guide」』のセクション「Backing Up and Restoring Data」では、 Sentinelの組み込みツールを使用してバックアップを作成する方法が説明されています。クラスタ 内のパッシブノードは共有ストレージデバイスに対する必要なアクセス権を持っていないため、こ れらのツールはクラスタ内のアクティブノードで使用します。他のバックアップツール製品を代わ りに使用することもできますが、どのノードで使用できるかに関して異なる要件を持っている可能 性があります。

## 回復

- + 221 ページの「一時的な障害」
- 221 ページの「ノードの破損」
- 222 ページの「クラスタデータの設定」

#### 一時的な障害

障害が一時的であり、アプリケーション、オペレーティングシステムソフトウェア、および環境設 定に明らかな破損がない場合は、ノードをリブートするなどして一時的な障害を解除するだけで ノードを運用状態に復元できます。必要であれば、クラスタ管理ユーザインタフェースを使用して、 実行中のサービスをフェールバックして元のクラスタノードに戻すことができます。

#### ノードの破損

障害によって、ノードのストレージシステム上にあるアプリケーション、オペレーティングシステムソフトウェア、または環境設定に破損が生じた場合は、破損したソフトウェアを再インストールする必要があります。本マニュアルで既に説明したクラスタのノードを追加するステップを繰り返すことで、ノードを運用状態に復元することができます。必要であれば、クラスタ管理ユーザインタフェースを使用して、実行中のサービスをフェールバックして元のクラスタノードに戻すことができます。
### クラスタデータの設定

共有ストレージデバイス上でデータの破損が生じて共有ストレージデバイスが回復不能である場合 は、その影響がクラスタ全体に及んでおり、本マニュアルで説明されている高可用性フェールオー バークラスタを使用しても自動的には回復できない状態になっていると考えられます。『「Sentinel Administration Guide」』のセクション「Backing Up and Restoring Data」では、Sentinelに組み込 まれているツールを使用してバックアップから復元する方法が説明されています。クラスタ内の パッシブノードは共有ストレージデバイスに対する必要なアクセス権を持っていないため、これら のツールはクラスタ内のアクティブノードで使用します。他のバックアップ復元ツール製品を代わ りに使用することもできますが、どのノードで使用できるかに関して異なる要件を持っている可能 性があります。

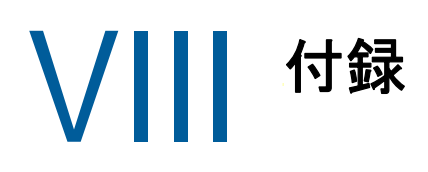

- ◆ 225 ページの付録 A「トラブルシューティング」
- 231 ページの付録 B「アンインストール中」

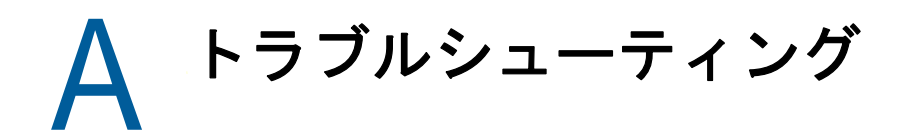

このセクションでは、インストール時に発生する可能性があるいくつかの問題とその解決方法について説明します。

- 225 ページの「ネットワーク接続が不正なためにインストールが失敗する」
- 226 ページの「イメージを作成したCollector Manager instancesまたはCorrelation Engineの UUIDが作成されない」
- 226 ページの「ログイン後にInternet ExplorerでSentinel Mainインタフェースがブランクに なる」
- 226 ページの「Windows Server 2012 R2のInternet Explorer 11でSentinelが起動しない」
- ◆ 227ページの「デフォルトのEPSライセンスではSentinelがローカルレポートを実行できない」
- ◆ 227 ページの「アクティブノードをFIPS 140-2モードに変換した後、Sentinelの高可用性で同 期を手動で開始する必要がある」
- 227 ページの「Sentinelスケーラブルデータマネージャに変換した後、Sentinel Mainインタ フェースに空白のページが表示される」
- 228 ページの「いくつかの保存済み検索を編集する時のスケジュールページにイベントフィー ルドパネルがない」
- 228 ページの「デフォルト起動回数検索で展開済みのルールのイベントを検索しても相関イベントが返されない」
- 228 ページの「ベースラインの再生成中、セキュリティインテリジェンスダッシュボードに無効なベースライン期間が表示される」
- 228 ページの「単一のパーティションに多数のイベントが存在すると検索の実行中に Sentinelサーバがシャットダウンする」
- 229 ページの「report\_dev\_setup.shスクリプトを使用して、アップグレードインストールしたSentinelアプライアンスでファイアウォール例外のSentinelポートを構成するとエラーが発生する」

## ネットワーク接続が不正なためにインストールが失敗す る

最初のブート時に、インストーラでネットワーク設定が不正であることを検出すると、エラーメッ セージが表示されます。ネットワークが使用できない場合、アプライアンスへのSentinel のインス トールは失敗します。

この問題を解決するには、ネットワークを正しく設定します。環境設定を確認するには、有効な IPアドレスを返すipconfigコマンドと、有効なホスト名を返すhostname -fコマンドを使用します。

# イメージを作成したCollector Manager instancesまた はCorrelation EngineのUUIDが作成されない

Collector Managerサーバのイメージを作成し(たとえば、ZENworksイメージングを使用)、別のマ シンにそのイメージを復元する場合。Sentinel はCollector Managerの新しいインスタンスを一意 的に識別しません。これは、UUIDが重複しているために発生します。

新しくインストールしたCollector Managerのシステムで次の手順を実行し、新しいUUIDを生成す る必要があります。

- /var/opt/novell/sentinel/dataフォルダにあるhost.idまたはsentinel.idファイルを削除します。
- 2 Collector Managerを再起動します。

Collector Managerが自動的にUUIDを生成します。

# ログイン後にInternet ExplorerでSentinel Mainイン タフェースがブランクになる

インターネットの [セキュリティのレベル] が [高] に設定されている場合、Sentinelにログイン しても、ファイルダウンロードのポップアップがブラウザによってブロックされることがあります。 この問題を回避するには、次のようにしてセキュリティのレベルをいったん [中高] に設定した後、 [カスタム] レベルに変更してください。

- 1. [ツール] > [インターネットオプション] > [セキュリティ] の順にクリックし、セキュリティの レベルを [中高] に設定します。
- 2. [ツール] > [互換表示] オプションが選択されていないことを確認します。
- [ツール] > [インターネットオプション] > [セキュリティ] タブ> [レベルのカスタマイズ] の順 にクリックし、[ダウンロード] セクションまで下にスクロールし、[ファイルのダウンロード時 に自動的にダイアログを表示] オプションの [有効にする] を選択します。

# Windows Server 2012 R2のInternet Explorer 11で Sentinelが起動しない

Windows Server 2012 R2を使用すると、Internet Explorer 11のデフォルトのセキュリティ設定が原 因で、SentinelがInternet Explorer 11で起動しません。Sentinelを起動する前に、信頼済みサイ トのリストにSentinelを手動で追加する必要があります。

#### Sentinelを信頼済みサイトのリストに追加する方法

- 1 Internet Explorer 11を開きます。
- 2 [設定] アイコン> [インターネットオプション] > [セキュリティ] タブ> [信頼済みサイト] > [サイト] をクリックします。
- 3 Sentinelホストを信頼済みサイトのリストを追加します。

# デフォルトのEPSライセンスではSentinelがローカルレ ポートを実行できない

デフォルトの25 EPSライセンスがある環境でレポートを実行すると、次のエラーでレポートが失敗 します: 分散検索機能のライセンスが期限切れです

Sentinelと同じJVMでレポートを実行するには、次の手順を実行します。

- 1 Sentinelサーバにログインし、/etc/opt/novell/sentinel/config/objcomponent.JasperReportingComponent.propertiesファイルを開きます。
- 2 reporting.process.oktorunstandaloneプロパティを見つけます。
- 3 (条件による)このプロパティがファイルにない場合は、追加します。
- 4 このプロパティをfalseに設定します。次に例を示します。 reporting.process.oktorunstandalone=false
- 5 Sentinelを再起動します。

# アクティブノードをFIPS 140-2モードに変換した後、 Sentinelの高可用性で同期を手動で開始する必要がある

問題: Sentinel HAでアクティブノードをFIPS 140-2モードに変換すると、すべてのパッシブノード をFIPS 140-2モードに変換するための同期が完全に実行されません。同期を手動で開始する必要が あります。

解決策:次のようにして、すべてのパッシブノードをFIPS 140-2モードに手動で同期します。

- 1 アクティブノードにルートユーザとしてログインします。
- 2 /etc/csync2/csync2.cfgファイルを開きます。
- 3 次の行を変更します。変更前:

include /etc/opt/novell/sentinel/3rdparty/nss/\*;

変更後:

include /etc/opt/novell/sentinel/3rdparty/nss;

- 4 csync2.cfgファイルを保存します。
- **5**次のコマンドを実行して、手動で同期を開始します。 csync2 - x - v

# Sentinelスケーラブルデータマネージャに変換した後、 Sentinel Mainインタフェースに空白のページが表示される

問題: SSDMを有効にした後、Sentinel Mainインタフェースにログインすると、ブラウザに空白のページが表示されます。

**解決策:** ブラウザを閉じ、Sentinel Mainインタフェースに再ログインします。この問題は、SSDMを 有効にした後、Sentinel Mainインタフェースに初めてログインしたときに、1回限り発生します。

#### いくつかの保存済み検索を編集する時のスケジュール ページにイベントフィールドパネルがない

問題: Sentinel 7.2から新しいバージョンにアップグレードされた保存済み検索を編集する際、検 索レポートCSVの出力フィールドを指定するのに使用する[イベントフィールド]パネルがスケ ジュールページにありません。

**解決策:** Sentinelをアップグレードしたら、スケジュールページに [イベントフィールド] パネルが 表示されるように、検索を再作成して再スケジュールします。

### デフォルト起動回数検索で展開済みのルールのイベント を検索しても相関イベントが返されない

問題: ルールの相関要約ページの [アクティビティ統計情報] パネルの [起動回数] の隣にあるアイ コンをクリックすることにより、ルールが展開または有効化された後に生成されたすべての相関イ ベントを検索しても相関イベントが返されません。

**解決策:** イベント検索ページの [開始] フィールドの値を、フィールドに取り込まれた時間よりも 早い時間に変更してから、再び [検索] をクリックします。

# ベースラインの再生成中、セキュリティインテリジェン スダッシュボードに無効なベースライン期間が表示され る

問題: セキュリティインテリジェンスベースラインの再生成中に、ベースラインの開始日と終了日 が誤って「1/1/1970」と表示されます。

解決策: ベースラインの再生成が完了すると、正しい日付にアップデートされます。

### 単一のパーティションに多数のイベントが存在すると検 索の実行中にSentinelサーバがシャットダウンする

問題: 単一のパーティションで索引付けされたイベントが多数ある場合、検索の実行中に Sentinelサーバがシャットダウンします。

**解決策:** 1日に少なくとも2つのパーティションが開かれるように保持ポリシーを作成します。1つ 以上のパーティションが開かれるようにすることで、パーティションで索引付けされたイベント数 を減らすことができます。

[estzhour] フィールドに基づいてイベントをフィルタリングする保持ポリシーを作成して、特定の時間帯を追跡します。つまり、estzhour:[0 TO 11]をフィルタとして使用して1つの保持ポリシーを 作成し、estzhour:[12 TO 23]をフィルタとして使用して別の保持ポリシーを作成できます。 詳細については『「Sentinel Administration Guide」』の「Configuring Data Retention Policies」 を参照してください。

# report\_dev\_setup.shスクリプトを使用して、アップグ レードインストールしたSentinelアプライアンスでファ イアウォール例外のSentinelポートを構成するとエラー が発生する

問題: report\_dev\_setup.shスクリプトを使用して、ファイアウォール例外のSentinelポートを構成 すると、Sentinelでエラーが発生します。

解決策:次の手順を実行して、ファイアウォール例外のSentinelポートを構成してください。

- 1 /etc/sysconfig/SuSEfirewall2ファイルを開きます。
- 2 次の行を変更します。変更前:

FW\_SERVICES\_EXT\_TCP=" 443 8443 4984 22 61616 10013 289 1289 1468 1443 40000:41000 1290 1099 2000 1024 1590"

変更後:

FW\_SERVICES\_EXT\_TCP=" 443 8443 4984 22 61616 10013 289 1289 1468 1443 40000:41000 1290 1099 2000 1024 1590 5432"

3 Sentinelを再起動します。

アンインストール中

この付録では、Sentinelのアンインストールおよびアンインストール後の作業について説明します。

- 231 ページの「アンインストールのためのチェックリスト」
- ◆ 231 ページの 「Sentinel のアンインストール」
- 233 ページの「アンインストール後の作業」

# アンインストールのためのチェックリスト

以下のチェックリストを使用して、Sentinelをアンインストールします。

- □ Sentinelサーバをアンインストールする。
- Collector ManagerおよびCorrelation Engineをアンインストールする(インストールされている場合)。
- アンインストール後の作業を実行して、Sentinelのアンインストールを完了する。

# Sentinel のアンインストール

Sentinelのインストールを削除するのに便利なアンインストーラスクリプトを使用できます。新規 のインストールを実行する前に、以前のインストールのファイルまたはシステム設定が残らないよ うにするために、次の手順をすべて実行する必要があります。

**警告:** これらの手順では、オペレーティングシステムの設定やファイルを変更します。システム設 定やファイルの変更方法に精通したユーザでない場合は、システム管理者に問い合わせてください。

#### Sentinelサーバのアンインストール

次の手順に従って、Sentinelサーバをアンインストールします。

1 Sentinel サーバにrootとしてログインします。

**注:** rootユーザとしてインストールを実行している場合、root以外のユーザでSentinelサー バをアンインストールすることはできません。ただし、root以外のユーザがインストールした 場合は、root以外のユーザでSentinelサーバをアンインストールできます。

2 次のディレクトリにアクセスします。

<sentinel\_installation\_path>/opt/novell/sentinel/setup/

**3** 次のコマンドを実行します。

./uninstall-sentinel

4 アンインストールを続行するかどうか再確認を求められたら、「y」を押します。 スクリプトはまずサービスを停止し、その後に削除を実行します。

## Collector ManagerおよびCorrelation Engineのアンインス トール

次の手順に従って、Collector ManagerおよびCorrelation Engineをアンインストールします:

1 rootとしてCollector ManagerおよびCorrelation Engineのコンピュータにログインします。

**注:** rootユーザとしてインストールを実行した場合、root以外のユーザとしてリモート Collector ManagerまたはリモートCorrelation Engineをアンインストールすることはできま せん。ただし、root以外のユーザとしてインストールを行った場合は、root以外のユーザで アンインストールできます。

2 次の場所に移動します。

/opt/novell/sentinel/setup

3 次のコマンドを実行します。

./uninstall-sentinel

スクリプトによって、Collector ManagerまたはCorrelation Engineとすべての関連データが 完全に削除されるという警告が表示されます。

4 「y」と入力して、Collector ManagerまたはCorrelation Engineを削除します。

スクリプトはまずサービスを停止し、その後に削除を実行します。ただし、Collector Manager とCorrelation Engineのアイコンは、Sentinel Mainインタフェースに非アクティブな状態で 表示されたままです。

- 5 (条件による)イベント視覚化を有効にした場合は、Elasticsearchセキュリティプラグイン を再展開する必要があります。詳細については、86 ページの「Elasticsearchセキュリティプ ラグインの再展開」を参照してください。
- 6 次の追加の手順を行って、Sentinel MainインタフェースのCollector ManagerとCorrelation Engineを手動で削除します:

#### **Collector Manager:**

- 1. [イベントソースの管理] > [ライブビュー] にアクセスします。
- 2. 削除するCollector Managerを右クリックして、 [削除] をクリックします。

#### **Correlation Engine:**

- 1. 管理者としてSentinel Mainインタフェースに移動します。
- 2. [相関関係]を展開してから、削除するCorrelation Engineを選択します。
- 3. [削除] ボタン(ごみ箱アイコン)をクリックします。

### NetFlow Collector Managerのアンインストール

NetFlow Collector Managerをアンインストールするには、以下の手順に従います。

1 NetFlow Collector Managerのコンピュータにログインします。

**注**: NetFlow Collector Managerのインストールに使用したのと同じユーザ許可でログインする 必要があります。

2 以下のディレクトリに変更します。

/opt/novell/sentinel/setup

3 次のコマンドを実行します。

./uninstall-sentinel

4 [y] を入力して、Collector Managerをアンインストールします。

スクリプトはまずサービスを停止してから、完全にアンインストールします。

# アンインストール後の作業

Sentinelサーバをアンインストールしても、Sentinel管理者ユーザはオペレーティングシステムから削除されません。このユーザを手動で削除する必要があります。

Sentinelのアンインストール後も、特定のシステム設定が残ります。これらの設定は、Sentinelの クリーンインストールを実行する前に削除する必要があります。特に、Sentinelのアンインストー ル時にエラーが発生した場合にその必要があります。

Sentinelのシステム設定を手動でクリーンアップするには:

- 1 rootとしてログインします。
- 2 すべてのSentinelプロセスを停止します。
- /opt/novell/sentinelまたはSentinelソフトウェアがインストールされていた場所の内容を削除します。
- 4 Sentinel管理者オペレーティングシステムユーザ(デフォルトではnovell)としてログインしているユーザがいないことを確認してから、ユーザ、ホームディレクトリ、およびグループを削除します。

userdel -r novell

groupdel novell

5 オペレーティングシステムを再起動します。